# **GSM** bezpečnostní kamera

# EYE-02

...Buď v obraze vždy a všude

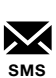

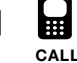

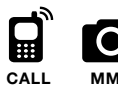

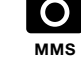

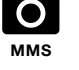

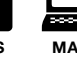

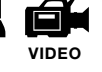

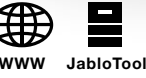

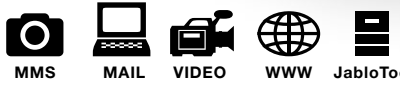

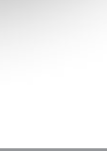

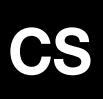

Návod k obsluze

JABLOCOM STAY CONNECTED

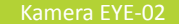

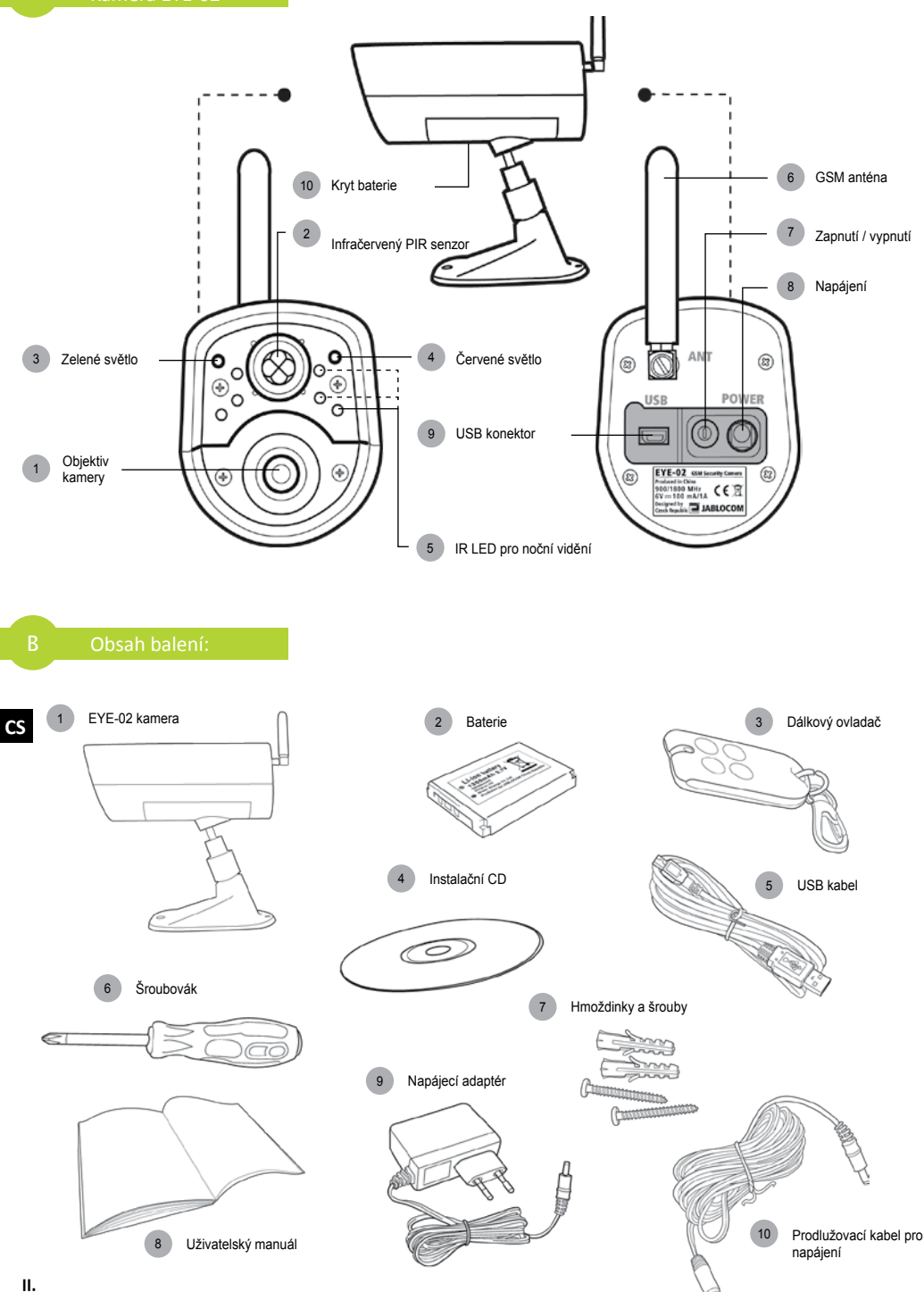

## OBSAH

| OBSAH                                                                                                    |
|----------------------------------------------------------------------------------------------------|
| 1. KAMERA EYE-02 - ÚVOD                                                                                                    |
| 1.1 Základní funkce<br>1.2 EYE-02 Popis kamery<br>1.3 Vnitřní části kamery EYE-024                                                                                                    |
| 2. INSTALACE KAMERY                                                                                                    |
| 2.1 Obsah balení4<br>2.2 Instalace4                                                                                                    |
| 3. FUNKCE KAMERY                                                                                                    |
| 3.1 Zapnutí a Vypnutí       5         3.2 Dálkové ovládání       5         3.3 Pracovní režimy       6         3.4 Režim Nastavení       6         3.5 Profily       7         3.6 Detektory       8         3.7 Hlášení & Kontakty       9         3.8 Bezpečnostní nastavení       10 |
| 4. OVLÁDÁNÍ A NASTAVENÍ KAMERY 11                                                                                                    |
| 4.1 Nastavení z PC11<br>4.2 Ovládání SMS Příkazy12                                                                                                    |

| 4.4 Ovládání Hovorem                                                                                                    | 14                                 |
|----------------------------------------------------------------------------------------------------|------------------------------------|
| 4.5 Obnovení továrního nastavení                                                                                                    | 14                                 |
| 5. DALŠÍ FUNKCE                                                                                                    | 15                                 |
| 5.1 Noční vidění                                                                                                    | 15                                 |
| 5.2 Baterie                                                                                                    | 15                                 |
| 5.3 Paměťová karta - Mikro SD                                                                                                    | 16                                 |
| 5.4 Externí bezdrátová zařízení                                                                                                    | 16                                 |
| 5.5 Venkovní instalace                                                                                                    | 17                                 |
| 6. ÚDRŽBA                                                                                                    | 17                                 |
|                                                                                                    |                                    |
| 7. ŘEŠENÍ PROBLÉMŮ                                                                                                    | 18                                 |
| 7. ŘEŠENÍ PROBLÉMŮ<br>7.1 Nastavení GSM sítě                                                                                                    | <b> 18</b><br>18                   |
| <ol> <li>7. ŘEŠENÍ PROBLÉMŮ</li> <li>7.1 Nastavení GSM sítě</li> <li>8. TECHNICKÁ SPECIFIKACE</li> </ol>                                                                                                    | <b>18</b><br>18<br><b>19</b>       |
| <ol> <li>7. ŘEŠENÍ PROBLÉMŮ</li> <li>7.1 Nastavení GSM sítě</li> <li>8. TECHNICKÁ SPECIFIKACE</li></ol>                                                                                                    | <b>18</b><br>18<br><b>19</b><br>19 |
| <ol> <li>7. ŘEŠENÍ PROBLÉMŮ</li> <li>7.1 Nastavení GSM sítě</li> <li>8. TECHNICKÁ SPECIFIKACE</li></ol>                                                                                                    | <b>18</b><br>                      |
| 7. ŘEŠENÍ PROBLÉMŮ<br>7.1 Nastavení GSM sítě<br>8. TECHNICKÁ SPECIFIKACE<br>8.1 Informace o bateriích<br>8.2 Záruka<br>8.3 Bezpečnostní pokyny                                                                                                    |                                    |
| 7. ŘEŠENÍ PROBLÉMŮ     7.1 Nastavení GSM sítě     7.1 Nastavení GSM sítě     8. TECHNICKÁ SPECIFIKACE     8.1 Informace o bateriích     8.2 Záruka     8.3 Bezpečnostní pokyny     8.4 Licenční ujednání                                                                    |                                    |
| <ul> <li>7. ŘEŠENÍ PROBLÉMŮ</li> <li>7.1 Nastavení GSM sítě</li> <li>8. TECHNICKÁ SPECIFIKACE</li> <li>8.1 Informace o bateriích</li> <li>8.2 Záruka</li> <li>8.3 Bezpečnostní pokyny</li> <li>8.4 Licenční ujednání</li> <li>8.5 Informace o nakládání s odpady</li> </ul> |                                    |

Bylo vynaloženo veškeré možné úsilí, aby byl tento manuál bez nepřesností a omylů. Vzhledem k tomu, že dochází k neustálému vývoji a zlepšování našich produktů, kontaktujte prosím JABLOCOM, pokud potřebujete přesné a aktuální informace.

# 1. KAMERA EYE-02 - ÚVOD

# 1.1 Základní funkce

EYE-02 je bezpečnostní a monitorovací kamera, která komunikuje bezdrátově prostřednictvím GSM sítě. Ke kameře se můžete připojit, ovládat ji a nastavovat také pomocí internetového portálu JabloTool na adrese www.jablotool.com.

EYE-02 obsahuje skupinu interních detektorů, které uživateli umožňují zjistit narušení hlídaného prostoru:

| Infračervený detektor pohybu | Zachytí pohyb citlivým snímáním tepla lidského těla                           |
|------------------------------|-------------------------------------------------------------------------------|
| Detektor pohybu v obraze     | Zjistí změny v obraze pravidelným snímáním a porovnáváním jednotlivých snímků |
| Detektor tříštění skla       | Rozpozná specifický zvuk rozbití okenního skla                                |
| Detektor otevření dveří      | Zaznamená otevření (či zavření) dveří a oken vnímáním změn tlaku vzduchu      |
| Detektor náklonu             | Rozpozná jakoukoli nežádoucí změnu v pozici a úhlu kamery                     |
| Detector dotyku              | Rozpozná i malé vibrace těla kamery způsobené dotykem předmětu či ruky        |
| Detector hluku               | Mikrofon zachytí zvuk nad určenou úrovní                                      |

- EYE-02 má jednoduchou instalaci a nastavení, je vhodná pro řešení "udělej si sám".
- EYE-02 nahraje každou zaznamenanou událost do své paměti.
- EYE-02 posílá hlášení o poplachu prostřednictvím MMS, e-mailu, SMS, hlasového volání nebo záznamy odešle
  na webový server, kde mohou být využity v dalších aplikacích. Kamera může hlášení o událostech předávat
  také na pulty centrální ochrany profesionálních bezpečnostních agentur. Kopie obrázků a videí jsou ukládány na
  paměťovou kartu.
- EYE-02 umožňuje díky nočnímu vidění sledování 24 hodin denně.
- EYE-02 spolupracuje s řadou externích bezdrátových zařízení (viz přehled na předposlední straně návodu).

# 1.2 EYE-02 Popis kamery

Popis naleznete na obrázku A na druhé straně návodu.

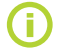

Připojení ke kameře EYE-02, její ovládání a nastavení je možné také přes internet. Založte si účet na webovém portálu JabloTool na adrese <u>www.jablotool.com.</u>

# 1.3 Vnitřní části kamery EYE-02

Vnitřní části kamery EYE-02 jsou zobrazeny na obrázku "D" na poslední straně návodu.

# **2. INSTALACE KAMERY**

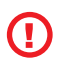

Před tím, než začnete s instalací, se ujistěte, že Vaše SIM karta má GSM operátorem aktivovánu službu internetového připojení (EDGE/GPRS) a aktivovánu službu MMS!

Pokud je SIM karta zabezpečena osobním identifikačním kódem - PIN, vložte ji nejprve do Vašeho mobilního telefonu a zrušte ochranu PIN kódem. Pokud tak neučiníte, Vaše kamera nemusí fungovat správně.

# 2.1 Obsah balení

Vybalte kameru a zkontrolujte obsah balení podle obrázku "B" na druhé straně návodu.

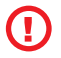

CS

Používejte pouze baterie, síťové zdroje a příslušenství schválené výrobcem pro použití s tímto modelem. Použití neschváleného příslušenství může zneplatnit schválení k provozu nebo záruku a může být nebezpečné.

# 2.2 Instalace

Rozšířenou grafickou verzi postupu při instalaci naleznete v příručce Quick Guide.

Před vložením SIM karty do kamery se ujistěte, že zde máte:

- vypnutou ochranu PIN kódem
- aktivovanou službu MMS
- aktivovanou službu přístupu k internetu

Vložte SIM kartu a baterii do kamery

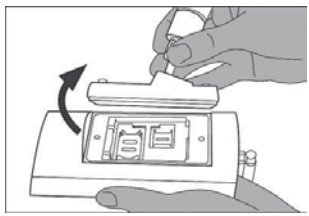

Odšroubujte a otevřete kryt baterie.

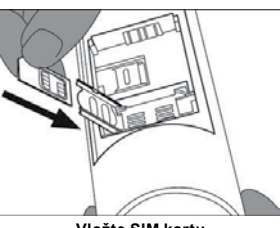

Vložte SIM kartu.

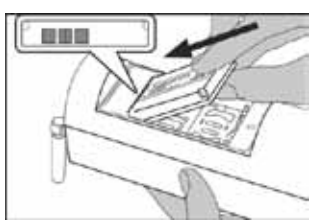

Vložte baterii a našroubujte kryt zpět.

Umístěte kameru do vybrané pozice

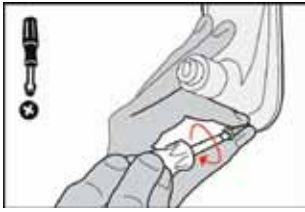

Vyznačte a vyvrtejte upevňovací otvory ve stěně. Pevně přimontujte nohu kamery.

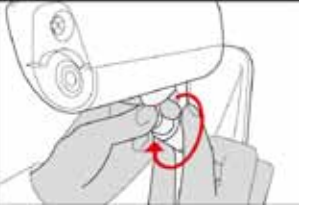

Upravte nasměrování kamery

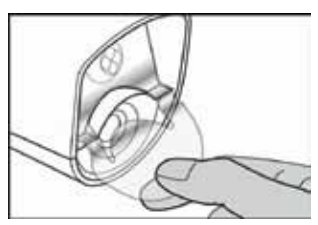

Odstraňte ochrannou fólii čoček

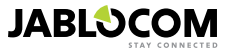

Připojte kameru ke zdroji napájení

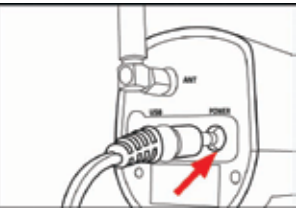

Připojte napájecí kabel do kamery.

Naučte Váš mobilní telefon ke kameře.

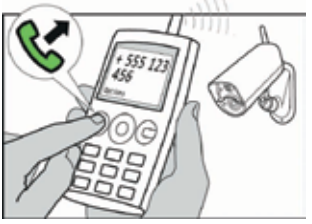

Zavolejte na číslo kamery z Vašeho mobilního telefonu.

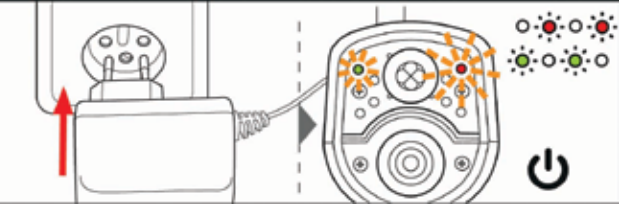

Zasuňte napájecí zdroj do zásuvky, kamera se automaticky zapne. Počkejte 30 sekund a zkontrolujte světla na kameře.

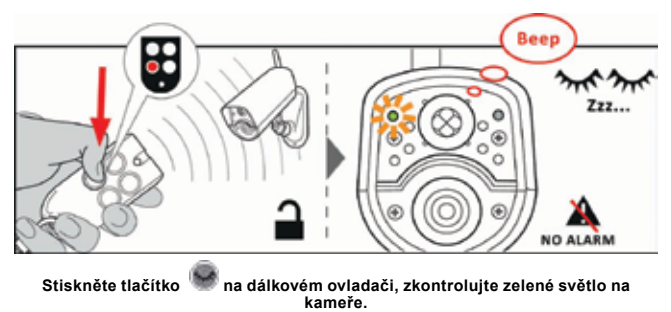

# **3. FUNKCE KAMERY**

# 3.1 Zapnutí a Vypnutí

Kameru zapnete stiskem tlačítka napájení () na zadním panelu kamery. Tlačítko držte stisknuté, dokud se na předním panelu nerozsvítí zelené světlo. Kamera vydá krátký zvukový signál a Vy můžete tlačítko uvolnit.

Kamera se zapne automaticky po připojení k adaptéru síťového napájení nebo po připojení k počítači USB kabelem.

Abyste kameru mohli vypnout, přepněte ji nejprve do režimu **NASTAVENÍ** a poté stiskněte tlačítko napájení () na zadním panelu. Tlačítko držte jednu vteřinu. Kamera vydá krátký zvukový signál. Jakmile zelené světlo na předním panelu kamery zhasne, je kamera vypnutá.

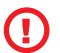

Pokud bude kamera EYE-02 po delší dobu vypnuta nebo pokud bude přepravována, důrazně doporučujeme vyjmout z ní záložní baterii.

# 3.2 Dálkové ovládání

Balení kamery obsahuje jedno bezdrátové dálkové ovládání (model RC-86), které může být použito pro přepínání mezi režimy kamery

Kamera potvrdí změnu režimu prostřednictvím světelných LED na čelním panelu a zároveň zvukovým signálem.

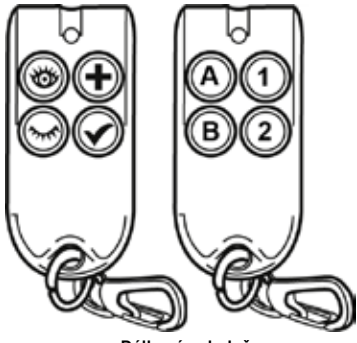

Dálkový ovladač

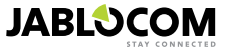

CS

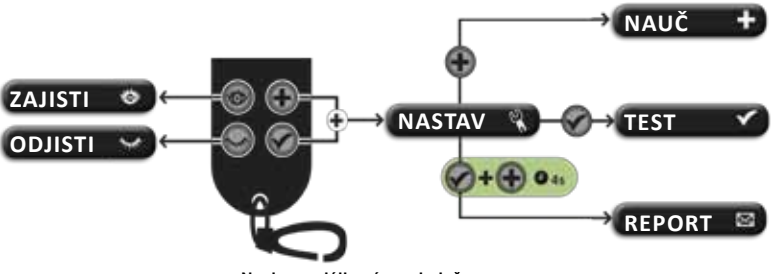

#### Navigace dálkovým ovladačem

# 3.3 Pracovní režimy

Kamera EYE-02 má tři hlavní pracovní režimy: ODJIŠTĚNO, ZAJIŠTĚNO and NASTAVENÍ.

| Režim     | Popis                                                                                                    | Dálkové ovládání |
|-----------|----------------------------------------------------------------------------------------------------|------------------|
| ODJIŠTĚNO | Režim <b>ODJIŠTĚNO</b> je klidovým režimem kamery. Kamera nedetekuje žádný<br>pohyb v cílové oblasti a hlavní detektory nejsou aktivní. Jediné aktivní detek-<br>tory jsou ty, které chrání kameru před nežádoucí manipulací narušitelem. | ۲                |
| ZAJIŠTĚNO | V režimu ZAJIŠTĚNO kamera plně střeží cílovou oblast a všechny detektory<br>jsou aktivní.                                                                                                    | 0                |
| NASTAVENÍ | Režim NASTAVENÍ umožňuje uživateli měnit nastavení kamery a přepnout<br>kameru do dalších režimů (UČENÍ, TEST, USB).                                                                                                    | e a současně     |

Režim kamery je ukončen přepnutím do jiného režimu. Kamera signalizuje uživateli svůj současný režim pomocí světel a akustických signálů.

| Režim kamery                                        | Optická sigr                                         | Zvukový signál         |                      |
|-----------------------------------------------------|------------------------------------------------------|------------------------|----------------------|
| ZAJIŠTĚNO                                           | Světla jsou vypnuta.                                 | 0 0                    | Jedno dlouhé pípnutí |
| ODJIŠTĚNO                                           | Zelené světlo svítí nepřerušovaně.                   | • •                    | Dvě dlouhá pípnutí   |
| NASTAVENÍ                                           | Zelené a červené světlo pomalu<br>společně blikají.  | • • • • c<br>• • • • c | Tři dlouhá pípnutí   |
| UČENÍ                                               | Zelené a červené světlo pomalu<br>střídavě blikají.  | 0 <b>0 0 0</b>         | Jedno krátké pípnutí |
| СНҮВА                                               | Červené světlo svítí<br>nepřerušovaně <sup>1</sup> . | o 🔶                    |                      |
| Neplatná operace s dálko-<br>vým ovládáním          |                                                      |                        | Čtyři krátká pípnutí |
| Kamera se zapíná, vypí-<br>ná, nebo je v režimu USB | Zelené světlo rychle bliká                           | ÷, o                   |                      |

# 3.4 Režim Nastavení

CS

Režim NASTAVENÍ umožňuje měnit nastavení kamery.

Režim NASTAVENÍ otevřete současným stiskem kláves 🐨 a 🖤 na dálkovém ovladači – červené a zelené světlo začne pomalu současně blikat.

<sup>1</sup> Červené světlo zhasne, když chybový stav přestane trvat nebo po přepnutí kamery do jiného režimu.

| REŽIM  | POPIS                                                                                                    | PŘÍKAZ                                                                                                |
|--------|----------------------------------------------------------------------------------------------------|----------------------------------------------------------------------------------------------------|
| UČENÍ  | V režimu <b>UČENÍ</b> umožňuje kamera naučit nové externí zařízení, jako jsou<br>dálkové ovladače, detektory, sirény a podobně. Umožňuje také přidat nový<br>kontakt do seznamu – telefonní číslo může být přidáno do seznamu jednoduše<br>zavoláním na číslo kamery. Režim <b>UČENÍ</b> je automaticky ukončen po naučení<br>jedné nové položky nebo kontaktu. | ٠                                                                                                    |
| TEST   | Režim <b>TEST</b> je speciální režim sloužící k testování všech detektorů, aniž by toto<br>způsobilo nevyžádané množství poplachových zpráv.<br>Kamera oznamuje aktivaci libovolného senzoru pípáním a blikáním.                                                                                                    | ۲                                                                                                    |
| REPORT | Režim <b>REPORT</b> odešle zvláštní zprávu s textem "Uživatelem vyvolaný test<br>kamery" na všechny kontakty – (hovor, MMS, atd.) dle nastavení kamery.<br>Příklad SMS z kamery: "EYE-02 hlásí: Uživatelem vyvolaný test kamery Externí<br>bezdrátové zařízení RC-80 (1), Čas: 20.11.2009 12:27:06                                                              | stiskněte a držte tlačítka<br>a<br>současně po dobu přibližně<br>4 sekund                             |
| USB    | Zvláštní režim kamery, ve kterém se a chová jako standardní USB paměťový<br>disk. To umožňuje přístup k souborům na SD paměťové kartě bez instalace<br>zvláštního ovladače kamery na počítač.                                                                                                    | Stiskněte tlačítko napájení<br>v režimu NASTAVENÍ<br>po dobu 3 sekund (dokud<br>neuslyšíte 4 pípnutí) |

**(i)** 

Pro zajištění bezpečnosti kamery jsou zvláštní režimy automaticky uzavřeny po 5 minutách nečinnosti a kamera se přepne do režimu NASTAVENÍ.

# 3.5 Profily

Kamera EYE-02 nabízí rychlé a jednoduché nastavení všech potřebných parametrů detektorů zvolením jednoho z přednastavených profilů. Tyto profily pokrývají většinu možných použití kamery. Pokud je to nutné, profil můžete doladit v JabloTool přes USB na webovém portálu <u>www.jablotool.com.</u>

## • <u>DOMA</u>

Profil **DOMA** byl vytvořen pro instalaci kamery v interiéru (dům, byt, kancelář). V režimu **ZAJIŠTĚNO** se nepředpokládá žádný pohyb osob, závany větru, významné změny teploty nebo hlasité zvuky.

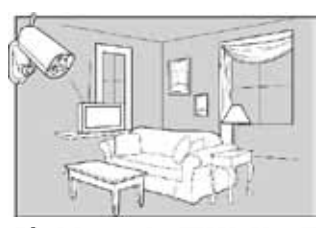

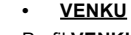

Profil **VENKU** je vhodný pro instalaci kamery v exteriéru. Citlivost detektorů v tomto profilu je výrazně snížena, protože existuje mnoho možných zdrojů, které by mohly vyvolat falešné poplachy - sluneční svit, vítr, pohyb zvířat, hluk z ulice a podobně.

## • <u>GARÁŽ</u>

Profil **GARÁŽ** je vhodný pro instalaci ve Vaší garáži. Je podobný profilu **DOMA**. Profil **GARÁŽ** má navíc přednastaveno příchodové zpoždění. To dovoluje otevření garáže nebo hlavních domovních dveří a následné přepnutí kamery do režimu **ODJIŠTĚNO** během této doby.

### DOHLED

Profil **DOHLED** byl vytvořen zvláště pro dohled nad malými dětmi, seniory nebo tělesně postiženými.

Kamera v režimu **DOHLED** umožňuje uživateli odejít z domova a přitom mít dohled nad jeho spícím dítětem či nemocnou babičkou. Kamera je aktivována pohybem nebo prostřednictvím tísňového tlačítka. Příchozí i odchozí zpoždění je nastaveno na 5 sekund.

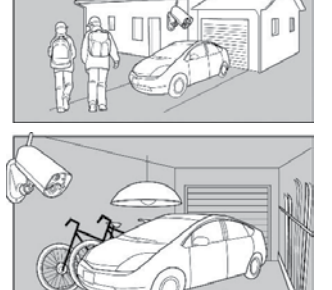

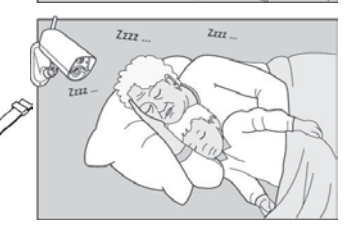

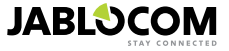

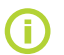

Vnitřní zvuková signalizace kamery je v režimu DOHLED potlačena. Také detektory dotyku a náklonu jsou blokovány, aby bylo možné s kamerou manipulovat.

## <u>OBCHOD</u>

Nejmocnějším přednastaveným profilem je **OBCHOD**. V tomto režimu jsou aktivní všechny detektory, včetně permanentního sledování pohybu v obraze. Tento profil nabízí nejvyšší kvalitu stálého sledování, což s sebou nese také nejvyšší spotřebu energie. To výborně vyhovuje místům s požadavky na dočasné sledování, jako jsou obchody, kancelářské chodby nebo prostory recepcí.

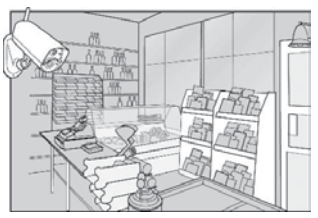

Z výroby je přednastaven profil **DOMA**. Profil můžete měnit vzdáleně ve Vašem účtu JabloTool na <u>www.jablotool.com</u> nebo v JabloTool přes USB. Můžete také použít SMS příkaz **NASTAV PROFIL** (více informací viz. kapitola 4.3).

# 3.6 Detektory

Kamera EYE-02 obsahuje širokou škálu zabudovaných detektorů. Důmyslné řešení kombinace různých typů detektorů umožňuje uživateli ochránit požadovaný prostor před množstvím různých nebezpečí.

Tato kapitola krátce popisuje principy jednotlivých detektorů, což je důležité pro správné nastavení detekce.

#### Infračervený detector pohybu (PIR)

PIR detektor, či jinak detektor lidského těla, je nejpoužívanějším typem detektoru v profesionálních zabezpečovacích systémech. PIR umí zjistit i velmi malé změny teplot před kamerou.

Příklad: Detekce osob zaznamenáním změny teploty, kterou vyzařuje lidské tělo.

#### Detekce pohybu v obraze (MIP)

Základní princip tohoto detektoru je odvozen od profesionálního kamerového zabezpečovacího systému. Neustále analyzuje snímanou scénu a umí zjistit jakoukoliv změnu v obraze.

Důmyslný digitální algoritmus poskytuje výtečnou ochranu před falešnými poplachy způsobenými nepodstatnými změnami v obraze (stmívání, rozsvěcení pouličních lamp, apod.)

Uživatel může jednoduše určit, že změny v určené části snímaného obrazu budou ignorovány (pohyb na ulici) a zároveň nastavit citlivost ve vztahu k velikosti a rychlosti změn v obraze.

Protože metoda DSP je energeticky náročná, je MIP obvykle aktivován výstrahou z PIR detektoru.

Příklad: Zaznamenání pohybu lidí či věcí v garáži.

#### Detektor tříštění skla (GBS)

Detektor tříštění skla používá digitální analýzu zvuku z mikrofonu a je schopen zachytit charakteristický zvuk vznikající při rozbití okna na vzdálenost až 9 metrů.

Detektor tříštění skla může být použit pouze pro instalace v interiéru.

#### Detektor otevření dveří (DOOR)

Detekce otevření dveří je zvláštním druhem detekce, která využívá akustické filtrování zvuku. Detektor vnímá změny tlaku a zaznamená tak otevření (nebo zavření) dveří a oken v místnosti. Detektor otevření dveří může být použit pouze pro instalace v interiéru.

#### <u>Detektor náklonu (TILT)</u>

Zabudovaný detektor náklonu a vibrací umí detekovat neoprávněnou nebo nechtěnou manipulaci s kamerou. Detektor je standardně aktivní také v režimu **ODJISTĚNO** ve všech profilech s výjimkou profilu **DOHLED**.

Příklad: Zaznamenání narušitele, který manipuloval s kamerou.

#### Detektor dotyku (TOUCH)

Detektor dotyku je citlivý i na nepatrné vibrace těla kamery, které může způsobit dotyk ruky či předmětu.

Příklad: Zaznamenání narušitele, který se dotkl kamery.

#### <u>Detektor hluku (NOISE)</u>

Detektor využívá zabudovaný mikrofon ke kontrole jakéhokoli zvuku v okolí, který přesáhne nastavenou mez.

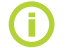

Detektory jsou optimalizovány pro použití v místnostech s maximálním rozměrem do 10m.

#### <u>Nastavení detektorů</u>

Každý detektor může být nastaven na 5 úrovní citlivosti. Nastavení vyšší citlivosti detektoru umožní jeho snadnější aktivaci, tedy i menší pohyb vyhodnotí kamera jako aktivaci.

Detektory kamery mohou na svoji aktivaci reagovat několika způsoby. Každý z detektorů kamery může být nastaven, aby vyvolal poplach pokaždé, když je aktivován. Detektor může být také nastaven, aby kameru probudil VÝSTRA-HOU. Kamera se pak probudí na dobu zvolenou uživatelem. Během doby probuzení kamery mohou vyvolávat poplach tyto detektory (pokud budou aktivovány): detektory nastavené, aby vyvolaly poplach přímo a také detektory nastavené, aby vyvolaly poplach pouze v době, ve které je kamera probuzená. Kamera se vrátí do výchozího stavu poté, co uplyne doba probuzení kamery, pokud žádné detektory nejsou během doby probuzení kamery aktivovány

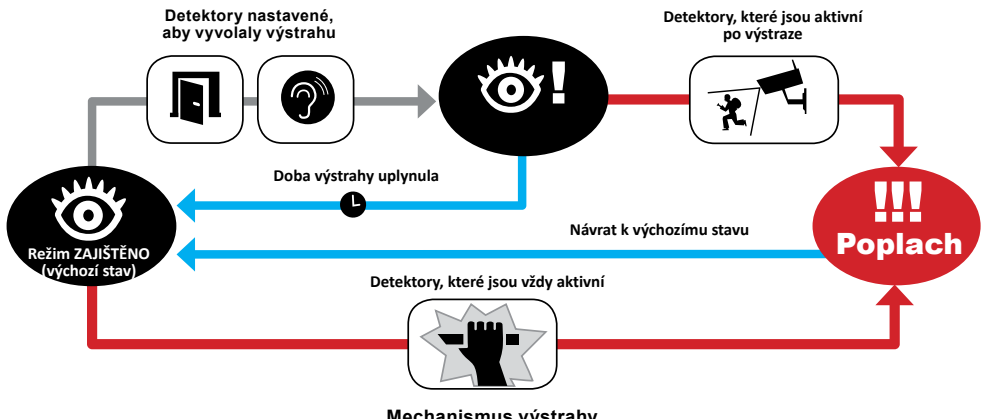

Mechanismus výstrahy

Detektory můžete nastavit také přes internet, když si založíte účet JabloTool na adrese www.jablotool.com.

# 3.7 Hlášení & Kontakty

Kamera EYE-02 posílá informace o událostech na mobilní telefon (hovor 📓 , textová zpráva 🖂 , MMS 💽 ), na emailové adresy nebo na server JabloTool (více informací v kapitole 4.1). V seznamu může být uloženo až 10 různých telefonních čísel a 10 e-mailových adres. Užitné vlastnosti kamery dále zvyšují aplikace JabloTool. Aplikace Messenger Service vám umožňuje přijímat SMS, MMS and e-maily přímo ze serveru JabloTool pouze s datovým tarifem.

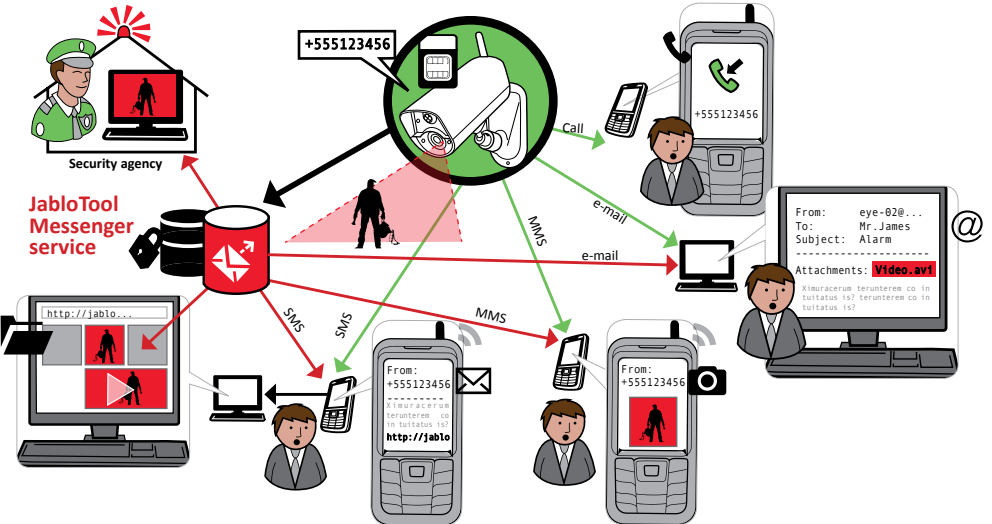

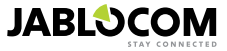

CS

#### <u>Úrovně hlášení</u>

Každý uložený kontakt může mít nastavenou vlastní úroveň hlášení. Tři úrovně (Základní, Rozšířená, Podrobná) indikují, kolik událostí bude hlášeno danému kontaktu.

Rozšířená úroveň hlášení je z výroby nastavena prvnímu zadanému kontaktu, všechny ostatní kontakty mají nastavenou základní úroveň hlášení.

| ÚROVNĚ I  | HLÁŠENÍ  | POPLACHY | PROBLÉMY | ZMĚNYSTAVŮ |
|-----------|----------|----------|----------|------------|
| ZÁKLADNÍ  | <b>S</b> | *        | -        | -          |
| ROZŠÍŘENÁ |          | **       |          | -          |
| PODROBNÁ  |          | *        |          | √ √        |

Kamera EYE-02 může hlásit události také na Pult centralizované ochrany (PCO) provozovaný bezpečnostní agenturou. Hlášení jsou vytvářena v souladu se standardy mezinárodních komunikačních protokolů. Nastavení protokolu provede autorizovaný poskytovatel služeb PCO poté, co se přihlásíte k jeho službě.

#### Formát hlášení

Nastavením z výroby kamera posílá hlášení jako MMS a volá všem zadaným kontaktům. Pro obvyklé použití kamery zde zadejte alespoň 1 kontakt.

#### Úprava kontaktů

Nejpohodlnější způsob úpravy kontaktů je pomocí software JabloTool. Pro vzdálenou úpravu kontaktů si založte účet na webovém rozhraní JabloTool <u>www.jablotool.com</u>. V JabloTool jednoduše upravíte telefonní čísla nebo emailové adresy. V plném rozsahu zde také nastavíte, jaké události se mají hlásit na úrovni hlášení, kterou si uživatel nastavil.

Alternativně lze přidat další kontakt zavoláním kameře EYE-02 přímo z nového telefonního čísla – kamera musí být přepnuta do režimu **UČENÍ**. Nové kontakty lze přidat také SMS příkazem (více informací v kapitole 4.3, NASTAVENÍ SMS PŘÍKAZY).

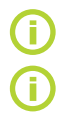

CS

Kamera odesílá e-mail s adresou <u>noreply@eye-02.info</u>. Nastavte prosím spamový filtr Vašeho e-mailového klienta tak, aby přijímal e-maily z této adresy.

Zvažte, komu mají být posílány poplachové informace. V případě vzdálených lokalit je dobré přidat i někoho, kdo se vyskytuje nedaleko umístění kamery (sousedé, bezpečnostní agentura a podobně).

# 3.8 Bezpečnostní nastavení

Kameru je možné ochránit dvěma hesly. Pro nastavení či změnu hesel použijte JabloTool nebo SMS příkazy (kapitola 4.3).

Bez nastavení hesla kamera zpracuje příchozí SMS nebo hovory pouze z telefonního čísla uloženého v kontaktech. Kamera obecně přijímá hovory pouze z telefonních čísel uložených v seznamu kontaktů (více informací v kapitole 4.4. Ovládání hovorem).

#### <u>Heslo pro vzdálený přístup</u>

Heslo Vás chrání proti neoprávněnému přístupu k Vaší kameře (SMS, JabloTool). Heslo je z výroby nastaveno na 0000. Pokud je použito, kamera zpracuje SMS zprávy začínající heslem z libovolného čísla.

#### Heslo pro nastavení kamery

Toto heslo chrání konfiguraci kamery (kontakty nejsou součástí konfigurace). Heslo není z výroby nastaveno.

Pokud je použito, kamera zpracuje SMS zprávy začínající heslem z libovolného čísla.

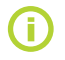

Heslo může obsahovat 4-31 znaků. Povolené znaky jsou 0..9, a..z, A..Z. Heslo nerozeznává použití velkých/malých písmen. Hesla si můžete nastavit také ve webovém rozhraní JabloTool na adrese www. jablotool.com.

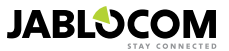

# 4. OVLÁDÁNÍ A NASTAVENÍ KAMERY

# 4.1 Nastavení z PC

Nejsnazším způsobem, jak ovládat a nastavit kameru EYE-02, je použít webový portál JabloTool nebo program Jablo-Tool, který je dodáván na CD v balení s kamerou.

#### Webové rozhraní JabloTool

K JabloTool přes internet přistoupíte na adrese <u>www.jablotool.com</u>. Založte si zde účet, JabloTool Vás připojením ke kameře provede krok za krokem. Můžete pak plně ovládat a nastavovat Vaši kameru po internetu.

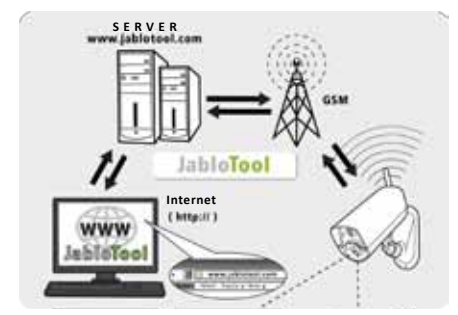

Spojení EYE-02 s JabloTool WEB

#### Aplikace JabloTool

Aplikace JabloTool naleznete ve Vašem účtu JabloTool. Tyto služby dále zvyšují užitnou hodnotu kamery. Založte si účet na <u>www.jablotool.com</u> a JabloTool Vás k aplikacím povede krok za krokem.

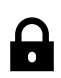

#### Access & Back-up

Hlášení o událostech jsou Vám kdykoliv přístupná, aniž byste se museli připojovat ke kameře. Server JabloTool průběžně zálohuje události z kamery. Kamera přenáší hlášení o událostech i s obrazovými přílohami na server poté, co události nastanou. Následné prohlížení událostí je rychlejší a obvykle levnější, neboť k němu již není zapotřebí datového přenosu přes SIM kartu Vaší kamery.

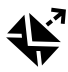

#### Picture Link

Hlášení odesílaná Vaší kamerou (SMS a emaily) budou obsahovat soukromý webový odkaz. Kliknutím na odkaz ve Vašem webovém prohlížeči uvidíte fotografie, které přísluší k danému hlášení. Pro použití aplikace je třeba aktivovat Access & Back-up. Viz. obrázek níže.

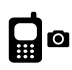

#### Messenger Service

Vaše textové zprávy (SMS), multimediální zprávy (MMS) a emaily Vám budou zasílány serverem Jablo-Tool, místo aby byly zasílány přímo z kamery. Pro příjem hlášení z kamery uvedenými kanály Vám tak stačí pouze datový tarif - kamera si všechny informace vyměňuje se serverem JabloTool jako data. Pro použití aplikace je nezbytné aktivovat Access & Back-up.

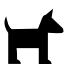

#### Watch Dog

Kamera bude zasílat pravidelná hlášení "Jsem v pořádku!" o velikosti několika bytů. Watch Dog Vás bude informovat, pokud server JabloTool neobdrží toto pravidelné hlášení od Vaší kamery.

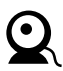

#### Web Camera

Web Camera Vám umožní umístit obrázky z kamery na Vaše webové stránky. Umístění obrázků na webové stránce probíhá přes rozhraní API. Můžete si nastavit, které obrázky budou zveřejněny. Pro použití aplikace je nezbytné aktivovat Access & Back-up. Více informací naleznete na aplikační poznámce na adrese <u>www.jablocom.cz/kestazeni</u>.

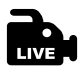

#### Live Streaming

Živé video se bude přehrávat ve Vašem účtu v portálu JabloTool na adrese <u>www.jablotool.com</u>. Živé video tak vidíte po internetu odkudkoliv. Kamera zasílá video jako UMTS/GSM data.

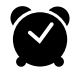

#### Timers

Kamera se automaticky přepíná mezi svými režimy ve zvolený čas a ve stanovených dnech v týdnu. Příklad: kamera se přepne do režimu **ZAJIŠTĚNO** každou sobotu a neděli ve 22 hod. a do režimu **ODJIŠTĚNO** v 6 hod. ráno. Vedle automatických nastavení mohou uživatelé kameru zajišťovat a odjišťovat také napřímo.

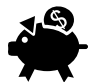

#### Flexi Limit

Můžete nastavit měsíční limit SMS, MMS zpráv a dat, která kamera odeslala v posledním období. Kamera Vás bude informovat, pokud limitů dosáhnete.

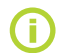

Více informací o Aplikacích JabloTool naleznete na stránce <u>www.jablotool.com/applications</u>.

CS

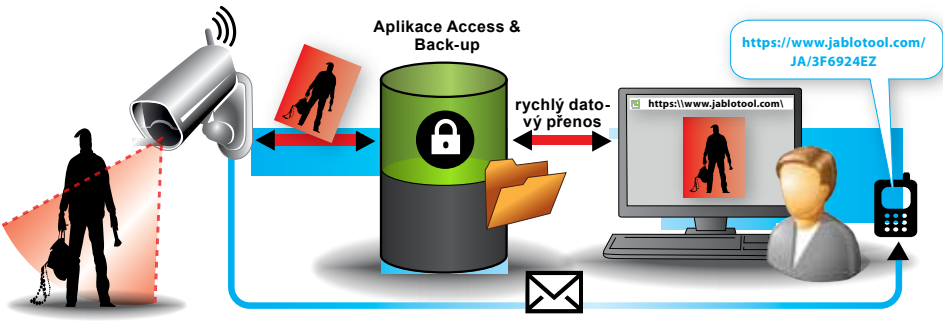

SMS zprávy s webovým odkazem

Jak funguje služba Picture Link

### <u>Připojení k EYE-02 přes JabloTool s USB kabelem</u>

JabloTool můžete využívat také jako software nainstalovaný na počítači. Vložte instalační CD do Vašeho počítače. Automaticky se zobrazí průvodce obsahem CD. Spusťte soubor INSTALL.EXE, následujte instrukce a zvolte instalovat JabloTool. Pokud se průvodcem obsahem nespustí, naleznete soubor INSTALL.EXE v kořenovém adresáři CD. Poté, co jste dokončili instalaci JabloTool, připojte kameru USB kabelem k počítači.

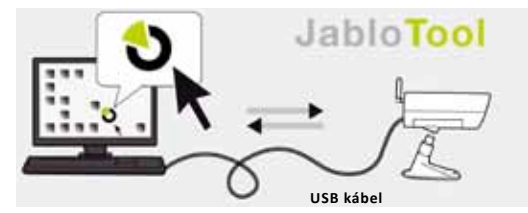

Spojení EYE-02 s JabloTool DESKTOP

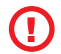

Nepřipojujte EYE-02 k USB na Vašem počítači dříve, než dokončíte instalaci programu Jablo-Tool z CD!

Zapněte kameru a připojte ji k počítači USB kabelem. Počkejte, až operační systém kameru rozpozná. Poté spusťte program ikonou JabloTool na ploše a následujte instrukce na obrazovce.

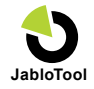

**(i)** 

CS

Běžná maximální délka USB kabelu je 5 metrů. Pokud je Vaše kamera příliš daleko, může být nutné ji dočasně přemístit z jejího trvalého umístění blíže k počítači.

# 4.2 Ovládání SMS Příkazy

Příkazy pro ovládání kamery mění její režim a slouží k získání informace o stavu kamery. Mají podobu SMS textové zprávy, která je zaslána kameře.

Kamera EYE-02 může být ovládána z jakéhokoliv telefonu, je-li chráněna heslem pro vzdálený přístup. Pokud svoji kameru nebudete chránit heslem pro vzdálený přístup, budete moci kameru ovládat pouze z telefonních čísel, která jsou uvedena v telefonním seznamu kamery. Kamera potvrdí přijetí příkazu SMS zprávou.

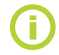

Hesla a příkazy nerozlišují velká a malá písmena.

| SMS POVEL | POPIS                                                                                                    |
|-----------|----------------------------------------------------------------------------------------------------|
| ZAJISTI   | Přepne kameru do režimu ZAJIŠTĚNO.<br>Struktura: <heslo pro="" přístup="" vzdálený=""> ZAJISTI<br/>Příklad: Pokud je kamera heslem pro vzdálený přístup VACLAV, musí být odeslán příkaz:<br/>VACLAV ZAJISTI Kamera potvrdí provedení příkazu zasláním stavové SMS.</heslo> |
| ODJISTI   | Přepne kameru EYE-02 do režimu ODJIŠTĚNO.                                                                                                    |

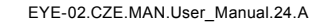

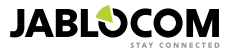

| SMS POVEL                      | POPIS                                                                                                    |  |  |
|--------------------------------|----------------------------------------------------------------------------------------------------|--|--|
| STAV                           | Kamera EYE-02 vrátí zpět SMS informující o jejím současném stavu.         Struktura: <heslo pro="" přístup="" vzdálený=""> STAV         Příklad odpovědi: EYE-02 stav: ODJISTENO, cas: 12/10/2011 13:56:31, napajeni: AC, baterie: 100%, gsm: 02-CZ 100%         EYE-02       Jméno kamery         stav: ODJIŠTĚNO       Popis stavu         Čas: 12/11/2009 13:56:31       Čas vytvoření zprávy         Napajeni: AC       Indikuje, že kamera je napájena ze sítě         Baterie: 100%       Indikuje, do jaké míry je baterie v kameře nabitá         gsm: 02-CZ 100%       Název GSM sítě a síla GSM signálu.</heslo>                                                                                                    |  |  |
| OBRAZEK                        | Kamera EYE-02 vrátí MMS s aktuálním obrázkem pořízeným kamerou. Zpráva také obsahuje infor-<br>maci o současném stavu kamery.<br>Struktura: <heslo pro="" přístup="" vzdálený=""> OBRAZEK</heslo>                                                                                                    |  |  |
| REPORT SMS                     | Kamera EYE-02 pošle SMS s posledními 10 událostmi. Kamera pošle až 5 SMS.<br>Struktura: <heslo pro="" přístup="" vzdálený=""> REPORT SMS</heslo>                                                                                                    |  |  |
| REPORT MMS                     | Kamera EYE-02 pošle MMS s poslední událostí typu poplach z historie událostí.<br>Struktura: <heslo pro="" přístup="" vzdálený=""> REPORT MMS</heslo>                                                                                                    |  |  |
| KREDIT<br><ussd></ussd>        | Tento příkaz lze využít pro předplacené SIM karty. Kamera EYE-02 vrátí textovou zprávu s informací<br>o současném kreditu Vaší SIM karty. Tato funkce je poskytována provozovatelem sítě a na některých<br>sítich nemusí pracovat správně.<br>Struktura: <heslo pro="" přístup="" vzdálený=""> KREDIT <ussd příkaz=""><br/>Příklad: VACLAV KREDIT *22#<br/>VACLAV je zde heslo pro vzdálený přístup a *22# je příklad USSD příkazu podporovaného operáto-<br/>rem pro zjištění zůstatku kreditu na předplacené kartě. USSD příkaz je pro každého operátora jiný.</ussd></heslo>                                                                                                    |  |  |
| РОМОС                          | Kamera vrátí textovou zprávu se seznamem SMS ovládacích příkazů.<br>Struktura: <heslo pro="" přístup="" vzdálený=""> POMOC</heslo>                                                                                                    |  |  |
| Zapni / Vypni<br>ReléX / ReléY | Pokud je kamera naučena do bezdrátového relé, přepne tento příkaz virtuální spínač kamery, který ovládá naučené relé. Parametry jsou ZAPNI a VYPNI. Pokud chcete sepnout spínač na omezenou dobu (pouze pulsem), zašlete příkaz ZAPNI <čas v sekundách>. Více informací naleznete v kapitole Externí bezdrátová zařízení.<br>Struktura (pro ReleX):<br><heslo pro="" přístup="" vzdálený=""> <relex parametr="" relex="" vypni="" zapni="" času=""><br/>Příklad: VACLAV ReleX VYPNI Vypne ReleX<br/>Stav lze měnit pouze mezi ZAPNI a VYPNI. Pokud je ReleX / ReleY nastaveno v JabloTool do režimu<br/>SMS (Pulz), může být pouze zapnuto. Parametr času není povinný. Může být ve formátu 01:30:00<br/>nebo 1h 30m 0s.<br/>Příklad: VACLAV Cerpadlo ZAPNI 100s Zapne ReleX pojmenované "Cerpadlo" na dobu<br/>100 vteřin.<br/>ReleX a ReleY můžete přejmenovat a ovládat přes webové rozhraní JabloTool (<u>www.jablotool.com</u>)<br/>nebo přes program JabloTool nainstalovaný v počítači.</relex></heslo> |  |  |

# 4.3 Nastavení SMS Příkazy

SMS příkazy umožňují také měnit základní nastavení kamery EYE-02. Kameru můžete nastavit z jakéhokoliv telefonu, pokud je chráněna Heslem pro vzdálený přístup nebo Heslem pro nastavení kamery. Pokud je kamera chráněna Heslem pro nastavení kamery, pak musí SMS příkazy, které kameru nastavují, tímto heslem začinat. Pokud není Heslo pro nastavení kamery zadané a kamera je chráněna pouze Heslem pro vzdálený přístup, pak musí SMS příkazy začínat Heslem pro vzdálený přístup.

Pokud v kameře nenastavíte ani jedno z hesel, budete moci kameru nastavovat SMS příkazy odeslanými pouze z čísel, která jsou uložena v telefonním seznamu kamery. Kamera potvrdí příjem příkazu SMS zprávou.

| PŘÍKAZ        | POPIS když je kamera chráněna Heslem pro vzdálený přístup                                                                                                    |
|---------------|----------------------------------------------------------------------------------------------------|
| NASTAV PROFIL | Nastaví profil kamery. Profil může nabývat hodnot DOMA, VENKU, GARAZ, OBCHOD nebo<br>DOHLED<br>Struktura: <heslo kamery="" nastavení="" pro=""> NASTAV PROFIL <název požadovaného<br="">profilu&gt;<br/>Příklad: JANA NASTAV PROFIL DOMA JANA je Heslo pro nastavení kamery. Příkaz<br/>přepne kameru do profilu DOMA.</název></heslo> |

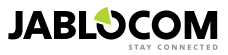

| PŘÍKAZ         | POPIS když je kamera chráněna Heslem pro vzdálený přístup                                                                                                    |
|----------------|----------------------------------------------------------------------------------------------------|
| NASTAV KONTAKT | Přidá nový kontakt.<br>Struktura: <heslo kamery="" nastavení="" pro=""> NASTAV KONTAKT <kontakt, chcete<br="" který="">přidat&gt;<br/>Příklad 1: JANA NASTAV KONTAKT <u>MyEmail@domain.com</u> Příkaz přidá emailovou<br/>adresu MyE<u>mail@domain.com</u> k seznamu kontaktů kamery EYE-02. Hlášení o událostech<br/>typu POPLACH budou odeslána na tuto e-mailovou adresu včetně videozáznamů.<br/>Příklad 2: JANA NASTAV KONTAKT +555888770551 Příkaz přidá telefonní číslo<br/>+555888770551 k seznamu kontaktů kamery. Hlášení o událostech typu POPLACH bude<br/>kamera odesílat na přidané telefonní číslo podle výchozího nastavení prostřednictvím hovoru<br/>a MMS.</kontakt,></heslo>                                                                      |
| NASTAV JAZYK   | Změní nastavení jazyka používaného v kameře EYE-02.<br>Kamera změní nastavení jazyka automaticky podle vložené SIM karty. Pokud jazyk SIM karty<br>není podporován, nastavi se angličtina.<br><i>Struktura: <heslo kamery="" nastavení="" pro=""> NASTAV JAZYK <požadovaný jazyk="" kamery=""><br/>Příklad: JANA NASTAV JAZYK GER Změní jazyk kamery na němčinu.</požadovaný></heslo></i><br>Dostupné jazyky: ENG, GER, SPA, FRE, FIN, SWE, NOR, SQI, ARA, CZE, DAN, GRE, HRV,<br>HUN, ITA, DUT, POL, POR, RUM, RUS, SLK, TUR.<br>Pro seznam jazyků nainstalovaných v kameře odešlete příkazovou SMS ve tvaru <heslo pro<br="">vzdálený přístup&gt; POMOC JAZYK<br/>Příklad odpovědi z kamery: Kamera EYE-02 nápověda: JAZYK ENG, CZE, GER, FIN,<br/>DUT, FRE</heslo> |
| NASTAV ODCHOD  | Změní dobu trvání odchodového zpoždění na zadanou hodnotu, čas je uveden v sekundách<br>Struktura: <heslo kamery="" nastavení="" pro=""> NASTAV ODCHOD <požadovaný sekun-<br="" v="" čas="">dách&gt;<br/>Příklad: JANA NASTAV ODCHOD 25 Nastaví odchodové zpoždění na 25 vteřin.</požadovaný></heslo>                                                                                                    |
| NASTAV DATUM   | Nastaví interní datum a čas kamery.<br>Struktura: <heslo kamery="" nastavení="" pro=""> NASTAV DATUM <požadované a="" datum="" ve<br="" čas="">formátu RRRR-MM-DD HH:MM:SS&gt;<br/>Příklad: JANA NASTAV DATUM 2012-10-24 08:34:02</požadované></heslo>                                                                                                    |
| NASTAV PRISTUP | Nastaví nebo změní Heslo pro vzdálený přístup.<br>Struktura: <heslo kamery="" nastavení="" pro=""> NASTAV PRISTUP <nové heslo="" pro="" vzdálený<br="">přístup&gt;<br/>Příklad: NASTAV PRISTUP 1234 Nastaví heslo 1234<br/>Příklad: 1234 NASTAV PRISTUP VACLAV Změní heslo z 1234 na VACLAV</nové></heslo>                                                                                                    |
| NASTAV HESLO   | Nastaví nebo změní Heslo pro nastavení kamery.<br>Struktura: <heslo kamery="" nastavení="" pro=""> NASTAV HESLO <nové heslo="" nastavení<br="" pro="">kamery&gt;<br/>Příklad: NASTAV HESLO 5678 Nastaví heslo 5678<br/>Příklad: 5678 NASTAV HESLO JANA Změní heslo z 5678 na JANA</nové></heslo>                                                                                                    |

# 4.4 Ovládání Hovorem

Kamera EYE-02 umožňuje ovládání základních funkcí zavoláním z telefonu. Kamera přijme příchozí hovor, pokud je uskutečněn z čísla uvedeného v seznamu kontaktů a přehraje základní nabídku funkcí:

#### <u>Vítejte v menu kamery:</u>

| Pro poslech zvuku z mikrofonu kamery              | stiskněte 1 |
|---------------------------------------------------|-------------|
| Pro přijetí MMS s aktuálním obrázkem              | stiskněte 2 |
| Pro přijetí MMS s posledním záznamem typu POPLACH | stiskněte 3 |
| Pro přijetí SMS s historií posledních událostí    | stiskněte 4 |
| Pro přepnutí kamery do režimu ZAJIŠTĚNO           | stiskněte 7 |
| Pro přepnutí kamery do režimu ODJIŠTĚNO           | stiskněte 9 |

Uživatel může zvolit požadovanou akci stiskem příslušné klávesy na mobilním telefonu.

# 4.5 Obnovení továrního nastavení

Pokud je to nutné, může být tovární nastavení kamery EYE-02 obnoveno následujícím postupem:

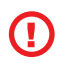

Všechna uživatelská nastavení, kontakty a záznamy událostí budou smazány! Paměťová karta bude zformátována, Heslo pro vzdálený přístup se nastaví na 0000 a Heslo pro nastavení kamery se smaže. Události a soubory stažené z kamery programem JabloTool zůstanou zachovány na PC.

• Vypněte kameru a vyjměte z ní baterii.

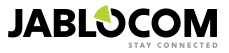

- Počkejte minimálně 10 sekund.
- Stiskněte napájecí tlačítko, držte ho stisknuté a proveďte následující kroky.
- Vložte baterii.
- Do 10 sekund připojte napájecí adaptér kamera začne rychle pípat.
- Počkejte, až kamera 3x dlouze pípne a obě LED diody na čelním panelu začnou blikat.
- Uvolněte tlačítko.
- Všechna nastavení kamery jsou smazána a kamera se přepne do režimu UČENÍ.

Obnovit tovární nastavení v kameře můžete také v programu JabloTool ve Vašem počítači.

# 5. DALŠÍ FUNKCE

# 5.1 Noční vidění

Kamera EYE-02 je vybavena funkcí nočního vidění, která umožňuje pořizovat snímky v infračerveném spektru. V kameře zabudované infračervené LED diody osvětlí prostor neviditelným infračerveným světlem. Přestože lidské oko takové světlo nevidí, snímací čip kamery může snímat obrázky i v tomto spektru.

Infračervené osvětlení je aktivováno automaticky, pokud je požadováno zaznamenání obrázku a úroveň okolního světla je příliš nízká.

Předměty, které odrážejí infračervené záření, mohou působit nerealisticky v denním světle. Nejvíce jsou pozměněné barvy u zelených rostlin (stromy, tráva), které odrážejí infračervené záření velmi dobře. Také některé části černých (tmavých) oděvů mohou v záznamu vypadat jako světle šedé.

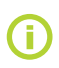

Noční záběr může být přeexponován odrazem infračervených paprsků od blízkých objektů. V takovém případě může být použití integrovaného infračerveného osvětlení zakázáno v konfiguraci kamery a může být použito externí infračervené osvětlení. Pro více informací o infračerveném osvětlení se podívejte do aplíkačních poznámek na <u>www.jablocom.cz/kestazeni</u>.

# 5.2 Baterie

Kamera EYE-02 je vybavena interní záložní Li-Ion baterií, která jí umožňuje pracovat i při výpadku síťového napájení.

Při použití předdefinovaného profilu umožní záložní baterie provoz kamery po dobu približne 24 hodin. Individuální nastavení senzoru a kamery muže tento čas zkrátit.

V připadě, že trvale aktivujete detekci pohybu (MIP), zkrátí se doba provozu z baterie na přibližně 40 % původní doby. V případě, že navíc po celou dobu bude svítit interní IR přisvětlení, může se doba provozu z baterie zkrátit až na 20 %.

Vemte též na vědomí, že každá komunikace po GSM síti rapidně zkracuje dobu provozu z baterie, především když provozujete kameru v místě se špatným pokrytím GSM signálem. Používání kamery s 3G sítí může také značně zkrátit dobu provozu z baterie

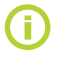

Stav baterie můžete kdykoliv zkontrolovat pomocí webového portálu JabloTool na <u>www.jablotool.com</u> nebo v programu JabloTool nainstalovaném ve Vašem počítači.

#### <u>Bateriový režim</u>

V určitých případech, například v místech, kde není k dispozici napájení se sítě, může být požadováno prodloužení doby, po kterou kamera pracuje z baterií. Pro takové případy můžete použít režim napájení **BATERIE**.

V režimu napájení **BATTERIE** kamera EYE-02 výrazně sníží spotřebu energie v režimu **ZAJIŠTĚNO**. Kamera se odpojí od GSM sítě, vypne přijímač místní bezdrátové komunikace a přepne detektor pohybu v obraze (MIP) do režimu, kdy se aktivuje pouze po povelu VÝSTRAHA od jiného detektoru. To znamená, že v tomto speciálním bateriovém režimu není kamera dosažitelná SMS příkazy nebo hovorem a rovněž externí bezdrátové periferie – ovladače či detektory – nemohou být použity.

Integrované detektory zůstávají aktivní a hlásí události, jakoby byla v **NORMÁLNÍM** režimu napájení. Po události typu POPLACH zapne kamera komunikační prvky a připojí se na GSM síť na dobu okolo 2 minut. Po tuto dobu reaguje na volání, SMS příkazy a dálkové ovládání.

Kamera EYE-02 s plně nabitou baterií dokáže pracovat v režimu BATERIE po dobu až 30 dnů.

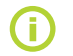

Informace o možnostech napájení EYE-02 ze solárního panelu naleznete v aplikační poznámce na adrese <u>www.jablocom.cz/kestazeni.</u>

CS

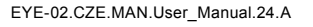

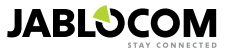

# 5.3 Paměťová karta - Mikro SD

Kamera EYE-02 je vybavena držákem "Mikro SD" paměťové karty umožňujícím rozšíření kapacity vnitřní paměti. Kamera EYE-02 je v základu vybavena vloženou paměťovou kartou o kapacitě 2GB. Délka záznamů, které mohou být uloženy na SD kartě, záleží na zvoleném rozlišení, kvalitě a frekvenci snímků videozáznamu.

| Rozlišení         | Kvalita snímků | Frekvence snímků | Délka videa na 2GB SD kartě |
|-------------------|----------------|------------------|-----------------------------|
| 640 x 48 0 pixelů | Vysoká         | 2 za vteřinu     | 4 hod. 34 min.              |
| 320 x 240 pixelů  | Střední        | 4 za vteřinu     | 7 hod. 19 min.              |
| 160 x 120 pixelů  | Nízká          | 4 za vteřinu     | 21 hod. 42 min.             |

Zvolíte-li ukládání pouze obrázků, na kterých je zaznamenán pohyb, délka záznamu se podstatně zvýší. Tato funkce je ve výchozím nastavení aktivní a je možné ji deaktivovat v JabloTool.

Program JabloTool umožňuje přepnout kameru do režimu **USB**, ve kterém se na připojeném PC jeví jako standardní externí paměťový disk. Pro přepnutí kamery do režimu USB zvolte ikonu kamery v seznamu zařízení, dále "Pokročilý uživatel" a pokračujte volbou **NASTAVENÍ** a **USB** režim.

Ostatní funkce kamery EYE-02 jsou v průběhu přímého přístupu PC na paměťovou kartu blokovány.

Na paměťové kartě můžete vidět následující strukturu složek:

| HISTORY    | Složka obsahuje soubory s konfigurací a historií událostí.                              |
|------------|-----------------------------------------------------------------------------------------|
| PICTURE    | Archív obrázků ve formátu JPG zaznamenaných při událostech. (Např. "p0065401.jpg")      |
| VIDEO      | Archív video záznamů ve formátu AVI zaznamenaných při událostech (Např. "vid01021.avi") |
| config.txt | Soubor nastavení EYE-02 – může být použitý pro zálohu nebo obnovení nastavení.          |

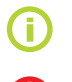

CS

Kamera udržuje volné místo na paměťové kartě. Nejstarší soubory automaticky maže.

Paměťová karta také obsahuje důležita data pro provoz kamery. V připadě, že vyměníte kartu za jinou, použijte JabloTool přes USB k obnoveni datových struktur. Více informací k výměně SD karty naleznete na webových stránkách <u>support.jablocom.cz.</u>

# 5.4 Externí bezdrátová zařízení

Kamera EYE-02 má zabudovaný vysílač/přijímač krátkého dosahu, který umožňuje komunikaci s širokou škálou profesionálních bezdrátových bezpečnostních zařízení systému OASiS vyráběných společností JABLOTRON ALARMS (<u>www.jablotron.cz</u>).

Toto je jednoduchá cesta k rozšíření funkcí Vaší kamery o dodatečné služby jako:

- ovládání vytápění z Vašeho mobilního telefonu nebo zapnutí sirény při poplachu,
- použití tísňového tlačítka pro starší nebo invalidní osoby,
- ovládání domácích spotřebičů pomocí dálkově ovládané zásuvky.

Rychlý přehled o dostupných typech bezdrátových zařízení můžete najít na předposlední straně návodu.

Nové bezdrátové zařízení naučíte s použitím webového portálu JabloTool na <u>www.jablotool.com</u> nebo v programu JabloTool. Do jedné kamery může být naučeno až 20 bezdrátových zařízení.

- Dálkové ovladače / tísňová tlačítka: přepněte kameru do režimu UČENÍ a stiskněte libovolné tlačítko na dálkovém ovladači.
- Detektory: přepněte kameru do režimu UČENÍ a vložte baterii do detektoru.
- Siréna JA-80L: přepněte kameru do režimu UČENÍ a zapojte sirénu do napájecí sítě.
- Siréna JA-80A: přepněte kameru do režimu UČENÍ a připojte baterii v siréně.
- Zásuvka AC-88: přepněte kameru do režimu UČENÍ, zapojte zásuvku do síťového napájení, přepněte zásuvku do režimu UČENÍ a v JabloTool zvolte Přidat nové zařízení (záložka Externí zařízení).

Jakmile je kamera naučena s bezdrátovým relé, můžete zvolit funkci výstupů relé. Výstupy se nazývají ReleX a ReleY. Můžete je ovládat přes webové rozhraní JabloTool na <u>www.jablotool.com</u>, v programu JabloTool nebo SMS příkazy.

Příklad: Nastavíte-li výstup relé do režimu ZAP/VYP, budete moci výstup zapínat a vypínat. Nastavíte-li POPLACH, výstup se sepne po události typu POPLACH. Zvolíte-li ZAJIŠTĚNÍ, výstup bude sepnutý, když je kamera v režimu ZAJIŠTĚNO.

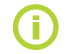

Při instalaci bezdrátových zařízení postupujte podle manuálu těchto příslušenství. Více informací o bezdrátových zařízeních naleznete v aplikačních poznámkách na adrese <u>www.jablocom.cz/kestazeni.</u>

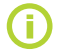

# 5.5 Venkovní instalace

Přestože kamera EYE-02 poskytuje základní odolnost proti vodě, důrazně doporučujeme použití dodatečných plastových krytů k ochraně před deštěm a sněhem, pokud je kamera instalována ve venkovním prostředí. V případě použití krytu s čelním sklem je nutno vypnout interní IR přisvětlení a použít externí reflektor.

Více informací k instalaci kamery ve venkovním prostředí naleznete na stránce www.jablocom.cz/kestazeni.

# 6. ÚDRŽBA

Kamera EYE-02 nevyžaduje žádnou zvláštní údržbu.

Minimálně jednou měsíčně zkontrolujte funkčnost hlášení pomocí povelu REPORT.

Pravidelně testujte základní funkce detektorů v režimu TEST.

Pravidelně kontrolujte baterie dálkového ovládání stiskem libovolného tlačítka. Pokud se světlo na dálkovém ovládání nerozsvítí, baterie je vybita a musí být vyměněna. Vyměňte ji za novou baterii stejného typu.

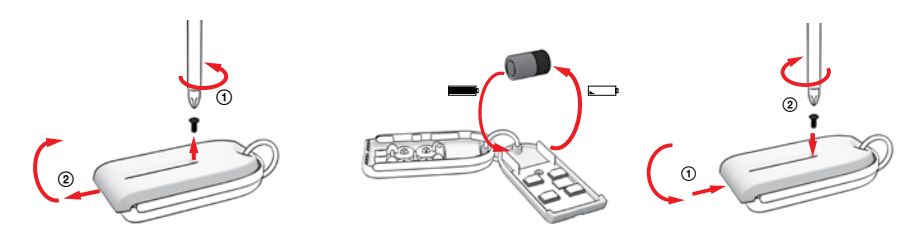

Dálkové ovládání - postup výměny baterie

Jednou ročně zkontrolujte kapacitu baterie kamery postupem popsaným v odstavci 8.1 Informace o bateriích.

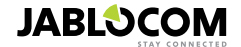

# 7. ŘEŠENÍ PROBLÉMŮ

JABLOCOM uvolňuje nové verze programového vybavení kamery EYE-02 i programu JabloTool. Na stránkách support.jablocom.com můžete nalézt poslední verzi programového vybavení pro kameru EYE-02 i aktuální verzi podpůrného software JabloTool. Detailnější návod k řešení problémů naleznete na stránce <u>www.jablocom.com/faq</u> a v aplikační poznámce Chybová hlášení zobrazená v programu JabloTool, kterou naleznete na <u>www.jablocom.com/</u> <u>download.</u>

| Problém / Chybová zpráva                                      | Řešení                                                                                                    |
|---------------------------------------------------------------|----------------------------------------------------------------------------------------------------|
| Na čelním panelu trvale svítí<br>červené světlo               | <ul> <li>Vaše SIM karta není funkční nebo je blokována PIN kódem. Vyjměte SIM kartu z kamery, vložte ji do Vašeho mobilního telefonu a zkuste uskutečnit hovor a odeslat SMS. Je-li karta chráněna PIN kódem, ochranu zrušte.</li> <li>Vaše SIM karta není správně vložena do držáku SIM karty nebo kamera nepodporuje tento typ SIM karet. Zkontrolujte správnost vložení karty v držáku nebo kontaktujte Vašeho poskytovatele GSM služeb.</li> <li>Lokalita umístění kamery není pokryta GSM signálem poskytovatele služeb. Zkontrolujte kvalitu signálu GSM sítě přímo v místě instalace kamery: umístěte Váš mobilní telefon blízko ke kameře, počkejte několik sekund a přečtěte sílu sílu signálu z displeje telefonu. Pokud je signál příliš slabý, můžete se pokusit vyměnit originální anténu za jiný schválený typ antény s vyšším ziskem.</li> <li>V kameře není vložena SD karta nebo není vložena správně. Vyjměte a znovu vložte SD kartu.</li> <li>Kamera nemůže nalézt nezbytná data na SD karté. Data na SD karté byla poškozená nebo SD karta v kameře je nová. Připojte Vaši kameru USB kabelem k počítači a spusťte program JabloTool.</li> <li>Dotáže se Vás, zda si přejete spustit aktualizaci, která opraví struktury poškozených dat. Volbu potvrďte a nástroj aktualizace naformátuje SD kartu.</li> <li>V kameře není vložena baterie nebo není vložena správně. Vyjměte a vložte baterii zpět. Zkontrolujte stav baterie v JabloTool.</li> </ul> |
| Kamera neraguje na stisk<br>tlačítka dálkového ovládání       | <ul> <li>Vybitá baterie v dálkovém ovládání. Stiskněte tlačítko na ovladači a zkontrolujte, zda se rozsvítí<br/>světelná signalizace. Pokud ne, vyměňte baterii v dálkovém ovladači.</li> <li>Dálkový ovladač byl náhodně vymazán z nastavení kamery EYE-02. Použijte PC s programem<br/>JabloTool, spustte režim UČENÍ a stiskněte libovolné tlačítko na Vašem dálkovém ovladači pro<br/>naučení do kamery EYE-02.</li> </ul>                                                                                                    |
| Kamera nereaguje<br>na tlačítka 💮 a 🗭<br>na dálkovém ovládání | <ul> <li>Funkce tlačítek TEST a NASTAVENÍ byla potlačena. Spusťte JabloTool, zvolte Nastavení, Externí<br/>zařízení. Na řádku, kde je uvedeno dálkové ovládání RC-80, stiskněte Nastavení a funkci aktivujte.</li> </ul>                                                                                                    |
| Obrázky a videozáznamy<br>nemají realistické barvy.           | <ul> <li>Kamera je optimalizována, aby pořizovala obrazové záznamy také s použitím infračerveného<br/>přisvícení. Proto mohou mít některé předměty, např. listy na stromech, zkreslené barvy. Spusťte<br/>JabloTool, zvoite Nastavení, Kamera, Rozšířené nastavení obrazu. Zde můžete obraz upravit. Více<br/>informací naleznete v kapitole 5.1 Noční vidění.</li> </ul>                                                                                                    |

Pokud zjistíte zvláštní chování kamery EYE-02, pokuste se prosím nejprve aktualizovat firmware v kameře EYE-02 na poslední verzi. Použijte webový portál <u>www.jablotool.com</u>. Zvolte **N**astavení> **Pokročilé nastavení> Aktualizace** Firmware. Můžete také použít program JabloTool ve Vašem počítači.

# 7.1 Nastavení GSM sítě

Zasílání dat, emailů a MMS zpráv z kamery vyžaduje správné nastavení některých parametrů GSM sítě. Parametry závisí na zemi, ve které žijete a na GSM síti, kterou používáte.

Kamera EYE-02 automaticky nastavuje správné parametry většiny GSM sítí. Pokud Váš operátor používá ve své síti některá specifická nastavení, můžete je nastavit ručně. Použijte webový portál <u>www.jablotool.com</u>. Zvolte Nastaveni> Pokročilé nastavení> **GSM** síř. Můžete také použít program JabloTool ve Vašem počítači.

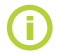

Informaci o nastavení parametrů Vám poskytne Váš mobilní operátor.

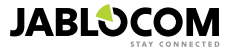

# 8. TECHNICKÁ SPECIFIKACE

Rozměry kamery Rozměry balení Rozšířená kapacita paměti

Rozlišení obrazu Formát ukládání obrazu Formát videa Čočkv Infračervené světlo PIR detektor pohybu Podpora MMS Historie událostí Provozní teplota Síťový adaptér Vstupní napětí (rozsah) Záložní baterie GSM systém

GSM antenna Datové připojení

Audio parametry Audio monitoring Připojení PC Internal alarm detectors

Bezdrátový systém krátkého dosahu Dálkové ovládání

155x75x55 mm, 300 g 300x215x75 mm, 950 g Konektor pro SD Micro karty, maximální kapacita 32 GB Standardní balení obsahuje paměťovou kartu s kapacitou 2 (1) GB1 VGA (640x480), QVGA (320x240), QQVGA (160x120) JPEG, EXIE 2.2 MJPEG ohnisková vzdálenost 2.9 mm. zorný úhel 95° 6x Infra LED, 6x 100mW, vlnová délka 850nm, úhel vyzařování 80° dosah max. 10m / úhel 140° MMS verze 1.2 přes WAP 2.0 Minimálně 100 záznamů ve vnitřní paměti + rozšíření na kartě SD -20°C až +55°C; vlhkost 25 až 75 % 100 - 240 V AC, 50 až 60 Hz, 6 V / 1.67 (2) A DC1 5,0-6,7V/1A Li-Ion, 1300 mAh<sup>2</sup> GSM quad band 850/900/1800/1900 MHz pro EYE-02 GSM dual band 900/1800 MHz a UMTS dual band 900/2100 MHz pro EYE-02 3G Externí GSM anténa, SMA konektor EDGE třída 10: max. 180 kbps DL / 120 kbps UL, GPRS třída 10: max. 85.6 kbps, CS1-4 UMTS PS rate - 384 kbps DL / 384 kbps UL, UMTS CS rate - 64 kbps DL / 64 kbps DL pouze pro EYE-02 3G Systém AGC a redukce hluku: audio kodeky - HR, FR, EFR a AMR Zabudovaný vysoce citlivý všesměrový mikrofon s DSP zpracováním **USB 2.0** Infračervený detektor pohybu, Detektor pohybu v obraze, Detektor tříštění skla, Detektor otevření dveří, Detektor náklonu, Detector dotyku, Detector hluku 868 MHz, může být provozován v souladu s ERC REC 70-03 RC-86 Alkalická baterie - typ L1016 (6.0 V) Typická životnost baterie je přibližně 3 roky při 5 aktivacích denně Zařízení odpovídá normám ETSI EN 300220.EN 55022. EN 50134-2.EN50130-4. EN60950-1.

# 8.1 Informace o bateriích

#### Životnost baterie

Kamera je napájena ze síťového zdroje a má záložní baterii s možností opakovaného nabití. Baterie poskytuje napájení kameře v okamžiku výpadku síťového napájení.

S používáním baterie se postupně snižuje její kapacita.

Kapacita baterie by měla být otestována aspoň jednou ročně: odpojte napájecí zdroj a změřte čas až do okamžiku, kdy kamera nahlásí slabou baterii. Vyměňte baterii, pokud je naměřená doba kratší, než 10 hodin pro předdefinovaný profil. Pokud používáte upravený profil, naleznete více informací v kapitole 5.2. Před výměnou baterie vždy napřed vypněte kameru! Používání kamery s 3G sítí může také značně zkrátit dobu provozu z baterie.

#### Teplotní závislost

Pro optimální funkci baterie je třeba provozovat zařízení v prostředí s teplotou mezi 5 °C a 35 °C.

Vystavení baterie extrémně nízkým nebo vysokým teplotám sníží její kapacitu a životnost. Výkon baterie je značně omezen při teplotách pod 0 °C. Doba provozu z baterie se v takovém případě rapidně zkracuje a také dobíjení baterie je pomalejší.

V prostředí s teplotou -20 °C se může doba provozu z baterie zkrátit na 6 hodin (pro předdefinované profily) a nebo ještě více v případě, že nastavení kamery vyžaduje vyšší spotřebu (stále zapnutý MIP detektor, IR LED přisvětlení svítí,...).

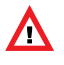

Síťový adaptér a baterii používejte jen k jejich účelu.

Nikdy nepoužívejte poškozený adaptér či baterii.

Nezkratujte baterii. Náhodný zkrat může nastat když se kovový předmět, jako mince, spona nebo pero dotknou bateriových kontaktů. Zkratování může způsobit poškození baterie nebo připojeného předmětu a může způsobit i požár.

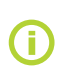

Během nabíjení a běžného užívání může docházet k zahřívání baterie. Zařízení je uzpůsobeno k trvalému napájení síťovým adaptérem.

Zacházejte s bateriemi v souladu s místními předpisy – recyklujte je, pokud je to možné, a nevyhazujte je do domovního odpadu.

Nedemontujte ani nerozřezávejte články nebo baterie. V případě, že baterie vyteče, zabraňte kontaktu kapaliny s pokožkou nebo očima. V případě, že se tak stane, opláchněte zasažené místo větším množstvím vody a vyhledejte lékařskou pomoc.

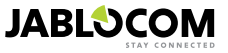

Může se lišit v závislosti na výrobní dávce

<sup>2</sup> Je možné použít také baterii Nokia BLC-2

# 8.2 Záruka

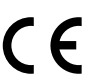

JABLOCOM s.r.o. tímto prohlašuje, že GSM bezpečnostní kamera EYE-02 je v souladu se základními požadavky a ostatními příslušnými ustanoveními Směrnice 1999/5/EC. Prohlášení o shodě nalezn ete na <u>www.jablocom.cz</u>.

#### Vysokofrekvenční vyzařování - specifická míra pohlcení (SAR):

Výrobek je konstruován tak, aby nepřekročil limity vyzařování stanovené mezinárodními směrnicemi, které určila nezávislá vědecká organizace ICNIRP (Mezinárodní komise pro ochranu před neionizujícím zářením) včetně dimenzovaného rozpětí těchto bezpečnostních limitů tak, aby použití výrobku bylo bezpečné pro všechny osoby, bez ohledu na věk a zdravotní stav. Směrnice jako měrnou jednotku používají Specific Absorption Rate (specifická míra pohlcení) neboli SAR. Limit SAR pro bezdrátová zařízení je 2 W/kg a nejvyšší dosažená hodnota SAR při testování tohoto zařízení vyhovuje těmto limitům.

EYE-02 je v souladu se základními omezeními pro standardy GSM 850, GSM 900, GSM 1800, GSM 1900, UMTS 900 a UMTS 2100 dle doporučení Evropské rady [1999 519 EC] dle doporučení Evropské rady [1999 519 EC].

#### Informace:

Zařízení je určeno k použití pouze v zemi, kde bylo zakoupeno.

#### Omezení záruky:

S přihlédnutím k podmínkám omezené záruky JABLOCOM s.r.o. zaručuje, že je tento výrobek v době prodeje bez konstrukčních a materiálových chyb a vztahuje se na něho záruka podle právních předpisů dané země. V případě reklamace se obraťte na vašeho prodejce. Závada bude buď zdarma odstranéna nebo na základě našeho posouzení výrobek vyměněn.

#### Záruční podmínky:

Pokud výrobek (v originálním balení a s kompletním příslušenstvím) reklamujete během záruční doby, obraťte se na svého prodejce. Záruka bude uznána, pokud doklad o nákupu včetně data nákupu a čísla IREI (identifikační číslo zařízení) odpovidá reklamovanému výrobku. Umělohmotné části, kabely nebo příslušenství výrobku nesmí být viditelně poškozeno, výrobek nesmí jevit známky kontaktu s kapalinou, záruční pečeť nesmí být porušena a musí být sepsán důvod reklamace.

Záruka se nevztahuje na závady způsobené nesprávným použitím a jiným než běžným zacházením, popsaným v návodu k obsluze. Rovněž se nevztahuje na závady z důvodu nehod, neoprávněných zásahů či oprav, nebo živelných pohrom.

Záruka se nevztahuje na části s omezenou životností, jako např. baterie nebo příslušenství. Nevztahuje se ani na komponenty ostatních dodavatelů, jako např. SIM karty.

Poskytovaná záruka nemá vliv na zákonná práva zákazníka dle platných zákonů dané země nebo práva zákazníka vůči prodejci. JABLOCOM není za žádných okolnosti zodpovědný za ztrátu dat nebo jakékoliv související, následné nebo vedlejší požadavky na náhradu škod, ať už vznikly jakýmkoliv způsobem.

Jelikož je výrobek neustále zdokonalován, JABLOCOM si vyhrazuje právo na změny a inovace výrobků popsaných v tomto dokumentu bez předchozích upozornění.

Provoz a funkčnost jsou závislé na SIM kartě a/nebo síti.

# 8.3 Bezpečnostní pokyny

Přečtěte si tyto pokyny. Jejich porušování může být nebezpečné a/nebo nezákonné.

Vy sami jste odpovědní za použití zařízení i za veškeré důsledky z toho plynoucí. Nezapínejte zařízení tam, kde je jeho použití zakázáno, kde může způsobit rušení anebo být svým provozem nebezpečné.

Některé státy mohou regulovat použití bezpečnostní kamery zvláštními zákony. Prosím prostudujte možná zákonná omezení v dané zemi před instalací kamery.

#### Malé děti

CS

Nenechávejte zařízení a jeho příslušenství v dosahu malých dětí a nedovolte jim, aby si s ním hrály. Mohly by zranit sebe nebo někoho jiného, případné zařízení poškodit. Zařízení obsahuje malé části s ostrými rohy, které mohou způsobit zranění nebo se mohou uvolnit a vdechnutím způsobit nebezpečí udušení.

## 🖄 Interference

Zařízení obsahuje vysílač a přijímač. Pokud je zapnuté, přijímá a vysílá vysokofrekvenční signál. Je třeba zvýšené opatrnosti při použití zařízení v blízkosti zdravotních pomůcek jako jsou například kardiostimulátory, naslouchadla apod. Všechna bezdrátová zařízení jsou citlivá k rušení, což může ovlivnit lejich výkon.

Společnost JABLOCOM není zodpovědná za jakékoli rušení rádia či televize způsobené neoprávněnými úpravami přístroje. Takové úpravy mohou zrušit uživatelské právo k provozu přístroje.

Zářtační je dimenzováno tak, aby nepřevýšilo limity stanovené mezinárodními směrnicemi pro vystavení se vlivu radiových vln. Tyto směrnice byly vyvinuty nezávislou vědeckou organizací ICNIRP a jejich stanovené hodnoty zaručují bezpečnou ochranu všech osob bez ohledu na věk a zdravotní stav.

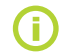

Zařízení bylo testováno a vyhovuje limitům podle části 15 pravidel FCC (Federální (USA) výbor pro telekomunikace). Chování musí splňovat dvě podmínky: (1) Zařízení nesmí být původcem škodlivé interference a (2) zařízení musí přijmout jakoukoliv přijatou interferenci, včetně interference, která může způsobit nechtěné chování.

Toto zařízení vytváří, používá a vyzařuje vysokofrekvenční energii a pokud není nainstalováno a používáno podle pokynů, může způsobit rušivý účinek v rámci radiokomunikace. Nelze však garantovat, že se tento účinek neobjeví u některých konkrétních instalací. Pokud zařízení působí nepříznivě svým rušením na příjem rádia či televize, což si můžete ověřit zapnutím a vypnutím přístroje, doporučuje se uživateli zlepšit tento stav jedním z následujících opatření:

- Změňte nastavení antény nebo jejím přemístěním.

- Zařízení a přijímač umístěte do větší vzdálenosti od sebe.
- Zapojte zařízení do jiné zásuvky než je zapojen přijímač.
- Žádejte o radu svého obchodníka nebo zkušeného radiotelevizního technika.

# A Kardiostimulátory

Výrobci kardiostimulátorů doporučují vzdálenost alespoň 20 cm mezi mobilním zařízením a kardiostimulátorem pro eliminaci rušivých vlivů. Abyste se těmto vlivům vyhnuli, udržujte raději vzdálenost větší než 20 cm.

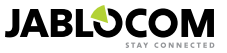

#### Naslouchadla

Lidé s naslouchadly nebo ušními implantáty se mohou při použití bezdrátových zařízení nebo v jejich blízkosti setkat s rušivými zvuky. Intenzita rušení závisí na typu naslouchadla a vzdálenosti od rušivého zdroje, přičemž se zvětšující se vzdáleností od zdroje klesá intenzita rušení. Můžete se také poradit s výrobcem vašeho naslouchadla a probrat jiná řešení.

#### Zdravotní pomůcky

Poradte se u svého lékaře a výrobce vašich zdravotních pomůcek o tom, zda provoz zařízení může ovlivnit fungování vaší zdravotní pomůcky.

#### Nemocnice

Zařízení není konstruováno pro použití v nemocnicích, klinikách nebo zdravotních střediscích bez předchozí konzultace s personálem nebo výrobcem zdravotní techniky. Tyto požadavky jsou preventivním opatřením k eliminaci možných rušivých vlivů na citlivé lékařské přístroje.

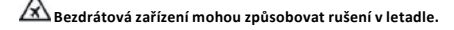

# 🖄 Výbušné prostředí

V místech, kde hrozí výbuch, uposlechněte všech uvedených pokynů k vypnutí Vašeho zařízení či jiných bezdrátových zařízení. Mezi místa s potenciální hrozbou výbuchu patří benzínové stanice, podpalubí na lodích, přeprava paliva a chemikálií, skladování paliva chemikálií, místa, kde vzduch obsahuje chemikálie nebo malé částice jako např. obilný nebo kovový prach či jemné nečistoty.

### 🗥 Rozbušky a jejich okolí

Zařízení není konstruováno pro práci v oblastech s rozbuškami nebo v místech vyzývajících k vypnutí "dvoukanálových vysílaček" nebo "elektronických zařízení" aby nedošlo k narušení přístrojů při trhacích pracích. Všímejte si zákazů a dodržujte předpisy.

Nerozebírejte zařízení nebo jeho příslušenství - to je určeno pouze kvalifikovaným pracovníkům. Pokud bylo zařízení či příslušenství ponořeno do vody, proraženo nebo vystaveno pádu, nepoužívejte ho dřív, než bude zkontrolováno v autorizovaném servisním etřodicku

Vždy zacházejte se zařízením a příslušenstvím opatrně a udržujte je na čistém a bezprašném místě. Zařízení ani příslušenství nenatírejte barvami.

Zařízení ani příslušenství nevystavujte otevřenému ohni či žhavým cigaretovým nedopalkům.

Zařízení ani příslušenství nevystavujte kapalinám nebo vysoké vlhkosti.

Zamezte pádům, házení nebo ohýbání zařízení a jeho příslušenství.

K čištění zařízení a příslušenství nepoužívejte agresivní chemikálie, rozpouštědla nebo aerosoly. Zařízení ani příslušenství nevystavujte extrémním teplotám, minimální je -20 a maximální +55 stupňů Celsia

## 🖾 Bezpečná manipulace s baterií a nabíječkou

Používeite pouze společností JABLOCOM schválené příslušenství a baterie. Nepřipojujte nekompatibilní výrobky nebo příslušenství. Zajistěte, aby svorka baterie nepřišla do styku s kovovými předměty (mince, kroužky na klíče, apod.) a nedošlo ke zkratu. Slťový adaptér a baterii používejte jen k jejich účelu. Nikdy nepoužívejte poškozený adaptér či baterii.

Zařízení je uzpůsobeno k napájení síťovým adaptérem. Omezená kapacita záložní baterie slouží k provozu zařízení při výpadku dodávky elektrické energie po dobu přibližně 24 hodin. Během nabíjení a běžného užívání může docházet k zahřívání zařízení.

Nezapomeňte na zálohování všech důležitých dat.

Při připojování k jakémukoliv jinému zařízení si přečtěte jeho bezpečnostní pokyny v návodu k obsluze.

# 8.4 Licenční ujednání

Tento software používá knihovny z projektu FFmpeg pod číslem LGPLv2.1. Zdrojový kód knihovny můžete získat na požádání zasláním emailu na support@jablocom.com.

## 8.5 Informace o nakládání s odpady

Před likvidací kamery ji učiňte nepoužitelnou.

Při likvidaci materiálu je nutné dodržovat příslušné vnitrostátní předpisy pro nakládání s odpadem.

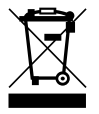

Všechny použité obalové materiály jsou ekologické a mohou být znovu použity nebo recyklovány. Přispějte prosím aktivně k ochraně životního prostředí a věnujte pozornost správné likvidaci a opětovnému použití obalových materiálů.

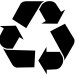

© Copyright 2012 by JABLOCOM. Všechna práva vyhrazena.

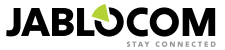

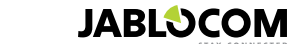

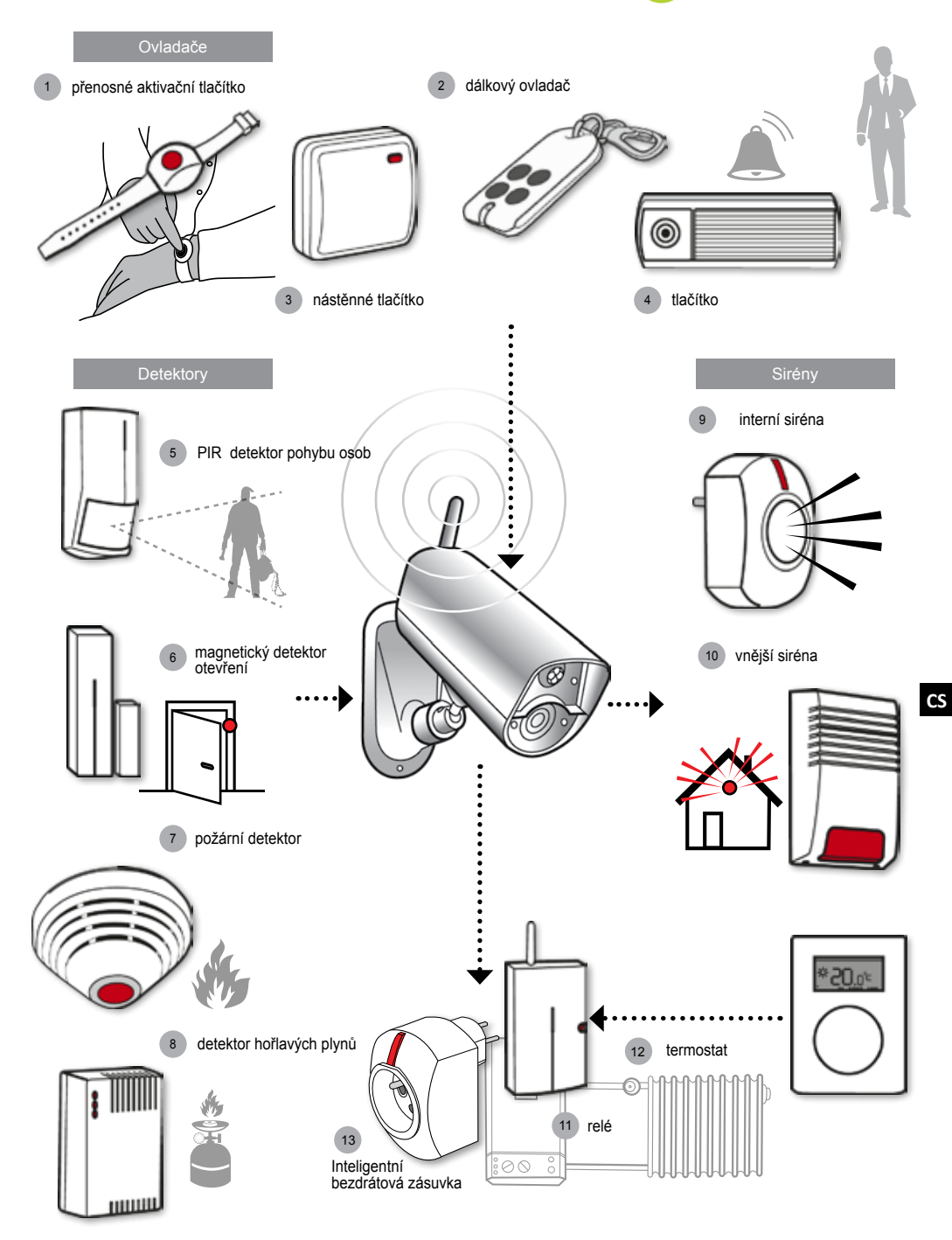

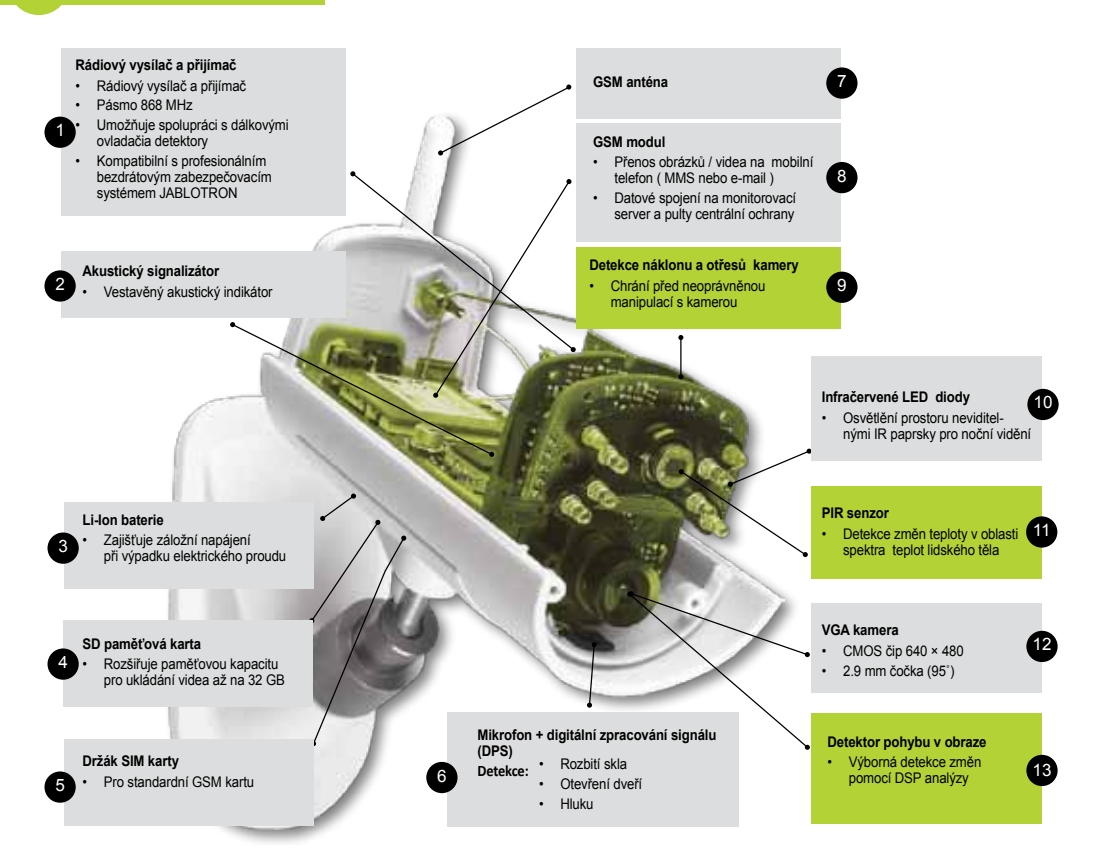

#### Aplikace JabloTool

C

6

|    | Access & Back-up  | Přístup k Vašim hlášením o událostech kdykoliv bez připojování ke kameře; průběžné zálohování<br>záznamů z Vaší kamery na serveru JabloTool.                                              |
|----|-------------------|----------------------------------------------------------------------------------------------------|
| ¥  | Picture Link      | SMS a emaily odesílané z kamery budou obsahovat soukromý webový odkaz, který vám umožní<br>prohlížet obrázky z kamery v internetovém prohlížeči.                                          |
| 0  | Messenger Service | SMS, MMS zprávy a emaily jsou zasílány ze serveru Aplikací JabloTool místo jejich zasílání<br>přímo z kamery. Pro příjem zpráv a emailů potřebujete pouze datový tarif na Vaší SIM kartě. |
| ŕ. | Watch Dog         | Informuje Vás, pokud je komunikace s kamerou přerušena, např. když kamera zratí GSM signál.                                                                                               |
| 2  | Web Camera        | Umožňuje umístit obrázky z kamery na Vaše webové stránky. Můžete si nastavit, které obrázky zveřejníte.                                                                                   |
|    | Live Streaming    | Živé video z kamery se bude přehrávat ve Vašem účtu JabloTool. Vidíte, co se právě děje před<br>kamerou.                                                                                  |
| 2  | Timers            | Režim kamery se automaticky nastaví podle zvoleného času a dne v týdnu.                                                                                                    |
|    | Flexi Limit       | Nastavení měsíčního limitu SMS, MMS a dat. Kamera Vás informuje, pokud některého z limitů<br>dosáhnete.                                                                                   |

# **GSM** bezpečnostná kamera

# EYE-02

Buď v obraze vždy a všade

JABLOCOM STAY CONNECTED

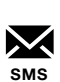

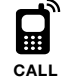

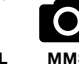

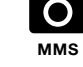

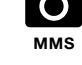

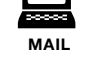

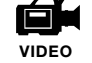

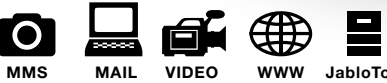

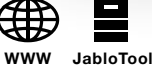

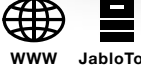

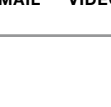

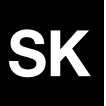

Užívateľský návod

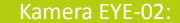

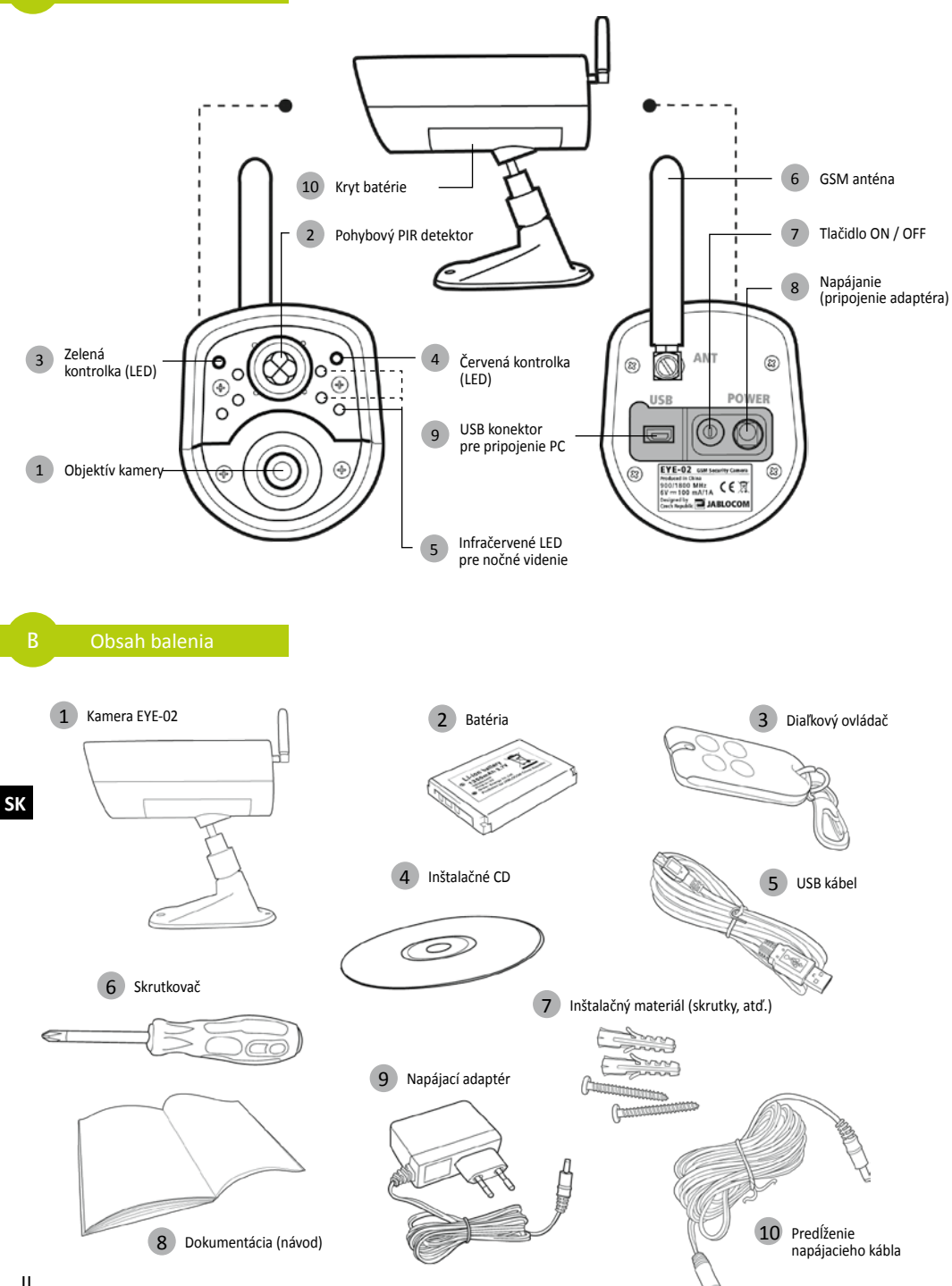

# OBSAH

| OBSAH                                                                               | 3                                |
|-------------------------------------------------------------------------------------|----------------------------------|
| 1. KAMERA EYE-02 - Úvod                                                             | 3                                |
| 1.1 Základné funkcie<br>1.2 Popis kamery EYE-02<br>1.3 Vnútorné časti kamery EYE-02 | 3<br>4<br>4                      |
| 2. INŠTALÁCIA KAMERY                                                                | 4                                |
| 2.1 Obsah balenia<br>2.2 Inštalácia                                                 | 4<br>4                           |
| 3. FUNKCIE KAMERY                                                                   | 5                                |
| <ul> <li>3.1 Zapnutie a vypnutie kamery</li> <li>3.2 Diaľkové ovládanie</li></ul>   | 5<br>6<br>6<br>7<br>8<br>9<br>10 |
| 4. OVLÁDANIE A NASTAVENIE KAMERY                                                    | 11                               |
| 4.1 Nastavovanie cez počítač<br>4.2 Ovládanie kamery SMS príkazmi                   | 11<br>12                         |

| 4.4 Ovládanie hovorom<br>4.5 Reset kamery na nastavenia z výroby                                                                          | 13<br>14<br>14             |
|----------------------------------------------------------------------------------------------------|----------------------------|
| 5. ĎALŠIE FUNKCIE                                                                                                    | 15                         |
| 5.1 Nočné videnie<br>5.2 Batéria<br>5.3 Pamäťová micro SD karta<br>5.4 Externé bezdrótové zariadenia<br>5.5 Inštalácia kamery v exteriéri | 15<br>15<br>16<br>16<br>17 |
| 6. ÚDRŽBA                                                                                                    | 17                         |
| 7. RIEŠENIE PROBLÉMOV                                                                                                    | 18                         |
|                                                                                                    |                            |
| 7.1 Nastavenia GSM siete                                                                                                    |                            |
| 7.1 Nastavenia GSM siete<br>8. TECHNICKÉ PARAMETRE                                                                                        | 18<br><b>19</b>            |

Bolo vynaložené maximálne úsilie, aby tento návod bol bez nepresností a obsahoval najaktuálnejšie údaje. Vzhľadom k tomu, že dochádza k neustálemu vývoju a zlepšovaniu našich produktov, kontaktujte v prípade dotazov a akýchkoľvek nejasností technickú podporu výrobcu.

# 1. KAMERA EYE-02 - Úvod

# 1.1 Základné funkcie

EYE-02 je zabezpečovacia a monitorovacia kamera. Komunikuje prostredníctvom GSM siete. Umožňuje vzdialené monitorovanie, ovládanie a nastavovanie pripojením ku internetovému portálu www.jablotool.com.

EYE-02 má zabudované detektory umožňujúce užívateľovi zistiť, že priestor chránený kamerou bol narušený:

PIR detektor pohybu Detektor pohybu v obraze Detektor rozbitia skla Detektor otvorenia dverí Detektor naklonenia Detektor dotyku (otrasov) Detektor hluku Zachytí pohyb citlivým snímaním tepla ľudského tela Zistí zmeny v obraze pravidelným snímaním a porovnávaním jednotlivých snímok Rozpozná špecifický zvuk sprevádzajúci rozbitie okenného skla Zistí otvorenie (alebo zatvorenie) dverí a okien vnímaním zmien tlaku vzduchu Rozpozná akúkoľvek nežiaducu zmenu polohy a uhla kamery Rozpozná aj malé vibrácie tela kamery spôsobené dotykom ruky alebo predmetu Mikrofón zaznamená zvuk nad určenú úroveň

- EYE-02 vyniká jednoduchou inštaláciou a nastavením = vhodné pre riešenia "urob si sám".
- EYE-02 nahráva každú zaznamenanú udalosť do svojej pamäte.
- EYE-02 posiela záznamy o poplachoch prostredníctvom MMS, e-mailu, SMS, hlasového volania alebo záznamy odosiela na webový server, kde môžu byť využité v ďalších aplikáciách. Hlásenia o udalostiach môžu byť odosielané aj do profesionálnych bezpečnostných agentúr na pult centralizovanej ochrany (PCO). Kópie obrázkov a videí sa ukladajú na pamäťovej karte.
- EYE-02 vďaka nočnému videniu umožňuje nepretržité 24 hodinové sledovanie.
- EYE-02 spolupracuje s externými bezdrôtovými perifériami (pozri prehľad na predposlednej strane návodu).

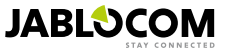

# 1.2 Popis kamery EYE-02

Popis nájdete na obrázku A na druhej strane návodu.

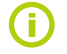

Pripojenie ku kamere, jej ovládanie a nastavovanie je možné aj na diaľku cez Internet. Založte si účet na webovom portáli JabloTool na adrese <u>www.jablotool.com.</u>

# 1.3 Vnútorné časti kamery EYE-02

Vnútorné časti kamery EYE-02 sú zobrazené na obrázku "D" na poslednej strane návodu.

# 2. INŠTALÁCIA KAMERY

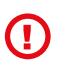

Pred samotnou inštaláciou sa uistite, že na SIM karte, ktorá bude použitá v kamere je aktivovaná službu prístupu na internet (EDGE/GPRS) a sú na nej aktivované MMS správy!

Ak je SIM karta zabezpečená osobným identifikačným kódom PIN, vložte ju najskôr do mobilného telefónu a ochranu PIN kódom vypnite. Ak to neurobíte, EYE-02 nemusí fungovať správne.

# 2.1 Obsah balenia

Vybaľte kameru a skontrolujte obsah balenia podľa obrázku "B" na druhej strane návodu.

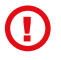

Používajte výhradne batériu, sieťový adaptér a ďalšie príslušenstvo dodané resp. schválené výrobcom pre použitie s týmto modelom. Použitie neschváleného príslušenstva môže viesť k strate záruky a môže byť aj nebezpečné.

# 2.2 Inštalácia

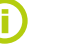

Pri základnej inštalácii kamery postupujte podľa inštrukcií uvedených v skrátenom obrázkovom návode.

Pred vložením SIM karty do kamery skontrolujte nasledovné:

- ochrana PIN kódom je vypnutá
- služba MMS je aktivovaná
   SIM karta umožňuje prenos dát
- Vložte SIM kartu a batériu do kamery

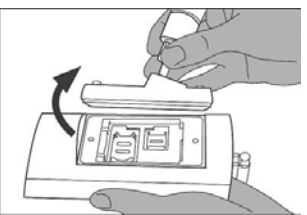

Odskrutkujte a otvorte kryt batérie.

Umiestnite kameru na zvolené miesto

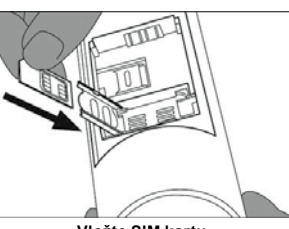

Vložte SIM kartu.

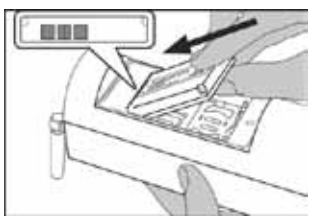

Vložte batériu a naskrutkujte kryt naspäť.

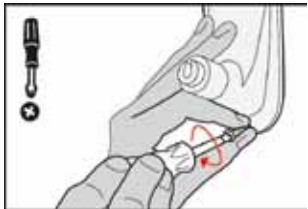

Vyznačte a vyvŕtajte upevňovacie otvory v stene. Pevne priskrutkujte nohu kamery.

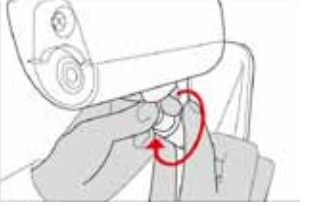

Nastavte kameru do požadovanej polohy.

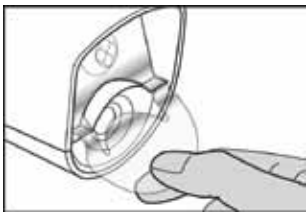

Odstráňte priehľadný kryt optiky.

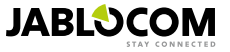

Pripojte kameru do elektriny pomocou sieťového adaptéra

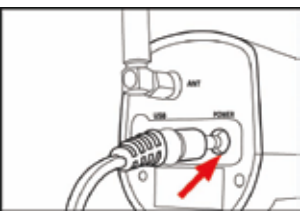

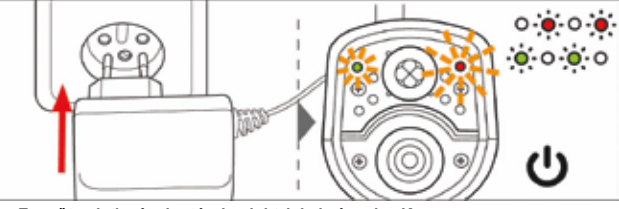

Pripojte sieťový adaptér do kamery.

Zasuňte sieťový adaptér do elektrickej zásuvky. Kamera sa sama zapne. Počkajte 30 sekúnd a skontrolujte LED kontrolky na kamere (blikajú).

Stlačte tlačidlo 🖤 na diaľkovom ovládači a skontrolujte zelenú kontrolku na kamere.

Beep

. • Zzz...

NO ALARM

Naučte do kamery Váš mobilný telefón a diaľkový ovládač.

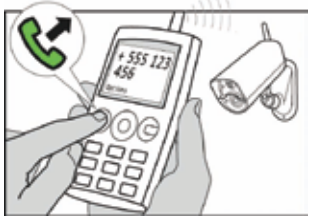

Zavolajte na telefónne číslo SIM karty v kamere z mobilného telefónu.

# **3. FUNKCIE KAMERY**

# 3.1 Zapnutie a vypnutie kamery

Kameru zapnete stlačením ON/OFF tlačidla () na zadnom paneli kamery. Tlačidlo držte stlačené dokým sa rozsvieti zelená LED kontrolka. Kamera vydá krátky zvukový signál a Vy môžete tlačidlo uvoľniť. Kamera sa zapne automaticky po pripojení k sieťovému adaptéru alebo po pripojení k počítaču prostredníctvom USB kábla.

Aby ste kameru mohli vypnúť, prepnite ju najskôr do režimu **NASTAVENIA** a potom stlačte ON/OFF tlačidlo **(**) na zadnom paneli kamery. Tlačidlo držte stlačené jednu sekundu. Kamera vydá krátky zvukový signál. Keď zhasne zelená kontrolka, kamera je vypnutá.

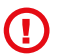

Ak bude kamera EYE-02 dlhšiu dobu vypnutá alebo ak ju budete prepravovať, dôrazne odporúčame vybrať z nej záložnú batériu.

# 3.2 Diaľkové ovládanie

Balenie kamery EYE-02 obsahuje jeden bezdrôtový diaľkový ovládač (typ RC-86), ktorý umožňuje prepínať režimy kamery.

Kamera potvrdzuje zmenu režimu indikáciou prostredníctvom LED kontroliek na prednom paneli a zároveň zvukovým signálom.

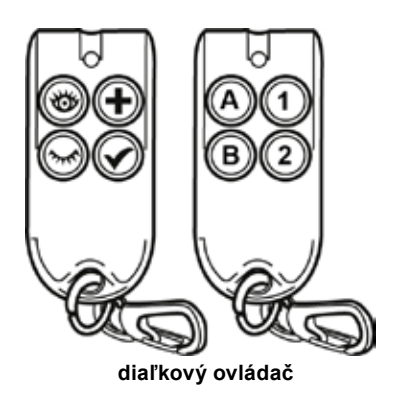

SK

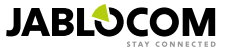

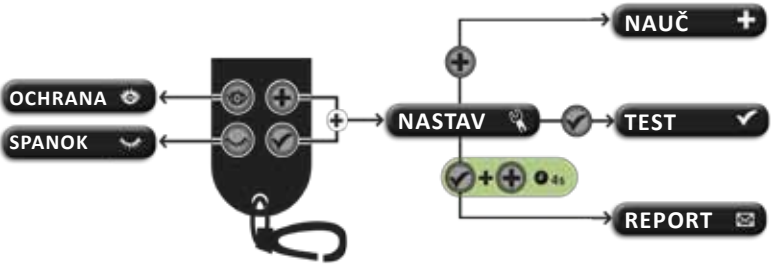

Popis ovládania pomocou diaľkového ovládača

# 3.3 Pracovné režimy

Kamera EYE-02 má tri hlavné pracovné režimy: SPÁNOK, OCHRANA a NASTAVENIA.

| Režim                  | Popis                                                                                                    | Tlačidlo na diaľkovom<br>ovládači |
|------------------------|----------------------------------------------------------------------------------------------------|-----------------------------------|
| SPÁNOK<br>(SLEEP)      | Režim SPÁNOK je pokojovým stavom kamery (ochrana je vypnutá). Kamera<br>nesníma pohyb v chránenom priestore a hlavné detektory nie sú aktívne.<br>Jedinými aktívnymi detektormi sú tie, ktoré chránia kameru proti neoprávne-<br>nej manipulácii. | ۲                                 |
| OCHRANA<br>(WATCH)     | V režime OCHRANA chráni kamera cieľovú oblasť a všetky detektory sú<br>aktívne.                                                                                                    | 0                                 |
| NASTAVENIA<br>(CONFIG) | Režim NASTAVENIA umožňuje meniť nastavenia kamery a prepnúť ju do<br>ďalších režimov (UČENIE, TEST, USB), v ktorých možno priraďovať nové<br>periférie, testovať prenos udalostí alebo prezerať dáta z pamäťovej karty v<br>počítači.             | a a<br>súčasne                    |

Zvolený režim sa ukončí prepnutím kamery do iného režimu. Zmenu kamera signalizuje opticky pomocou LED kontroliek na prednom paneli a akusticky zvukovými signálmi.

| Režim kamery                                         | Optická signalizácia                                      | Akustická signalizácia |                       |
|------------------------------------------------------|-----------------------------------------------------------|------------------------|-----------------------|
| OCHRANA<br>(WATCH)                                   | Kontrolky sú zhasnuté.                                    | 0 0                    | Jedno dlhé pípnutie   |
| SPÁNOK<br>(SLEEP)                                    | Zelená kontrolka trvale svieti.                           | <b>.</b> 0             | Dve dlhé pípnutia     |
| NASTAVENIA<br>(CONFIG)                               | Zelená a červená kontrolka poma-<br>ly súčasne blikajú.   |                        | Tri dlhé pípnutia     |
| UČENIE<br>(ENROLL)                                   | Zelená a červená kontrolka poma-<br>ly striedavo blikajú. |                        | Jedno krátke pípnutie |
| CHYBA<br>(ERROR)                                     | Červená kontrolka trvale svieti <sup>1</sup> .            |                        |                       |
| Neplatná operácia s<br>diaľkovým ovládačom           |                                                           |                        | Štyri krátke pípnutia |
| Kamera sa zapína,<br>vypína alebo je v<br>režime USB | Zelená kontrolka rýchle bliká.                            |                        |                       |

# 3.4 Režim Nastavenia

Režim NASTAVENIA umožňuje meniť nastavenia kamery.

Do režimu NASTAVENIA sa kamera prepne pomocou diaľkového ovládača, súčasným podržaním tlačidiel 🍉 a 🥯 zelená a červená kontrolka na prednom paneli začnú pomaly súčasne blikať.

V režime NASTAVENIA je možné kameru prepnúť do špeciálnych režimov (UČENIE, TEST, REPORT, USB)

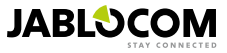

<sup>1)</sup> Červená kontrolka zhasne po odstránení chyby alebo po prepnutí kamery do iného režimu.

| REŽIM                   | POPIS                                                                                                    | PRÍKAZ                                                                                                    |
|-------------------------|----------------------------------------------------------------------------------------------------|----------------------------------------------------------------------------------------------------|
| UČENIE<br>(ENROLL)      | V režime UČENIE umožňuje kamera naučiť nové externé zariadenia (diaľkové<br>ovládače, detektory, sirény, bezdrôtové zásuvky, atď.) a pridávanie nových<br>kontaktov do zoznamu. Telefónne číslo možno pridať do zoznamu veľmi<br>jednoducho, zavolaním na tel. číslo SIM karty v kamere. Režim UČENIE sa<br>automaticky ukončí po naučení jednej novej periférie alebo kontaktu. | ٠                                                                                                    |
| TEST                    | Režim TEST je špeciálny režim, ktorý umožňuje testovať všetky detektory<br>bez toho, aby dochádzalo k hláseniu nežiaducich poplachových správ. Kame-<br>ra oznamuje aktiváciu jednotlivých detektorov akusticky (pípaním) aj opticky<br>(bilkaním).                                                                                                    | ۲                                                                                                    |
| Test preno-<br>su správ | V režime Test prenosu správ (REPORT) odošle kamera zvláštnu správu s<br>textom "Užívateľom vyvolaný test kamery" na všetky kontakty (volanie, SMS,<br>MMS, e-mail) podľa nastavení kamery.                                                                                                    | stlačte 💼 a 🐨 držte<br>tlačidlá                                                                                        |
| (REPORT)                | Príklad SMS správy: Kamera EYE-02 hlási: Užívateľom vyvolaný test kamery<br>Externé bezdrôtové zariadenie RC-80(1), Čas:13/08/2012 11:33:49.                                                                                                    | súčasne na dobu cca. 4<br>sekundy                                                                                      |
| USB                     | Zvláštny režim kamery, v ktorom sa kamera správa v počítači ako klasický<br>USB pamäťový disk. To umožňuje prístup k súborom na pamäťovej SD karte<br>bez nutnosti inštalovať ovládač kamery na počítač.                                                                                                    | Stlačte ON/OFF tlačidlo<br>v režime NASTAVENIA na<br>dobu 3 sekundy (pustite ho,<br>keď kamera 4 krát rýchlo<br>pípne) |

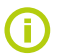

Pre zaručenie bezpečnosti kamery sa režim NASTAVENIA, vrátane všetkých jeho podriadených režimov, automaticky ukončí po 5 minútach nečinnosti.

# 3.5 Profily

Kamera EYE-02 umožňuje rýchle a jednoduché nastavenie všetkých potrebných parametrov detektorov zvolením jedného z preddefinovaných profilov. Tieto profily pokrývajú väčšinu možných použití kamery. V prípade potreby môžu byť profily doladené užívateľom v programe JabloTool cez USB alebo cez portál www.jablotool.com.

## DOMA (HOME)

VONKU (OUTDOOR)

pohyb zvierat, hluk z ulice atď.

GARÁŽ (GARAGE)

Profil DOMA bol vytvorený pre inštalácie kamery v interiéri (dom, byt, kancelária...). V režime OCHRANA sa nepredpokladá žiadny pohyb osôb, závany vetra, významné zmeny teploty ani hlasné zvuky.

Profil VONKU je vhodný pre inštaláciu kamery v exteriéri. Citlivosť detektorov je v tomto profile výrazne znížená, pretože existuje mnoho rušivých vplyvov, ktoré by mohli spôsobiť falošné poplachy - slnečný svit, vietor,

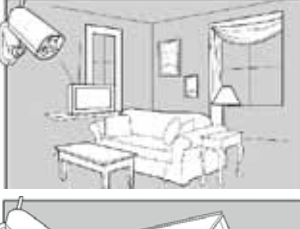

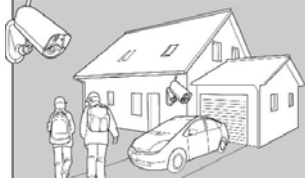

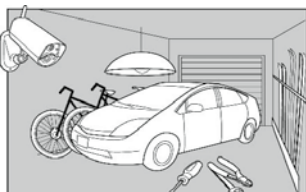

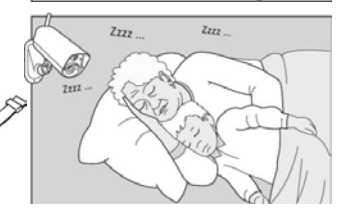

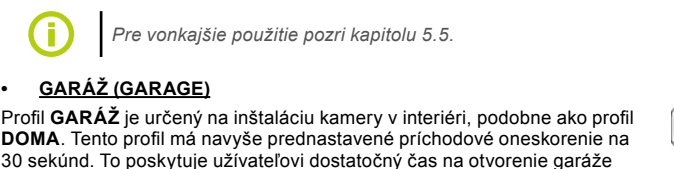

### DOHĽAD (CARE)

do režimu SPÁNOK).

Profil DOHĽAD bol vytvorený špeciálne pre dohľad nad malými deťmi, seniormi alebo invalidmi.

alebo vchodových dverí do domu a následné vypnutie ochrany (prepnutie

Kamera v tomto režime umožňuje odísť z domu a pritom mať pod dohľadom spiace dieťa alebo chorú babičku. Kamera sa aktivuje pohybom, zvukom (napr. detským plačom) alebo pomocou tiesňového (Panik) tlačidla. Príchodový aj odchodový čas je nastavený na 5 sekúnd.

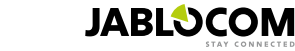

SK

EYE-02.SLK.MAN.User\_Manual.24.A

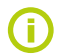

Vnútorná zvuková signalizácia kamery je v režime DOHĽAD potlačená. Blokovaný je detektor naklonenia a dotvku, aby bolo možné s kamerou manipulovať.

### OBCHOD (SHOP)

Režim **OBCHOD** je určený pre priestory s najvyššou prioritou ochrany. Sú v ňom aktívne všetky detektory, vrátane neustáleho sledovania pohybu v obraze. Tento profil ponúka najvyššiu kvalitu stáleho sledovania, preto má aj najväčšiu spotrebu energie. To výborne vyhovuje miestam s požiadavkami na dočasné monitorovanie, ako sú obchody, kancelárske chodby alebo priestory recepcií.

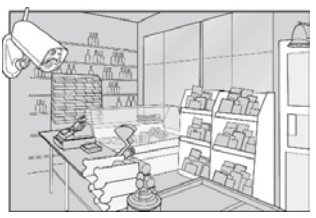

Z výroby je nastavený profil DOMA. Profil možno prepnúť v programe JabloTool cez USB alebo cez portál <u>www.jablotool.com</u>., prípadne pomocou príkazovej SMS správy NASTAV PROFIL (pozri kapitolu 4.3)

# 3.6 Detektory

Kamera EYE-02 obsahuje širokú škálu zabudovaných detektorov. Dômyselné riešenie kombinácie rôznych typov detektorov umožňuje užívateľovi ochrániť požadovaný priestor pred množstvom rôznych hrozieb. V tejto kapitole sú v krátkosti popísané princípy jednotlivých detektorov. Tieto informácie sú dôležité pre správne nastavenie detekcie.

#### Infra pasívny detektor pohybu (PIR)

PIR detektor (inak povedané detektor ľudského tela) je najpoužívanejším typom detektora v profesionálnych zabezpečovacích systémoch. PIR dokáže zistiť aj veľmi malé zmeny teploty pred kamerou.

Príklad: Detektor zaznamenáva zmeny teploty, ktoré vyžaruje ľudské telo.

#### <u>Detektor pohybu v obraze (MIP)</u>

Základný princíp tohto detektora je odvodený od profesionálneho kamerového zabezpečovacieho systému. Neustále analyzuje snímanú scénu a dokáže zistiť akúkoľvek zmenu v obraze.

Dômyselný digitálny algoritmus poskytuje vynikajúcu ochranu pred falošnými poplachmi spôsobenými nepodstatnými zmenami v obraze (stmievanie, rozsvecovanie pouličných lámp, atď.).

Užívateľ môže jednoducho určiť, že zmeny v určenej časti snímaného obrazu budú ignorované (napr. pohyb na ulici) a zároveň nastaviť citlivosť vo vzťahu k veľkosti a rýchlosti zmien v obraze.

Pretože metóda DSP je energeticky náročná, MIP sa obvykle aktivuje až po VÝSTRAHE vyvolanej PIR detektorom.

Príklad: Zaznamenanie pohybu ľudí alebo vecí v garáži.

#### <u>Detektor rozbitia skla (GBS)</u>

Detektor rozbitia skla používa digitálnu analýzu zvuku z mikrofónu a je schopný zachytiť charakteristický zvuk vznikajúci pri rozbití okna na vzdialenosť až 9 metrov.

Detektor rozbitia skla možno používať iba pri inštaláciách v interiéri.

#### Detektor otvorenia dverí (DOOR)

Detekcia otvárania dverí je špeciálny typ detekcie, ktorá využíva akustické filtrovanie zvuku. Detektor vníma zmeny tlaku a zaznamenáva tak otvorenie (zatvorenie) dverí alebo okien v miestnosti.

Detektor možno používať iba pri inštaláciách v interiéri.

#### <u>Detektor naklonia (TILT)</u>

Zabudovaný detektor rozpoznáva neoprávnenú resp. nechcenú manipuláciu s kamerou. Štandardne je aktívny aj v režime SPÁNOK vo všetkých profiloch okrem profilu DOHĽAD.

Príklad: Zaznamená pokus o vytočenie kamery.

#### Detektor dotyku (TOUCH)

Detektor dotyku je citlivý aj na nepatrné vibrácie tela kamery, ktoré môžu byť spôsobené dotykom ruky alebo iným predmetom.

Príklad: Zaznamenanie narušiteľa, ktorý sa dotkol kamery.

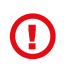

SK

Pretože detektor dotyku je veľmi citlivý, nemožno ho používať pri inštaláciách v exteriéri. Silný vietor by mohol spôsobiť falošné poplachy. Zníženie citlivosti v nastaveniach detektora dotyku, môže byť potrebné aj pri inštalácii v interiéri, v ktorom sa môžu vyskytovať prirodzené vibrácie.

#### <u>Detektor hluku (NOISE)</u>

Detektor využíva zabudovaný mikrofón, pomocou ktorého zistí ľubovoľný zvuk, ktorý presiahne stanovenú hranicu.

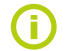

Detektory sú optimalizované na použitie v miestnostiach s maximálnym rozmerom 10 metrov.

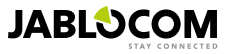

#### Nastavenie detektorov

Pre každý detektor možno nastaviť 5 úrovní citlivosti. Nastavenie najvyššej citlivosti znamená, že detektor reaguje na menšie podnety (aj menší pohyb vyhodnotí kamera ako aktiváciu). Pri nastavenej nižšej citlivosti reaguje detektor pomalšie, pretože je potrebný väčší podnet, aby došlo k jeho aktivácii.

Na aktiváciu detektora môže kamera reagovať niekoľkými spôsobmi. Základnou reakciu je vyvolanie poplachu (okamžite alebo po uplynutí príchodového oneskorenia). Detektor môže byť nastavený aby vyvolal VÝSTRAHU. Kamera sa vtedy prebudí na nastavenú dobu. Počas tejto doby môžu poplach vyvolať detektory, ktoré majú nastavenú reakciu "prebudenie po VÝSTRAHE"(okrem nich aj detektory s klasickou reakciu poplach). Ak počas nastavenej doby nedošlo ku aktivácii žiadneho detektora, kamera sa vráti do stavu, v ktorom bola pred VÝSTRAHOU.

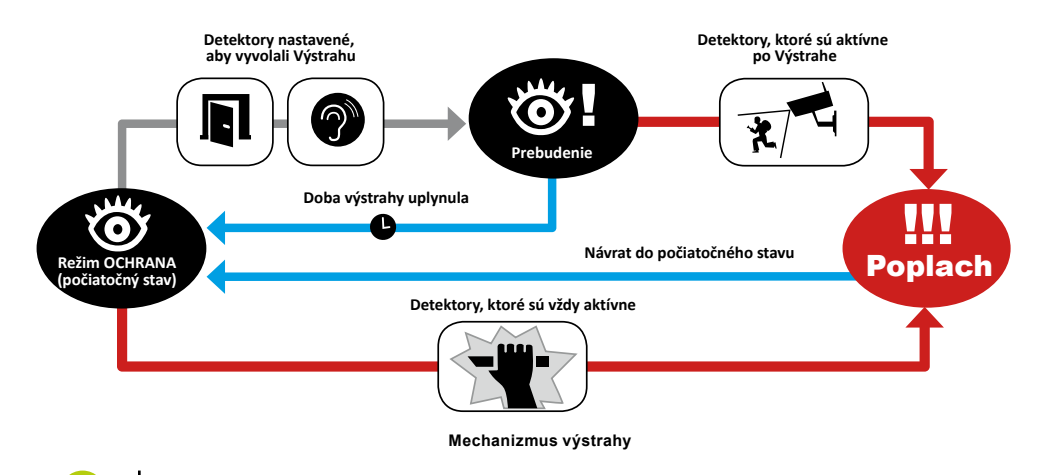

Detektory môžete nastavovať aj cez internet, ak si založíte účet na portáli www.jablotool.com.

# 3.7 Hlásenia & Kontakty

Kamera EYE-02 posiela hlásenia o udalostiach na mobilný telefón (hovor 🖬 , SMS 🔀, MMS 🙆 ), na e-mailové adresy alebo na JabloTool server (pozri kap. 4.1). V zozname môže byť uložených 10 telefónnych čísiel a 10 e-mailov. Aktivovaním JabloTool aplikácií možno zvýšiť komfort a rozšíriť funkcie kamery. Služba Messenger Service Vám umožní prijímať SMS, MMS správy a e-maily priamo zo servera JabloTool, pričom v kamere postačí SIM karta s dátovým paušálom.

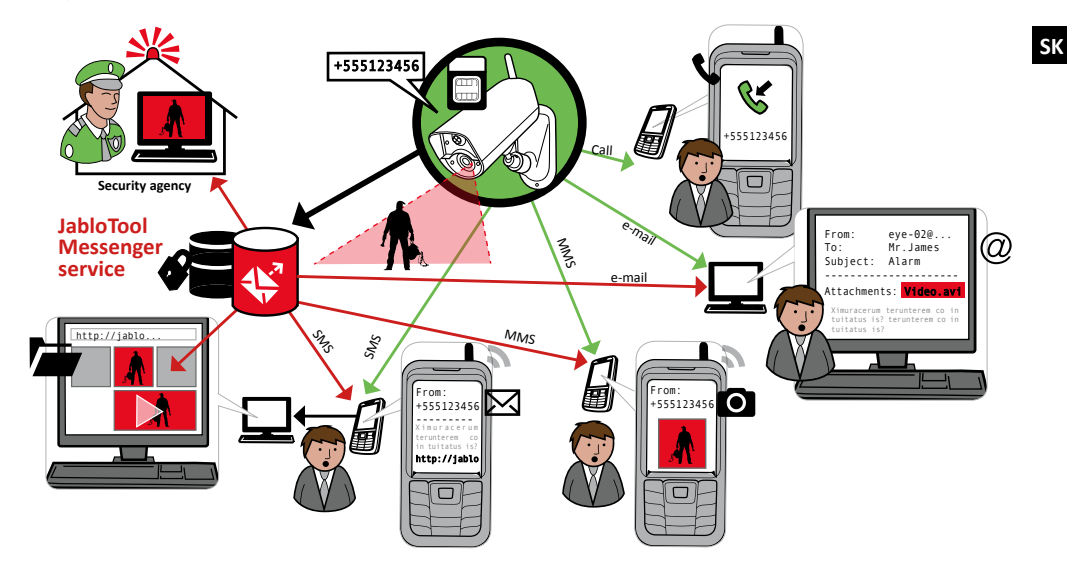

JABLOCOM

#### <u>Úroveň hlásení</u>

Pre každé uložené telefónne číslo možno v kamere nastaviť úroveň – hlásení. Tri úrovne (Základná, Rozšírená, Všetky detaily) indikujú, koľko udalostí sa bude hlásiť.

Z výroby je nastavená Rozšírená úroveň hlásení pre prvý kontakt. Všetky ostatné kontakty majú nastavenú základnú úroveň hlásení.

| ÚROVNE HLÁŠENÍ    |          |    | PROBLÉMY | ZMĚNY<br>STAVOV |
|-------------------|----------|----|----------|-----------------|
| ZÁKLADNÁ          | <b>8</b> | *  | -        | -               |
| ROZŠÍRENÁ         |          | *  |          | -               |
| VŠETKY<br>DETAILY |          | ** |          | ⊎ +<br>√ √      |

Kamera EYE-02 môže hlásiť všetky udalosti aj na pult centralizovanej ochrany (PCO) prevádzkovaný strážnou službou (SBS) alebo políciou. Prenos správ prebieha v súlade s medzinárodnými štandardnými komunikačnými protokolmi. Parametre prenosu (komunikačný protokol, IP adresa, telefónne číslo, číslo objektu a perióda kontrolných prenosov) sa nastavujú po dohode s prevádzkovateľom PCO.

#### Formát hlásení

V nastaveniach z výroby posiela kamera MMS správy a volá na všetky uložené kontakty. Pre štandardnú prevádzku kamery v nej musí byť uložený minimálne jeden kontakt a naučený jeden diaľkový ovládač.

#### Úprava kontaktov

Najjednoduchším spôsobom pre editáciu kontaktov je použitie programu JabloTool. Pre vzdialenú správu kontaktov si založte účet na stránke <u>www.jablotool.com</u>. V JabloToole sa najjednoduchšie pridávajú a upravujú telefónne čísla a e-mailové adresy. V plnom rozsahu tu možno nastavovať, ktoré udalosti sa majú hlásiť na jednotlivých úrovniach hlásení.

Ak je kamera prepnutá do režimu UČENIE, možno nové telefónne číslo do kontaktov uložiť prezvonením kamery z príslušného telefónu. Nový kontakt možno pridať aj pomocou SMS príkazu (pozri kap. 4.3)

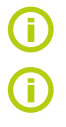

Kamera odosiela e-maily s prednastavenou adresou <u>noreply@eye-02.info</u>. Prosím skontrolujte, či spamový filter Vášho e-mailového programu akceptuje e-maily z tejto adresy.

Uvážte, komu majú byť posielané poplachové hlásenia. Hlavne v prípade vzdialených objektov, by mal byť informovaný aj niekto nachádzajúci sa neďaleko chráneného objektu (bezpečnostná agentúra, prípadne sused, ...).

# 3.8 Bezpečnostné nastavenia

Kameru možno chrániť dvomi heslami, ktoré možno zmeniť pomocou JabloToolu alebo SMS príkazu (pozri kap. 4.3).

Ak heslo nie je nastavené, kamera akceptuje SMS správy iba z telefónnych čísiel, ktoré sú uložené medzi kontaktmi. Volania prijíma kamera vždy iba z uložených telefónnych čísiel (pozri kap. 4.4. Ovládanie hovorom)

#### Heslo pre vzdialený prístup

Heslo chráni kameru pred neoprávneným vzdialeným prístupom (SMS, JabloTool). Od výroby je v kamere nastavené heslo: 0000.

Ak je zadané, kamera spracováva SMS príkazy (začínajúce platným heslom) odoslané z ľubovoľného telefónneho čísla.

#### <u>Heslo pre nastavovanie kamery</u>

Heslo chráni kameru pred zmenou jej nastavení (kontakty nie sú považované za nastavenia). Toto heslo od výroby nie je zadané.

Ak je zadané, kamera spracováva SMS príkazy (začínajúce platným heslom) odoslané z ľubovoľného telefónneho čísla.

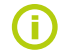

SK

Heslo môže obsahovať 4-31 znakov; povolené symboly sú 0..9, a..z, A..Z. Heslo nerozlišuje malé a veľké písmená. Na nastavenie hesiel možno použiť aj webový portál <u>www.jablotool.com</u>.

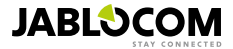

# 4. OVLÁDANIE A NASTAVENIE KAMERY

# 4.1 Nastavovanie cez počítač

Najjednoduchší spôsob ako nastaviť parametre EYE-02 je použiť webový portál www.Jablotool.com alebo osobný počítač s programom JabloTool, ktorý sa nachádza na dodanom CD.

#### Webový portál JabloTool

Pre prístup do kamery cez webový portál použite adresu <u>www.jablotool.com</u>, Založte si tu účet a JabloTool Vás prevedie spájaním s kamerou krok za krokom. Portál umožňuje plne ovládať a nastavovať Vašu kameru cez Internet.

#### <u>Aplikácie JabloTool</u>

Aplikácie JabloTool nájdete vo Vašom účte. Tieto služby zvyšujú úžitkovú hodnotu kamery. Založte si účet na <u>www.jablotool.com</u> a JabloTool Vás prevedie aplikáciami krok za krokom.

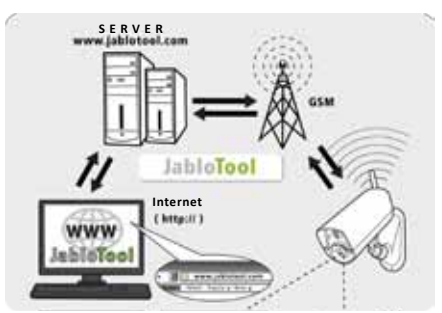

Spojenie EYE-02 s JabloTool WEB

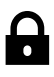

Hlásenia o udalostiach máte vždy prístupné, bez toho aby ste sa museli pripájať ku kamere. Server JabloTool priebežne zálohuje udalosti z kamery. Kamera prenáša hlásenia o udalostiach na server aj s obrazovými prílohami automaticky, potom ako udalosť nastala. Následné prezeranie udalostí je rýchlejšie a obvykle aj lacnejšie, lebo už nie je potrebný dátový prenos zo SIM kartu vo Vašej kamere.

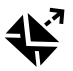

#### Picture Link

Hlásenia (SMS a e-maily) odosielané z Vašej kamery budú obsahovať súkromný webový odkaz. Kliknutím na tento odkaz vo Vašom webovom prehliadači sa zobrazia fotografie prislúchajúce k danému hláseniu. Pre použitie tejto aplikácie je potrebné mať aktivovanú službu Access & Back-up.

#### **Messenger Service**

Access & Back-up

Vaše textové (SMS) a multimediálne (MMS) správy a e-maily sa odosielajú zo servera JabloTool, namiesto odosielania priamo z kamery. Pre príjem hlásení z kamery uvedenými kanálmi Vám na SIM karte v kamere postačí paušál iba s predplatenými dátami (kamera všetky informácie na server prenáša formou dát). Pre použitie tejto aplikácie je potrebné mať aktivovanú službu Access & Back-up.

#### Watch Dog

Kamera posiela pravidelné hlásenie "som v poriadku". Toto hlásenie má veľkosť iba niekoľko bajtov. Watch Dog (strážny pes) Vás informuje o prípadných komunikačných problémoch s kamerou, ak nedostane kontrolné hlásenie (napr. pri výpadku GSM signálu).

#### Web Camera

Služba Web Camera umožňuje umiestňovať obrázky z kamery na Vaše webové stránky. Umiestnenie obrázkov na webovú stránku prebieha cez rozhranie API. Je možné zvoliť, ktoré obrázky sa majú zverejňovať. Pre použitie tejto aplikácie je potrebné mať aktivovanú službu Access & Back-up. Viac informácií o službe nájdete v aplikačnej poznámke na adrese: <u>www.jablocom.cz/kestazeni</u>.

#### Live Streaming

Živý video obraz z kamery môžete sledovať vo Vašom JabloTool účte na adrese <u>www.jablotool.com</u>. Cez Internet uvidíte, čo sa deje pred Vašou kamerou, kdekoľvek budete. Tok živých obrázkov je zasielaný vo forme UMTS/GSM dát.

#### Timers

Režim kamery sa automaticky nastaví podľa časovača vo zvolenej hodine a dni v týždni.

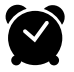

IVE

Príklad: Kamera sa prepne do režimu OCHRANA každú sobotu a nedeľu večer o 22:00 a do režimu SPÁNOK o 6 hod. ráno. Paralelne s automatickým nastavením možno režim kamery prepínať aj priamo (diaľkovým ovládačom, mobilom, cez internet).

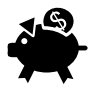

#### Flexi Limit

Nastavenie mesačného limitu SMS, MMS a dát. Kamera Vás automaticky informuje pri dosiahnutí niektorého z limitov.

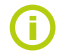

Viac informácií o Aplikáciách JabloTool nájdete na adrese: www.jablotool.com/applications.

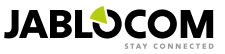

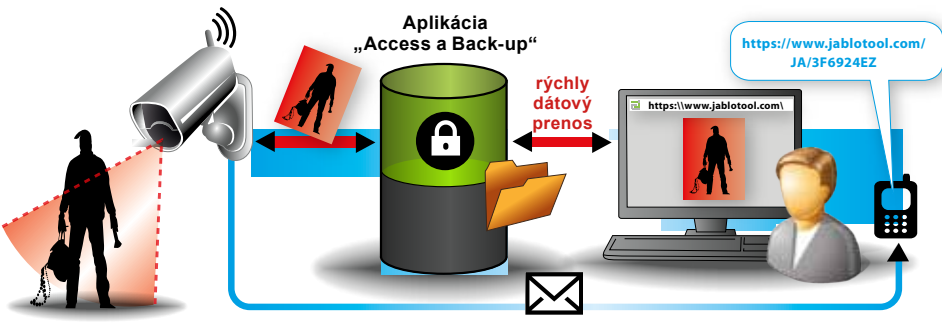

SMS správy s webovým odkazom

Ako funguje služba Picture Link

## Pripojenie EYE-02 s JabloTool cez USB kábel

JabloTool možno používať aj ako softvér nainštalovaný v počítači. Nachádza sa na dodanom CD. Po vložení CD do PC sa spustí sprievodca obsahom CD. Spustite súbor INSTALL.EXE a postupujte podľa inštrukcií na obrazovke. Ak sa sprievodca obsahom CD nespustí, súbor INSTALL.EXE nájdete na CD v hlavnom adresári. Kameru pripojte k PC až po dokončení inštalácie!

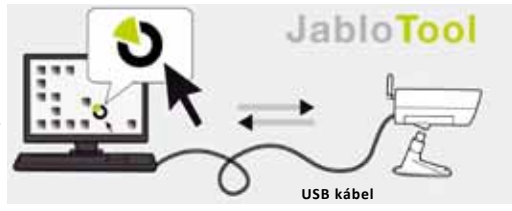

Spojenie EYE-02 s JabloTool cez USB

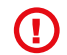

Nepripájajte kameru EYE-02 k USB počítača pred ukončením inštalácie programu JabloTool z CD!

Zapnite kameru a pripojte ju k počítaču pomocou USB kábla. Počkajte, kým operačný systém rozpozná nové zariadenie. Potom spustite program JabloTool (ikonou na ploche) a ďalej postupujte podľa inštrukcií na obrazovke.

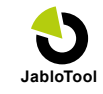

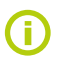

SK

Bežná maximálna dĺžka USB kábla je 5 metrov. Ak je kamera príliš ďaleko od počítača, môže sa stať, že ju bude potrebné dočasne premiestniť bližšie k počítaču, aby sa s ňou bolo možné spojiť cez USB.

# 4.2 Ovládanie kamery SMS príkazmi

Základné funkcie kamery EYE-02 (zmena režimu, zistenie informácií o stave kamery, atď.) možno ovládať príkazmi zaslanými formou textových (SMS) správ.

Pokiaľ je kamera EYE-02 chránená Heslom pre vzdialený prístup, možno poslať príkazovú SMS z ľubovoľného telefónneho čísla. Ak nie je nastavené Heslo pre vzdialený prístup, bude kamera akceptovať SMS príkazy iba z telefónnych čísiel uložených medzi kontaktmi v kamere. Kamera potvrdí prijatie príkazu SMS správou.

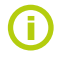

Heslo a príkazy nerozlišujú malé a veľké písmená.

| SMS PRÍKAZ                | POPIS                                                                                                    |
|---------------------------|----------------------------------------------------------------------------------------------------|
| OCHRANA<br>alebo<br>WATCH | Prepne kameru do režimu OCHRANA (WATCH).<br>Štruktúra: <heslo pre="" prístup="" vzdialený=""> OCHRANA alebo WATCH<br/>Príklad: Ak je vzdialený prístup ku kamere chránený heslom MISO, príkaz musí byť odoslaný<br/>ako: MISO OCHRANA</heslo> |
| SPANOK alebo<br>SLEEP     | Prepne kameru EYE-02 do režimu SPÁNOK (SLEEP).                                                                                                    |

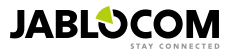
| SMS PRÍKAZ                                                              | POPIS                                                                                                    |
|-------------------------------------------------------------------------|----------------------------------------------------------------------------------------------------|
| STAV<br>alebo<br>STATUS                                                 | Kamera EYE-02 na tento príkaz odpovie SMS správou, ktorá obsahuje informácie o aktuálnom<br>stave kamery.Štruktúra: <heslo pre="" prístup="" vzdialený=""> STAV alebo <heslo pre="" prístup="" vzdialený="">STATUS<br/>Príklad: Kamera EYE-02 stav: SPÁNOK, Čas: 12/06/2012 13:56:31, napájanie: AC,<br/>batéria: 100%, gsm: Orange 100%Kamera EYE-02<br/>Čas: 12/11/2009 13:56:31<br/>Napájanie: AC<br/>Sateria: 100%<br>Cas vzniku správyMeno Vašej kamery<br>Cas vzniku správyNapájanie: AC<br/>Batéria: 100%<br/>Cas: 12/11/2009 13:56:31Čas vzniku správy<br/>Cas vzniku správyNapájanie: AC<br/>Batéria: 100%<br/>Smither 200%Zobrazuje, že kamera je napájaná z elektrickej siete.<br/>Zobrazuje, že kamera je napájaná siete.</br></br></heslo></heslo>                                                                                                    |
| OBRAZOK<br>alebo<br>PICTURE                                             | Kamera EYE-02 po prijatí tohto príkazu odošle späť MMS s fotografiami aktuálneho stavu priestoru<br>pred kamerou. Súčasťou správy je informácia o aktuálnom režime kamery.<br><b>Štruktúra: <heslo pre="" prístup="" vzdialený=""> OBRAZOK</heslo></b>                                                                                                    |
| REPORT SMS                                                              | Kamera EYE-02 odošle SMS správu o posledných 10 udalostiach. Kamera pošle až 5 SMS.<br><b>Štruktúra: <heslo pre="" prístup="" vzdialený=""> REPORT SMS</heslo></b>                                                                                                    |
| REPORT MMS                                                              | Kamera EYE-02 pošle MMS s poslednou udalosťou typu poplach z histórie udalostí.<br>Štruktúra: <heslo pre="" prístup="" vzdialený=""> REPORT MMS</heslo>                                                                                                    |
| KREDIT<br><ussd><br/>alebo<br/>CREDIT<br/><ussd></ussd></ussd>          | Tento príkaz možno využiť pri kreditných SIM kartách na zistenie aktuálneho zostatku kreditu, pokiať na karte ešte nejaký kredit je. Kamera EYE-02 odošle užívateľovi textovú správu od mobilného ope-<br>rátora, ktorá obsahuje informácie o stave kreditu na SIM karte v zariadení. Túto funkciu poskytujú na<br>Slovensku mobilný operátori TELEKOM a O2 (Orange ju neposkytuje).<br>Štruktúra: <hr/> <hr/> |
| POMOC alebo<br>HELP                                                     | Kamera odošle späť textovú správu so zoznamom príkazových SMS a ich správnym formátom.<br><b>Štruktúra: <heslo pre="" prístup="" vzdialený=""> POMOC</heslo></b>                                                                                                    |
| ON / OFF<br>ZariadenieX<br>ZariadenieY<br>ON / OFF<br>DeviceX / DeviceY | Ak je kamera naučená do bezdrôtového modulu relé (AC-8x/UC-8x) alebo do bezdrôtovej zásuvky AC-88, týmto príkazom sa ovládajú programovateľné výstupy. Parametre sú ON (Zapni) a OFF (Vypni). Ak chcete zapnúť zariadenie na určitý čas (iba impulzom), odošlite príkaz ON <čas v sekun-<br>dách>.<br>Viac informácií nájdete v kapitole Externé bezdrôtové zariadenia.<br>Štruktúra (pre ZariadenieX): < Heslo pre vzdialený prístup > <zariadeniex <br="" off="" on="" zariadeniex="">ZariadenieX ON parameter času&gt;<br/>Príklad: MISO ZariadenieX OFF Vypne ZariadenieX<br/>Stav výstupov možno meniť iba skokovo, medzi ON a OFF. Ak je ZariadenieX/ZariadenieY nastave-<br/>né na SMS (impulz), možno ho iba zapnúť. Parameter času nie je povinný údaj, zadáva sa v tvare:<br/>01:30:00 alebo 1h 30m 0s.<br/>Príklad: MISO Cerpadlo ON 100s Zapne Zariadenie X pomenované "Cerpadlo" na 100 sekúnd.<br/>ZariadenieX a ZariadenieY možno premenovať v programe JabloTool cez USB alebo cez portál<br/>www.jablotool.com.</zariadeniex>                                                                                                    |

### 4.3 Nastavovanie SMS príkazmi

SMS príkazy umožňujú aj zmenu základných nastavení kamery. Pokiaľ je kamera EYE-02 chránená Heslom pre vzdialený prístup alebo Heslom pre nastavovanie kamery, možno poslať príkazovú SMS z ľubovoľného telefónneho čísla. Ak je nastavené Heslo pre nastavovanie kamery, musia SMS správy začínať vždy týmto heslom.

Ak nie je Heslo pre nastavovanie kamery zadané, ale kamera je chránená Heslom pre vzdialený prístup, musia SMS správy začínať týmto heslom.

Ak nie je zadané žiadne heslo, bude kamera akceptovať SMS príkazy iba z telefónnych čísiel uložených medzi kontaktmi v kamere. Kamera potvrdí prijatie príkazu SMS správou.

| PRÍKAZ                                   | POPIS (kamera je chránená Heslom pre vzdialený prístup)                                                                                                    |
|------------------------------------------|----------------------------------------------------------------------------------------------------|
| NASTAV PROFIL<br>alebo<br>CONFIG PROFILE | Nastavenie profilu, <profil> nastaviť možno nasledujúce profily: DOMA (HOME), VONKU<br/>(OUTDOOR), GARAZ (GARAGE), OBCHOD (SHOP) alebo DOHLAD (CARE).<br/>Štruktúra: <heslo kamery="" nastavovanie="" pre=""> NASTAV PROFIL <názov profilu=""><br/>Príklad: HELENA NASTAV PROFIL DOMA<br/>HELENA je Heslo pre nastavovanie kamery. Príkaz prepne kameru do režimu DOMA (HOME)</názov></heslo></profil> |

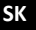

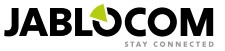

| PRÍKAZ                                    | POPIS (kamera je chránená Heslom pre vzdialený prístup)                                                                                                    |
|-------------------------------------------|----------------------------------------------------------------------------------------------------|
| NASTAV KONTAKT<br>alebo<br>CONFIG CONTACT | Pridanie nového kontaktu.<br>Štruktúra: <heslo kamery="" nastavovanie="" pre=""> NASTAV KONTAKT <kontakt><br/>Príklad 1: HELENA NASTAV KONTAKT MyEmail@domain.com<br/>E-mailová adresa myemail@domain.com sa zapíše do zoznamu kontaktov v kamere<br/>EYE-02 a budú na ňu odosielané hlásenia o POPLACHU, vrátane videozáznamu.<br/>Príklad 2: HELENA NASTAV KONTAKT +421901234567<br/>Telefónne číslo +421 901 123 456 sa zapíše do zoznamu kontaktov v kamere EYE-02 a budú<br/>naň odosielané hlásenia o POPLACHU formou volaní a MMS správ podľa nastavenia.</kontakt></heslo>                                                                                                    |
| NASTAV JAZYK<br>alebo<br>CONFIG LANG      | Zmení nastavenie jazyka používaného v kamere EYE-02.<br>Kamera zmení nastavenie jazyka automaticky podľa vloženej SIM karty. Ak jazyk SIM karty<br>nie je podporovaný, nastaví sa angličtina (English).<br>Štruktúra: <heslo kamery="" nastavovanie="" pre=""> NASTAV JAZYK <skratka požadovaného<br="">jazyka&gt;<br/>Príklad: HELENA NASTAV JAZYK SLK zmení jazyk používaný kamerou na slovenčinu.<br/>Dostupné jazyky: ENG, GER, SPA, FRE, FIN, SWE, NOR, SQI, ARA, CZE, DAN, GRE, HRV,<br/>HUN, ITA, DUT, POL, POR, RUM, RUS, SLK, SWE, TUR.<br/>Pre získanie zoznamu podporovaných jazykov odošlite na tel. číslo SIM v kamere SMS príkaz<br/>v tvare: <heslo pre="" prístup="" vzdialený=""> POMOC JAZYK (alebo <heslo pre="" prístup="" vzdialený=""><br/>HELP LANG)<br/>Príklad odpovede kamery: Camera EYE-02 help: LANG ENG, CZE, GER, SPA, FRE</heslo></heslo></skratka></heslo> |
| NASTAV ODCHOD<br>alebo<br>CONFIG DELAY    | Zmení hodnotu odchodového oneskorenia na zadaný čas, <čas> sa uvádza v sekundách.<br>Štruktúra: <heslo kamery="" nastavovanie="" pre=""> NASTAV ODCHOD <požadovaný v<br="" čas="">sekundách&gt;<br/>Príklad: HELENA NASTAV ODCHOD 25 nastaví odchodové oneskorenie na 25 sekúnd.</požadovaný></heslo>                                                                                                    |
| NASTAV DATUM<br>alebo<br>CONFIG DATE      | Nastaví dátum a čas kamery vo formáte RRRR-MM-DD HH:MM:SS.<br>Štruktúra: <heslo kamery="" nastavovanie="" pre=""> NASTAV DATUM <dátum a="" yyyy-mm-<br="" čas="">DD HH:MM:SS &gt;<br/>Príklad: HELENA NASTAV DATUM 2012-10-24 08:34:02</dátum></heslo>                                                                                                    |
| NASTAV PRISTUP<br>alebo<br>CONFIG ACCESS  | Týmto príkazom sa nastavuje alebo mení Heslo pre vzdialený prístup<br>Štruktúra: <heslo kamery="" nastavovanie="" pre=""> NASTAV PRISTUP <nové heslo="" pre="" vzdia-<br="">lený prístup&gt;<br/>Príklad: NASTAV PRISTUP 1234 Heslo pre vzdialený prístup sa zmení na 1234<br/>Príklad: 1234 NASTAV PRISTUP MISO Heslo pre vzdialený prístup sa zmení na MISO</nové></heslo>                                                                                                    |
| NASTAV HESLO<br>alebo<br>CONFIG PASSWORD  | Týmto príkazom sa nastavuje alebo mení Heslo pre nastavovanie kamery.<br>Štruktúra: <heslo kamery="" nastavovanie="" pre=""> NASTAV HESLO <nové heslo="" nastavo-<br="" pre="">vanie kamery &gt;<br/>Príklad: NASTAV HESLO 5678 Heslo pre nastavovanie kamery sa zmení na 5678 (ak<br/>predtým nebolo nastavené iné heslo)<br/>Príklad: 5678 NASTAV HESLO HELENA Heslo pre nastavovanie kamery sa zmení zo<br/>5678 na HELENA</nové></heslo>                                                                                                    |

### 4.4 Ovládanie hovorom

Kamera EYE-02 umožňuje ovládanie základných funkcií zavolaním z telefónu. Kamera prijme hovor, ak prichádza z čísla uloženého v zozname kontaktov a prehrá základnú ponuku funkcií:

#### Vitajte v menu kamery:

SK

| Pre odpočúvanie zvuku z mikrofónu kamery                       | stlačte 1, |
|----------------------------------------------------------------|------------|
| Pre prijatie MMS správy s aktuálnym obrázkom                   | stlačte 2, |
| Pre prijatie MMS správy s posledným záznamom typu POPLACH      | stlačte 3, |
| Pre prijatie SMS správy s výpisom posledných udalostí z pamäte | stlačte 4, |
| Pre prepnutie kamery do režimu OCHRANA                         | stlačte 7, |
| Pre prepnutie kamery do režimu SPÁNOK                          | stlačte 9. |

Užívateľ môže zvoliť požadovanú akciu stlačením príslušného klávesu na mobilnom telefóne.

### 4.5 Reset kamery na nastavenia z výroby

V nevyhnutnom prípade možno obnoviť výrobné nastavenia kamery EYE-02 nasledujúcim postupom:

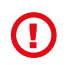

Všetky užívateľské nastavenia, kontakty a záznamy z pamäte budú vymazané. Pamäťová karta sa sformátuje, Heslo pre vzdialený prístup sa nastaví na výrobnú hodnotu 0000 a Heslo pre nastavovanie sa vymaže.

Udalosti a súbory stiahnuté z kamery programom JabloTool ostanú uložené v počítači.

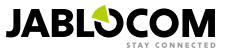

- Vypnite kameru a vyberte z nej batériu.
- Počkajte minimálne 10 sekúnd.
- Stlačte a držte ON/OFF tlačidlo na zadnom paneli na kamere a počas jeho držania vykonajte nasledovné:
- Vložte batériu.
- Do 10 sekúnd pripojte napájací adaptér kamera začne rýchlo pípať.
- Počkajte na 3 dlhé pípnutia
- · Následne obe kontrolky na prednom paneli (zelená a červená) začnú blikať.
- Uvoľnite ON/OFF tlačidlo na zadnom paneli.
- Všetky nastavenia kamery, aj všetky naučené periférie sú vymazané a kamera je v režime UČENIE (ENROLL).

Reset na nastavenia z výroby možno urobiť aj pomocou programu JabloTool pripojeného pomocou USB.

# 5. ĎALŠIE FUNKCIE

### 5.1 Nočné videnie

Kamera EYE-02 má aj funkciu nočného videnia, ktorá umožňuje zaznamenávať obraz v infračervenom spektre (termovízia). V kamere zabudované infračervené LED diódy osvetlia priestor neviditeľným infračerveným svetlom. Ľudské oko toto svetlo nevidí, ale snímací čip v kamere môže snímať obrázky aj v tomto spektre.

Infračervené osvetlenie sa aktivuje automaticky, ak je požadované zaznamenanie obrázku a úroveň svetla v okolí je príliš nízka.

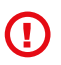

Predmety, ktoré odrážajú infračervené žiarenie môžu pôsobiť nerealisticky na dennom svetle. Okrem toho sú pozmenené farby u zelených rastlín (stromy, tráva), ktoré odrážajú IR žiarenie veľmi dobre. Niektoré časti čiernych (tmavých) odevov môžu na záznamoch vyzerať ako svetlo sivé.

**()** 

Nočné snímky môžu byť preexponované odrazom infračervených lúčov od blízkych objektov. V takomto prípade môže byť integrované infračervené osvetlenie zakázané v konfigurácii kamery a môže byť použité externé infračervené osvetlenie. V niektorých prípadoch postačuje aj mierna zmena polohy kamery voči objektu odrážajúcemu IR lúče. Viac informácií o infračervenom osvetlení nájdete na stránke www.jablocom.com/download.

### 5.2 Batéria

V kamere EYE-02 je vložená interná záložná Li-Ion batéria, ktorá zabezpečuje funkčnosť kamery aj pri výpadku sieťového napájania (230V). Záložná batéria umožňuje prevádzku kamery približne 24 hodín (pri preddefinovanom profile). Skutočná dĺžka prevádzky z batérie môže byť rôzna v závislosti na mnohých okolnostiach, ako napríklad zvolený profil kamery, počet udalostí, kvalita GSM signálu v mieste inštalácie, atď.

Ak je trvalo aktívny detektor pohybu v obraze (MIP), doba zálohy sa môže skrátiť na 40% z pôvodnej hodnoty. Ak počas výpadku napájania trvalo svieti aj IR podsvietenie, čas zálohy môže byť iba 20% z pôvodnej hodnoty.

Pamätajte na to, že každá komunikácia cez GSM sieť rapídne skracuje čas prevádzky z batérie, hlavne keď je kamera umiestnená v mieste so slabým GSM signálom. Používanie kamery v 3G sieti môže tiež skrátiť dobu napájania z batérie!

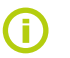

Stav batérie môžete kedykoľvek skontrolovať cez Internet pomocou webového portálu <u>www.jablotool.com</u> alebo v programe JabloTool pripojenom ku Vašej kamere cez USB kábel.

#### <u>Režim napájania z batérie</u>

V určitých prípadoch, napr. ak nie je k dispozícii elektrina 230V, môže byť potrebné predĺžiť dobu napájania kamery z batérie. Na takéto prípady existuje v kamere špeciálny režim Napájania z batérie.

V Režime napájania z batérie kamera EYE-02 výrazne zníži spotrebu energie v režime OCHRANA tým, že sa odpojí od GSM siete, vypne prijímač bezdrôtovej komunikácie a prepne detektor pohybu do režimu, kde sa aktivuje iba po povele VÝSTRAHA od iného detektora. To znamená, že v tomto špeciálnom "batériovom" režime nemožno kameru ovládať SMS príkazmi ani hovorom a nereaguje ani na bezdrôtové periférie (ovládače, detektory, atď.).

Integrované detektory zostávajú aktívne a hlásia udalosti podľa nastavenia kamery ako keby bola kamera napájaná klasicky z elektrickej siete. Po zaznamenaní udalosti typu POPLACH zapne kamera komunikačné prvky a pripojí sa do GSM siete na dobu cca. 2 minúty. Počas tejto doby reaguje na volania, SMS príkazy aj diaľkové ovládanie.

Kamera EYE-02 s plne nabitou batériou dokáže pracovať v Režime napájania z batérie až 30 dní.

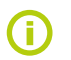

Na stránke <u>www.jablocom.com/download</u> nájdete informácie o možnosti napájať kameru EYE-02 pomocou solárnych panelov.

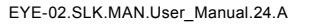

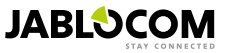

# 5.3 Pamäťová micro SD karta

V kamere EYE-02 je zabudovaný držiak "Micro SD" pamäťovej karty, pomocou ktorej možno rozšíriť kapacitu vnútornej pamäte. Kamera EYE-02 je dodávaná s vloženou pamäťovou kartou s kapacitou 2GB. Dĺžka záznamov, ktoré môžu byť uložené na pamäťovej karte, záleží od zvoleného rozlíšenia, kvality obrazu a frekvencie snímkovania videozáznamov. V tabuľke uvádzame orientačnú dĺžku záznamov pri rôznych nastaveniach:

| Rozlíšenie        | Kvalita obrazu | Snímkovanie videa   | Dĺžka video záznamu na<br>2GB pamäťovej SD karte |
|-------------------|----------------|---------------------|--------------------------------------------------|
| 640 x 480 pixelov | Vysoká         | 2 snímky za sekundu | 4 hod 34 min.                                    |
| 320 x 240 pixelov | Stredná        | 4 snímky za sekundu | 7 hod 19 min.                                    |
| 160 x 120 pixelov | Nízka          | 4 snímky za sekundu | 21 hod 42 min.                                   |

Ak je v kamere nastavené "ukladať iba snímky pri zaznamenaní pohybu", dĺžka záznamov sa podstatne zväčší. Táto funkcia je zapnutá od výroby a možno ju vypnúť pomocou programu resp. webového portálu JabloTool.

Program JabloTool umožňuje prístup k pamäťovej karte kamery EYE-02 ako k bežnému externému USB disku. Pre prepnutie kamery do **USB** režimu je potrebné kliknúť na voľbu "Pokročilý užívateľ" a zvoliť režim **NASTAVENIA** a následne režim **USB**.

#### Ostatné funkcie kamery EYE-02 sú v režime priameho prístupu na pamäťovú kartu blokované.

Na pamäťovej karte môžete vidieť nasledujúcu štruktúru adresárov:

| HISTORY    | Táto zložka obsahuje súbory s úplnými záznamami pamäte udalostí.                                                      |
|------------|----------------------------------------------------------------------------------------------------|
| PICTURE    | Archív statických grafických JPEG súborov zaznamenaných pri udalostiach. (napr.: "p0065401.jpg")                      |
| VIDEO      | Archív video súborov vo formáte AVI zaznamenaných pri udalostiach. (napr.: "vid01021.avi")                            |
| config.txt | Súbor, v ktorom sú uložené aktuálne nastavenia kamery. Možno ho použiť ako zálohu alebo pre obnove-<br>nie nastavení. |

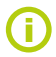

SK

Kamera si udržiava potrebné voľné miesto na pamäťovej karte. Najstaršie súbory automaticky maže.

Na pamäťovej micro SD karte sú uložené aj dáta nevyhnutné pre prevádzku kamery. Pri výmene SD karty za inú je potrebné použiť program JabloTool pripojený cez USB, ktorý vytvorí potrebnú dátovú štruktúru na pamäťovej karte. Viac informácií o výmene SD karty nájdete na stránke <u>support. Jablocom.com</u>.

### 5.4 Externé bezdrôtové zariadenia

Kamera EYE-02 má zabudovaný vysielač/prijímač krátkeho dosahu, ktorý umožňuje komunikáciu so širokou škálou profesionálnych bezdrôtových bezpečnostných zariadení systému Jablotron Oasis, dodávaných spoločnosťou Jablotron Slovakia, s.r.o. (<u>www.jablotron.sk</u>).

Vďaka tomu je možné rozšíriť funkcie Vašej kamery o dodatočné služby ako:

- ovládanie vykurovania alebo iného zariadenia z mobilného telefónu.
- akustická signalizácia poplachu bezdrôtovou interiérovou aj exteriérovou sirénou
- použitie tiesňového tlačidla pre staršie, prípadne invalidné osoby.
- ovládanie domácich spotrebičov pomocou diaľkovo ovládanej bezdrôtovej zásuvky.

Rýchly prehľad o dostupných typoch bezdrôtových periférií môžete nájsť na poslednej strane tohto návodu. Do jednej kamery možno naučiť až 20 bezdrôtových periférií pomocou webového portálu <u>www.jablotool.com</u> alebo programu JabloTool pripojenému ku kamere cez USB.

Stručný prehľad učenia jednotlivých typov periférií:

- Diaľkové ovládače / tiesňové tlačidlá: prepnite kameru do režimu UČENIE (ENROLL) a stlačte ľubovoľné tlačidlo na diaľkovom ovládači.
- Detektory: prepnite kameru do režimu UČENIE (ENROLL) a vložte batérie do detektora.
- Interiérová siréna JA-80L: prepnite kameru do režimu UČENIE (ENROLL) a zapojte sirénu do elektriny.
- Vonkajšia siréna JA-80A: prepnite kameru do režimu UČENIE (ENROLL) a zapojte batériu v siréne.
- Zásuvka AC-88: prepnite kameru do režimu UČENIE (ENROLL), zapojte zásuvku do elektriny, prepnite zásuvku do režimu Učenie a v JabloTool kliknite na tlačidlo "Pridať nové zariadenie" (záložka "Externé zariadenia").

Po naučení kamery do bezdrôtovej zásuvky alebo výstupného modulu bezdrôtového ovládania (AC/UC-82), môžete zvoliť funkciu relé výstupov. Výstupy sa nazývajú ZariadenieX a ZariadenieY a možno ich na diaľku ovládať pomocou príkazových SMS správ, cez webový portál <u>www.jablotool.com</u>, z programu JabloTool pripojeného cez USB alebo možno signalizovať stav kamery (napr. môžu byť výstupy zopnuté počas režimu **OCHRANA**, pri Výstrahe alebo poplachu, atď.).

Príklad: Ak je pre výstup nastavená reakcia ON/OFF, možno Zariadenie pripojené na tento výstup zapínať alebo vypínať na diaľku. Pri reakcii POPLACH je výstup zopnutý počas trvania poplachu atď.

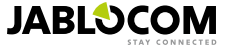

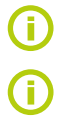

Podrobný popis učenia bezdrôtových periférií je popísaný v ich inštalačných návodoch. Tieto návody sú vždy súčasťou balenia výrobku alebo ich možno stiahnuť cez Internet zo stránky www.jablotron.sk.

Webový portál JabloTool (www.jablotool.com) je najvýhodnejší spôsob ako naučiť a nastaviť externé bezdrôtové zariadenia.

### 5.5 Inštalácia kamery v exteriéri

Konštrukcia kamery EYE-02 poskytuje základnú ochranu proti vode a snehu. Napriek tomu pri inštalácii v exteriéri dôrazne odporúčame použiť ku kamere dodatočný plastový kamerový kryt. Ak sa použije kryt s čelným sklom je nevyhnutné vypnúť vnútorné IR osvetlenie a použiť externé IR osvetlenie.

Viac informácií o použití kamery v exteriéri a vhodnom plastovom kryte nájdete na stránkach výrobcu <u>www.jablocom.com/download</u> resp. na stránke <u>www.jablotron.sk</u>.

# 6. ÚDRŽBA

Kamera EYE-02 nevyžaduje žiadnu špeciálnu údržbu.

Posielanie správ by sa malo otestovať príkazom **REPORT** najmenej raz mesačne.

Základné funkcie všetkých detektorov by mali byť pravidelne testované v režime TEST.

Batérie v diaľkových ovládačoch by mali byť pravidelne kontrolované stlačením ľubovoľného tlačidla. Ak sa LED kontrolka na ovládači nerozsvieti, je ju potrebné vymeniť za batériu rovnakého typu.

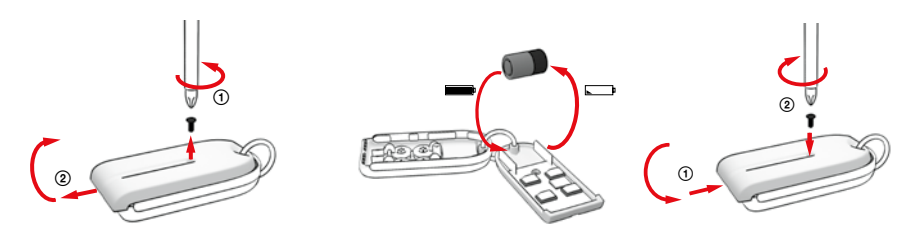

Diaľkový ovládač – postup výmeny batérie

Raz ročne by sa mala kontrolovať kapacita batérie. Viac informácii nájdete v kapitole 8.1 Informácie o batériách.

SK

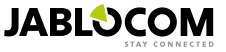

# 7. RIEŠENIE PROBLÉMOV

JABLOCOM aktualizuje programové vybavenie kamery EYE-02 aj programu JabloTool a tieto aktualizácie uverejňuje na svojich stránkach. Na stránke <u>support.jablocom.com</u> môžete nájsť poslednú verziu programového vybavenia pre kameru EYE-02 a aktuálnu verziu podporného softvéru. Detailnejší popis riešenia problémov sa nachádza na stránke <u>www.jablocom.cz/dotazy</u> (www.jablocom.com/faq) a v Aplikačných poznámkach na stránke <u>www.jablocom.cz/kesta-</u> zeni (www.jablocom.com/download).

| Problém / Chybové<br>hlásenie                                                     | Riešenie                                                                                                    |
|-----------------------------------------------------------------------------------|----------------------------------------------------------------------------------------------------|
| Svieti červená kontrolka<br>na prednom paneli                                     | <ul> <li>SIM karta nie je funkčná alebo je blokovaná PIN kódom. Vyberte SIM kartu z kamery, vložte ju do mobilného telefónu a vyskúšajte, či je z nej možné telefonovať a odosielať SMS správy. Ak je karta chránená PIN kódom, vypnite tútó funkciu.</li> <li>SIM karta nie je správne vložená do držiaka SIM karty alebo kamera nepodporuje tento typ SIM karty. Skontrolujite správnosť vloženia karty v držiaku alebo kontaktujte Vášho poskytovateľa GSM služieb.</li> <li>V mieste inštalácie kamery nie je dostatočná úroveň GSM signálu, prípadne nie je vôbec pokryté GSM signálom daného operátora. Skontrolujite kamery niejeťora skontrolujite kamery, vložte SIM kartu zo zariadenia do mobilného telefónu, umiestnite telefón čo najbližšie ku kamere, počkajte niekoľko sekúnd a skontrolujite kvalitu signálu na displeji telefónú. Ak je signálom flík stabý, odporúčame nahradiť originálnu anténu za iný typ schválený výrobcom, alebo použiť SIM kartu iného mobilného operátora, ak má v danej lokalite kvalitnejšie pokrytie GSM signálom.</li> <li>V kamere nie je vložená pamäťová SD karta alebo nie je vložená správne. Vyberte a znova založte pamäťovú kartu.</li> <li>Kamera nemôže nájsť potrebné dátové štruktúry na pamäťovej karte. Dáta na SD karte boli poškodené alebo bola do kamery vložená nová SD karta. Pripojte kameru pomocou USB kábla ku počítaču a spustite program JabloTool, ktorý sám zistí problémy s pamäťovou kartou a ponúkne aktualizáciu. Po jej potrdení sa SD karta naformátuje a opraví sa štruktúra dát.</li> <li>V kamere nie je vložená batěrie v programe JabloTool.</li> <li>A kamera náši náji únyba kate v projně karte. Vyberte a znova založte batériu. Skontrolujte stav batěrie v programe JabloTool.</li> </ul> |
| Kamera EYE-02 nerea-<br>guje na stlačenie tlačidla<br>diaľkového ovládača         | <ul> <li>Vybitá batéria v diaľkovom ovládači. Stlačte tlačidlo na ovládači a sledujte, či sa rozsvieti kontrolka.<br/>Ak ovládač na zatlačenie nereaguje, vymeňte batériu.</li> <li>Diaľkový ovládač bol omylom vymazaný z kamery EYE-02. Pre jeho opätovné naučenie použite počítač s programom JabloTool, zapnite režim UČENIE a následne stlačte ľubovoľné tlačidlo na diaľkovom ovládači. Tým sa ovládač naučí do kamery.</li> </ul>                                                                                                    |
| Kamera EYE-02 nerea-<br>guje na stlačenie tlačidiel<br>a a na diaľkovom ovládači. | <ul> <li>Funkcie tlačidiel a TEST a NASTAVENIA sú zakázané. V programe JabloTool zvoľte<br/>"Nastavenia" a "Externé zariadenia". Na riadku s diaľkovým ovládačom RC-80 / RC-86 kliknite na<br/>tlačidlo "Nastavenie". Otvorí sa okno s podrobným nastavením vlastností prvku, v ktorom povoľte<br/>funkciu "Testovacie a nastavovacie tlačidlo povolené".</li> </ul>                                                                                                    |
| Obrázky a video záznamy<br>nemajú reálne farby                                    | <ul> <li>Kamera je optimalizovaná, aby robila obrazové záznamy aj s infračerveným prisvietením. Preto<br/>môžu mať niektoré predmety, napr. listy na stromoch, nereálne farby. V programe JabloTool v<br/>menu "Nastavenia" "Kamera" "Pokročilé nastavenie obrazu" možno upraviť obraz kamery. Viac<br/>informácií nájdete v kap. 5.1 Nočné videnie.</li> </ul>                                                                                                    |

Ak zistíte zvláštne správanie kamery EYE-02, pokúste sa najskôr aktualizovať jej firmvér na najnovšiu verziu. Použite webový portál www.jablotool.com alebo program JabloTool, menu: Ναστανενια> Ροκκοčι∟έ ναστανενια >

#### SK AKTUALIZOVAŤ FIRMVÉR

### 7.1 Nastavenia GSM siete

Kamera EYE-02 potrebuje správne nastavenie parametrov GSM siete. Tieto nastavenia sú v jednotlivých krajinách rôzne a závisia od mobilného operátora, ktorého služby využívate.

Kamera EYE-02 dokáže automaticky nastaviť parametre väčšiny GSM sietí. V prípade, že nastavenie nie je vhodné pre aktuálnu GSM sieť, môžete zadať parametre získané od Vášho operátora ručne cez webový portál www.jablotool.com voľbou NASTAVENIA > POKROČILÉ NASTAVENIA > GSM sieť alebo v programe JabloTool pripojenom cez USB.

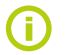

Pri detailnom nastavovaní parametrov mobilnej siete kontaktujte Vášho GSM operátora.

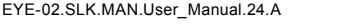

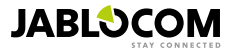

### 8. TECHNICKÉ PARAMETRE

| Rozmery kamery                  | 155x75x55 mm, 300 g                                                                             |
|---------------------------------|-------------------------------------------------------------------------------------------------|
| Rozmery balenia                 | 300x215x75 mm, 950 g                                                                            |
| Rozšírená kapacita pamäte       | konektor pre SD Micro kartu, maximálna kapacita 32 GB, štandardné balenie obsahuje pamäťovú     |
|                                 | kartu s kapacitou 2 (1) GB <sup>1</sup>                                                         |
| Rozlíšenie obrazu               | VGA (640x480), QVGA (320x240), QQVGA (160x120)                                                  |
| Formát ukladania obrazu         | JPEG, EXIF 2.2                                                                                  |
| Formát videa                    | MJPEG                                                                                           |
| Objektív                        | ohnisková vzdialenosť 2.9 mm, zorný uhol 95°                                                    |
| Infračervené osvetlenie         | 6x Infra LED, 6x 100mW, vlnová dĺžka 850nm, uhol vyžarovania 80°                                |
| Infrapasívny detektor pohybu    | záberová charakteristika 10m / 140°                                                             |
| Podpora MMS                     | MMS verzia 1.2 cez WAP 2.0                                                                      |
| Pamäť udalostí                  | min. 100 záznamov vo vnútornej pamäti + rozšírenie na SD karte                                  |
| Prevádzková teplota             | -20 °C to +55 °C; vlhkosť 25 to 75 %                                                            |
| Sieťový adaptér                 | 100 - 240 V AC, 50 to 60 Hz, 6 V / 1.67 (2) A DC <sup>1</sup>                                   |
| Vstupné napätie (rozsah)        | 5.0 - 6.7 V / 1 A DC                                                                            |
| Záložná batéria                 | Li-Ion battery, 1300 mAh <sup>2</sup>                                                           |
| GSM pripojenie                  | GSM guad band 850/900/1800/1900 MHz pre EYE-02                                                  |
|                                 | GSM dual band 900/1800 MHz and UMTS dual band 900/2100 MHz pre EYE-02 3G                        |
| GSM anténa                      | Externá GSM anténa , SMA konektor                                                               |
| Dátové pripojenie               | EDGE trieda 10: max. 180 kbps DL / 120 kbps UL, GPRS trieda 10: max. 85.6 kbps, CS1-4           |
|                                 | UMTS PS rýchlosť – 384 kbps DL / 384 kbps UL, UMTS CS rýchlosť – 64 kbps DL / 64 kbps UL        |
|                                 | iba pre EYE-02 3G                                                                               |
| Audio parametre                 | Systém AGC a redukcie hluku; audio kódeky - HR, FR, EFR a AMR                                   |
| Audio monitoring                | Zabudovaný vysoko citlivý všesmerový mikrofón s DSP spracovaním                                 |
| Pripojenie k počítaču           | USB port 2.0                                                                                    |
| Zabudované poplachové detektory | Detektor pohybu v obraze (MIP), pohybový detektor (PIR), detektor rozbitia skla (GBS), detektor |
|                                 | hluku, detektor naklonenia a otrasov                                                            |
| Komunikačné pásmo               | 868 MHz,                                                                                        |
| (rádio komunikácia)             |                                                                                                 |
| Podmienky prevádzky             | TÚSR č. VPR - 4 / 2010                                                                          |
| Diaľkový ovládač                | RC- 86                                                                                          |
|                                 | Alkalická batéria typ L1016 (6.0 V), Typická životnosť batérie je približne 3 roky              |
| Zariadenie spĺňa normy          | STN EN 300 220, STN EN 55022, STNH EN 50134-2, STN EN 50130-4, STN EN 60950-1                   |
|                                 |                                                                                                 |

### 8.1 Informácie o batériách

#### Životnosť batérie

Kamera je napájaná zo sieťového zdroja a má záložnú batériu s možnosťou opakovaného nabíjania. Batéria slúži ako záložný akumulátor v prípade výpadku sieťového napájania (230V). Po určitej dobe sa môže batéria opotrebovať. Kapacita batérie by sa mala testovať aspoň jedenkrát ročne. Postup testovania batérie: odpojte sieťový adaptér a zmerajte čas až do oka-

Kapacita batérie by sa mala testovať aspoň jedenkrát ročne. Postup testovania batérie: odpojte sieťový adaptér a zmerajte čas až do okamihu, v ktorom kamera vyhlási slabú batériu. Ak bude doba zálohovania z batérie kratšia ako 10 hodín, vymeňte batériu za novú! Používanie kamery v 3G sieti môže značne znížiť dobu napájania kamery z batérie!

#### Teplotná závislosť

Vystavenie batérie extrémne nízkym alebo vysokým teplotám znižuje jej kapacitu a životnosť. Ideálne je udržiavať teplotu batérie v rozpätí 5°C až 35°C.

Prístroj s horúcou alebo studenou batériou môže byť dočasne nefunkčný a to aj vtedy, ak je batéria plne nabitá. Výkon batérie je značne obmedzený pri teplotách pod bodom mrazu.

Pri teplotách okolo -20°C sa môže doba zálohovania kamery skrátiť pod 6 hodín (pri predefinovaných profiloch) alebo ešte viac pri nastavení kamery, ktoré vyžaduje väčšiu spotrebu (aktívny detektor MIP, zapnuté IR osvetlenie, ...)

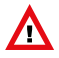

| Sieťový ada | ptér a | batériu | použív | /ajte iba | na účely, | na ktoré sú určené. |
|-------------|--------|---------|--------|-----------|-----------|---------------------|
|             |        |         |        |           |           |                     |

Nikdy nepoužívajte poškodený adaptér ani batérie.

Používajte iba spoločnosťou JABLOCOM schválené príslušenstvo a batérie.

Nepripájajte nekompatibilné výrobky alebo príslušenstvo.

Zabezpečte, aby svorka batérie neprišla do styku s kovovými predmetmi (mince, kľúče, atď.) a nedošlo ku skratu.

Nikdy nevystavujte batériu teplotám mimo rozsahu -20 °C až +55 °C. Zariadenie s horúcou alebo studenou batériou nemusí pracovať správne, dokonca ani v prípade, že je batéria plne nabitá. Výkon batérie je značne obmedzený pri teplotách pod bodom mrazu.

Neodhadzujte batériu do ohňa, môže dôjsť k jej explózii. Explodovať môžu aj mechanicky poškodené batérie, preto poškodené batérie nikdy nepoužívajte v zariadení.

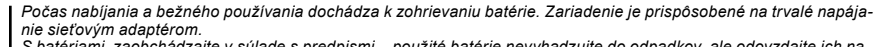

S batériami zaobchádzajte v súlade s predpismi – použité batérie nevyhadzujte do odpadkov, ale odovzdajte ich na zbernom mieste.

Nedemontujte ani nerozrezávajte články alebo batérie. V prípade, že batéria vytečie, zabráňte kontaktu kvapaliny s pokožkou a očami. V prípade kontaktu opláchnite zasiahnuté miesto väčším množstvom vody a vyhľadajte lekársku pomoc.

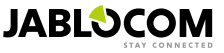

<sup>1</sup> Môže sa odlišovať v závislosti od výrobnej série..

<sup>2</sup> Možno použiť batériu Nokia BLC-2.

# 8.2 Záruka

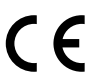

GSM kamera EYE-02 vyhovuje technickým požiadavkám a ďalším ustanoveniam smernice 1999/5/ES (NV č. 443/2001 Z .z.), ktoré sa na tento výrobok vzťahujú, ak je použitá v súlade s jej určením. Originál vyhlásenia o zhode nájdete na www.jablocom.com. (www.jablotron.sk)

#### Vysokofrekvenčné vyžarovanie - špecifická miera pohltenia (SAR):

Výrobok je konštruovaný tak, aby neprekročil limity vyžarovania stanovené medzinárodnými smernicami, ktoré určila nezávislá vedecká organizácia ICNIŘP (Medzinárodná komisia pre ochranu pred neionizujúcim žiarením) vrátane dimenzovaného rozpätia týchto bezpečnostných limitov tak, aby použitie výrobku bolo bezpečné pre všetky osoby, bez ohľadu na vek a zdravotný stav. Smernica ako mernú jednotku používa Specific Absorption Rate (špecifickú mieru pohltenia) = SAR. Limit SAR pre bezdrôtové zariadenia je 2 W/kg. Aj najvyššia dosiahnutá hodnota SAR pri testovaní tohto zariadenia vyhovuje predpísaným limitom.

GŚM kamera EYE-02 je v súlade so základnými obmedzeniami podľa odporúčaní Európskej rady (European Council Recommendation) [1999 519 EC] pre štandardy GSM 850, GSM 900, GSM 1800, GSM 1900, UMTS 900 and UMTS 2100.

#### Informácia:

Zariadenie je určené na použitie iba v krajine, v ktorej bolo zakúpené.

Obmedzená záruka:

S prihliadnutím na podmienky obmedzenej záruky JABLOCOM zaručuje, že je tento výrobok v čase predaja bez konštrukčných a materiálových chýb a vzťahuje sa na neho záruká podľa právnych predpisov v danej krajine. V prípade reklamácie sa obráťte na Vášho predajcu. Porucha bude podľa možností buď zdarma odstránená alebo bude na základe posúdenia servisným strediskom výrobok vymenený.

#### Záručné podmienky:

Ak výrobok (v originálnom balení a s kompletným príslušenstvom) reklamujete počas záručnej doby, obráťte sa na svojho predajcu. Záruka bude uznaná, ak doklad o nákupe vrátáne dátumu nákupu a čísla IMEI (identifikační číslo mobilného zariadenia) zodpovedá reklamovanému výrobku. Umelohmotné časti, káble ani príslušenstvo výrobku nesmú byť viditeľne poškodené, výrobok nesmie javiť známky kontaktu s kvapalinou, záručná plomba musí byť neporušená a musí byť spísaný dôvod reklamácie.

Záruka sa nevzťahuje na poruchy spôsobené nesprávným použitím a iným ako bežným zaobchádzaním, popísaným v návode. Rovnako sa nevzťahuje na poruchy, ktoré vznikli v dôsledku nehôd, neoprávnených zásahov či opráv alebo živelných pohrôm.

Záruka sa nevzťahuje na časti s obmedzenou životnosťou ako sú napr. batéria alebo príslušenstvo. Nevzťahuje sa ani na komponenty ostatných dodávateľov, t.j. napr. SIM karta GSM operátora.

Poskytovaná záruka nemá vplyv na zákonné práva zákazníka podľa platných zákonov alebo práva zákazníka voči predajcovi. JABLOCOM nie je za žiadnych okolností zodpovedný za stratu dát alebo akékoľvek súvisiace, následné alebo vedľajšie požiadavky na náhradu škôd, nech už vznikli akýmkoľvek spôsobom.

Pretože je výrobok neustále zdokonaľovaný, výrobca si vyhradzuje právo na zmeny a inovácie výrobkov popísaných v tomto dokumente bez predchádzajúceho upozornenia.

Prevádzka a funkčnosť zariadenia sú závislé na SIM karte a/alebo GSM sieti.

### 8.3 Bezpečnostné pokyny

Pozorne si prečítajte tieto pokyny. Ich porušovanie môže byť nebezpečné a/alebo nezákonné.

1 Za používanie zariadenia a všetky z toho plynúce dôsledky ste zodpovední Vy sami. Nezapínajte zariadenie tam, kde je jeho použitie zakázané, môže spôsobiť rušenie alebo byť svojou prevádzkou nebezpečné. Malé deti

Nenechávajte zariadenie a jeho príslušenstvo v dosahu malých detí a nedovoľte im, aby sa s ním hrali. Mohli by sa zraniť, alebo zraniť niekoho iného, prípadne zariadenie poškodiť. Zariadenie obsahuje malé časti s ostrými hranami, ktoré môžu spôsobiť zranenie alebo môže dôjsť k ich uvoľneniu a vdýchnutiu.

V niektorých krajinách je používanie bezpečnostných kamier regulované osobitnými predpismi. Pred inštaláciou kamery si preštudujte možné zákonné obmedzenia.

### 🖄 Rušenie

SK

Zariadenie obsahuje vysielač a prijímač. Keď je zapnuté, prijíma a vysiela vysokofrekvenčný signál. Je potrebné dbať na zvýšenú opatrnosť pri použití v blízkosti zdravotných pomôcok ako sú napr. kardiostimulátory, atď. Všetky bezdrôtové zariadenia sú citlivé na rušenie, čo môže ovplyvniť ich výkon.

Spoločnosť JÁBLOCOM nie je zodpovedná za akékoľvek rušenie rádia alebo televízie spôsobené neoprávnenými úpravami zariadenia. Takéto úpravy môžu zrušiť užívateľské právo na prevádzkovanie zariadenia.

Zariadenie je dimenzované tak, aby neprekročilo limity stanovené medzinárodnými smernicami pre vystavenie sa vplyvu rádiových vĺn. Tieto smernice boli vyvinuté nezávislou vedeckou organizáciou ICNIRP a ich stanovené hodnoty zaručujú bezpečnú ochranu všetkých osôb bez ohľadu na vek a zdravotný stav.

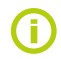

Zariadenie bolo testované a vyhovuje limitom triedy B pre digitálne prístroje, podľa časti 15 pravidiel FCC (Federálny (USA) výbor pre telekomunikácie). Tieto limity sú navrhnuté tak, aby pri inštalácii zariadenia v domácnosti poskytli dostatočnú ochranu pred škodlivým vyžarovaním.

Toto zariadenie vytvára, používa a vyžaruje vysokofrekvenčnú energiu a ak nie je nainštalované a používané podľa pokynov, môže spôsobovať rušivé účinky v rámci rádio komunikácie. Nemožno však garantovať, že sa tento účinok neobjaví u niektorých konkrétnych inštalácií. Ak zariadenie pôsobí svojím rušením nepriaznivo na príjem rádia či televízie, čo si môžete overiť zapnutím a vypnutím prístroja, odporúčame zlepšiť tento stav použitím niektorého z nasledujúcich riešení:

- Zmeňte nastavenie antény alebo ju premiestnite.
- Zariadenie a prijímač umiestnite do väčšej vzdialenosti od seba.
- Zapojte zariadenie do inej zásuvky ako je zapojený prijímač.
   Požiadajte o radu svojho obchodníka alebo skúseného rádio-televízneho technika.

#### Ardiostimulátory

Výrobcovia kardiostimulátorov odporúčajú vzdialenosť minimálne 20 cm medzi mobilným zariadením a kardiostimulátorom, aby boli eliminované rušivé vplyvy. Aby ste sa týmto vplyvom vyhli, udržiavajte radšej vzdialenosť väčšiu ako 20 cm.

#### Strojčeky pre nepočujúcich

Ľudia, ktorí používajú strojčeky pre nepočujúcich (tzv. naslúchadlá) alebo ušné implantáty sa môžu pri používaní bezdrôtových zariade-

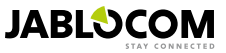

ní alebo v ich blízkosti stretnúť s rušivými zvukmi. Intenzita rušenia závisí od typu naslúchadla a vzdialenosti od rušivého zdroja, pričom so zväčšujúcou sa vzdialenosťou od zdroja klesá intenzita rušenia. Môžete sa poradiť s výrobcom Vášho naslúchadla a prebrať iné riešenie.

#### Zdravotné pomôcky

Poraďte sa so svojím lekárom alebo výrobcom vašich zdravotných pomôcok o tom, či prevádzka GSM zariadenia môže ovplyvniť ich fungovanie.

#### Nemocnice

Zariadenie nie je konštruované pre použitie v nemocniciach, klinikách alebo zdravotných strediskách bez predchádzajúcej konzultácie s ich personálom alebo s výrobcom zdravotnej techniky. Tieto požiadavky sú preventívnym opatrením na elimináciu možných rušivých vplyvov na citlivé lekárske prístroje.

🖄 Bezdrôtové zariadenia môžu spôsobovať rušenie v lietadle, preto sa v lietadlách nesmú používať.

### \land Výbušné prostredie

V miestach s nebezpečenstvom výbuchu uposlúchnite všetky bezpečnostné pokyny, pre vypnutie nielen vášho, ale aj všetkých ostatných bezdrótových zariadení. Medzi miesta s potenciálnym nebezpečenstvom výbuchu patria: benzínové stanice, podpalubia lodí, preprava paliva a chemikálií, skladovanie palív a chemikálií, miesta kde vzduch obsahuje chemikálie alebo malé častice ako napr. obilný alebo kovový prach, či jemné nečistoty.

#### 🗥 Rozbušky a ich okolie

ariadenie nie je skonštruované na prácu v oblasti s rozbuškami alebo v miestach vyzývajúcich na vypnutie "dvojkanálových vysielačiek" alebo "elektronických zariadení", aby nedošlo k narušeniu prístroja pri trhacích prácach. Všímajte si zákazy a dodržiavajte predpisy.

Nerozoberajte zariadenia, ani jeho príslušenstvo. Ak bolo zariadenie alebo príslušenstvo ponorené do vody, vystavené pádu alebo má mechanicky poškodený kryt, nepoužívajte ho bez kontroly v autorizovanom servisnom stredisku.

So zariadením aj príslušenstvom zaobchádzajte vždy opatrne a udržiavajte ho na čistom a bezprašnom mieste.

Zariadenie ani príslušenstvo nenatierajte farbami.

Zariadenie ani príslušenstvo nevystavujte otvorenému ohňu ani žeravým cigaretovým ohorkom.

Zariadenie ani príslušenstvo nevystavujte kvapalinám ani vysokej vlhkosti.

Zabráňte pádom, hádzaniu alebo ohýbaniu zariadenia a jeho príslušenstva.

Na čistenie zariadenie a príslušenstva nepoužívajte agresívne chemikálie, rozpúšťadlá alebo aerosoly.

Zariadenie ani príslušenstvo nevystavujte extrémnym teplotám (rozsah pracovných teplôt je min. -10 a max. +55 °C)

#### 🖾 Bezpečná manipulácia s batériou a nabíjačkou

Only use JABLOCOM approved accessories and batteries. Do not connect incompatible products or accessories. Take care not to touch or allow metal objects, such as coins or key rings, to contact or short circuit the battery terminals.

Only use the battery and power adaptor for its intended purpose. Never use a damaged adaptor or battery.

The device is designed to be powered from the power adaptor. The limited capacity of the backup battery should power the device for approx. 24 hours. Your device may become warm during charging and during normal use.

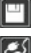

Nezabudnite na zálohovanie všetkých dát.

Pri pripájaní k akémukoľvek inému zariadeniu si pozorne prečítajte bezpečnostné pokyny v jeho návode.

### 8.4 Licenčné ustanovenie

Tento softvér používa knižnice z projektu FFmpeg pod LGPLv2.1. Zdrojový kód knižnice možno získať na vyžiadanie zaslaním e-mailu na <u>support@jablocom.com</u>.

### 8.5 Informácie o nakladaní s odpadmi

Poznámka: Ak sa užívateľ rozhodne tohto zariadenia zbaviť, stáva sa elektroodpadom. Symbol uvedený na výrobku znamená, že hoci výrobok neobsahuje žiadne škodlivé materiály, nemožno ho miešať s komunálnym odpadom, ale je ho potrebné odovzdať na zbernom mieste elektroodpadu. Zoznam zberných miest je dostupný na príslušných Obvodných úradoch životného prostredia. Prípadne ho možno spätným odberom odovzdať predajcovi pri kúpe nového zariadenia toho istého druhu. Podmienkou vrátenia je, že odovzdávané zariadenie (elektroodpad) je v kompletnom stave v akom bolo pri kúpe. Úlohou zberu elektroodpadu je jeho materiálové zhodnotenie, vrátane bezpečnej a ekologickej likvidácie, ktorou sa vylúčí možný negatívny vplyv na životné prostredia z zdravie ľudí.

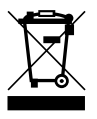

Všetky použité obalové materiály sú ekologické a môžu byť znova použité alebo recyklované. Prispejte prosím aktívne k ochrane životného prostredia a venujte pozornosť správnej likvidácii a opätovnému použitiu materiálov.

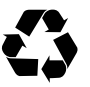

© Copyright 2012 by JABLOCOM. Všetky práva vyhradené.

Výhradný distribútor pre Slovenskú republiku

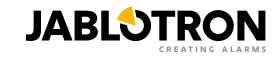

Jablotron Slovakia, s.r.o. Sasinkova 14 01001 Žilina 041 5640 263-5 www.jablotron.sk

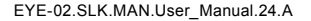

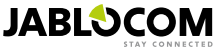

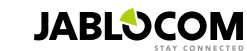

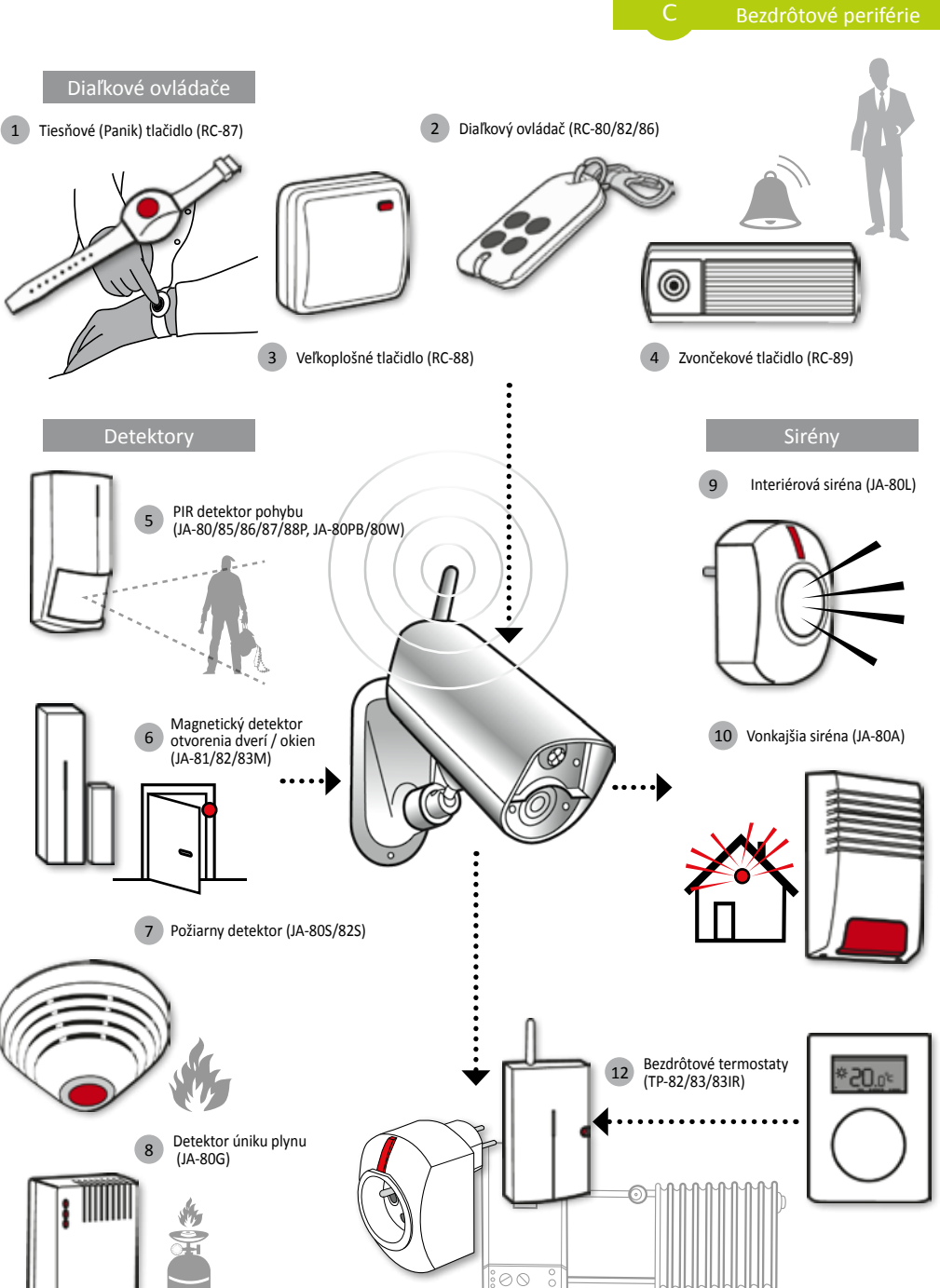

SK

шшш

11

Prijímacie moduly, bezdrotová zásuvka (UC/AC-82/83; AC-88)

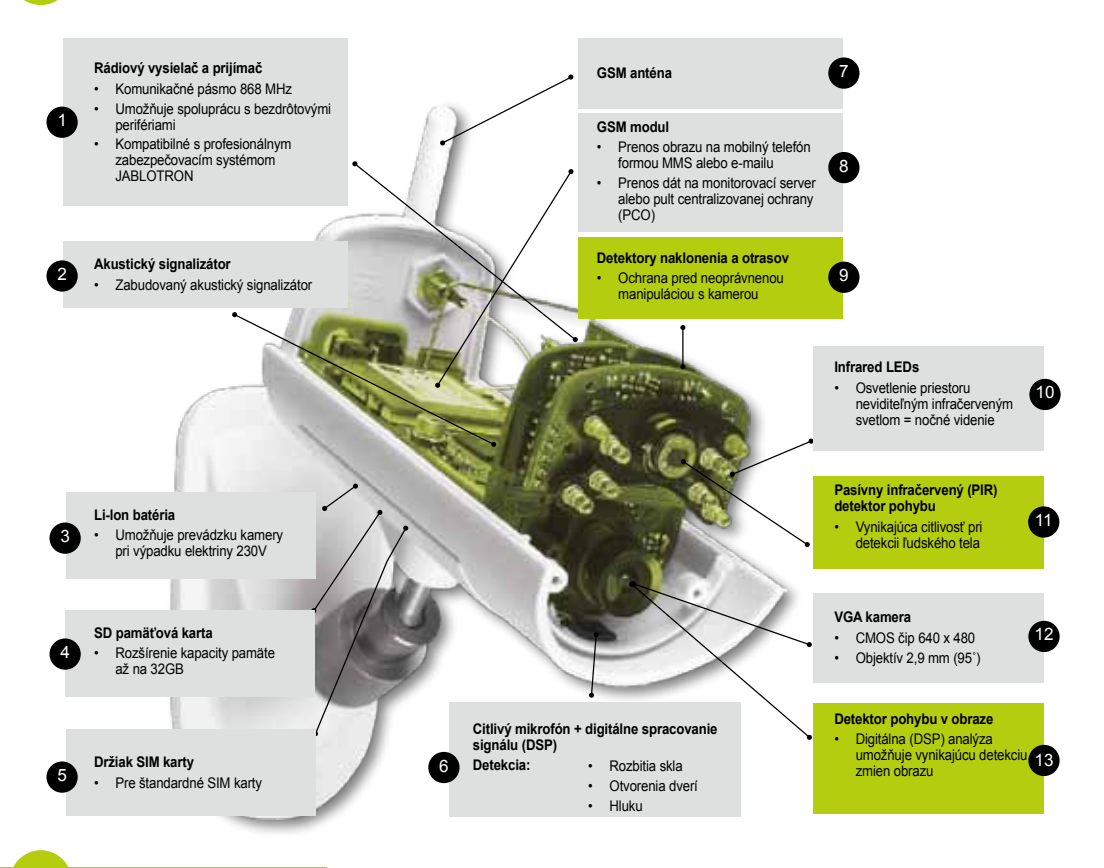

F C

2

| 0          | Access & Back-up  | Prístup k hláseniam o udalostiach kedykoľvek a bez nutnosti pripájania ku kamere; priebežné zálohovanie záznamov z Vašej kamery na server JabloTool                         |
|------------|-------------------|----------------------------------------------------------------------------------------------------|
| ¢,         | Picture Link      | SMS a e-maily odosielané z Vašej kamery budú obsahovať súkromný webový odkaz, ktorý Vám<br>umožní prezerať zábery z kamery v internetovom prehliadači                       |
| <b>a</b>   | Messenger Service | SMS a MMS správy a e-maily sa odosielajú zo servera JabloTool namiesto odosielania priamo z<br>kamery. Na SIM karte v kamere Vám postačí paušál iba s predplatenými dátami. |
| f          | Watch Dog         | Informuje Vás o prípadných komunikačných problémoch s kamerou (napr. pri výpadku GSM signálu).                                                                              |
| Q          | Web Camera        | Umožňuje umiestňovať obrázky z kamery na webové stránky. Je možné zvoliť, ktoré obrázky sa majú zverejňovať.                                                                |
| LME        | Live Streaming    | Živý video obraz z kamery môžete sledovať vo Vašom JabloTool účte.                                                                                                    |
| $\bigcirc$ | Timers            | Režim kamery sa automaticky nastaví podľa časovača vo zvolenej hodine a dni v týždni.                                                                                       |
| 18         | Flexi Limit       | Nastavenie mesačného limitu SMS, MMS a dát. Kamera Vás automaticky informuje pri<br>dosiahnutí niektorého z limitov.                                                        |

# **GSM** камера наблюдения

# EYE-02

Наблюдайте за своей жизнью В любое время В любом месте

RU

JABLOCOM STAY CONNECTED

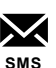

RU

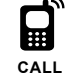

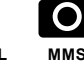

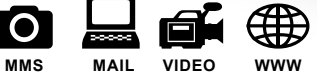

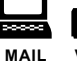

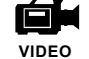

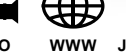

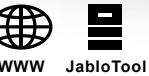

Руководство пользователя

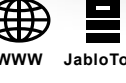

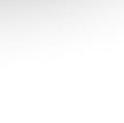

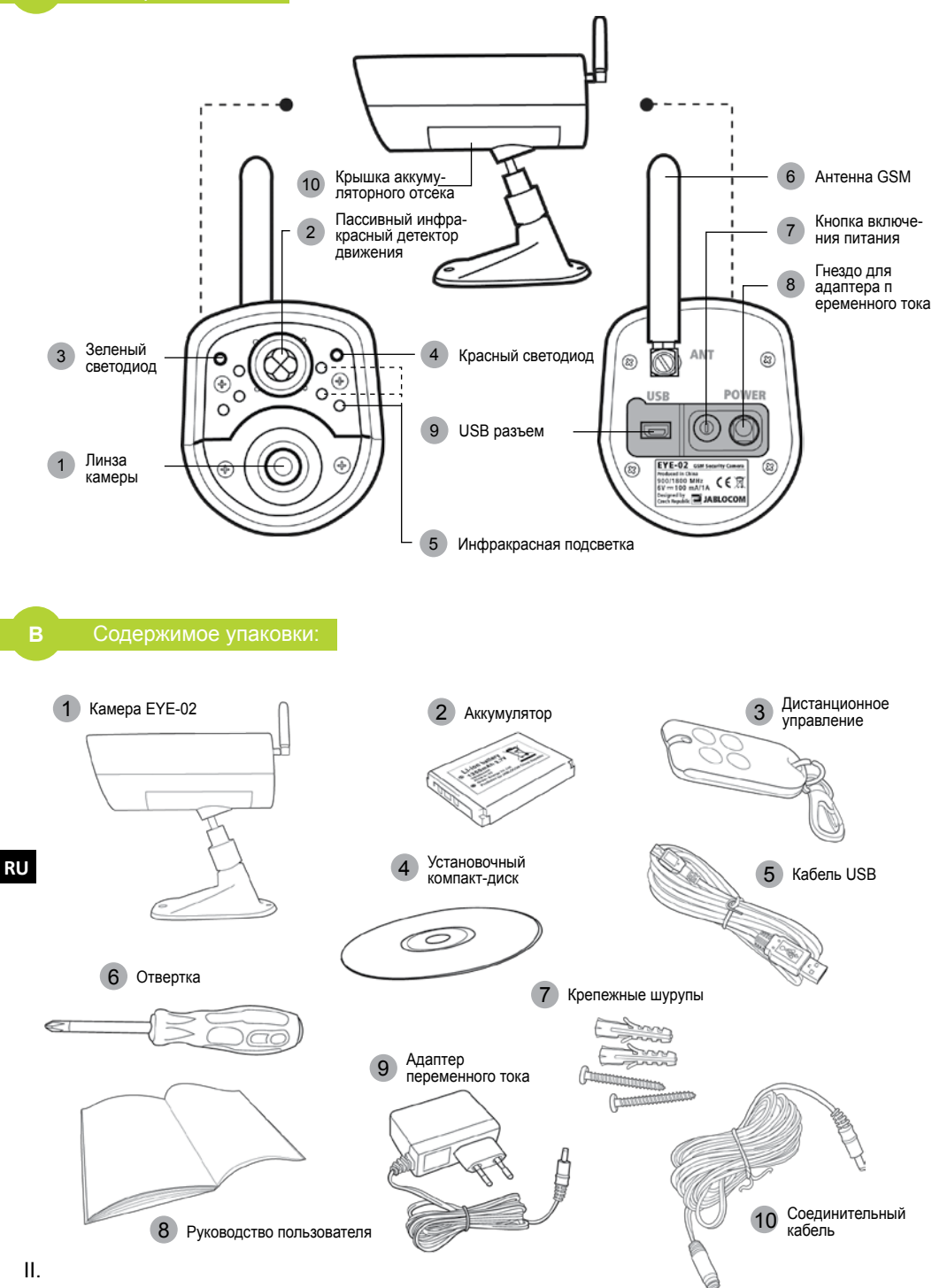

# СОДЕРЖАНИЕ

| СОДЕРЖАНИЕ                                                                                                    | 3                                      |
|----------------------------------------------------------------------------------------------------|----------------------------------------|
| 1. КАМЕРА ЕҮЕ-02 – введение                                                                                                    | 3                                      |
| 1.1 Основные особенности<br>1.2 Описание камеры EYE-02<br>1.3 Внутренние части камеры EYE-02                                                                                                    | 3<br>4<br>4                            |
| 2. УСТАНОВКА КАМЕРЫ                                                                                                    | 4                                      |
| 2.1 Содержимое упаковки<br>2.2 Установка                                                                                                    | 4<br>4                                 |
| 3. РАБОТА КАМЕРЫ                                                                                                    | 5                                      |
| 0.4.5                                                                                                    |                                        |
| <ol> <li>3.1 Включение и выключение</li> <li>3.2 Пульт дистанционного управления</li> <li>3.3 Режимы работы</li> <li>3.4 Режим изменения конфигурации</li> <li>3.5 Профили</li> <li>3.6 Детекторы</li> <li>3.7 Отчеты и контакты</li> <li>3.8 Настройки безопасности</li> </ol> | 5<br>6<br>6<br>7<br>8<br>9<br>10       |
| <ul> <li>3.1 Включение и выключение</li> <li>3.2 Пульт дистанционного управления</li> <li>3.3 Режимы работы</li></ul>                                                                                                    | 5<br>6<br>6<br>7<br>8<br>9<br>10<br>11 |

| <ul> <li>4.3 Настройка с помощью SMS-команд 14</li> <li>4.4 Управление с помощью звонка</li></ul> |
|---------------------------------------------------------------------------------------------------|
| 5. ПРОЧИЕ ХАРАКТЕРИСТИКИ 16                                                                       |
| 5.1 Ночная съемка                                                                                 |
|                                                                                                   |
|                                                                                                   |
| 7. НЕИСПРАВНОСТИ                                                                                  |
| 7. НЕИСПРАВНОСТИ                                                                                  |
| 7. НЕИСПРАВНОСТИ                                                                                  |

Чтобы обеспечить отсутствие в данном руководстве неточностей и пропусков, были приложены значительные усилия. Однако мы постоянно улучшаем свою продукцию, поэтому если вам понадобятся уточнения, обратитесь в JABLOCOM.

### 1. Камера ЕҮЕ-02 - введение

### 1.1 Основные особенности

EYE-02 – это камера системы безопасности и видеонаболюдения, которая обеспечивает беспроводную связь по сети GSM. Доступ, управление и конфигурация вашей камеры EYE-02 GSM через сеть по ссылке www.jablotool.com.

EYE-02 оснащена следующими встроенными детекторами, которые позволяют обнаружить злоумышленника:

| Инфракрасный детектор движения | определяет движение благодаря регистрации температуры             |
|--------------------------------|-------------------------------------------------------------------|
|                                | человеческого тела                                                |
| Детектор «движения в картинке» | регистрирует изменения изображения, регулярно делая снимки        |
|                                | и сравнивая их                                                    |
| Детектор разбития стекла       | регистрирует характерный звук разбития стекла                     |
| Детектор открытия дверей       | регистрирует открывание (или закрывание) дверей или окон, опреде- |
|                                | ляя изменение давления воздуха.                                   |
| Детектор наклона               | регистрирует любое нежелательное изменение положения или угла     |
|                                | наклона камеры                                                    |
| Датчик прикосновения           | регистрирует микровибрации корпуса камеры, вызванные прикосно-    |
|                                | вением к нему рукой или как-либо иначе.                           |
| Детектор шума                  | микрофон регистрирует шум выше установленного уровня              |

- Камеру ЕУЕ-02 легко установить и настроить (не требуется помощь квалифицированного специалиста)
- Модель ЕҮЕ-02 записывает в память каждое зарегистрированное событие.
- При возникновении сигнала тревоги камера EYE-02 отправляет запись с помощью MMS, электронной почты, SMS или голосового звонка либо отправляет запись на внешний сервер для дальнейшего использования в приложении. Она также сообщает о событии в центр приема сигналов тревоги профессиональных служб безопасности. Копии видео и изображений сохраняются на карте памяти.
- Модель ЕYE-02 обеспечивает круглосуточное наблюдение с помощью режима ночного наблюдения.
- Камера ЕҮЕ-02 совместима со множеством внешних беспроводных устройств (см. таблицу на заднем форзаце данного руководства).

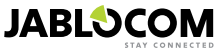

### 1.2 Описание камеры ЕҮЕ-02

См. рис. А на переднем форзаце данного руководства.

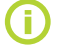

Доступ, управление и конфигурация вашей камеры ЕҮЕ-02 через сеть с помощью учетной записи по адресу www.jablotool.com.

### <u>1.3 Внутренние части камеры ЕҮЕ-02</u>

Внутренние компоненты камеры ЕҮЕ-02 показаны на рисунке "D" на задней обложке данного руководства.

# 2. УСТАНОВКА КАМЕРЫ

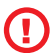

Перед установкой камеры убедитесь в наличии SIM-карты, поставляемой оператором сети GSM. Активизируйте на данной карте соединение с Интернетом с помощью протоколов EDGE/GPRS, а также услугу отправки сообщений MMS.

Некоторые SIM-карты защищены кодом PIN. Необходимо отключить запрос кода PIN на SIM-карте. Для этого вставьте SIM-карту в свой мобильный телефон и отключите запрос кода PIN. Если этого не сделать, камера EYE-02 не будет работать надлежащим образом.

### 2.1 Содержимое упаковки

Распакуйте камеру и проверьте содержимое упаковки. См. рис. В на переднем форзаце данного руководства.

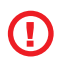

Используйте только аккумуляторы, зарядные устройства и другие комплектующие, поставляемые JABLOCOM для данной модели. При использовании любых неодобренных компанией устройств гарантия может быть аннулирована. Такие *vстройства могут представлять опасность.* 

### 2.2 Установка

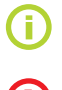

Расширенная графическая версия процедуры установки приведена в руководстве по быстрой установке.

Перед установкой SIM-карты убедитесь, что:

- защита PIN-кодом отключена
- включена услуга отправки сообщений MMS
- включен доступ к данным в сети Интернет

#### Вставьте в камеру SIM-карту и аккумулятор

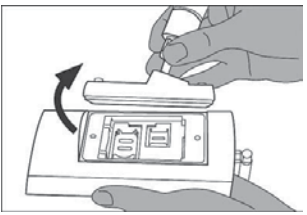

Выверните винты и откройте аккумуляторный отсек.

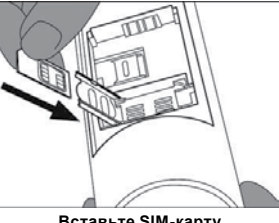

Вставьте SIM-карту.

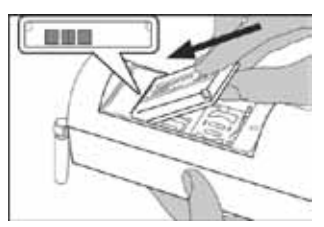

Вставьте аккумулятор и снова установите на место и привинтите крышку.

Установите камеру на выбранное место

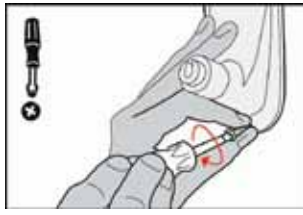

Отметьте и высверлите монтажные отверстия на стене. Надежно закрепите держатель камеры.

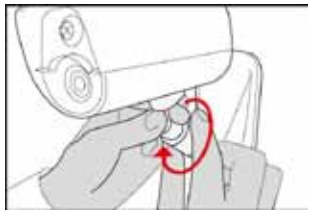

Отрегулируйте положение камеры.

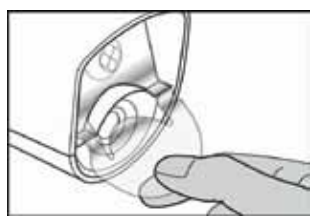

Снимите с линзы защитную пленку.

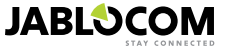

Подключите камеру к источнику питания

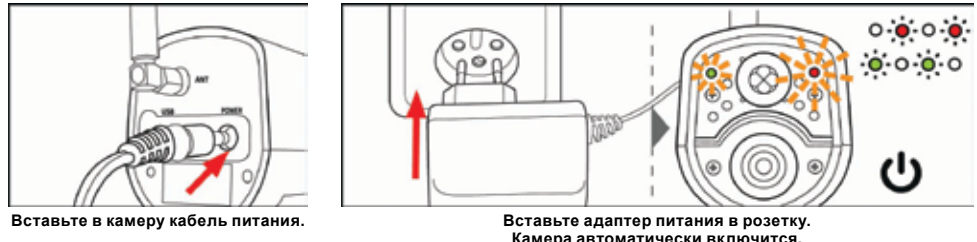

Вставьте адаптер питания в розетку. Камера автоматически включится. Подождите 30 секунд и проверьте светодиоды на передней панели камеры EYE-02.

Зарегистрируйте в камере номер своего мобильного телефона.

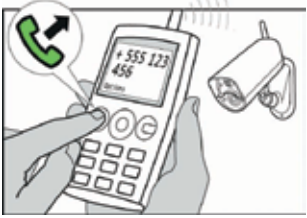

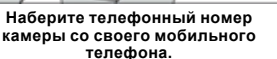

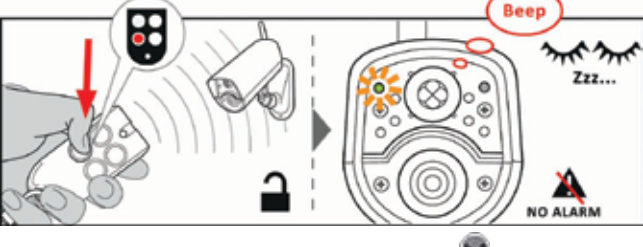

На remote пульте ДУнажмите кнопку 🐚

# 3. РАБОТА КАМЕРЫ

### 3.1 Включение и выключение

Чтобы включить камеру, нажмите и удерживайте кнопку питания на задней панели камеры. Удерживайте кнопку, пока не загорится зеленый светодиод на передней панели. После этого начинается процесс запуска и можно отпустить кнопку.

Камера также включается автоматически при подключении питания от адаптера переменного тока или при подключении камеры к ПК с помощью кабеля USB.

Чтобы выключить камеру, переключите ее в режимКОНФИГУРАЦИИ и на одну секунду нажмите кнопку

питания 🔘 на задней панели. Камера подаст звуковой сигнал. Когда на передней панели погаснет зеленый светодиод, камера будет отключена.

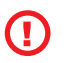

Если необходимо отключить аппарат на продолжительное время или в целях транспортировки, настоятельно рекомендуется вынуть аккумулятор из камеры EYE-02.

### 3.2 Пульт дистанционного управления

В комплект поставки входит пульт дистанционного управления (тип RC-86), который можно использовать для переключения режимов камеры.

При переключении режимов с помощью пульта дистанционного управления мигают светодиоды на передней панели камеры, а также раздается звуковой сигнал.

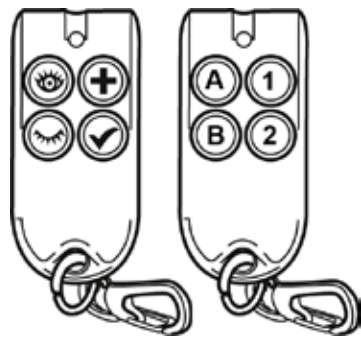

Дистанционное управление

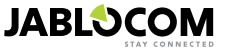

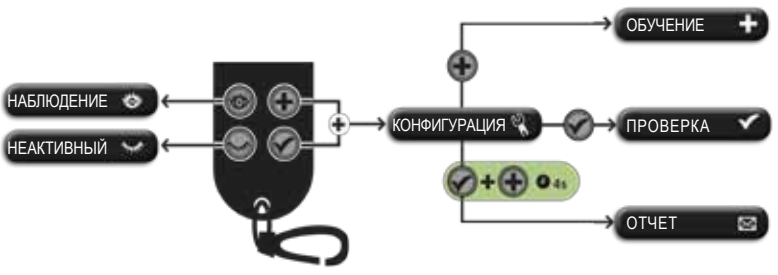

Навигация дистанционного управления

### 3.3 Режимы работы

Камера ЕҮЕ-02 имеет 3 основных режима работы: НЕАКТИВНЫЙ, НАБЛЮДЕНИЕ и КОНФИГУРАЦИЯ.

| Режим        | Описание                                                                                                    | Кнопка на<br>пульте ДУ     |
|--------------|----------------------------------------------------------------------------------------------------|----------------------------|
| НЕАКТИВНЫЙ   | НЕАКТИВНЫЙ режим является режимом ожидания камеры. Камера<br>не регистрирует движение в охраняемой зоне, основные детекторы<br>отключены. Работают только те детекторы, которые защищают саму<br>камеру от нежелательных действий злоумышленника. | ۲                          |
| наблюдение   | В режиме НАБЛЮДЕНИЯ камера полностью следит за охраняемой<br>зоной, все детекторы включены.                                                                                                    | 0                          |
| КОНФИГУРАЦИЯ | Режим КОНФИГУРАЦИИ позволяет менять настройки камеры и<br>переключать камеру в другие специальные режимы (ОБУЧЕНИЕ ,<br>ПРОВЕРКА, USB).                                                                                                    | 🐨 <sub>и</sub> 🇭<br>вместе |

Выбранный режим камеры отключается при выборе другого режима. Камера сообщает пользователю о текущем режиме с помощью светодиодов и звуковых сигналов.

| Режим камеры                                                            | Светодиоды                                                  |                         | Звуковой сигнал                     |
|-------------------------------------------------------------------------|-------------------------------------------------------------|-------------------------|-------------------------------------|
| НАБЛЮДЕНИЕ                                                              | Светодиоды отключены.                                       | 0 0                     | Один продолжительный<br>сигнал      |
| НЕАКТИВНЫЙ                                                              | Постоянно горит зеленый<br>светодиод.                       | <b>.</b> 0              | Два продолжительных<br>сигнала      |
| КОНФИГУРАЦИЯ                                                            | Красный и зеленый светодиоды<br>медленно мигают вместе.     | • • • • •               | Три продолжительных<br>сигнала      |
| ОБУЧЕНИЕ                                                                | Красный и зеленый светодиоды<br>медленно мигают по очереди. | 0 <b>0</b> 0 <b>0</b> 0 | Один короткий сигнал                |
| ОШИБКА                                                                  | Постоянно горит красный<br>светодиод <sup>1</sup> .         | 0                       |                                     |
| Неверная операция,<br>выполненная с пульта<br>дистанционного управления |                                                             |                         | Четыре коротких<br>звуковых сигнала |
| Камера начинает работу или<br>выключается, либо активен<br>режим USB    | Зеленый светодиод быстро<br>мигает                          | ∳ o                     |                                     |

### 3.4 Режим изменения конфигурации

Режим изменения КОНФИГУРАЦИИ позволяет менять настройки камеры.

Для входа в режим **КОНФИГУРАЦИИ** с помощью пульта дистанционного управления, одновременно нажмите кнопки и и и и расный и зеленый светодиоды на передней панели начинают одновременно медленно мигать.

Из режима КОНФИГУРАЦИИ можно переключить камеру в другие специальные режимы (ОБУЧЕНИЕ, ПРОВЕРКА, ОТЧЕТ, USB).

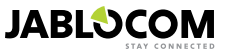

<sup>1</sup> Красный светодиод гаснет, если неисправность устранена или пользователь переключил режим.

| РЕЖИМ    | ОПИСАНИЕ                                                                                                    | КОМАНДА                                                                                                    |
|----------|----------------------------------------------------------------------------------------------------|----------------------------------------------------------------------------------------------------|
| ОБУЧЕНИЕ | В режиме <b>ОБУЧЕНИЯ</b> камера позволяет регистрировать новые<br>внешние беспроводные устройства, такие как пульты дистанционного<br>управления, детекторы, сирены и т. п. Она также позволяет<br>зарегистрировать новый контактный телефон – с помощью<br>простого звонка на телефонный номер камеры. Режим <b>ОБУЧЕНИЯ</b><br>автоматически отключается при регистрации одного элемента. | ٠                                                                                                    |
| ПРОВЕРКА | Режим ПРОВЕРКИ является специальным режимом для проверки<br>функциональности всех детекторов без отправки множества ненужных<br>отчетов о сигналах тревоги. При активации датчика раздается<br>звуковой сигнал и мигают светодиоды камеры.                                                                                                    | ۲                                                                                                    |
| ОТЧЕТ    | В режиме <b>ОТЧЕТА</b> камера отправляет специальный отчет всем<br>контактам (голосовой звонок, MMS и т. п.), в зависимости от настроек<br>камеры. Пример SMS от камеры: Отчет камеры EYE-02: Пользователь<br>включил проверку внешнего беспроводного устройства RC-80(1),<br>время:13/11/2008 11:33:49.                                                                                    | Одновременно нажмите<br>кнопки и и и и<br>удерживайте их в течение<br>прибл. 4 секунд                                                   |
| USB      | В данном специальном режиме камера работает как стандартный USB-<br>накопитель. Это позволяет получить доступ к файлам на карте памяти<br>SD, не устанавливая на ПК специального драйвера камеры.                                                                                                    | Нажмите кнопку<br>питания в режиме<br>КОНФИГУРАЦИИ и<br>удерживайте в течение<br>3 секунд (пока камера не<br>подаст 4 звуковых сигнала) |

**(i)** 

Для защиты камеры специальные режимы автоматически отключаются через 5 минут бездействия. При этом камера возвращается в режим КОНФИГУРАЦИИ.

# <u>3.5 Профили</u>

Камера EYE-02 позволяет легко и быстро настроить все необходимые параметры детекторов с помощью заданных профилей. Данные профили подходят для большинства случаев применения камеры. При необходимости профиль можно позже изменить в программном обеспечении JabloTool или через портал JabloTool по адресу <u>www.jablotool.com.</u>

### • <u>дом</u>

Профиль **ДОМ** предназначен для камеры, установленной внутри здания (дома, квартиры, офиса). В режиме **НАБЛЮДЕНИЯ** не должно быть движения людей, порывов ветра, существенных изменений температуры и громких звуков.

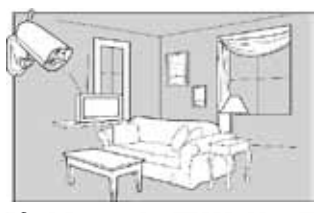

#### <u>СНАРУЖИ</u>

СНАРУЖИ подходит для установки камеры вне дома. В режиме профиля СНАРУЖИ существенно снижена чувствительность детекторов, так как может существовать множество потенциальных источников ложных сигналов тревоги – солнечный свет, животные, уличный шум, ветер и т. п.

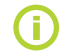

Информацию по установке вне помещений см. в главе 5.5.

#### • <u>ГАРАЖ</u>

Данный профиль подходит для использования внутри гаража. Он аналогичен профилю **ДОМ**. Дополнительно профиль **ГАРАЖ** подразумевает 30-секундную задержку входа. Он позволяет сначала открыть гаражную дверь или входную дверь дома и в течение данной задержки переключить камеру в **НЕАКТИВНЫЙ** режим.

#### <u>ПРИСМОТР</u>

Профиль ПРИСМОТР специально разработан для наблюдения за маленькими детьми, пожилыми людьми или инвалидами.

Камера с выбранным профилем **ПРИСМОТР** позволяет покинуть дом и, оставаясь на коротком расстоянии от дома, одновременно наблюдать за спящим младенцем или больным родственником. Камера активируется по движению или при нажатии ТРЕВОЖНОЙ кнопки (на запястье)

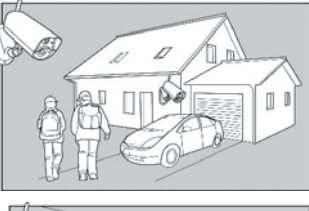

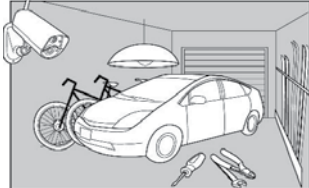

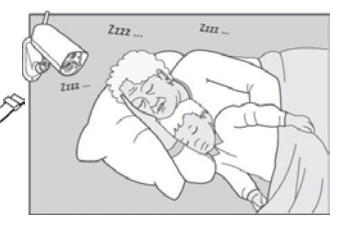

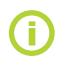

Регистрация внутренних звуковых сигналов в профиле ПРИСМОТР отключена. Профиль ПРИСМОТР – единственный профиль, в котором отключен детектор НАКЛОНА, что позволяет двигать камеру.

#### <u>МАГАЗИН</u>

Самым полнофункциональным профилем является профиль **МАГАЗИН**. В этом режиме активны все детекторы, включая постоянную регистрацию «движения в картинке». Данный профиль обеспечивает высочайшее качество постоянного наблюдения, и, соответственно, требует максимального потребления электроэнергии.

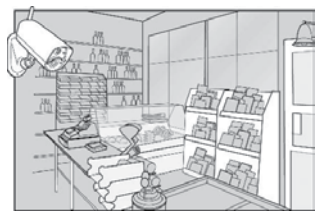

Этот профиль идеально подходит для мест, требующих временного наблюдения, таких как магазины, офисные коридоры, приемные помещения и т. п.

Профилем по умолчанию является **ДОМ**. Для удаленного переключения профиля используйте свою учетную запись JabloTool на <u>www.jablotool.com.</u> Также можно использовать SMS-команду ПРОФИЛЬ (подробную информацию см. в главе 4.3)

### 3.6 Детекторы

Камера EYE-02 оснащена множеством детекторов. Данное комплексное решение, объединяющее различные типы детекторов, позволяет обеспечивать защиту от различных факторов. В данной главе кратко описаны принципы работы каждого детектора, чтобы вы могли проверить, правильно ли они настроены.

#### Инфракрасный детектор движения (PIR)

Инфракрасный детектор движения, или детектор температуры человеческого тела, является самым распространенным детектором профессиональных систем безопасности. PIR может зарегистрировать даже незначительное изменение температуры перед камерой.

Например: Обнаружение людей благодаря регистрации изменения температуры, тепла, излучаемого человеческим телом.

#### Детектор «движения в картинке» (МІР)

Главный принцип действия данного детектора основан на работе профессиональных систем видеонаблюдения. Датчик постоянно анализирует изображение и регистрирует любые изменения. Сложный цифровой алгоритм обеспечивает надежное отсеивание ложных сигналов тревоги, вызванных несущественными изменениями изображения (наступлением темноты, включением уличных фонарей и т. п.). Пользователь может отключить регистрацию изменений в какой-либо части изображения (включить маску уличного движения и т. п.) и установить чувствительность согласно степени и скорости изменения изображения. Так как метод ЦОС (метод цифровой обработки сигнала) требует больших затрат энергии, МІР обычно включается после ВКЛЮЧЕНИЯ детектором PIR.

Например: Определение движения людей или объектов в гараже.

#### Детектор разбития стекла (GBS)

Детектор разбития стекла использует цифровой анализ звука от микрофона и может регистрировать характерный звук разбития стекла на расстоянии до 9 метров. Датчик GBS может использоваться только внутри помещений.

#### Детектор открытия дверей (DOOR)

RU

Регистрация открытия двери является особым типом регистрации, использующей фильтрацию акустических сигналов. Детектор регистрирует изменения давления и таким образом обнаруживает открытие (или закрытие) дверей и окон в комнате. Датчик **DOOR** может использоваться только внутри помещений.

#### <u>Детектор наклона (TILT)</u>

Встроенный детектор наклона может зарегистрировать вскрытие и нежелательные манипуляции с камерой. Детектор активен также в НЕАКТИВНОМ режиме во всех профилях кроме **ПРИСМОТР**.

Например: Обнаружение злоумышленника, наклонившего камеру.

#### <u>Датчик прикосновения (ПРИКОСНОВЕНИЯ)</u>

Датчик прикосновения регистрирует микровибрации корпуса камеры, вызванные прикосновением к нему рукой или как-либо иначе.

Например: Обнаружение злоумышленника, коснувшегося камеры.

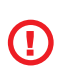

Так как датчики прикосновения очень чувствительны, их не рекомендуется использовать вне помещений во избежание возникновения ложных сигналов тревоги, вызванных порывами ветра. Снижение чувствительности датчика прикосновения может понадобиться также при установке внутри помещения, подверженного частым вибрациям.

#### Детектор шума (NOISE)

Детектор шума использует микрофон для проверки наличия в окружающей зоне уровня шума,

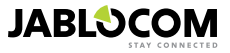

превышающего установленный уровень.

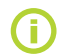

Детекторы оптимизированы для использования в помещениях. Максимальное расстояние составляет 10 метров.

#### Конфигурация детекторов

Каждый детектор имеет 5 уровней чувствительности. Более высокая установка чувствительности означает, что детектор будет чаще срабатывать, например, небольшие движения могут стать причиной срабатывания.

Детекторы камеры можно настроить для срабатывания различными способами. Любой детектор камеры можно настроить на подачу сигнала тревоги при каждом срабатывании либо только для включения камеры на определенный период времени. Затем следующие детекторы в случае срабатывания датчиков генерируют сигнал тревоги: те, что настроены непосредственно на подачу сигнала тревоги, и те, что настроены на подачу сигнала при включении камеры. Если во время ВКЛЮЧЕНИЯ детекторы не срабатывали, то камера возвращается в режим наблюдения перед ВКЛЮЧЕНИЕМ.

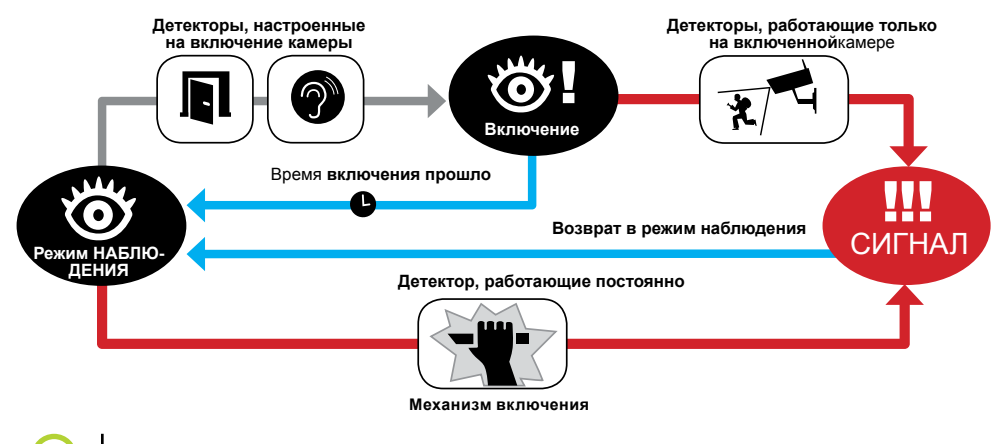

Для удаленной настройки детекторов создайте учетную запись JabloTool на <u>www.jablotool.com</u>.

### 3.7 Отчеты и контакты

Камера ЕҮЕ-02 может отправлять отчеты о событиях на мобильные телефоны (с помощью голосового

звонка , текстового сообщения , MMS O), на адреса электронной почты или сервер JabloTool (дополнительную информацию см. в главе 4.1). В списке контактов камеры можно сохранить до 10 различных телефонных номеров и до 10 адресов электронной почты. Приложения JabloTool Applications еще больше расширяют возможности камеры. Приложение Messenger Service позволяет вам получать сообщения SMS, MMS и сообщения электронной почты непосредственно с сервера JabloTool с по фиксированному тарифу.

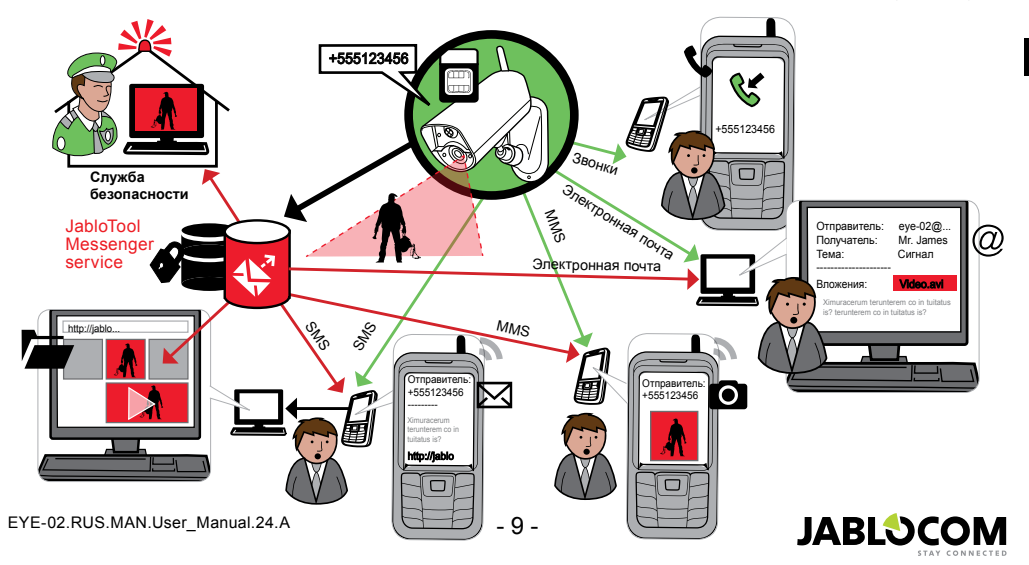

#### • Уровни отчетов

Для каждого сохраненного контакта можно установить собственный уровень отправки отчетов. Три уровня (стандартный, расширенный и полный) обозначают количество событий, о которых отправляются отчеты контакту.

Расширенный уровень отчетов присваивается только первому зарегистрированному контакту, всем дополнительным контактам присваивается стандартный уровень.

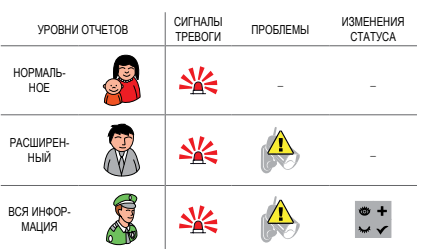

Камера EYE-02 также может отправлять отчеты обо всех событиях в центр приема сигналов тревоги службы безопасности. Отчеты отправляются согласно протоколам связи международного стандарта. Протокол настраивает уполномоченный поставщик услуг ARC, если используется данный сервис.

#### <u>Формат отчетов</u>

По умолчанию камера отправляет отчет о сигнале тревоги как сообщение MMS и выполняет вызов всех зарегистрированных контактов. Для нормальной работы в камере должен быть зарегистрирован по крайней мере один контакт.

#### Редактирование контактов

Самый простой способ редактирования контактов предлагает программное обеспечение JabloTool. Для дистанционного редактирования контактов используйте веб-интерфейс JabloTool и создайте учетную запись <u>www.jablotool.com</u>. JabloTool позволяет просто редактировать номера телефонов или адреса электронной почты, а также полностью настроить события, о которых будут отправляться отчеты на каждом уровне отчетов.

Или же можно добавить новый телефон, позвонив на камеру EYE-02 с номера, который вы хотите добавить, когда камера находится в режиме **ОБУЧЕНИЯ**. Новые контакты можно добавлять с помощью SMS-команды (см. главу 4.3)

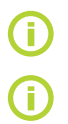

Камера отправляет электронные письма с обратным адресом noreply@eye-02.info. Проверьте спам-фильтр своего почтового клиента. Он должен пропускать электронные письма, отправленные с данного адреса.

Продумайте, кому должна отправляться информация о сигналах тревоги. При удаленной установке лучше всего добавить контакт того, кто находится рядом с камерой (соседи, служба безопасности и т. п.).

### 3.8 Настройки безопасности

Для защиты камеры можно использовать два пароля. Для задания или изменения пароля используются JabloTool или SMS-команды (глава 4.3).

Если пароль не используется, камера обрабатывает входящие сообщения SMS и принимает входящие вызовы только от номеров телефонов, сохраненных в списке контактов. Камера всегда принимает входящие вызовы только от номеров телефонов, сохраненных в списке контактов. (См. главу 4.4. Управление с помощью звонка)

#### <u>Пароль для удаленного доступа</u>

Данный пароль защищает любой неавторизованный доступ к камере (SMS, JabloTool). По умолчанию установлен

пароль 0000.

RU

Если он используется, камера обрабатывает только SMS-сообщения от любого номера телефона, если они начинаются с пароля.

#### Пароль для изменения конфигурации

Данный пароль защищает конфигурацию камеры. (Контакты не являются частью конфигурации.) По умолчанию этот пароль не задан.

Если он используется, камера обрабатывает SMS-сообщения от любого номера телефона, если они начинаются с пароля.

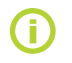

Пароль может содержать от 4 до 31 символов; Разрешается использовать символы 0..9, а..z, А..Z. Пароли не чувствительны к регистру. Также для настройки паролей можно использовать веб-интерфейс JabloTool <u>www.jablotool.com</u>.

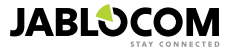

# 4. УПРАВЛЕНИЕ И НАСТРОЙКА КАМЕРЫ

# 4.1 Настройка с помощью ПК

Самым простым инструментом для управления и настройки камеры EYE-02 являются ПК и веб-интерфейс JabloTool либо программное обеспечение JabloTool, поставляемое вместе с камерой на компакт-диске.

#### • Веб-интерфейс JabloTool

Чтобы получить доступ к JabloTool через Интернет, перейдите по ссылке <u>www.jablotool.com</u> и создайте свою учетную запись. Подключиться к камере вам поможет пошаговое руководство. После этого вы сможете полностью управлять камерой и настраивать ее через Интернет.

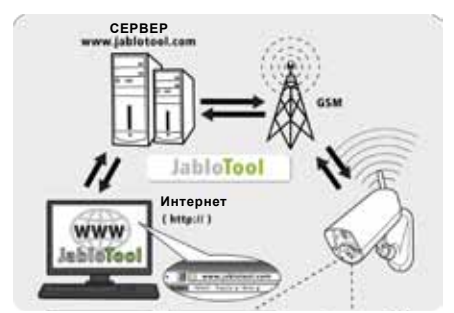

Соединение EYE-02 с JabloTool WEB

#### Приложения JabloTool Applications

Приложения JabloTool Applications полностью интегрированы в учётную запись JabloTool и еще больше расширяют возможности камеры. Создайте учетную запись JabloTool на странице <u>www.jablotool.com</u> и выполните пошаговые инструкции для активации JabloTool Applications.

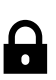

#### Access & Back-up

доступ к записям в любое время без подключения к камере; резервные копии записей камеры непрерывно сохраняются на сервере JabloTool. События с видеозаписями немедленно отправляются с камеры на сервер сразу после происшествия. Доступ к событиям в дальнейшем осуществляется быстрее и, как правило, дешевле, так как он не связан с объемом трафика данных GSM для SIM-карты камеры.

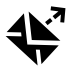

#### Picture Link (Ссылка на изображение)

Расширенные SMS и сообщения электронной почты, отправляемые камерой на личный веб-адрес, позволяющие через интернет-браузер просмотреть полученные с камеры изображения; Для работы с этим приложением необходимо активировать Access & Back-up. См. изображение ниже.

#### **Messenger Service**

Сообщения SMS, MMS и сообщения электронной почты отправляются с сервера JabloTool Applications вместо отправки непосредственно с камеры. Фиксированного тарифа на передачу данных достаточно, чтобы получать отчеты по этим каналам, потому что камера обменивается данными только с сервером JabloTool. Для работы с этим приложением необходимо активировать Access & Back-up.

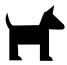

#### Watch Dog (Охранная система)

Камера отправляет регулярные отчеты – "Я работаю!" – размером в несколько байт. Охранная система сообщит, если регулярный отчет от камеры не был получен.

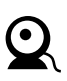

#### Web Camera (Веб-камера)

Позволяет интегрировать изображения с веб-камеры на ваш веб-сайт с помощью интерфейса API. Вы можете задать, какое изображение будет опубликовано. Для работы с этим приложением необходимо активировать Access & Back-up. Дополнительную информацию см. в указаниях по применению на странице <u>www.jablocom.com/download</u>.

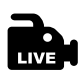

#### Live Streaming (Живое потоковое видео)

Живое потоковое видео отображается в вашей учетной записи JabloTool на странице <u>www.jablotool.com</u>. Вы можете получить доступ к нему в любое время через Интернет. Поток живых изображений отправляется как данные UMTS/GSM.

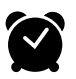

#### Timers (Таймеры)

Можно настроить камеру для переключения между режимами в определенное время и день недели. Например: камера переключается в режим **НАБЛЮДЕНИЯ** каждую субботу и воскресенье в 22.00 и переключается в **НЕАКТИВНЫЙ** режим в 18.00. Наряду с такой автоматизированной настройкой пользователи также могут изменять режим камеры в любое время обычным образом.

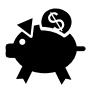

#### Flexi Limit (Ограничения)

Можно задать собственные месячные ограничения, чтобы узнать сколько сообщений SMS, MMS и данных камера отправила за последнее время. В случае превышения лимита камера сообщит об этом.

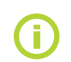

Посетите <u>www.jablotool.com/applications</u> для получения дополнительной информации о приложениях JabloTool Applications.

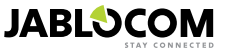

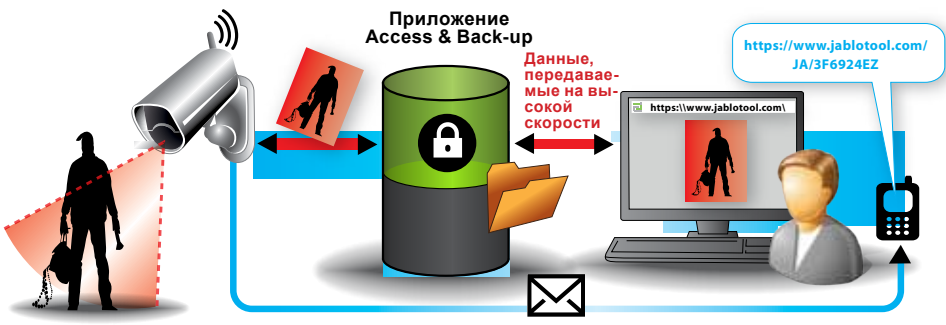

Сообщение по линии SMS

#### Как работает Ссылка на изображение

#### <u>Подключение EYE-02 с JabloTool с помощью кабеля USB</u>

JabloTool также может использоваться как программное обеспечение для ПК. Вставьте в компьютер установочный диск, и мастер содержимого запустится автоматически. Для установки JabloTool запустите файл INSTALL.EXE и следуйте инструкциям. Если матер содержимого на запустился, то файл INSTALL.EXE можно найти в корневом каталоге CD. После установки JabloTool подключите камеру к ПК с помощью кабеля USB.

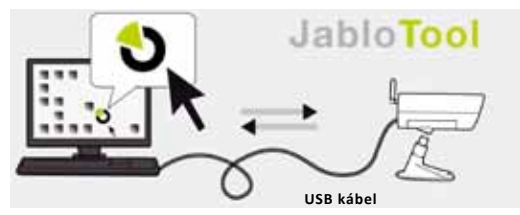

Соединение EYE-02 с JabloTool

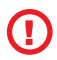

Не подключайте камеру с EYE-02 с помощью кабеля USB к компьютеру, пока не установлено программное обеспечение JabloTool с диска!

Включите камеру и подключите ее к компьютеру с помощью кабеля USB. Подождите, пока операционная система не распознает камеру. Затем щелкните по пиктограмме JabloTool на рабочем столе, чтобы запустить программу, и следуйте инструкциям на экране.

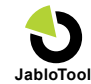

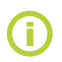

RU

Максимальная длина кабеля USB обычно составляет 5 метров. Если камера EYE-02 находится слишком далеко, ее необходимо временно снять или необходимо перенести ПК ближе.

### 4.2 Управление с помощью SMS-команд

Команды управления предназначены для получения или изменения статуса камеры. Они имеют форму текстовых сообщений (SMS), отправляемых на камеру.

В случае если камера EYE-02 защищена паролем для удаленного доступа, управление может осуществляться с любого телефона. Если камера не защищена паролем для удаленного доступа, то управление камерой возможно только с номеров в списке контактов камеры. Камера подтверждает получение команды управления с помощью SMS.

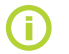

Необходимо помнить, что пароли и команды не чувствительны к регистру букв.

| КОМАНДА    | ОПИСАНИЕ                                                                                                    |
|------------|----------------------------------------------------------------------------------------------------|
| НАБЛЮДЕНИЕ | Переключение камеры EYE-02 в режим НАБЛЮДЕНИЯ.<br>Структура: <пароль для удаленного доступа> НАБЛЮДЕНИЕ<br>Например: Если удаленный доступ к камере защищен паролем МІКЕ, команда должна<br>выглядеть следующим образом: МІКЕ НАБЛЮДЕНИЕ |
| НЕАКТИВНЫЙ | Переключение камеры EYE-02 в <b>НЕАКТИВНЫЙ</b> режим.                                                                                                    |

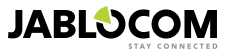

| КОМАНДА        | ОПИСАНИЕ                                                                                                    |
|----------------|----------------------------------------------------------------------------------------------------|
| CTATVC         | Камера ЕYE-02 пришлет SMS с текущим статусом камеры.<br>Структура: <пароль для удаленного доступа> СТАТУС<br>Например: Отчет камеры EYE-02: НЕАКТИВНЫЙ режим, время: 12/10/2011 13:56:31,<br>питание: питание от сети, батарея: 100%, gsm: O2-CZ 100%<br>Камера EYE-02<br>Имя камеры                                                                                                |
|                | НЕАКТИВНЫЙ режим         Текущее состояние камеры           Время:12/11/2009 13:56:31         Время (дата) отчета со статусом           Литание: Литание от сети         Указывает, что питание камеры осуществляется от сети.           Батарея: 100%         Указывает состояние заряда аккумулятора.           gsm: 02-CZ 100%         Указывает сеть GSM и уровень сигнала GSM. |
| ИЗОБРАЖЕНИЕ    | Камера ЕYE-02 присылает мультимедийное сообщение с текущим изображением пространства перед камерой. Данное сообщение также содержит текущий статус камеры.<br>Структура: <пароль для удаленного доступа> ИЗОБРАЖЕНИЕ                                                                                                    |
| OTYET SMS      | Камера ЕYE-02 пришлет отчет с последними 10 событиями. Камера отправляет до 5 SMS.<br>Структура: <пароль для удаленного доступа> ОТЧЕТ SMS                                                                                                    |
| OTYET MMS      | Камера ЕҮЕ-02 пришлет MMS с последним событием возникновения сигнала тревоги,<br>записанным в истории камеры.<br>Структура: <пароль для удаленного доступа> ОТЧЕТ MMS                                                                                                    |
|                | Данная команда предназначена для карт предоплаты. Камера EYE-02 отправляет текстовое<br>сообщение с информацией о балансе на SIM-карте. Данную услугу предоставляет оператор<br>сети. Она может не работать в некоторых сетях.<br>Структура: <пароль для удаленного доступа> БАЛАНС < команда USSD>                                                                                 |
| DAJIAHC (USSD) | Например: МІКЕ БАЛАНС *22#<br>Где МІКЕ – это пароль для удаленного доступа, а *22# – пример команды USSD, которая<br>поддерживается оператором и служит для определения баланса на предоплаченных картах.<br>Различается для каждого оператора связи.                                                                                                    |
| ПОМОЩЬ         | Камера отправляет текстовое сообщение со списком команд SMS.<br>Структура: <пароль для удаленного доступа> ПОМОЩЬ                                                                                                    |
|                | Если в камере зарегистрировано беспроводное устройство, с помощью данной команды<br>можно переключить его программируемый выходной сигнал. Используются параметры ВКЛ и<br>ВЫКЛ. Если необходимо осуществить импульсное включение выходного сигнала, отправьте<br>команду ВКЛ <время в секундах>.                                                                                   |
| ВКЛ /ВЫКЛ      | См. плаву о внешних оеспроводных устроиствах.<br>Структура (для УстрХ): <пароль для удаленного доступа> <УстрХ ВКЛ/УстрХ ВЫКЛ/<br>УстрХ ВКЛ параметр времени>                                                                                                    |
| УстрХ/УстрҮ    | Например: МІКЕ УстрХ ВЫКЛ Выключает УстрХ<br>Возможные действия – только включение и выключение. Если УстрХ/УстрҮ в JabloTool<br>настроены на ИМПУЛЬСНЫЙ режим, их можно только включить. Параметр времени является<br>необязательным. Он может иметь формат 1:30:00 или 1ч 30м 0с.                                                                                                 |
|                | Например: MIKE Sprinkler BKЛ 100s Включает УстрХ с именем «Sprinkler" на 100 секунд.<br>Для УстрХ и УстрҮ можно назначить другие имена и управлять ими через веб-интерфейс<br>JabloTool <u>www.jablotool.com</u> или программное обеспечение JabloTool.                                                                                                    |

### 4.3 Настройка с помощью SMS-команд

Базовую конфигурацию настроек камеры EYE-02 можно изменить с помощью SMS-команд. Если камера защищена паролем для удаленного доступа или паролем для изменения конфигурации, ее можно настроить с любого телефона. Если камера защищена паролем для изменения конфигурации, то SMS-команды для настройки камеры должны начинаться с пароля. Если пароль для изменения конфигурации не задан и камера защищена только паролем для удаленного доступа, то SMS-команды для настройки камеры должны начинаться с пароля для удаленного доступа.

Если камера не защищена каким-либо паролем, то настройка камеры возможна только с номеров в списке контактов камеры. Камера подтверждает получение команды конфигурации с помощью SMS.

| КОМАНДА                 | ОПИСАНИЕ, если камера защищена паролем для изменения конфигурации                                     |
|-------------------------|----------------------------------------------------------------------------------------------------|
|                         | Установка профиля, <профиль> – это ДОМ, СНАРУЖИ, ГАРАЖ, МАГАЗИН или<br>ПРИСМОТР                       |
| КОНФИГУРАЦИЯ<br>ПРОФИЛЬ | Структура: <Пароль для изменения конфигурации> КОНФИГУРАЦИЯ ПРОФИЛЬ<br><имя запрошенного профиля>     |
|                         | Например: HELEN КОНФИГУРАЦИЯ ПРОФИЛЬ ДОМ                                                              |
|                         | Где HELEN – это пароль для изменения конфигурации. Команда переключает камеру<br>в профиль <b>ДОМ</b> |

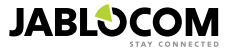

| КОМАНДА                 | ОПИСАНИЕ, если камера защищена паролем для изменения конфигурации                                               |
|-------------------------|----------------------------------------------------------------------------------------------------|
| КОНФИГУРАЦИЯ<br>КОНТАКТ | Добавление нового контакта.                                                                                     |
|                         | Структура: <Пароль для изменения конфигурации> КОНФИГУРАЦИЯ КОНТАКТ                                             |
|                         | <контакт, которыи должен быть добавлен>                                                                         |
|                         | Пример 1: HELEN КОНФИГУРАЦИЯ КОНТАКТ МуЕтан@domain.com                                                          |
|                         | Адрес электроннои почты myemail@domain.com byget добавлен в список контактов                                    |
|                         | камеры ЕТЕ-02, отчеты о сигналах тревоги, включая видеозаписи, оудут оптравляться на этот алрес                 |
|                         | Пример 2: HELEN КОНФИГУРАЦИЯ КОНТАКТ +555888770551                                                              |
|                         | Номер телефона +555888770551 будет добавлен в список контактов камеры ЕҮЕ-                                      |
|                         | 02. В соответствии с настройками по умолчанию отчеты о сигналах тревоги будут                                   |
|                         | отправляться на этот номер в форме голосовых звонков и MMS.                                                     |
|                         | Изменение языка камеры ЕҮЕ-02.                                                                                  |
|                         | Камера автоматически устанавливает язык в зависимости от вставленной SIM-карты.                                 |
|                         |                                                                                                    |
|                         | Спруктура. «парола оля изменения конфисурации» конфитутяция язык<br><Запрошенный язык камеры>                   |
|                         | Например: HELEN КОНФИГУРАЦИЯ ЯЗЫК GER изменяет язык по умолчанию на                                             |
| КОНФИГУРАЦИЯ ЯЗЫК       | немецкий.                                                                                                    |
|                         | Доступные языки: ENG, DEU, SPA, FRA, FIN, SWE, NOR, SQI, ARA, CES, DAN, ELL, HRV,                               |
|                         | HUN, ITA, NLD, POL, POR, RON, RUS, SLK, SWE, TUR.                                                               |
|                         | Чтобы получить список установленных в камере языков, отправьте SMS: <пароль для                                 |
|                         |                                                                                                    |
|                         | CZE, GER, SPA, FRE                                                                                              |
|                         | Изменение настройки таймера задержки выхода, <время> – время в секундах.                                        |
|                         | Структура:<Пароль для изменения конфигурации> КОНФИГУРАЦИЯ ЗАДЕРЖКА                                             |
| КОНФИГУРАЦИЯ            | <запрошенное время в секундах>                                                                                  |
| ЗАДЕРЖКА                | Например: HELEN КОНФИГУРАЦИЯ ЗАДЕРЖКА 25 Задает задержку в 25 секунд.                                           |
|                         |                                                                                                    |
|                         | Задание даты и времени.                                                                                         |
|                         | Структура:<Пароль для изменения конфизурации>                                                                   |
| КОНФИГУРАЦИЯ ДАТА       | КОНФИГУРАЦИЯ ДАТА <Запрошенные дата и время в формате ГГГГ-ММ-ДД                                                |
|                         | 44:MM:CC>                                                                                                    |
|                         | Например: HELEN КОНФИГУРАЦИЯ ДАТА 2011-10-24 08:34:02                                                           |
|                         | Установка или изменение пароля для удаленного доступа.                                                          |
|                         | Структура: <Пароль оля изменения конфигурации> КОНФИГУРАЦИЯ ДОСТУП                                              |
| KOHWILABYINA            | <новыи пароль для удаленного доступа>                                                                           |
| ДОСТУП                  | Например: КОНФИГУРАЦИЯ ДОСТУП 1234 для задания пароля 1234, если пароль                                         |
|                         | для удаленного доступа не был задан ранее                                                                       |
|                         | Например: 1234 КОНФИГУРАЦИЯ ДОСТУП МІКЕ для изменения пароля                                                    |
|                         | с 1234 на МІКЕ                                                                                                  |
| КОНФИГУРАЦИЯ            | Установка или изменение пароля для изменения конфигурации.                                                      |
|                         | Структура: <Пароль для изменения конфигурации> КОНФИГУРАЦИЯ ПАРОЛЬ<br><Новый Пароль для изменения конфигурации> |
|                         | Например: КОНФИГУРАЦИЯ ПАРОЛЬ 5678 для задания пароля 5678, если пароль                                         |
| ПАРОЛЬ                  | для изменения конфигурации не был задан ранее                                                                   |
|                         | Например: 5678 КОНФИГУРАЦИЯ ПАРОЛЬ HELEN для изменения пароля                                                   |
|                         | с 5678 на НЕГЕМ                                                                                                 |
|                         |                                                                                                    |

### 4.4 Управление с помощью звонка

Камера EYE-02 предоставляет управление основными функциями во время звонка с телефона пользователя. Если телефон сохранен в списке контактов камеры EYE-02, камера принимает звонок и прокручивает запись с указанием пунктов меню.

#### Добро пожаловать в меню камеры.

| Чтобы прослушать звук от микрофона камеры                      | нажмите 1,   |
|----------------------------------------------------------------|--------------|
| чтобы получить MMS с текущим изображением                      | . нажмите 2, |
| чтобы получить MMS с записью последнего сигнала тревоги        | нажмите 3,   |
| чтобы получить историю последних событий в текстовом сообщении | нажмите 4,   |
| чтобы переключить камеру в режим НАБЛЮДЕНИЯ                    | нажмите 7,   |
| чтобы переключить камеру в НЕАКТИВНЫЙ режим                    | нажмите 9.   |

Пользователь может выбрать действие, нажав соответствующую цифровую кнопку на мобильном телефоне.

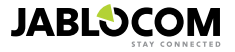

### 4.5 Сброс к заводским настройкам

При необходимости можно сбросить все настройки камеры ЕҮЕ-02 к заводским. Следуйте инструкциям ниже.

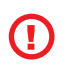

Все пользовательские настройки, контакты и события будут удалены! Карта памяти будет отформатирована, пароль для удаленного доступа установлен на 0000, пароль для изменения конфигурации будет удален. События и файлы, загруженные в программное обеспечение JabloTool DESKTOP, останутся на ПК.

- Выключите камеру и выньте аккумулятор
- Подождите минимум 10 секунд
- Нажмите кнопку питания и, удерживая ее, выполните следующее.
- Вставьте аккумулятор
- В течение 10 секунд подключите адаптер питания перем. тока
- Камера будет подавать короткие звуковые сигналы
- Подождите, пока камера не подаст 3 длинных звуковых сигнала и не загорятся оба светодиода (красный и зеленый). Отпустите кнопку питания.
- Камера выключится и включится в режиме ОБУЧЕНИЯ.

Сброс до заводских установок также возможен с помощью программного обеспечения JabloTool.

# 5. ПРОЧИЕ ХАРАКТЕРИСТИКИ

### <u>5.1 Ночная съемка</u>

Камера ЕҮЕ-02 имеет функцию ночной съемки, которая позволяет делать снимки в инфракрасном спектре.

Камера EYE-02 оснащена встроенными инфракрасными светодиодами, которые могут освещать пространство с помощью невидимых инфракрасных лучей. Человеческий глаз не различает данные лучи, а чип камеры может записывать изображения даже в этом спектре.

Инфракрасная лампа включается автоматически, если необходимо сделать снимок, но освещение пространства слишком слабое.

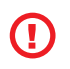

Объект, отражающий инфракрасное излучение, может быть необычного цвета при дневной съемке. Больше всего подвержен изменению цвет зеленых растений (деревьев, травы), так как они отражают большое количество инфракрасного света. Также некоторые части черной (темной) одежды могут выглядеть серыми.

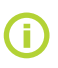

Снимки могут быть засвечены из-за отражения инфракрасного излучения от близко расположенных объектов. В таком случае встроенную инфракрасную лампу необходимо отключить в настройках камеры, вместо этого необходимо использовать внешнюю инфракрасную лампу. Подробную информацию об инфракрасном освещении см. в указаниях по применению на странице <u>www.jablocom.com/download</u>.

### 5.2 Аккумулятор

Камера EYE-02 оснащена встроенным резервным ионно-литиевым аккумулятором, который позволяет ей работать при отключении внешнего источника питания. Если используется один из предварительно настроенных профилей, резервный аккумулятор позволяет камере работать приблизительно 24 часа. Любая индивидуальная конфигурация датчиков может соответствующим образом сократить данный период.

Если активен датчик MIP, время резервного питания может составлять 40 % от первоначального значения. При использовании инфракрасного излучения во время отключения внешнего питания время резервного питания может сократиться до 20%.

Необходимо учитывать, что каждое подключение к сети быстро сокращает время резервного питания, особенно если камера работает в зоне с недостаточным покрытием сети. Использование устройства в сети ЗG также может существенно сократить время резервного питания от аккумулятора!

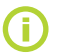

Текущее состояние заряда аккумулятора можно в любое время проверить с помощью вебинтерфейса JabloTool <u>www.jablotool.com</u> или программного обеспечения для ПК JabloTool.

#### • Режим АККУМУЛЯТОР

В особых случаях, например, при использовании в местах, где источник питания переменного тока не доступен, может понадобиться увеличение времени работы от аккумулятора. В этом случае можно использовать специальный режим **АККУМУЛЯТОР**.

В режиме **АККУМУЛЯТОР** во время режима **НАБЛЮДЕНИЕ** камера EYE-02 существенно сокращает потребление. Она отключается от сети GSM, отключает радиоприемник малого радиуса действия и включает детектор «движения в картинке» только после ВКЛЮЧЕНИЯ. Это значит, что камера EYE-02 в режиме **АККУМУЛЯТОР** не доступна для звонков и команд SMS. Кроме того, в режиме **АККУМУЛЯТОР** также нельзя использовать внешние детекторы и дистанционное управление.

Все внутренние детекторы камеры ЕҮЕ-02 продолжают работать, отчеты отправляются как в

СТАНДАРТНОМ режиме. При возникновении сигнала тревоги камера EYE-02 включает радиоантенну и подключается к сети GSM на 2 минуты. Только в течение этих 2 минут она реагирует на звонки, команды SMS и команды пульта дистанционного управления.

При полностью заряженном аккумуляторе камера EYE-02 в режиме **АККУМУЛЯТОР** может работать до 30 дней.

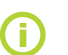

Дополнительную информацию о питании камеры EYE-02 от солнечных батарей см. в указаниях по применению на странице <u>www.jablocom.com/download.</u>

## 5.3 Карта Micro SD

Камера EYE-02 имеет разъем для карты памяти SD micro для увеличения объема внутренней памяти. Камера EYE-02 поставляется с уже вставленной картой памяти объемом 2 ГБ. Длина видео записей, которые могут быть сохранены на карте SD, зависит от разрешения и качества изображения, а также от частоты кадров.

| Разрешение         | Качество изображения | Частота кадров<br>видеоизображения | Длина видео на карте SD<br>объемом 2 ГБ |
|--------------------|----------------------|------------------------------------|-----------------------------------------|
| 640 х 480 пикселей | Высокое              | 2 в секунду                        | 4 ч 34 мин.                             |
| 320 х 240 пикселей | Среднее              | 4 в секунду                        | 7 ч 19 мин.                             |
| 160 х 120 пикселей | Низкое               | 4 в секунду                        | 21 ч 42 мин.                            |

Сохранение изображений только при регистрации движения значительно увеличивает длину записи. Эта функция активна по умолчанию. Ее можно отключить в JabloTool.

Программное обеспечение JabloTool позволяет переключить камеру EYE-02 в режим **USB**, в котором можно получить доступ к карте SD, как к стандартной флеш-карте, подключенной к ПК. Чтобы включить режим **USB** откройте экран состояния устройства, переключитесь в режим опытного пользователя, выберите **КОНФИГУРАЦИЯ** и режим **USB**.

Во время непосредственного обращения к карте SD с помощью компьютера остальные функции камеры EYE-02 заблокированы.

Структура каталогов карты SD следующая.

| HISTORY    | Данный каталог содержит файлы журнала истории событий.                                                                  |
|------------|----------------------------------------------------------------------------------------------------|
| PICTURE    | Архив изображений в формате JPG, записанных после СОБЫТИЙ. (Например: «p0065401.jpg»)                                   |
| VIDEO      | Архив видеозаписей в формате AVI, записанных после СОБЫТИЙ. (Например: «vid01021.avi»)                                  |
| config.txt | Файл текущей конфигурации EYE-02. Его можно использовать для резервного копирования<br>или восстановления конфигурации. |

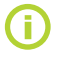

Камера обеспечивает наличие свободного места на карте памяти. Самые старые файлы удаляются автоматически.

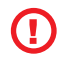

RU

На карте памяти SD micro также содержатся данные, необходимые для работы камеры. При замене карты SD для восстановления структуры данных используйте JabloTool через USB. Для получения дополнительной информации перейдите на <u>support.jablocom.com</u>.

### <u>5.4 Внешние беспроводные устройства</u>

Камера EYE-02 оснащена встроенным радиопередатчиком малого радиуса действия, с помощью которого она может взаимодействовать со множеством профессиональных беспроводных устройств системы безопасности OASiS, производимых компанией JABLOTRON ALARMS (см. <u>www.jablotron.com</u>).

Расширение возможностей камеры и добавление новых функций, таких как:

- Управление обогревом с помощью мобильного телефона; Сирена после сигнала тревоги
- Использование ТРЕВОЖНОЙ кнопки для пожилых людей и инвалидов.
- Эксплуатация бытовой техники через удаленно управляемую сетевую розетку.

Краткий обзор доступных типов беспроводных устройств см. в таблице на заднем форзаце данного руководства.

Для регистрации нового устройства воспользуйтесь веб-интерфейсом JabloTool на странице <u>www.jablotool.com</u> или программным обеспечением JabloTool для ПК. В одной камере можно зарегистрировать до 20 беспроводных устройств.

- Пульты ДУ/тревожные кнопки: переключите камеру в режим ОБУЧЕНИЯ нажмите любую кнопку на пульте ДУ.
- Детекторы: переключите камеру в режим ОБУЧЕНИЯ, вставьте аккумулятор в детектор.

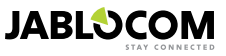

- Сирена JA-80L: переключите камеру в режим ОБУЧЕНИЯ, вставьте вилку сирены в розетку.
- Сирена ЈА-80А: переключите камеру в режим ОБУЧЕНИЯ, подключите аккумулятор к сирене.
- Беспроводное устройство AC-88 как сетевая розетка: переключите камеру в режим **ОБУЧЕНИЯ**, подключите беспроводное устройство к сети электропитания, активируйте режим обучения и в JabloTool (вкладка Внешние устройства) выберите "Добавить новое устройство".

Когда в камере зарегистрировано беспроводное устройство, можно выбрать функцию выходных сигналов реле УстрХ и УстрҮ. Это также можно настроить удаленно через веб-интерфейс JabloTool web interface на странице <u>www.jablotool.com</u>, с помощью программного обеспечения JabloTool для ПК или SMS-команд.

Например: При выборе ВКЛ/ВЫКЛ можно включить/выключить устройство. При выборе СИГНАЛ устройство активируется после события возникновения СИГНАЛА тревоги. При выборе НАБЛЮДЕНИЕ устройство активируется, когда камера находится в режиме НАБЛЮДЕНИЯ.

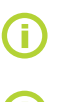

Во время установки всех беспроводных компонентов следуйте инструкциям, приведенным в руководстве, которое идет в комплекте с такими устройствами. Подробную информацию о беспроводных устройствах см. в указаниях по применению на странице <u>www.jablocom.com/download</u>

Веб-интерфейс JabloTool (<u>www.jablotool.com</u>) – это самый удобный способ регистрации внешних беспроводных устройств в камере.

### 5.5 Установка вне здания

Несмотря на то, что камера EYE-02 имеет влагоустойчивый корпус, при установке камеры вне помещений необходимо использовать дополнительный кожух для защиты камеры от дождя и снега. Если используется внешний кожух с передним стеклом, необходимо отключить встроенное инфракрасное излучение и использовать внешнюю инфракрасную лампу.

Посетите страницу www.jablocom.com/download для получения подробных указаний по установке вне зданий.

# 6. ТЕХНИЧЕСКОЕ ОБСЛУЖИВАНИЕ

Камера ЕҮЕ-02 не нуждается в особом техническом обслуживании.

- Проверяйте функцию отправки отчетов о событиях с помощью команды ОТЧЕТ по крайней мере раз в месяц.
- Регулярно проверяйте основные функции всех детекторов в режиме TEST.
- Регулярно проверяйте батарею пульта дистанционного управления, нажимая любую клавишу. Если лампочка на пульте дистанционного управления не загорается, батарея разрядилась, ее необходимо заменить. Заменяйте батарею на новую того же или равноценного типа.

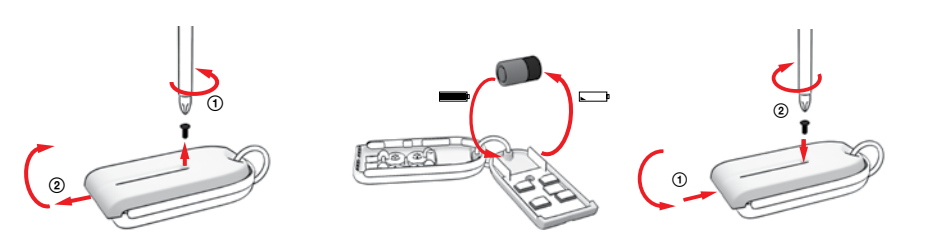

Дистанционное управление – процедура замены аккумуляторов

Раз в год проверяйте емкость аккумулятора камеры – см. главу 8.1 Информация об аккумуляторе.

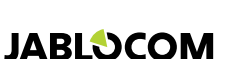

# 7. НЕИСПРАВНОСТИ

JABLOCOM периодически выпускает новые версии программного обеспечения для камеры EYE-02, а также программного обеспечения JabloTool. Последнюю версию проримки для камеры EYE-02 и сопутствующее программное обеспечение можно найти на странице <u>support.jablocom.com</u>. Более подробное руководство по поиску и устранению неисправностей можно найти на странице <u>www.jablocom.com/faq</u> и в указаниях по применению, касающихся сообщений об ошибках JabloTool, на странице <u>www.jablocom.com/download</u>.

| Проблема/сообщение об<br>ошибке                                         | Способ устранения                                                                                                    |
|-------------------------------------------------------------------------|----------------------------------------------------------------------------------------------------|
| На передней панели<br>камеры непрерывно<br>горит КРАСНЫЙ<br>светодиод   | <ul> <li>SIM-карта не работает или защищена кодом PIN – выньте SIM-карту из камеры, вставьте в свой мобильный телефон и попробуйте сделать звонок или отправить SMS. Если карта защищена кодом PIN, то отключите защиту кодом PIN.</li> <li>SIM-карта не правильно вставлена в держатель или камера не поддерживает SIM-карты данного типа. Проверьте правильность установки SIM-карты или обратитесь к поставщику услуг GSM.</li> <li>B месте установки камеры нет покрытия сети GSM – проверьте качество сетевого сигнала GSM непосредственно в месте установки камеры: разместите мобильный телефон как можно ближе к камере, подождите несколько секунд и проверьте уровень сигнала на экране телефона. Если уровень сигнала слишком низкий, можно заменить оригинальную антенну GSM камеры на другой, более мощный, одобренный компанией тип антенны GSM.</li> <li>SD не вставлена или вставлена неправильно. Выньте карт SD и вставьте обратно.</li> <li>Kaмеры на другой, более мощный, одобренный компанией тип антенны GSM.</li> <li>SD не вставлена или вставлена неправильно. Выньте карт SD. С помощью кабеля USB подключить камеру к компьютеру и запустите приложение JabloTool оI. Приложение JabloTool спросит, запустить ли мастер обновления Udate Tool для восстановления поврежденной структуры данных. Выберите "Да", и "Update Tool" отформатирует карту.</li> <li>Aккумулятор не вставлен в камеру или вставлен неправильно. Выньте какумулятор и вставлен в совети отруктуры данных. Выберите "Да", и "Update Tool" отформатирует карту.</li> <li>Aккумулятор не вставлен в камеру или вставлен неправильно. Выньте обрально.</li> <li>Ecли возникла другая ошибка, то изучите указания по применению</li> <li>Ecли возникла другая ошибка, то изучите указания по применению на странице <i>www.jablocom.com/download_</i>, где вы найдете дополнительную информацию по диагностике и устранению ошибок камеры.</li> </ul> |
| Камера ЕҮЕ-02 не<br>реагирует на<br>дистанционное<br>управление         | <ul> <li>Разряжена батарея пульта дистанционного управления – нажмите любую кнопку и<br/>проверьте, загорается ли лампочка на пульте дистанционного управления. Если нет,<br/>замените батарею.</li> <li>Пульт ДУ случайно был удален из конфигурации камеры EYE-02. Используйте ПК с<br/>установленным программным обеспечением JabloTool, перейдите в режим ОБУЧЕНИЯ и<br/>нажмите любую кнопку на пульте ДУ, чтобы зарегистрировать его в камере EYE-02.</li> </ul>                                                                                                    |
| Камера ЕҮЕ-02 не<br>реагирует на нажатие<br>кнопок и и<br>на пульте ДУ. | <ul> <li>Кнопки проверка и КОНФИГУРАЦИЯ отключены. В JabloTool перейдите к<br/>Конфигурация, Внешние устройства. В строке, где упоминается пульту ДУ RC-80, нажмите<br/>Конфигурация и включите кнопки.</li> </ul>                                                                                                    |
| Необычные цвета<br>на изображениях и<br>видеозаписях                    | <ul> <li>Камера настроена таким образом, чтобы получать изображения в том числе и при<br/>съемке в инфракрасном режиме. Поэтому некоторые объекты (например, листья на<br/>деревьях т. п.) могут быть окрашены в необычные цвета. Для настройки изображения в<br/>JabloTool перейдите к Конфигурация, Камера, Расширенные настройки. Для получения<br/>дополнительной информации изучите главу 5.1 Ночная съемка.</li> </ul>                                                                                                    |

Если камера EYE-02 не работает надлежащим образом, попробуйте обновить прошивку до последней версии. Для этого воспользуйтесь веб-порталом JabloTool на странице w<u>ww.jablotool.com</u>. Перейдите к Настройки> Дополнительно > Обновить прошивку. Также можно использовать программное обеспечение JabloTool для ПК.

# <u>7.1 Настройка сети GSM</u>

Отправка с камеры данных, сообщений электронной почты и MMS требует правильных настроек ряда параметров сети GSM. Данные параметры зависят от страны и самой сети GSM.

Для большинства сетей GSM камера EYE-02 может автоматически настроить данные параметры. Если сеть GSM использует особые настройки, их можно изменить вручную с помощью веб-портала JabloTool на странице www.jablotool.com. Перейдите к Настройки> Расширенные> Сеть GSM. Также можно использовать программное обеспечение JabloTool для ПК.

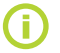

Свяжитесь со своим поставщиком GSM услуг, чтобы получить настройки параметров.

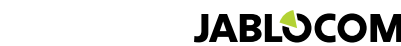

# 8. ТЕХНИЧЕСКИЕ ХАРАКТЕРИСТИКИ

Размеры камеры Размеры упаковки Возможность расширения памяти

Разрешение изображения Формат изображения Видеоформат Линза Инфракрасное освещение

Инфракрасный детектор движения (PIR) Поддержка MMS История событий Рабочая температура Адаптер питания перем. тока Входное питание (диапазон) Аккумулятор резервного питания Сетевое подключение

Антенна GSM Передача данных

Аудиопараметры Контроль звука

Подключение к ПК Встроенные детекторы

Радиоантенна малого радиуса действия Тип пульта дистанционного управления

155х75х55 мм. 300 г 300х215х75 мм, 950 г разъем для карты SD максимальным объемом 32 ГБ. в комплекте поставляется карта памяти объемом 2 (1) ГБ1 VGA (640x480), QVGA (320x240), QQVGA (160x120) JPEG, EXIF 2.2 MJPEG фокусное расстояние 2,9 мм, угол обзора 95° 6х светодиодов инфракрасного излучения, 6х 100 мВт, длина волны 850 нм, угол излучения 80° радиус обнаружения 10 м/140° MMS версии 1.2 через WAP 2.0 мин. 100 записей на встроенной памяти + дополнительная карта SD от -20 °C до +55 °C; относительная влажность: от 25 до 75 % 100 – 240 В перем. тока, 50 – 60 Гц, 6 В/1,67 (2) А пост. тока<sup>1</sup> 5.0 - 6.7 В/1 А пост. тока ионно-литиевый аккумулятор, 1300 мАч<sup>2</sup> GSM, четыре диапазона 850/900/1800/1900 МГц для ЕҮЕ-02 GSM, два диапазона 900/1800 МГц, и UMTS, два диапазона 900/2100 МГц, для EYE-023G внешняя антенна GSM, разъем SMA EDGE класс 10: макс, 180 кбит/с DL и 120 кбит/с UL, GPRS класс 10: макс. 85,6 кбит/с, CS1-4 скорость UMTS PS - 384 кбит/с DL / 384 кбит/с UL, скорость UMTS CS -64 кбит/с DL / 64 кбит/с UL только для EYE-02 3G система АРУ и шумоподавления, аудиокодек HR, FR, EFR и AMR встроенный высокочувствительный всенаправленный микрофон с функцией ЦОС порт USB 2.0 детектор «движения в картинке», пассивный инфракрасный детектор движения (PIR), ,детектор разбития стекла, детектор шума, детектор наклона и вибрации 868 МГц, соответствует требованиям ERC/REC 70-03 RC- 86 Шелочная батарея, тип L1016 (6.0 В), стандартный срок службы батареи – прибл. 3 года Соответствует ETSI EN 300220.EN 55022. EN 50134-2.EN50130-4. EN60950-1

### 8.1 Информация об аккумуляторе

#### Срок службы аккумулятора

Питание камеры осуществляется посредством адаптера переменного тока и резервного аккумулятора. Аккумулятор питает камеру при отключении внешнего источника питания.

По мере эксплуатации аккумуляторов, их емкость постепенно уменьшается.

Емкость аккумулятора необходимо проверять по крайней мере раз в год: отсоедините адаптер питания перем. тока и измерьте время до момента, когда камера укажет на низкий заряд аккумиятора. Замените аккумулятор, если время составляет менее 10 часов для предварительно установленных профилей. См. главу 5.2, если используются собственные профили. Перед заменой аккумулятора всегда отключайте камеру!

Использование устройства в сети 3G также может существенно сократить время резервного питания от аккумулятора!

#### Влияние температуры

1

Для достижения оптимальных параметров аккумулятор должен работать в среде с температурой 5 – 35 °С. Если аккумулятор используется при чрезмерно высокой или чрезмерно низкой температуре, может уменьшиться его емкость и сократиться срок службы.

Производительность аккумулятора частично ограничена при температуре ниже 0 °С. Время резервного питания существенно снижается, а время зарядки – увеличивается.

При температуре -20 °С время резервного питания может сократиться до 6 часов (для предварительно установленных профилей) или менее, если используются настройки, при которых камера потребляет больше энергии (MIP, инфракрасное излучение и т. п.)

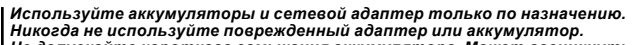

Не допускайте короткого замыкания аккумулятора. Может возникнуть случайное короткое замыкание, если металлический предмет,

такой как монета, скрепка или ручка, соединяет контакты аккумулятора. Короткое замыкание может повредить аккумулятор или подсоединенный объект; также существует риск пожара. Не подвергайте аккумулятор воздействию температур, выходящих за допустимый диапазон от -20 °C до +55 °C. Устройство с урезмерно охлажденным или чрезмерно нагретым аккумулятором может временно не работать, даже если аккумулятор полностью заряжен.

Работа аккумулятора особенно ограничена при температурах ниже температуры замерзания. Не утилизируйте аккумуляторы, бросая их в огонь, так как они могут взорваться. Аккумулятор также может взорваться, если он поврежден.

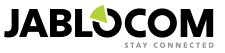

<sup>1</sup> Может отличаться в зависимости от серии производства.

<sup>2</sup> Можно использовать аккумулятор Nokia BLC-2.

Во время зарядки и при обычном использовании камера может нагреваться. Камера должна быть постоянно подключена к адаптеру переменного тока.

Утилизируйте аккумуляторы согласно местным нормам – по возможности отдавайте на повторное использование, не утилизируйте вместе с бытовыми отходами.

Не разбирайте и не разрезайте аккумуляторы и их элементы. Если аккумулятор потек, избегайте попадания жидкости на кожу или в глаза. Если это произошло, промойте большим количеством воды и обратитесь к врачу.

### 8.2 Гарантия

CE

- Настоящим JABLOCOM s.r.o. заявляет, что данная камера EYE-02 GSM соответствует специальным требованиям и другим положениям Директивы 1999/5/ЕС.
- Оригинальный документ подтверждения соответствия можно найти на домашней странице <u>www.jablocom.com.</u>

#### Радиочастотное облучение – удельный коэффициент поглощения (SAR)

Данное изделие не превышает пределы облучения радиоволнами, рекомендованные международными руководствами, разработанными независимой научной организацией МКЗНИ и не нарушает границы безопасности, разработанные для обеспечения защиты людей независимо от возраста и состояния здоровья. В руководстве используются единица измерения, известная как удельный коэффициент поглощения (SAR). Предел SAR для беспроводных устройств составляет 2B7/кг. Во время проверки максимальное значение SAR для данной камеры соответствовало данному уровню. Данное изделие соответствует основным ограничениям, определенным Рекомендациями Европейского Совета [1999 519 EC] для стандартов GSM 850, GSM 900, GSM 1800, GSM 1800, UMTS 900 и UMTS 2100.

#### Нормативная информация

Данная камера предназначена для использования только в той стране, в которой она была продана.

#### Ограниченная гарантия

В соответствии с условиями данной Ограниченной гарантии, компания JABLOCOM s.r.o. гарантирует, что данное изделие не содержит дефектов конструкции, материалов и работы на момент покупки клиентом и на последующий минимальный период гарантии в соответствии с действующим национальным законодательством. Если необходимо провести гарантийное обслуживание изделия, верните его дилеру, у которого оно было приобретено. Дефекты будут устранены бесплатно в ходе ремонта либо по нашему усмотрению, изделие может быть заменено.

#### Условия гарантии

Если вы хотите подать претензию по данной гарантии, верните изделие дилеру по продаже со всеми аксессуарами и в оригинальной упаковке. Гарантия действительна только при наличии оригинала чека, выданного продавцом, с указанием даты покупки и серийного номера, соответствующего изделию, подлежащему ремонту или замене. Пластиковые детали, кабели или аксессуары изделия не должны иметь видимых повреждений, изделие не должно иметь признаков контакта с жидкостью, должны быть сохранены гарантийные печати и описаны неисправности.

Данная гарантия не распространяется на неисправности изделия, которые возникли в результате неправильного использования, включая использование, которое отличается от обычного и принятого в соответствии с инструкциями по использованию и обслуживанию изделия, но не ограничиваясь этим. Также данная гарантия не распространяется на любые неисправности изделия, которые возникли в результате несчастного случая, внесенных модификаций, настройки, неправильного ремонта или стихийных бедствий.

Данная гарантия не распространяется на расходные материалы с ограниченным сроком службы, такие как аккумуляторы или принадлежности. Она также не распространяется на модули других поставщиков, такие как SIM карты GSM провайдера. Предоставляемая гарантия не впляет на законные права покупателя в соответствии с действующим национальным законодательством или потребительские права покупателя в соответствии с договором купли-продажи, заключенным с продавцом. Ни при каких обстоятельствах компания JABLOCOM не несет ответственности за любые потери данных или дохода, а также за любые специальные, случайные, косревные или побочные повреждения, кооторые могут возникнуть. Поскольку мы постоянно работаем над совершенствованием изделий, компания JABLOCOM оставляет за собой право вносить изменения в изделие, о котором идет речь в данном документе, без предварительного извещения. Работа и некоторые характеристики зависят от Карты Икарты Икар

### 8.3 Инструкции по технике безопасности

Внимательно прочтите данные инструкции. Несоблюдение данных инструкций может быть опасным и/или незаконным.

#### RU

Вы несете единоличную ответственность за использование устройства и за любые последствия его использования. Не включайте устройство там, где использование беспроводных устройств запрещено или может привести к возникновению помех или представлять опасность.

Маленькие дети

Не оставляйте устройство и принадлежности в доступных для детей местах и не позволяйте им играть с ними. Они могут причнить вред себе или другим или случайно повредить устройство. Устройство содержит мелкие детали с острыми краями, которые могут привести к травмам или которые могут стать причиной удушья при проглатывании. В некоторых странах использование камер наблюдения может быть ограничено специальными законами. Перед установкой камеры ознакомьтесь с возможными ограничениями в конкретной стране.

### 🔬 Помехи

Данное устройство содержит передатчик и приемник. Когда оно включено, оно принимает и передает радиочастотные волны. Необходимо соблюдать осторожность при использовании устройства в непосредственной близости от персональных медицинских аппаратов, таких как кардиостимуляторы или слуховые аппараты. Все беспроводные устройства чувствительны к помехам, что может влиять на их работу.

Мы (компания JABLOCOM) не несем ответственности за какие-либо радио- или телевизионные помехи, вызванные несанкционированными модификациями данного оборудования. Такие модификации могут аннулировать право на использование оборудования.

Излучение радиовол<sup>н</sup> данного устройства не превышает рекомендованных международных нормативов. Эти нормативы были разработаны независимой научной организацией МКЗНИ (Международная комиссия по защите от неионизирующего излучения) и включают безопасные пределы, гарантирующие защиту всех людей, независимо от возраста и состояния

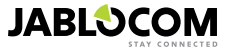

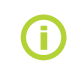

Данное устройство соответствует части 15 правил ФКС (Федеральной комиссии связи). Эксплуатация подразумевает следующие условия: (1) данное устройство не создает вредных помех, (2) данное устройство должно выдерживать любые помехи, включая помехи, которые могут привести к нежелательным последствиям.

Данное оборудование создает, использует и может излучать радиочастотные волны и, если установлено и используется с нарушением инструкций, может привести к возникновению помех во время радиосвязи. Однако нет гарантии, что помехи не возникнут в конкретном случае. Если данное оборудование создает помехи при приеме радио- и телевизионных сигналов, что может быть определено при включении и выключении оборудования, пользователь может выбрать один из следующих способов решения проблемы.

- Изменить ориентации или поменять местоположение принимающей антенны.
- Увеличить расстояние между оборудованием и приемником.
- Подключить оборудование к другой сетевой розетке, к которой не подключен приемник.
- Проконсультироваться с дилером или обратиться за помощью к квалифицированному специалисту радио/телевидения.

### Æ Кардиостимуляторы

Производители кардиостимуляторов рекомендуют, чтобы расстояние между кардиостимулятором и мобильным устройством составляло не менее 20 см во избежание возникновения возможных помех в работе кардиостимулятора. Поэтому расстояние от корпуса устройства до кардиостимулятора должно составлять более 20 см.

#### Слуховые аппараты

Люди, использующие слуховые аппараты или другие кохлеоимплантаты, могут заметить помехи при использовании беспроводных устройств или при нахождении вблизи них. Уровень помех зависит от типа слухового аппарата и расстояния до источника помех, увеличение расстояния между ними уменьшает помехи. Вы также можете проконсультироваться у производителя слуховых аппаратов об альтернативных вариантах.

#### Медицинские устройства

Проконсультируйтесь со своим врачом и производителем устройства, чтобы определить, может ли данное устройство создавать помехи для работы медицинского устройства.

#### Больницы

Устройство не предназначено для использования в больницах, клиниках или медицинских учреждениях без предварительной консультации с персоналом или производителями медицинского оборудования. Это необходимо, чтобы избежать создания возможных помех в работе чувствительного медицинского оборудования

🖄 Беспроводные устройства могут привести к возникновению помех в работе оборудования самолетов.

### 🖄 Взрывоопасная среда

В местах с потенциально взрывоопасной атмосферой необходимо соблюдать все установленные знаки, предписывающие отключать беспроводные устройства или другое радиооборудование.

К зонам с потенциально взрывоопасной средой относятся зоны заправки, трюмы кораблей, складские помещения и оборудование для передачи топлива и химикатов, зоны, где в воздухе содержатся химикаты или такие частицы как крупицы зерна, пыль или металлический порошок.

### 🗥 Детонаторы и зоны проведения взрывных работ

Не рекомендуется использовать устройство в зоне проведения взрывных работ или в местах, где необходимо отключать «радио двусторонней связи» или «электронные устройства», чтобы избежать помех при проведении взрывных работ. Учитывайте ограничения и соблюдайте все инструкции и правила.

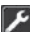

🛿 Не пытайтесь разбирать устройство или принадлежности самостоятельно. Только квалифицированный специалист может устанавливать или ремонтировать оборудование устройства. Если устройство или принадлежности попали в воду или были сильно повреждены, не используйте их до проверки в специализированном сервисном центре.

Используйте устройство и принадлежности аккуратно и храните его в чистом, свободном от пыли месте. Не красьте устройство или принадлежности.

Не подвергайте устройство и принадлежности воздействию источников открытого огня или раскуриваемых табачных изделий

Не подвергайте устройство и принадлежности воздействию жидкости, влаги или повышенной влажности.

Не роняйте, не бросайте и не пытайтесь согнуть устройство или принадлежности.

Не используйте сильнодействующие химикаты, чистящие средства или аэрозоли для очистки аппарата или аксессуаров к нему.

Не подвергайте устройство или принадлежности воздействию экстремальных температур, ниже -10 и выше +55 градусов по Цельсию.

### 🖉 Аккумуляторы и зарядное устройство. Обращение и техника безопасности

Используйте только те принадлежности и аккумуляторы, которые одобрены компанией JABLOCOM. Не подключайте несовместимые продукты или принадлежности. Старайтесь, чтобы металлические предметы, такие как монеты, кольца для ключей не касались и не закорачивали клеммы аккумулятора.

Используйте аккумуляторы и сетевой адаптер только по назначению. Никогда не используйте поврежденный адаптер или аккумулятор.

Питание устройства осуществляется с помощью сетевого адаптера. Ограниченной емкости резервного аккумулятора должно хватать для питания устройства в течение прибл. 24 часов. Во время зарядки и при обычном использовании устройство может нагреваться.

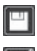

Не забывайте делать резервные копии всех важных данных.

При подключении к другим устройствам сначала ознакомьтесь с инструкциями по технике безопасности в руководстве по их эксплуатации.

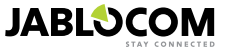

### 8.4 Соблюдение условий лицензии

Данное программное обеспечение использует библиотеки из проекта FFmpeg под LGPLv2.1. Исходный код библиотеки можно получить по запросу по электронной почте <u>support@jablocom.com</u>.

### 8.5 Информация об утилизации

Перед утилизацией камеры необходимо вывести ее из строя. При утилизации оборудования необходимо соблюдать местные нормы по утилизации отходов.

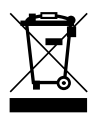

Все используемые упаковочные материалы являются экологически чистыми и могут быть повторно использованы или переработаны. Активно помогайте сохранять окружающую среду и обращайте особое внимание на правильную утилизацию и повторное использование упаковочных материалов.

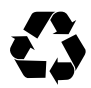

© Авторские права 2012 JABLOCOM. Все права защищены

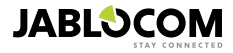

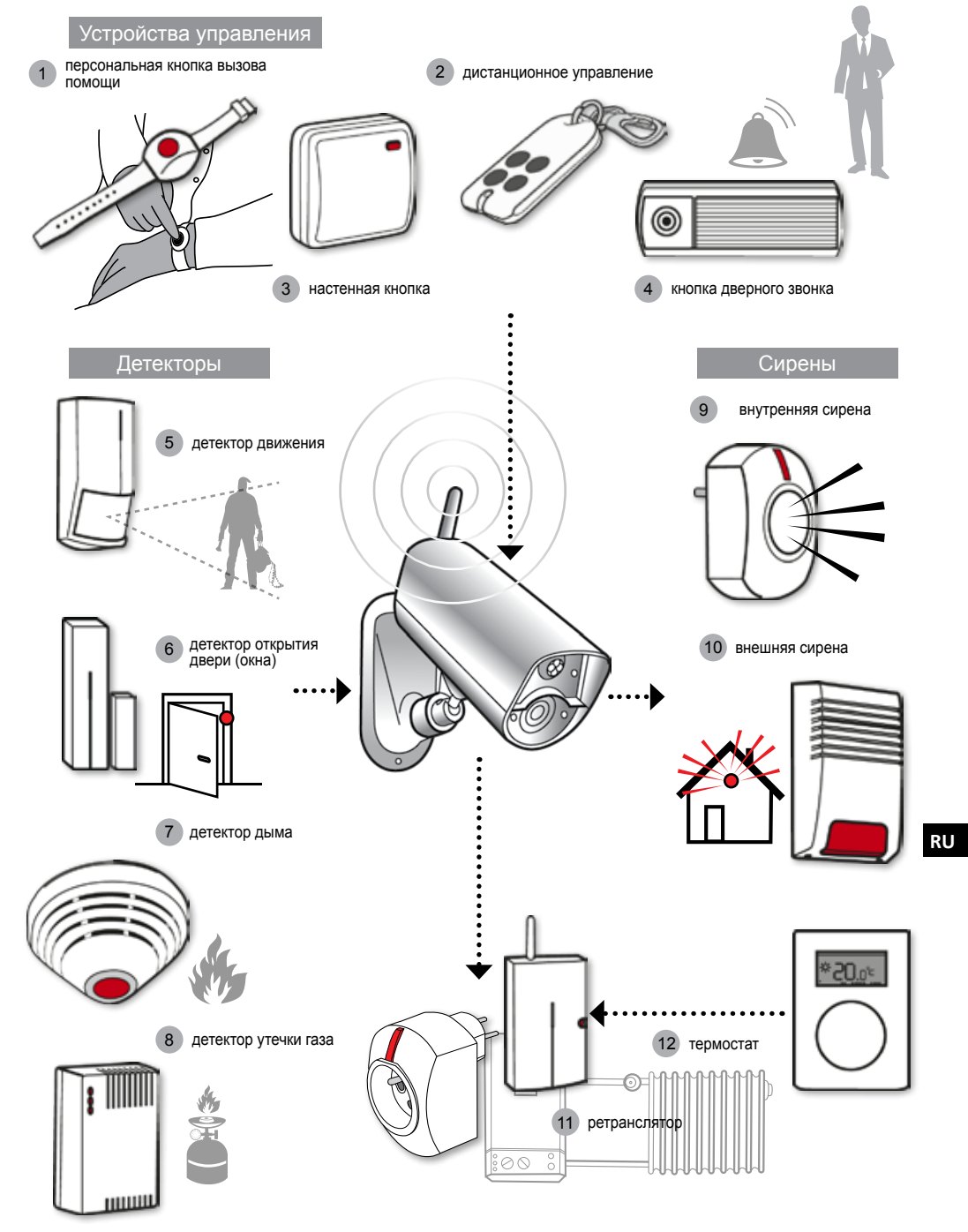

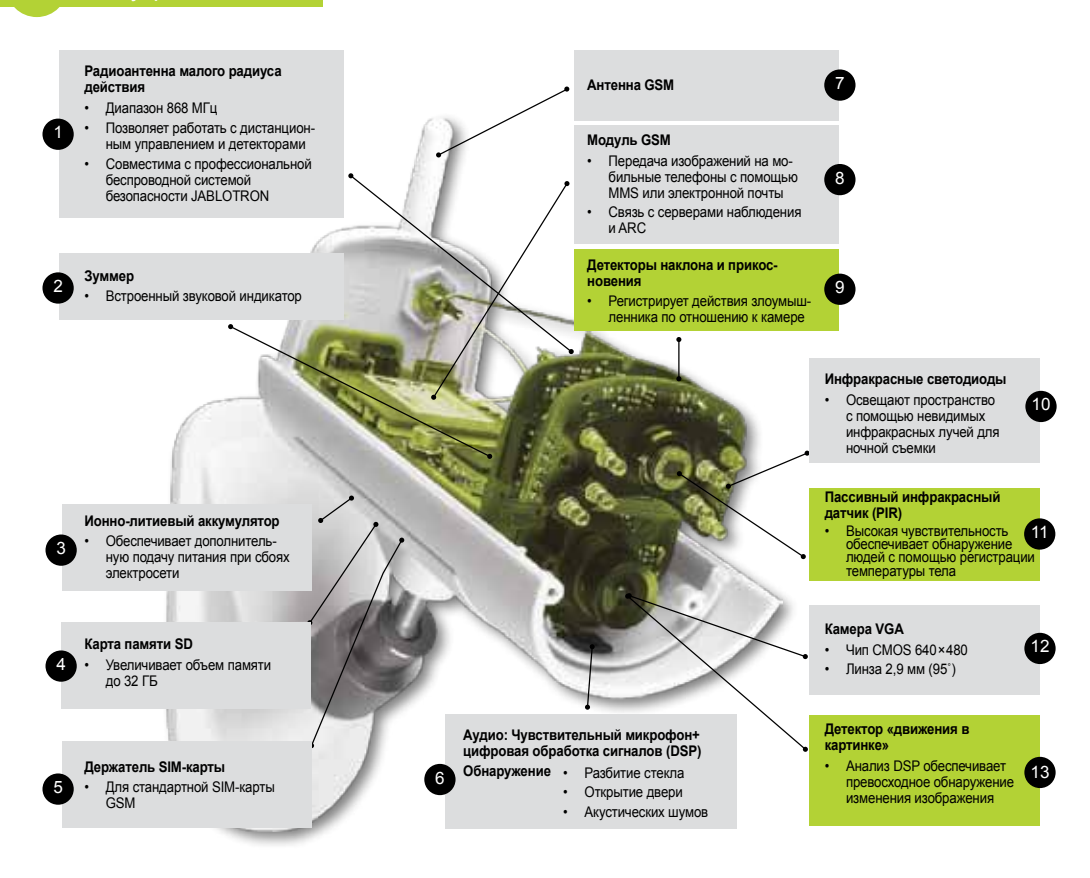

#### Е

f

C

6

#### Приложения JabloTool Applications

|   | Access & Back-up  | Доступ к записям в любое время без подключения к камере; непрерывное сохранение ре-<br>зервных копий записей камеры на сервере JabloTool.                                                                                     |
|---|-------------------|----------------------------------------------------------------------------------------------------|
| • | Picture Link      | Расширенные SMS и сообщения электронной почты, отправляемые камерой на личный<br>веб-адрес, позволяющие через интернет-браузер просмотреть полученные с камеры изо-<br>бражения.                                              |
| Ø | Messenger Service | Сообщения SMS, MMS и сообщения электронной почты отправляются с сервера JabloTool<br>Applications вместо отправки непосредственно с камеры. Все, что вам нужно – это SIM-карта<br>с фиксированным тарифом на передачу данных. |
| ŕ | Watch Dog         | Информирует вас о случаях потери связи с камерой, например, когда камера теряет доступ к GSM-сети.                                                                                                    |
| 2 | Web Camera        | Позволяет интегрировать изображения с веб-камеры в ваш веб-сайт. Вы можете задать, какое изображение будет опубликовано.                                                                                                    |
| 3 | Live Streaming    | Живое потоковое видео отображается в вашей учетной записи JabloTool.                                                                                                    |
| Ì | Timers            | Настройка режимов работы камеры в зависимости от времени суток и дня недели.                                                                                                    |
| 2 | Flexi Limit       | Настройка количества SMS, MMS или объема данных в месяц. В случае превышения каме-<br>ра сообщает об этом.                                                                                                    |
# **GSM Biztonsági Kamera**

## EYE-02

Watch your Life Anytime from Anywhere

JABLOCOM STAY CONNECTED

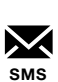

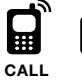

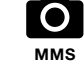

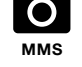

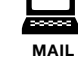

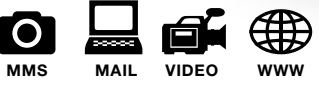

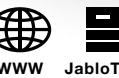

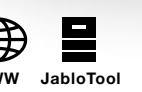

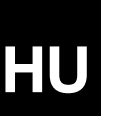

Használati útmutató

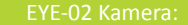

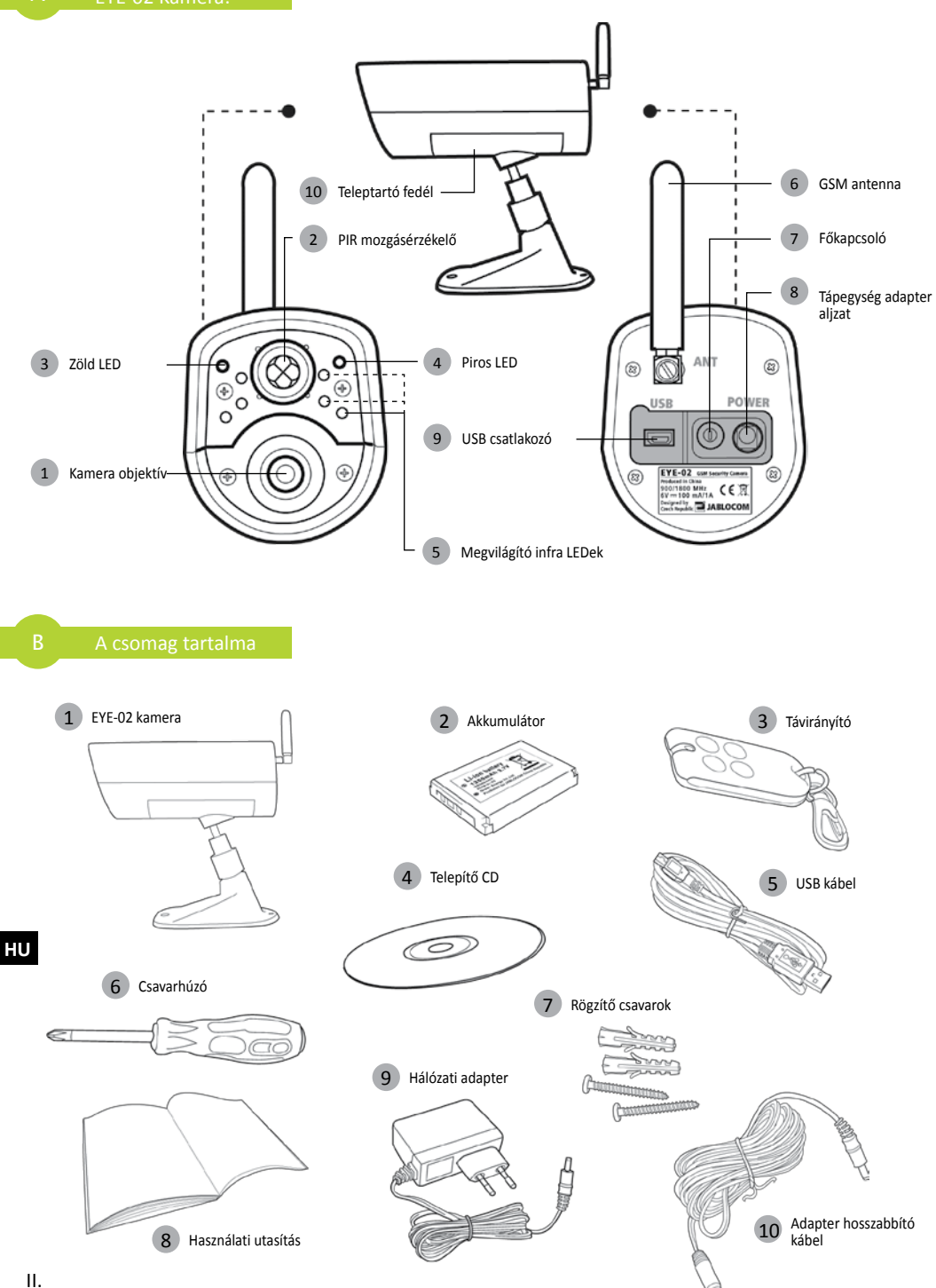

## TARTALOM

| TARTALOM                                                                    | 3               |
|-----------------------------------------------------------------------------|-----------------|
| 1. EYE-02 KAMERA - BEVEZETŐ                                                 | 3               |
| 1.1 Főbb iellemzők                                                          | 3               |
| 1.2 Az EYE-02 kamera főbb részei                                            | 4               |
| 1.3 Az EYE-02 kamera főbb belső részei                                      | 4               |
| 2. A KAMERA TELEPÍTÉSE                                                      | 4               |
| 2.1 A csomag tartalma                                                       | 4               |
| 2.2 Telepítés                                                               | 4               |
| 3. A KAMERA MŰKÖDÉSE                                                        | 5               |
| 3.1 BE és KI kapcsolás                                                      | 5               |
| 3.2 Vezeték nélküli távirányító                                             | 5               |
| 3.3 A kamera üzemmódjai                                                     | 6               |
| 3.4 Beallitas uzemmod                                                       | ט<br>7          |
| 3.6 Érzékelők                                                               | <i>،</i> /<br>8 |
| 3.7 Jelentések éscímzettek                                                  | 9               |
| 3.8 Biztonsági beállítások                                                  | . 10            |
| 4. A KAMERA VEZÉRLÉSE ÉS BEÁLLÍTÁSAI                                        | . 11            |
| 4.1 Beállítás és konfigurálás számítógépről<br>4.2 Vezérlés SMS üzenetekkel | . 11<br>. 13    |

| <ul> <li>4.3 A beállítások módosítása<br/>SMS parancsokkal</li> <li>4.4 Vezérlés telefonhívással</li> <li>4.5 Gyári alapbeállítások visszaállítása (Rese</li> </ul>     | 14<br>15<br>et)15          |
|----------------------------------------------------------------------------------------------------|----------------------------|
| 5. TOVÁBBI FUNKCIÓK                                                                                                    | 16                         |
| 5.1 Éjjellátó üzemmód<br>5.2 Akkumulátor<br>5.3 Mikro SD kártya<br>5.4 Külső vezeték nélküli eszközök<br>5.5 Telepítés kültérben                                        | 16<br>16<br>17<br>17<br>18 |
| 6. KARBANTARTÁS                                                                                                    | 18                         |
| 7. HIBAKERESÉS ÉS ELHÁRÍTÁS                                                                                                    | 19                         |
| 7.1 GSM hálózati beállítások                                                                                                    | 19                         |
| 8. MŰSZAKI ADATOK                                                                                                    | 20                         |
| 8.1 A készenléti akkumulátor kezelése<br>8.2 Garanciális feltételek<br>8.3 Biztonsági előírások<br>8.4 Licensz megfelelőség<br>8.5 A kamera használaton kívül helyezése | 20<br>21<br>21<br>22<br>22 |
|                                                                                                    |                            |

A dokumentum elkészítésénél a lehető legnagyobb gondossággal jártunk el, ennek ellenére előfordulhatnak nyomdahibák, vagy a kamera folyamatos fejlesztéséből adódó kisebb eltérések. Ha bármilyen formában kétségei támadnának a dokumentumban leírtak helyessége vagy naprakészsége tekintetében, kérjük lépjen kapcsolatba a Jablotron Alarms Hungária Kft.vel, mint a készülék hazai importőrével.

## 1. EYE-02 KAMERA - BEVEZETŐ

## 1.1 Főbb jellemzők

Az EYE-02 kamera egy OASiS központ és egy biztonsági kamera keresztezéséből jött létre, és riasztási jelzéseit, valamint az elkészült felvételeket a GSM hálózaton továbbítja. A kamera beállítását és vezérlését, a távoli hozzáférést a <u>www.jablotool.com</u> honlapon keresztül végezheti el.

Az EYE-02 alapkiépítésben az alábbi beépített érzékelőket tartalmazza:

| PIR mozgásérzékelő       | Érzékeli az emberi test jelenlétét és mozgását a test által kibocsátott hő érzékelése<br>által                                 |  |  |
|--------------------------|----------------------------------------------------------------------------------------------------|--|--|
| Mozgás-a-képben érzékelő | Rendszeres pillanatképek készítésével, és azok összehasonlításával érzékeli a<br>képtartalomban beállt változásokat            |  |  |
| Üvegtörés érzékelő       | Érzékeli az üveg törésének jellegzetes hangját                                                                                 |  |  |
| Ajtónyitás érzékelő      | Az ajtók vagy ablakok nyitásának (vagy zárásának) észlelése a levegő<br>nyomásváltozásainak érzékelésével.                     |  |  |
| Dőlés érzékelő           | Érzékeli a kamera helyzetében és dőlésszögében beálló nem kívánt változásokat.                                                 |  |  |
| Rezgésérzékelő           | Érzékeli a kamera házát érő, az emberi kéz vagy más objektummal, tárggyal<br>történő érintkezéséből származó mikro rezgéseket. |  |  |
| Zaj érzékelő             | A készülék mikrofonja érzékeli az előre meghatározott határértéket meghaladó<br>erősségű zajokat.                              |  |  |

- Az EYE-02 egyszerűen telepíthető, beállítása magától értetődő. Szükség esetén a felhasználó is könnyen módosíthat a beállításokon.
- Az EYE-02 minden érzékelt mozgást rögzíti memóriájában.
- Az EYE-02 a riasztáskor készült jelentéseket és felvételeket SMS-ben, MMS-ben és e-mailben megküldi a kijelölt felhasználóknak, illetve feltölti a szerverre, további alkalmazásokban történő felhasználáshoz. A Riasztás Fogadó Központok vagy biztonsági szolgálatok értesítési, hozzáférési lehetőségeit a készülék szintén támogatja. Az elkészült képek és videó felvételek másolatait a kamera belső memóriájában tárolja.
- Éjjellátó üzemmódjának köszönhetően az EYE-02 képes folyamatos 24 órás felügyelet szolgáltatására.
- Az EYE-02 kompatibilis csaknem az összes OASiS rendszerű vezeték nélküli eszközzel, melyeknek részletes felsorolását e dokumentum hátsó belső borítójának C ábrája tartalmazza).

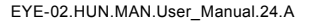

## 1.2 Az EYE-02 kamera főbb részei

Kérjük, az egyes részegységek azonosítására használja az e dokumentum első fedőlapjának belső oldalán található A ábrát.

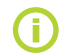

A kamera távoli hozzáférése, vezérlése és programozása céljából regisztráljon a <u>www.jablotool.com</u> oldalon.

## 1.3 Az EYE-02 kamera főbb belső részei

Az EYE-02 kamera belső részegységeinek azonosítására kérjük, használja az e dokumentum hátlapjának hátoldalán található D ábrát.

## 2. A KAMERA TELEPÍTÉSE

Mielőtt a kamera telepítésébe fogna, győződjön meg arról, hogy a GSM szolgáltató által rendelkezésére bocsátott SIM kártyán engedélyezve van az EDGE/GPRS internet csatlakozás és az MMS szolgáltatás.

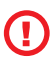

A szolgáltató a SIM kártyákat PIN kódos védelemmel látja el. A kamerába épített GSM kommunikátor zavartalan működéséhez szükséges, hogy a kártya PIN kódos védelmét kikapcsolja. Ehhez helyezze a SIM kártyát egy mobil telefonba, majd a telefon menüjében navigálva kapcsolja ki a kártya PIN kódos védelem biztonsági szolgáltatását.

## 2.1 A csomag tartalma

Nyissa ki a csomagot és ellenőrizze, hogy valamennyi tétel hiánytalanul megvan. Kérjük, az egyes részegységek azonosítására használja az e dokumentum első fedőlapjának belső oldalán található B ábrát.

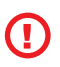

A készülékhez kizárólag a JabloCom által felülvizsgált és engedélyezett készenléti akkumulátort, töltő egységet és egyéb tartozékokat használja. Bármely a JabloCom által be nem vizsgált és jóvá nem hagyott alkatrész használata a készülék használati jogának megvonását, a garancia érvénytelenítését vonhatja maga után, és e mellett még baleseti veszélyforrás is lehet.

## 2.2 Telepítés

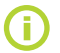

A készülékhez mellékeltünk egy részletes grafikai útmutatóval kibővített Gyors használatba vételi útmutatót.

Mielőtt a SIM kártyát a kamerába helyezi, győződjön meg róla, hogy:

- A PIN kódos védelem le van tiltva
- Az MMS szolgáltatás engedélyezve van
- Az Internet hozzáféréshez szűkséges adatkommunikáció engedélyezve van
- Helyezze be a SIM kártyát a kamerába

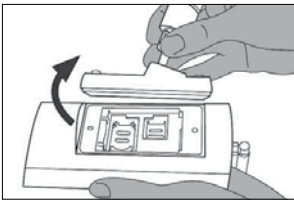

ΗU

Csavarja ki a teleptartó fedelét rögzítő két csavart.

Szerelje fel a kamerát a kívánt pozícióba

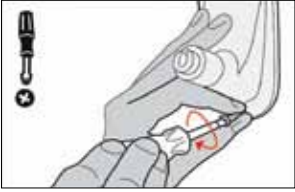

Jelölje át, majd fúrja ki a kamera talpának rögzítésére szolgáló furatokat. Ügyeljen rá, hogy a kamera biztonságosan álljon telepítési helyzetében.

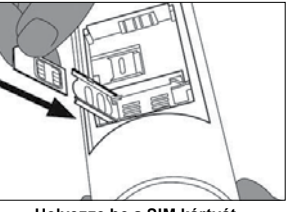

Helyezze be a SIM kártyát.

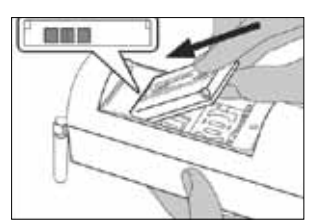

Helyezze be a készenléti akkumulátort, majd ismét helyezze vissza és rögzítse a teleptartó fedelét.

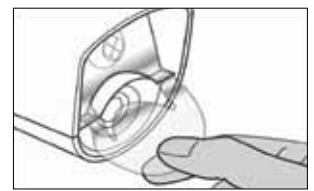

Távolítsa el az objektív felületét védő fóliát.

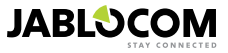

Állítsa be a kamera kívánt látószögét.

Csatlakoztassa a tápfeszültséget a kamerára

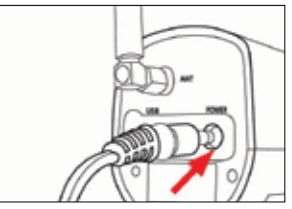

Csatlakoztassa a tápegységet a kamerához.

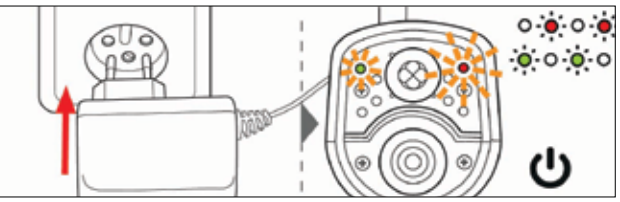

Csatlakoztassa a tápegység adaptert a fali csatlakozó aljzatba. A kamera automatikusan bekapcsol. Várjon 30 másodpercig, és győződjön meg róla, hogy az EYE-02 előlapján a LED visszajelző fények bekapcsolnak.

Tárolja le a mobil telefonszámát és a távirányítóját a kamera memóriájában.

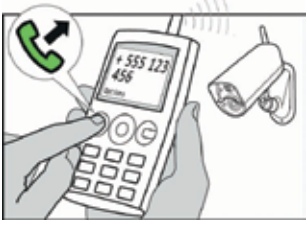

Hívja fel a kamera telefonszámát a mobil telefonjáról.

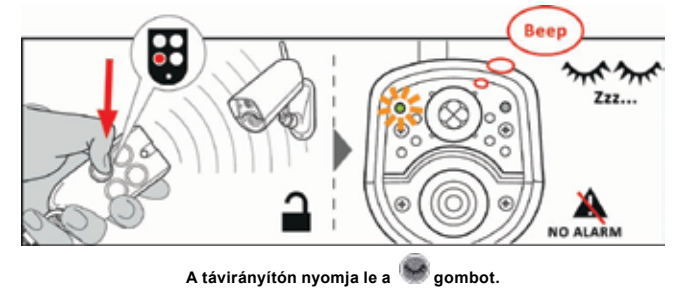

## 3. A KAMERA MŰKÖDÉSE

## 3.1 BE és KI kapcsolás

A kamera bekapcsolásához nyomja le és tartsa lenyomva a kamera hátoldalán található () (Főkapcsoló) nyomógombot. Addig tartsa lenyomva a gombot, amíg az előlapon látható zöld színű visszajelző LED bekapcsol. A bekapcsolási folyamat ekkor kezdetét veszi, elengedheti a nyomógombot.

A kamera szintén automatikusan bekapcsol, amikor a hálózati adaptert csatlakoztatja vagy az USB kábellel a számítógéphez csatlakozik.

A kamera KI kapcsolásához először a + és • gomnok megnyomásával kapcsolja át a kamerát BEÁLLÍTÁS

üzemmódba (lásd 3.3 fejezet), majd egy másodpercre nyomja le a kamera hátoldalán található () (Főkapcsoló) nyomógombot. A kamera ekkor sípoló hangjelzést hallat. Amikor a kamera előlapján látható zöld LED visszajelző kialszik, a kamera kikapcsolt.

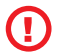

Amikor várható, hogy a kamera hosszabb időtartamra ki lesz kapcsolva (például szállítás céljából), nyomatékosan javasoljuk, hogy vegye ki a készenléti akkumulátort a teleptartóból.

## 3.2 Vezeték nélküli távirányító

A csomag tartalmaz egy RC-86 típusú vezeték nélküli távirányítót, melynek segítségével lehet átkapcsolni a kamera egyes üzemmódjai között.

Az üzemmódok távirányítóval történő váltását a kamera hangjelzéssel és a kamera előlapján található visszajelző LEDek fényjelzésével jelzi vissza.

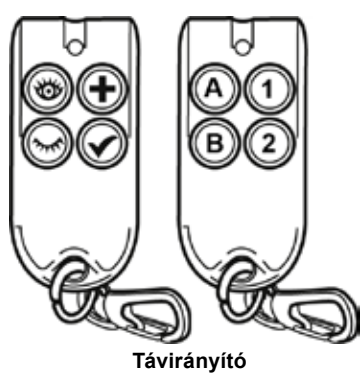

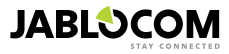

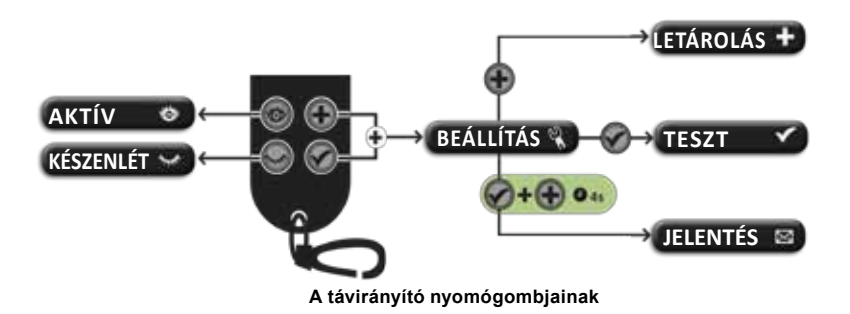

## 3.3 A kamera üzemmódjai

Az EYE-02 kamera három fő működési módja a következő: KÉSZENLÉT, AKTÍV és BEÁLLÍTÁS.

| Üzemmód   | Leírása                                                                                                    | Aktiváló nyomógombja a<br>távirányítón |
|-----------|----------------------------------------------------------------------------------------------------|----------------------------------------|
| KÉSZENLÉT | Az úgynevezett <b>KÉSZENLÉT</b> üzemmód a kamera nyugalmi üzemmódja.<br>Ebben az üzemállapotában a kamera nem reagál az érzékelési tartományán<br>belüli mozgásokra, fő érzékelők ki vannak kapcsolva. Mindössze a kamera<br>saját védelmét szolgáló érzékelők aktívak. | ۲                                      |
| ΑΚΤΊν     | Az <b>AKTÍV</b> üzemmódban a kamerához csatlakoztatott valamennyi érzékelő<br>aktív, a védett terület teljes ellenőrzés alatt áll.                                                                                                    |                                        |
| BEÁLLÍTÁS | A <b>BEÁLLÍTÁS</b> üzemmódban a felhasználó módosíthatja a kamera beállí-<br>tásait és átkapcsolhatja a kamerát a speciális (LETÁRÓLÁS, TESZT, USB, JELENTÉS) üzemmódokba.                                                                                              | együtt                                 |

A korábban kiválasztott üzemmód törlődik, amikor egy másik üzemmódra vált. A kamera aktuális üzemmódját a LED visszajelzők fényjelzéseivel és hangjelzésekkel tudatja a felhasználóval.

| Kamera üzemmód                                                            | A LED visszajelzők jelzései                                       |                       | Hangjelzések            |
|---------------------------------------------------------------------------|-------------------------------------------------------------------|-----------------------|-------------------------|
| ΑΚΤΊν                                                                     | Egyik visszajelző fény sem világít.                               | 0 0                   | Egy hosszú hangjelzés   |
| KÉSZENLÉT                                                                 | A Zöld visszajelző folyamatosan világít.                          | • •                   | Két hosszú hangjelzés   |
| BEÁLLÍTÁS                                                                 | A Piros és Zöld visszajelző fények<br>együtt lassan villognak.    | • • • • •             | Három hosszú hangjelzés |
| LETÁROLÁS                                                                 | A Piros és Zöld visszajelző fények<br>felváltva lassan villognak. | 0 <b>0 0</b><br>0 0 0 | Egy rövid hangjelzés    |
| HIBAJELZÉS                                                                | A Piros visszajelző folyamatosan<br>világít <sup>1</sup> .        | o 🌞                   |                         |
| A távvezérlővel<br>végzett szabálytalan<br>művelet                        |                                                                   |                       | Négy rövid hangjelzés   |
| A kamera bemele-<br>gedik vagy épp leáll,<br>vagy USB üzemmód-<br>ban van | A Zöld visszajelző gyorsan villog.                                | <b>.</b>              |                         |

## 3.4 Beállítás üzemmód

A BEÁLLÍTÁS üzemmódban a felhasználó megváltoztathatja a kamera beállításait.

A BEÁLLÍTÁS üzemmódba a távirányítóval történő belépéshez egyidejűleg nyomja le a 🖤 és 🖤 gombokat – ekkor a kamera előlapján található Piros és Zöld visszajelzők egyidejűleg lassan villogni kezdenek.

A **BEÁLLÍTÁS** üzemmódból lehet átkapcsolni a négy további, speciális üzemmódba (LETÁROLÁS, TESZT, JELEN-TÉS, USB).

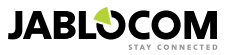

<sup>1</sup> A Piros jelzőfény kialszik, ha a hiba megszűnt, vagy a felhasználó elhárította

| ÜZEMMÓD        | LEÍRÁS                                                                                                    | PARANCS                                                                                                    |
|----------------|----------------------------------------------------------------------------------------------------|----------------------------------------------------------------------------------------------------|
| LETÁRO-<br>LÁS | Az úgynevezett LETÁROLÁSI üzemmódban rendelhet külső, vezeték nélküli<br>eszközöket (távirányítót, érzékelőket, hangjelzőket) a kamerába épített OASIS<br>központhoz. Ebben az üzemmódban vehet fel új címzetteket a készülék érte-<br>sítési listájába, a személy mobil telefonszámáról érkező egyszerű hívással. A<br>készülék minden egyes új eszköz vagy telefonszám letárolása után automati-<br>kusan kilép a letárolási üzemmódból. | ٠                                                                                                    |
| TESZT          | A <b>TESZT</b> üzemmód célja, hogy lehetővé tegye az egyes érzékelők megfelelő<br>működésének ellenőrzését anélkül, hogy a készülék nem kívánatos telefon<br>értesítéséket kezdeményezne. A kamera hang és fényjelekkel (1 sípoló<br>hangjelzés, a Zöld és Piros LEDek együtt villognak) jelzi az egyes érzékelők<br>aktiválásának érzékelését.                                                                                            | ۲                                                                                                    |
| JELENTÉS       | A JELENTÉS üzemmódban a kamera speciális jelentést küld az értesítési<br>listáján szereplő személyeknek a kamera beállításainak megfelelő módon<br>(hívás, MMS, stb.)<br>Egy, a kamerától érkező SMS üzenet formátuma az alábbihoz hasonló: Az<br>EYE-02 kamera jelenti: felhasználó által indított kamera teszt Külső vezeték<br>nélküli eszköz RC-86(1), Idő: 26/09/2012 11:33:49.                                                       | 4 másodpercre egyidejűleg<br>nyomja le a sés a s<br>nyomógombokat                                                                                                  |
| USB            | A kamera ebben a speciális üzemmódjában úgy viselkedik, mintha egy<br>szokványos USB háttértároló lenne, lehetővé téve az SD kártyán tárolt fájlok<br>hozzáférését az általában szükséges meghajtó program telepítésének igénye<br>nélkül.                                                                                                    | A BEÁLLÍTÁS üzemmódban<br>állva nyomja le a kamera<br>hátoldalán található<br>Főkapcsoló nyomógombot 3<br>másodperce (amíg a kamera<br>4 sípoló hangot nem hallat) |

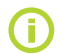

A kamera biztonságának megőrzése érdekében a speciális üzemmódok 5 perc elteltével automatikusan bezárulnak, és a kamera automatikusa visszalép a BEÁLLÍTÁS üzemmódba.

## 3.5 Működési profilok

Az EYE-02 kamera érzékelő paramétereinek gyors és egyszerű beállíthatóságát gyárilag letárolt működési profilok segítik. Ezek a profilok megfelelnek a legtöbb alkalmazás céljára. Amennyiben szükséges, az egyes profilok beállításait a felhasználó az adott telepítési hely viszonyaihoz igazítva tetszés szerint módosíthatja a JabloTool programmal vagy a JabloTool web portálon keresztül a <u>www.jablotool.com</u> oldalon.

## <u>BELTÉR</u>

A **BELTÉR** profil olyan esetekben alkalmazható, amikor a kamera beltéri telepítési körülmények között, a ház, lakás vagy irodahelyiség szobáiban van telepítve. Ilyen esetben a kamera **AKTÍV** üzemmódjában emberek a kamera előtt nem mozognak, huzat nem érzékelhető, lényeges, gyors hőmérsékletváltozás nem történik, hangos zajok nem hallhatók.

## KÜLTÉR

A **KÜLTÉR** profil a kamera optimális beállításait tartalmazza kültéri használat esetén. A kamera ebben a profilban jelentősen csökkenti belső érzékelőinek érzékenységét, mert a kültéri alkalmazásokban túl sok olyan körülmény (napfény, állatok mozgása, utcai zaj, szél stb.) befolyásolja azok működését, melyek téves riasztásokhoz vezethetnek.

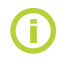

A kültéri telepítéssel kapcsolatos szempontok áttekintéséhez olvassa el az 5.5 fejezetben leírtakat.

## <u>GARÁZS</u>

A GARÁZS profil a garázs belsejében történő telepítéshez legalkalmasabb beállításokat tartalmazza. A GARÁZS profil beállításai hasonlóak a BELTÉR profil beállításaihoz, de 30 másodperc belépési késleltetés hozzáadásával. Ez a késleltetés teszi lehetővé, hogy a felhasználó kinyithassa a garázs ajtaját, miközben a kamera erre a késleltetési időtartamra KÉSZENLÉTI állapotra kapcsol át.

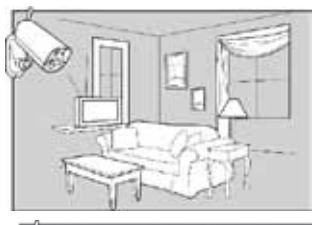

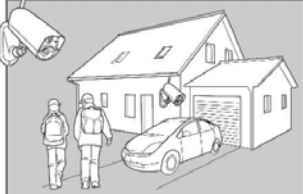

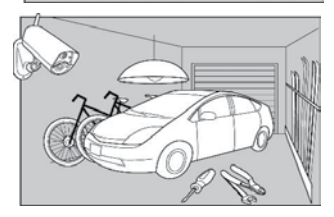

HU

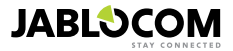

## <u>SEGÉLYHÍVÓ</u>

A SEGÉLYHÍVÓ profil kimondottan a kisgyermekek, idősek vagy fogyatékos személyek biztonságát szolgáló beállításokat tartalmazza.

A **SEGÉLYHÍVÓ** profilt alkalmazva a védett területet a felhasználó nyugodtan elhagyhatja, mert a kamera érzékelői továbbra is felügyelik az alvó gyermek, vagy a beteg nagymama biztonságát. A kamera ebben az üzemállapotában mozgásra és a **PÁNIK** riasztásra reagál, melyet a csuklóra csatolható vagy nyakba akasztható vezeték nélküli jeladóval (RC-87) lehet aktiválni.

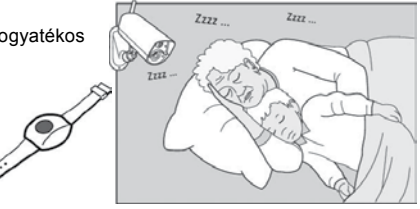

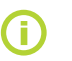

A kamera belső hangjelzései a SEGÉLYHÍVÓ üzemmódban letiltott állapotban vannak. A SEGÉY-LHÍVÓ üzemmód az egyetlen működési profil, melynél a DŐLÉS érzékelők ki vannak kapcsolva, lehetővé téve a kamera elforgatását.

## <u>BOLT</u>

A **BOLT** profil a legszélesebb körű védelmet nyújtó konfigurációs csomag. Ebben a profilban valamennyi érzékelő aktív, beleértve a Mozgás-A-Képben technológiával történő érzékelést is. Ez a profil kínálja a legmagasabb fokú folyamatos felügyeletet, ennek megfelelően azonban energia felvétele is jelentős.

A profil beállításai kiválóan alkalmasak a védett terület teljes körű védelmének biztosítására a nappali, illetve éjszakai időszakban. Más szavakkal a boltokban, hivatali folyósokon vagy fogadó terekben történő alkalmazásra.

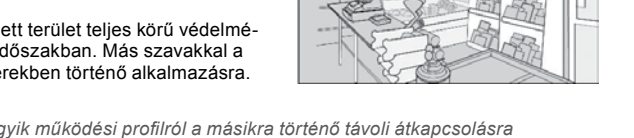

A kamera alapbeállítású profilja LAKÁS. Az egyik működési profilról a másikra történő távoli átkapcsolásra használhatja például a JabloTool web programot, melyet a <u>www.jablotool.com</u> oldalon keresztül érhet el, vagy küldhet egy PROFILE szövegű SMS üzenetet a kamerának (az SMS parancsok kiadásáról részletesen a 4.3 fejezetben olvashat).

## 3.6 Érzékelők

Az EYE-02 kamera számos beépített érzékelőt tartalmaz. Ezek a kifinomult érzékelő eszközök hatékony védelmet szolgáltatnak mind magának a kamerának, mind a kamera által közvetlenül felügyelt területnek. Az alábbiakban részletesen ismertetjük az egyes érzékelők működési alapelveit, melyeknek ismerete nélkülözhetetlen az adott érzékelő helyes beállításához.

## Passzív infravörös (PIR) mozgásérzékelő

A passzív infravörös mozgásérzékelő, ismertebb és rövidebb nevén PIR, a professzionális elektronikus vagyonvédelmi rendszerek megszokott érzékelő eleme. Működési alapelve, hogy a védett teret apró érzékelési cellákra osztva érzékeli az emberi test által kibocsátott hő által okozott hőmérsékletváltozásokat a hűvösebb háttérképhez képest. A PIR mozgásérzékelő az érzékelési tartományán belül képes a legapróbb hőmérséklet különbségek érzékelésére.

Példa: A behatoló mozgásának érzékelése az emberi test által kisugárzott hő okozta hőmérsékletváltozások észlelése által.

## Mozgás-A-Képben (MIP – Motion In Picture) érzékelő

Az MIP érzékelés a professzionális videó megfigyelő és képrögzítő rendszerek szokásos szolgáltatása. Az erre a célra szolgáló elektronika folyamatosan figyelemmel kíséri a kamera által "látott" képet, és amennyiben a képtartalomban változást érzékel, jelzést ad.

Az EYE-02 kifinomult elemző algoritmusa kiváló védelmet nyújt a téves riasztások ellen, a nem-lényeges-változások (sötétedés, utcai lámpák bekapcsolása stb.) zavaró hatásai ellen.

A felhasználónak csak annyi a feladata, hogy takarja a kamera által látott képnek azokat a területeit, melyeken a mozgásérzékelést nem kívánja érvényesíteni (ilyen lehet például a kamera képnek az a része, ahol az utcai forgalom esetleg látható), majd beállítja a mozgásérzékelés érzékenységét az érzékelt mozgás mértékének és sebességének függvényében.

Mivel a digitális jelfeldolgozás jelentősen energiaigényes folyamat, az MIP érzékelést általában akkor aktiválódik, ha a PIR érzékelő előzőleg mozgást érzékelt.

Példa: Személyek vagy más tárgyak helyváltoztatásának érzékelése a garázsban.

#### <u>Üvegtörés érzékelő (GBS – Glass Break Sensor)</u>

Az üvegtörés érzékelő egy érzékeny mikrofon és egy fejlett digitális jelfeldolgozó algoritmus segítségével képes a törő üveg hangjának felismerésére, legfeljebb 9 méter távolságból.

Az üvegtörés érzékelő kizárólag beltéri alkalmazásokban használható.

#### <u>Ajtónyitás érzékelő (DOOR)</u>

HU

Az ajtónyitás érzékelő nem azonos a mágneses nyitásérzékelővel. Az ajtó (vagy ablak) nyitását egy speciális akusztikus szűrő használatának köszönhetően érzékeli. Működése során az érzékelő a légnyomás változásának figyelemmel kísérésével észleli a szoba ajtajainak vagy ablakainak nyitását (vagy zárását).

Az ajtónyitás érzékelő csak beltéri alkalmazásokban használható.

#### <u>Dőlés érzékelő (TILT)</u>

Az EYE-02 kamera beépített dőlés érzékelőt tartalmaz, melynek feladata a kamera fizikai pozíciójának és beállításának védelme. Az érzékelő **KÉSZENLÉTI** üzemmódban is aktív, kivéve a **SEGÉLYHÍVÓ** profilt.

Példa: kísérlet a kamera fizikai eltulajdonítására, vagy látószögének módosítására.

#### <u>Rezgés érzékelő (TOUCH)</u>

A rezgés érzékelő feladata azoknak a mikro rezgéseknek az érzékelése, melyeket az okoz, ha a kamera burkolatát kézzel vagy bármely más tárggyal megérintik.

Példa: A kamerát megérintő behatoló jelenlétének érzékelése.

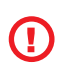

A beépített rezgésérzékelő rendkívül érzékeny. Kültéri alkalmazásokban az esetleges széllökések téves riasztásokat válthatnak ki, ezért, ha a kamerát kültérben szerelik fel, a rezgésérzékelőt deaktiválni kell. Előfordulhat, hogy a rezgésérzékelő áramkör gyárilag beállított érzékenységét beltéri alkalmazásokban is csökkenteni kell.

#### Zaj érzékelő (NOISE)

A zajérzékelő az üvegtörés érzékelő mikrofonjának felhasználásával észleli a környezeti zajokat, és ha a beállított határértéknél nagyobb zajszintű hangot érzékel, riasztási jelzést ad.

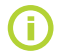

Az EYE-02 készülék beépített érzékelői gyárilag egy olyan helységre vannak kalibrálva, melyben a maximális szükséges érzékelési távolság 10 méter.

#### Az érzékelők konfigurálása

Az egyes érzékelők 5 érzékenységi szintre konfigurálhatók. A magasabb érzékenység beállítása azt jelenti, hogy az érzékelő hamarabb aktiválódik, mondjuk kisebb mozgás is az érzékelő aktiválását váltja ki.

A kamera beépített érzékelőinek aktiválására adott válasz többféleképpen is konfigurálható. A kamera bármely érzékelője beállítható úgy, hogy aktiválása esetén azonnali riasztási jelzést adjon, de úgy is, hogy az aktiválás csak a kamera egy adott időtartamra történő "felébresztését" váltsa ki, és csak egy következő, az előzőtől eltérő érzékelő aktiválása okozzon riasztási jelzést. Ha a kamera az úgynevezett "ÉBREDÉSI" időtartam alatt újabb érzékelőtől nem kap aktiválási jelzést, riasztási működés nélkül visszaáll normál üzemmódra.

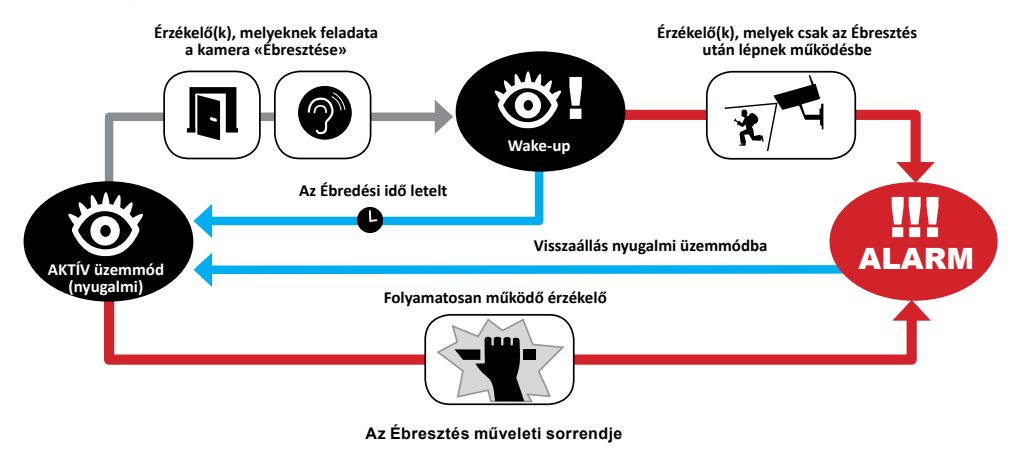

Az érzékelők távoli hozzáféréséhez hozza létre saját felhasználói fiókját a www.jablotool.com oldalon.

## 3.7 Jelentések éscímzettek

Az EYE-02 képes eseményjelentéseket küldeni az értesítendő személyek listájára felvett felhasználóknak telefonhí-

vás 🖬 , SMS üzenet 🖂, és MMS 💽 illetve e-mail útján, valamint a JabloTool szerverre (lásd 4.1 fejezet). A kamera értesítési listájában legfeljebb 10 különböző telefonszám, illetve e-mail cím tárolható le. A JabloTool alkalmazások tovább szélesítik a kamera által igénybe vehető szolgáltatásokat. A Messenger Service alkalmazás például azt teszi lehetővé a felhasználó számára, hogy a szolgáltatóval egy olcsó, adatforgalmon alapuló szerződést kössön, és a különböző SMS, MMS vagy e-mail formájában érkező jelentéseket a JabloTool szerverről kapja, lényegesen kedvezőbb költségfeltételek mellett.

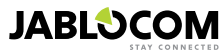

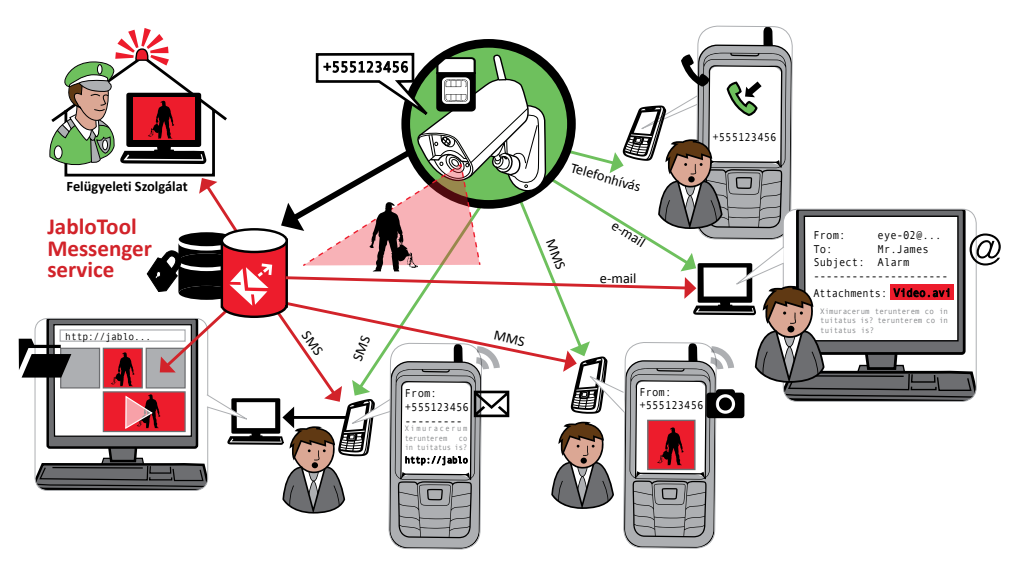

#### Jelentési szintek

Az értesítési listába letárolt valamennyi személy a saját értesítési szintjének megfelelő módon értesül az őt érintő eseményekről. Az értesítési szintek Normal, Extended és All Details (Normál, Bővített és Minden részletre kiterjedő) jelzik, hogy az adott értesítendő személy milyen eseményekről és milyen módon kapja meg az információkat.

Gyári alapbeállításban az első letárolt címzett bővített jelentést, a többi címzett normál részletességű jelentést kap.

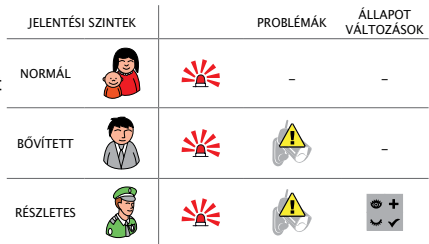

Az EYE-02 kamera képes a jelentéseket a Riasztás Fogadó Központba továbbítani, amennyiben a felügyelet képes fogadni a Jablotron IP alapú kommunikáció útján érkező Contact ID formátumú jelentéseket.

#### Jelentési formátum

Gyári alapbeállításban a kamera a riasztási jelentéseket MMS formájában továbbítja a kijelölt célszemélyek számára, melyet figyelmeztető hanghívás követ. A megfelelő működés biztosítása céljából legalább egy címzett adatait rögzíteni kell a kamera értesítési listájában.

#### Címzettek adatainak szerkesztése

A címzettek adatainak szerkesztése legegyszerűbben a JabloTool program használatával lehetséges. A címzettek adatainak távolról történő szerkesztéséhez lépjen be a JabloTool web oldalára (<u>www.jablotool.com</u>) és hozzon létre személyes felhasználói fiókot, rögzítse a kamerát saját felhasználói fiókjában, és máris lehetővé válik a kamera beállításainak (címzettek telefonszáma, e-mail címe, jelentési szintje, stb.) távolról történő hozzáférése/módosítása.

Egy új címzett felvételének két másik lehetséges módja, hogy a kamera LETÁROLÁSI üzemmódjában felhívjuk a kamera telefonszámát, vagy SMS parancs formájában adjuk hozzá az új címzettet az értesítési listához (lásd 4.3 fejezet).

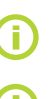

HU

Az EYE-02 készülék e-mail küldése esetén a noreply@eye-02.info e-mail címet használja saját azonosítására. Kérjük, győződjön meg arról, hogy az Ön szolgáltatója által üzemeltetett levelező szerver SPAM szűrője nem szűri-e ki az erről az e-mail címről érkező leveleket.

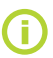

Gondolja át, hogy kit jelöl meg a riasztási jelzés címzettjeként. Mindenképpen olyan személy vagy felügyeleti szolgálatot válasszon, akik a jelzés fogadásakor a helyszínen érdemben be tudnak avatkozni.

## 3.8 Biztonsági beállítások

A kamera beállításainak védelmére két különböző jelszó megadására van lehetőség. A jelszavak beállítására vagy megváltoztatására használhatja a JabloTool programot vagy az SMS parancsot (lásd 4.3 fejezet).

Ha a kamerában nincs beállított jelszó, a készülék csak az értesítési listán szereplő címzettek letárolt telefonszá-

mairól érkező SMS utasításokat fogadja. Telefonhívásokat a kamera minden esetben csak az értesítési listán szereplő címzettek letárolt telefonszámairól fogad el. (Lásd 4.4 fejezet Hívás vezérlés).

#### <u>Távhozzáférési jelszó</u>

A távhozzáférési jelszó feladata a kamerához történő jogosulatlan távoli hozzáférési kísérletek (SMS, JabloTool).

Ha a táv hozzáférési jelszó be van állítva, a kamera csak azokat az SMS üzeneteket dolgozza fel, melyek a jelszóval kezdődnek, még akkor is, ha a küldő telefonszáma le van tárolva a kamera értesítési listájában.

#### Konfigurációs jelszó

A konfigurációs jelszó a kamera beállításainak védelmét szolgálja. (A címzettek beállításai nem számítanak a konfigurálási beállítások részének.) Ez a jelszó gyárilag nincs beállítva.

Ha a konfigurációs jelszó be van állítva, a kamera csak azokat az SMS üzeneteket dolgozza fel, melyek a jelszóval kezdődnek, még akkor is, ha a küldő telefonszáma le van tárolva a kamera értesítési listájában.

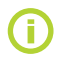

A jelszó 4-31 karakterből állhat, az engedélyezett karakterek: 0..9, a..z, A..Z. A jelszó nem érzékeny a kis és nagybetűk váltására. A jelszavak beállítása lehetséges a <u>www.jablotool.com</u> oldalon található JabloTool WEB interfész használatával is.

## 4. A KAMERA VEZÉRLÉSE ÉS BEÁLLÍTÁSAI

## 4.1 Beállítás és konfigurálás számítógépről

Az EYE-02 kamera beállítása és konfigurálása legegyszerűbben a JabloTool Desktop vagy annak Internetes változata a JabloTool WEB program segítségével lehetséges. A JabloTool program helyi számítógépen futtatható Desktop változata letölthető a <u>www.jablotool.com</u> oldalról, de a kamerához mellékelt CD is tartalmazza.

#### <u>A JabloTool web interfész</u>

A kamera távoli hozzáféréséhez először hozza létre saját felhasználói fiókját a <u>www.jablotool.com</u>oldalon. A kamerához történő csatlakozáshoz kövesse a képernyőn megjelenő utasításokat. A csatlakozás létrejötte után a kamerát az Interneten át is szabadon programozhatja és vezérelheti.

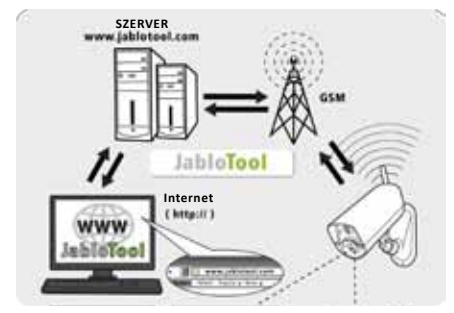

Az EYE-02 kapcsolódása a JabloTool WEB progra-

#### JabloTool Alkalmazások

A JabloTool Alkalmazások elérésének lehetősége a felhasználói fiók részét képezi, tovább tágítva a kamera felhasználásának lehetőségeit. Ha létrehozta saját felhasználói fiókját a <u>www.jablotool.com</u> oldalon, egy rendkívül felhasználóbarát telepítési útmutató segítségével aktiválhatja a kívánt kiegészítő JabloTool Alkalmazásokat.

#### Access & Back-up

Az Access & Backup (Hozzáférés & Mentés) alkalmazás biztonságos háttértárolási lehetőséget nyújt a kamerában tárolt adatok számára, továbbá lehetővé teszi a kamerában tárolt adatok gyors hozzáférését a kamerához történő tényleges csatlakozás nélkül. A kamera a bekövetkező eseményeket, felvételeket és beállításokat azonnal feltölti a szerverre. Az események későbbi megtekintése így jóval gyorsabban és általában olcsóbban lehetséges, a kamerához történő csatlakozás nélkül.

#### **Picture Link**

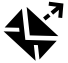

A Picture link (Kép hivatkozás) program az eseményekről küldött jelentési SMS üzenetekbe és e-mailekbe beágyazza a szerveren található képek címét, melyre rákattintva azt Internet képes telefonnal vagy a számítógép Internet böngészőjének használatával a rögzített képek megtekinthetők. Az alkalmazás használatba vételének feltétele az Access & Backup alkalmazás előzetes aktiválása. Lásd az alábbi ábrát.

#### **Messenger Service**

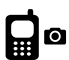

A Messenger Service (Üzenetközvetítő Szolgáltatás) használatba vételekor a rendszer által generált jelentések MMS, SMS és e-mail üzeneteit a JabloTool szerver küldi ki és nem maga a kamera. Ez azt is jelenti, hogy a felhasználó számára elégséges egy olcsó, adatkommunikációt lehetővé tevő előfizetés használata, mert a kamera csak a JabloTool szerverrel történő adatcseréhez használja a kommunikációt, a jelentéseket ténylegesen a JabloTool szerver küldi el. Az alkalmazás használatba vételének feltétele az Access & Backup alkalmazás előzetes aktiválása.

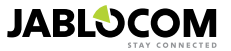

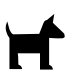

#### Watch Dog

A Watch Dog (Őrkutya) alkalmazás aktiválásakor a kamera rendszeres, pár bit méretű "Életjelet" küld a JabloTool szervernek. Ha az életjel kimarad, a szerver jelentést küld erről a felhasználónak.

#### Web Camera

A web kamera alkalmazás használata lehetővé teszi a felhasználó számára, hogy a kamera által készített képeket integrálja saját honlapjába API interfész használatával. A felhasználó állíthatja be, melyik képek kerüljenek ki a honlapra. Az alkalmazás használatba vételének feltétele az Access & Backup alkalmazás előzetes aktiválása. Bővebb információkért tekintse át a <u>www.jablocom.com/download</u> oldalon leírtakat.

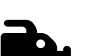

#### Live Streaming

A Live Streaming (Élőkép) megtekintése csak a saját JabloTool felhasználói fiókba érve lehetséges, de ezáltal az Internet bármely pontjáról elérhető. Az élő képeket a rendszer a kamerától UMTS/GSM adatstream formájában kapja.

#### Timers

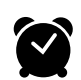

A Timers (Időzítők) alkalmazás használatával beállíthatja, hogy a kamera a hét melyik napján, milyen időpontban kapcsoljon át az üzemmódok között. Például: a kapcsoljon AKTÍV üzemmódba minden Szombat és Vasárnap este 10 órakor és kapcsoljon át KÉSZENLÉTI üzemmódba reggel 6 órakor. Az automatikus vezérlési beállítások mellett a felhasználó a szokásos módon, közvetlenül is átkapcsolhat a kamera üzemmódjai között.

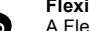

#### Flexi Limit

A Flexi Limit (Rugalmas korlátozás) alkalmazás használatával havi határértékek állíthatók be a küldött SMS és MMS üzenetek számát, illetve az adatforgalom mennyiségét illetően. A forgalmi adatokat a kamera nyilvántartja és a megadott határérték elérésekor a felhasználót tájékoztatja.

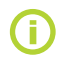

A JabloTool alkalmazásokkal kapcsolatos bővebb információkért látogasson el a <u>www.jablotool.com/</u> <u>applications</u> oldalra.

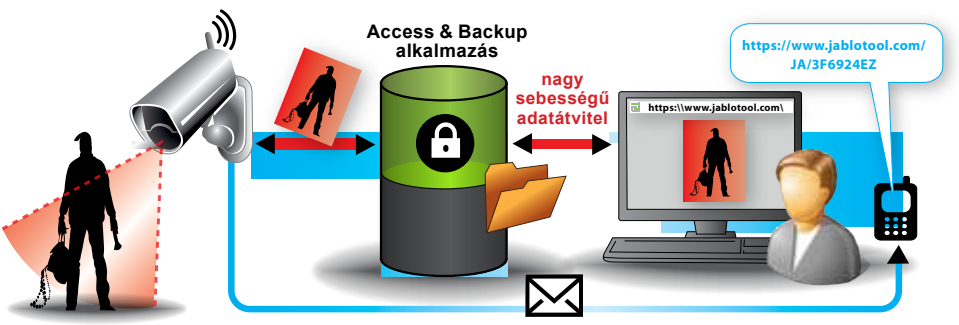

SMS üzenet a kép tárolási helyének

A képátviteli rendszer működése

HU

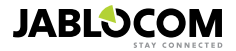

## <u>Csatlakozás az EYE-02 készülékhez az USB kábel használatával</u>

A JabloTool program a Webes változaton kívül Desktop változatban is rendelkezésre áll, a kamerával történő közvetlen kapcsolatba lépés céljából. Helyezze be a kamerához mellékelt CD-t a számítógép meghajtójába, tallózza kis és futtassa az INSTALL.EXE fájit, majd kövesse a képernyőn megjelenő információkat. A Jablo-Tool program sikeres telepítése után kapcsolja be a kamerát és csatlakoztassa a számítógéphez a mellékelt USB kábel segítségével.

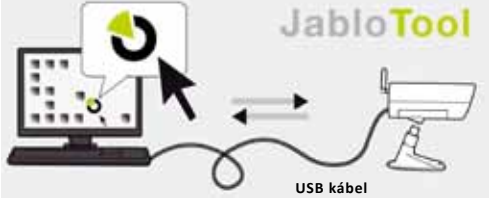

Az EYE-02 kapcsolódása a JabloTool programhoz

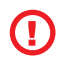

Semmiképpen ne csatlakoztassa a kamerát az számítógéphez, amíg nem telepítette a JabloTool programot a CD-ről!

Kapcsolja be a kamerát, majd csatlakoztassa a számítógéphez a mellékelt USB kábel segítségével. Várja meg, amíg az operációs rendszer felismeri a kamerát. A JabloTool program ikonjára kattintva indítsa el a programot és kövesse a képernyőn megjelenő utasításokat.

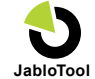

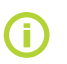

Az USB kábel maximális hossza általában 5 méter. Ha a kamera túl messze van, előfordulhat, hogy a beállítások idejére átmenetileg le kell szerelnie a telepítési helyről, és közelebb kell vinnie a számítógéphez.

## 4.2 Vezérlés SMS üzenetekkel

A vezérlő parancsok feladata a kamera állapotának lekérése vagy annak megváltoztatása. A parancsokat szöveges üzenet (SMS) formájában küldjük el a kamerának.

Az EYE-02 kamera bármely telefonkészülékről vezérelhető, ha Távoli Hozzáférési Jelszóval (Remote Access Password ) védve van. Ha ilyen jelszót nem állítottak be, a kamera csak a címzettek értesítési listájában szereplő telefonszámokról vezérelhető. A kamera a vezérlő parancsok vételét SMS üzenetben igazolja vissza.

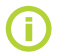

Kérjük, ne feledje, hogy a jelszók és parancsok nem érzékenyek a kis és nagybetűk váltására.

| PARANCS                      | LEÍRÁS                                                                                                    |  |  |
|------------------------------|----------------------------------------------------------------------------------------------------|--|--|
| WATCH<br>(AKTiV)             | Az EYE-02 kamerát <b>AKTÍ</b> V üzemmódba kapcsolja.<br><i>Formátum: <táv hozzáférési="" jelszó=""> AKTIV</táv></i><br><i>Példa:</i> Ha a kamera beállítása távhozzáférési jelszóként mondjuk, a MIKI szót tartalmazza, a parancs<br>formátuma: MIKI AKTIV                                                                                                    |  |  |
| SLEEP<br>(KESZENLET)         | A kamerát <b>KESZENLET</b> üzemmódba kapcsolja.<br>Példa: Ha a kamera beállítása távhozzáférési jelszóként mondjuk, a MIKI szót tartalmazza, a parancs<br>formátuma: MIKI KESZENLET                                                                                                    |  |  |
| STATUS<br>(ALLAPOT)          | A parancs fogadásakor a kamera egy SMS üzenetben tájékoztatja a felhasználót a kamera aktuális<br>működési állapotáról.<br>Formátum: < Távhozzáférési jelszó > ALLAPOT<br>Példa: Az EYE-02 kamera állapota: KESZENLET üzemmód, Idő: 12/10/2011 13:56:31, tápfeszültség:<br>AC, akkumulátor: 100%, gsm: T-mobil 100%<br>EYE-02 kamera<br>KESZENLET üzemmód<br>Idő: 12/11/2009 13:56:31<br>Az állapotjelentés dátuma és időpontja<br>Tápfeszültség: AC<br>Akkumulátor: 100%<br>Az akkumulátor töltöttségének állapota.<br>gsm: T-mobil 100%<br>A GSM hálózat neve és térerőssége. |  |  |
| PICTURE<br>(KEP)             | A parancs fogadásakor a kamera egy MMS üzenetet küld a felhasználónak a kamera előtti területak-<br>tuális képével. Az üzenet egyidejűleg tájékoztatást ad a kamera aktuális állapotáról.<br><i>Formátum</i> : < Távhozzáférési jelszó > KEP                                                                                                    |  |  |
| REPORT SMS<br>(JELENTES SMS) | A parancs vételekor a kamera jelentést küld az utolsó 10 eseményről. A kamera legfeljebb 5 SMS<br>üzenetet küld el.<br><i>Formátum:</i> < Távhozzáférési jelszó > JELENTES SMS                                                                                                    |  |  |
| REPORT MMS<br>(JELENTES SMS) | Az EYE-02 MMS üzenetet küld a kamera eseménymemóriájában tárolt utolsó riasztási eseményből.<br>Formátum: < Távhozzáférési jelszó > JELENTES MMS                                                                                                    |  |  |

HU

| PARANCS                                                                    | LEÍRÁS                                                                                                    |
|----------------------------------------------------------------------------|----------------------------------------------------------------------------------------------------|
| CREDIT<br><ussd><br/>(EGYENLEG)</ussd>                                     | Ez a parancs különösen akkor hasznos, ha a kamera kommunikátorába feltöltéses SIM kártya van telepítve. A parancs vételekor a kamera szöveges üzenetben tájékoztatja a felhasználót a SIM kártya aktuális egyenlegéről. A szolgáltatás hálózatfüggő, és bizonyos szolgáltatói hálózatokban esetleg nem működik.<br><i>Formátum:</i> < Távhozzáférési jelszó > EGYENLEG < USSD parancs ><br><i>Példa:</i> MIKE EGYENLEG *22#<br>Ahol MIKE a táv hozzáférési jelszó és *22# a példa USSD parancs, melyet a szolgáltató a feltöltéses kártyák egyenlegének lekérdezésére kijelölt. A lekérdezési parancs minden szolgáltatónál más és más.                                                                                                    |
| HELP<br>(SUGO)                                                             | A parancs fogadásakor a kamera egy SMS üzenetben küldi meg a felhasználónak az alkalmazható<br>SMS parancsok listáját.<br><i>Formátum:</i> < Távhozzáférési jelszó > SUGO                                                                                                    |
| ON / OFF<br>DeviceX / DeviceY<br>(BE / KI)<br>(Keszulek1 / Kes-<br>zulek2) | Amennyiben a kamera le van tárolva egy vezeték nélküli vevőegység memóriájába, a parancs<br>fogadásakor a vevőegység kívánt kimenete aktiválódik/átkapcsol. A parancs választható vezérlő<br>paraméterei BE (ON) és KI (OFF). Ha a vevőegység kimenetét impulzusos jellegű működésre kívánja<br>programozni, a parancs szükséges formátuma BE <a időzítés="" kívánt="" másodpercekben="">.<br/>Formátum Keszulek1: &lt; Táv hozzáférési jelszó &gt; <keszulek1 be="" be<br="" keszulek1="" ki="">időzítési paraméter&gt;<br/>Példa: MIKE Keszulek1 KI Deaktiválja az Keszulek1 reléjét<br/>A választható paraméterek BE (ON) és KI (OFF). Ha a JabloTool programban a Keszulek1/Keszulek2<br/>paramétereket impulzusos működésre programozott, csak BE üzemmódban működtethető. Az idő<br/>paraméter beállítása opcionális, formátuma az alábbi két típusból választható: 01:30:00 vagy 1ó 30p<br/>0mp.<br/>Példa: MIKE Sprinkler ON 100s BE kapcsolja a&lt;<sprinkler>&gt; elnevezésű Keszulek1 készüléket<br/>100 másodpercre.<br/>Az Keszulek1 és Keszulek2 kimeneteket a JabloTool Desktop vagy JabloTool WEB interfészen<br/>keresztül tetszés szerint átnevezheti.</sprinkler></keszulek1></a> |

## 4.3 A beállítások módosítása SMS parancsokkal

Az EYE-02 kamera alapbeállításai SMS utasításokkal módosíthatók. A kamera bármely telefonkészülékről vezérelhető, ha a Távhozzáférési jelszó vagy Beállítási jelszó be van állítva. Amennyiben a kamera a Beállítási jelszóval van védve, a kamera beállítási telzó üzenetnek ezzel a jelszóval kell kezdődnie. Amikor Beállítási jelszó nincs beállítva, és a kamera védelmét csak Távhozzáférési jelszóval oldotta meg, a kamera beállításianak módosítását célzó üzenetnek a Távhozzáférési jelszóval kell kezdődnie.

Ha úgy döntött, hogy a lehetséges jelszavak közül egyiket sem kívánja használni, a kamera beállításait csak az értesítési listán szereplő címzettek telefonszámairól érkező SMS üzenetek módosíthatják. A kamera a parancs végrehajtását SMS üzenetben igazolja vissza.

| PARANCS                                      | LEÍRÁS amikor a kamera Beállítási jelszóval védve van                                                                                                    |  |  |
|----------------------------------------------|----------------------------------------------------------------------------------------------------|--|--|
| CONFIG PROFILE<br>(BEALLITAS PROFIL)         | A parancs segítségével kapcsolhat át az egyes profilok között. A <profil> paraméter<br/>választható értékei BELTER (HOME), KULTER (OUTDOOR), GARAZS (GARAGE), BOLT<br/>(SHOP) vagy SEGELYHIVO (CARE)<br/>Formátum: <beállítási jelszó=""> BEALLITAS PROFIL <a beállítani="" kívánt="" neve="" profil=""><br/>Példa: HELEN BEALLITAS PROFIL HOME<br/>Ahol HELEN a Beállítási jelszó. A parancs hatására a kamera átkapcsol BELTER (HOME)<br/>üzemmódra.</a></beállítási></profil>                                                                                                    |  |  |
| CONFIG CONTACT<br>(BEALLITAS KAPCSO-<br>LAT) | Új címzett hozzáadása az értesítési listához.<br><i>Formátum:</i> < Beállítási jelszó > BEALLITAS KAPCSOLAT <hozzáadni címzett="" kívánt=""><br/><i>1. példa:</i> HELEN BEALLITAS KAPCSOLAT MyEmail@domain.com<br/>A myemail@domain.com e-mail cím felkerül az értesítési listára, a RIASZTÁS jelentések erre<br/>a címre is továbbítódnak, beleértve a videó felvételeket is.<br/><i>2. példa:</i> HELEN BEALLITAS KAPCSOLAT +555888770551<br/>Az +555888770551 telefonszám hozzáadódik a kamera értesítési listájához, a RIASZTÁS<br/>jelentések erre a címre is továbbítódnak, a kamera alapbeállítása szerint hanghívással és<br/>MMS-ben.</hozzáadni> |  |  |

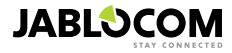

| PARANCS                                      | LEÍRÁS amikor a kamera Beállítási jelszóval védve van                                                                                                    |  |  |
|----------------------------------------------|----------------------------------------------------------------------------------------------------|--|--|
| CONFIG LANG<br>(BEALLITAS NYELV)             | A parancs a kamera nyelvi beállításának módosítására szolgál.<br>A kamera a SIM kártya behelyezésekor automatikusan átvált a szolgáltatónak megfelelő<br>nyelvre. Ha a SIM kártya szolgáltatójának nemzeti nyelve még nincs letárolva a kamera<br>memóriájában, az Angol szöveg marad érvényben.<br><b>Formátum:</b> < Beállítási jelszó > BEALLITAS NYELV <a beállítani="" kívánt="" nyelv=""><br/><b>Példa:</b> HELEN BEALLITAS NYELV HUN átállítja a kamerát Magyar nyelvre.<br/><b>Az összes választható nyelv:</b> ENG (Angol), GER (Német), SPA (Spanyol), FRE (Francia),<br/>FIN (Finn), SWE (Svéd), NOR (Norvég), SQI (Albán), ARA (Arab), CZE (Cseh), DAN (Dán),<br/>GRE (Görög), HRV (Horvát), HUN (Magyar), ITA (Olasz), DUT (Holland), POL (Lengyel), POR<br/>(Portugál), RUM (Román), RUS (Orosz), SLK (Szlovák), SWE (Svéd), TUR (Török).<br/>A kamerában aktuálisan letárolt választható nyelvek listáját a &lt; Távhozzáférési jelszó &gt; SUGO NYELV) tartalmú SMS üzenttel kérdezheti le<br/><b>A kamera válaszában egy ehhez hasonló üzenetet küld Önnek:</b> Camera EYE-02 help:<br/>LANG (CZE, GER, SPA, FRE</a> |  |  |
| CONFIG DELAY<br>(BEALLITAS KESLEL-<br>TETES) | A parancs fogadásakor a kamera megváltoztatja a kilépési késleltetés beállított értékét az<br><idő> paraméterben meghatározott értékre. Az <idő> paraméter értékét másodpercben kell<br/>megadni.<br/>Formátum: &lt; Beállítási jelszó &gt; BEALLITAS KESLELTETES <a késleltetés="" kívánt="" értéke<br="">másodpercben megadva&gt;<br/>Példa: HELEN BEALLITAS KESLELTETES 25 A kilépési késletetés időzítőjét 25 másod-<br/>percre állítja be.</a></idő></idő>                                                                                                    |  |  |
| CONFIG DATE<br>(BEALLITAS DATUM)             | A parancs használatával állíthatja be a kamera belső óráját.<br><i>Formátum</i> : < Beállítási jelszó > BEALLITAS DATUM <a dátum="" idő="" kívánt="" és="" éééé-hh-nn<br="">ÓÓ:PP:MM formátumban&gt;<br/><i>Példa:</i> HELEN BEALLITAS DATUM 2011-10-24 08:34:02</a>                                                                                                    |  |  |
| CONFIG ACCESS<br>(BEALLITAS HOZZAFE-<br>RES) | A parancs használatával állíthatja be, vagy módosíthatja a kamera távhozzáférési kódját.<br><i>Formátum</i> : < Beállítási jelszó > BEALLITAS HOZZAFERES <Új Távhozzáférési jelszó><br><i>Példa:</i> BEALLITAS HOZZAFERES 1234 a távhozzáférési kód beállítása 1234 értékre, ha<br>előzőleg nem volt beállítva ilyen kód.<br><i>Példa:</i> 1234 CONFIG ACCESS MIKE a korábbi kód megváltoztatása 1234-ról MIKE-ra.                                                                                                    |  |  |
| CONFIG PASSWORD<br>(BEALLITAS JELSZO)        | A parancs használatával állíthatja be, vagy módosíthatja a kamera Beállítási jelszavát.<br>Formátum: < Beállítási jelszó > BEALLITAS JELSZO <Új Beállítási jelszó><br>Példa: BEALLITAS JELSZO 5678 a beállítási kód beállítása 5678 értékre, ha előzőleg nem<br>volt beállítva ilyen kód<br>Példa: 5678 BEALLITAS JELSZO HELEN a korábbi kód megváltoztatása 5678-ról HE-<br>LEN-re.                                                                                                    |  |  |

## 4.4 Vezérlés telefonhívással

Az EYE-02 kamera alapszintű vezérlési funkció a felhasználó a mobiltelefon készülékéről történő behívással is elérhetők. Amikor egy, a kamera értesítési listáján szereplő célszemély telefonszámáról hívás érkezik a kamerába, az EYE-02 fogadja a hívást, és lejátssza a navigációs menühöz tartozó szöveget:

## <u>Üdvözöljük az EYE-02 kamera menürendszerében:</u>

| a helyiség hangjába történő belehallgatás a kamera mikrofonján keresztül | 1. gomb, |
|--------------------------------------------------------------------------|----------|
| aktuális pillanatfelvétel kérése MMS-ben                                 | 2. gomb, |
| MMS jelentés kérése az utolsó riasztási felvételről                      | 3. gomb, |
| az eseménymemória utolsó bejegyzéseinek elküldése SMS-ben                | 4. gomb, |
| az EYE-02 átkapcsolása AKTÍV üzemmódba                                   | 7. gomb, |
| az EYE-02 átkapcsolása KÉSZENLÉT üzemmódba                               | 9. gomb. |

felhasználó a felkínált lehetőségek közül a telefonkészülék megfelelő nyomógombjának lenyomásával választhat.

## 4.5 Gyári alapbeállítások visszaállítása (Reset)

Amennyiben szükségessé válik, a kamera gyári beállításainak visszaállítása, az alábbiak szerint járjon el:

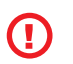

A gyári alapadatok visszaállításának során valamennyi felhasználói beállítás, az értesítési lista célszemélyeinek adatai és az eseménylista is törlődik! A memóriakártya formattálásra kerül, a Távhozzáférési jelszó törlődik. A JabloTool DESKTOP programmal korábban a számítógépre letöltött eseménylista fájlok érintetlenül maradnak.

- Kapcsolja ki a kamerát, távolítsa el az akkumulátort (lásd 3.1 bekezdés).
- · Várjon legalább 10 másodpercet.
- Nyomja le és tartsa lenyomva a hátoldalon található Főkapcsoló nyomógombot, és miközben lenyomva tartja, hajtsa végre az alábbi műveleteket:

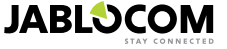

- Helyezze vissza az akkumulátort.
- 10 másodpercen belül csatlakoztassa a hálózati adaptert.
- A kamera ekkor rövid hangjelzéseket ad.
- Várjon, amíg a kamera három hosszú hangjelzést nem ad. A kamera előlapján található visszajelző LEDek (a piros és a zöld is) villogni kezdenek. Engedje föl a Főkapcsoló nyomógombot.
- A RESET műveletsor ezzel véget ért. A kamera valamennyi felhasználói beállítása és valamennyi külső vezeték nélküli eszköz letárolt adatai törlődtek az EYE-02 memóriájából. A kamera most LETÁROLÁS üzemmódba lépett és vár az első távirányító és az értesítési listára kerülő célszemélyek telefonszámának letárolására.

A gyári alapbeállítások visszaállítása a JabloTool programmal is végrehajtható.

## 5. TOVÁBBI FUNKCIÓK

## 5.1 Éjjellátó üzemmód

Az EYE-02 kamera Éjjellátó funkcióval is rendelkezik, vagyis beépített infra LEDeket tartalmaz, melyek képesek a kamera előtti terület megvilágítására az emberi szem számára láthatatlan infravörös fénnyel.

Habár az emberi szem a fény spektrumának ebbe a tartományába tartozó részét nem tudja érzékelni, a kamera képalkotó eleme azonban képes az infra spektrumban kibocsátott fény érzékelésére és kielégítő minőségű felvételek készítésére.

A kamera infra fényvetői automatikusan aktiválódnak, amikor felvétel elkészítése válik szükségessé, és a külső megvilágítás normál felvétele elkészítéséhez nem elégséges.

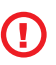

Az infravörös fényt nagyobb mennyiségben visszaverő objektumok színe a nappali felvételeken eltérhet a valóságostól. A leginkább érintett szín a növényzet (fák, fű stb.) zöldje, mert ezek verik vissza a legnagyobb mennyiségű infravörös fényt. Ugyanakkor bizonyos fekete (sötét) ruhadarabok világosszürke színűnek tűnhetnek.

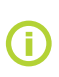

A kamerához túl közel levő objektumok esetében az infravörös fényvetők fénye túl erősen verődhet vissza, és a képtartalomnak ez a része a túlexponáltság jeleit mutatja, más szóval kifehéredik, a kép értékelhetetlenné válik. Ilyen esetben a kamera beállítási menüjébe lépve kapcsolja ki a kamera belső fényvetőit és használjon külső infravörös fényvetőket. Az infravörös fényvetőkkel kapcsolatos bővebb információkat a www.jablocom.com/download honlapon találja.

## 5.2 Akkumulátor

A kamera beépített Li-Ion készenléti akkumulátort tartalmaz, melynek feladata, hogy biztosítsa a kamera működőképességét a hálózati tápfeszültség kimaradása esetén. Az előre beállított működési profilok használata esetén a készenléti akkumulátor használatával a kamera megközelítőleg 24 óra időtartamig marad működőképes. Egyedi érzékelő kombinációk beállítása ezt az időtartamot csökkentheti.

Aktiv Mozgás-A-Képben érzékelő esetén a kamera működési ideje az eredeti érték 40 százalékára csökkenhet. Az infra fényvetők használata a hálózati tápfeszültség kimaradása idején a kamera működési idejét az eredeti érték 20 százalékára csökkentheti.

Kérjük, ne feledje, hogy a GSM hálózati kommunikáció jelentősen csökkentheti a kamera rendelkezésre állási idejét, különösen olyan helyszíneken, ahol a hálózati lefedettség is problémás. A 3G hálózat használata szintén jelentősen csökkenti az akkumulátor rendelkezésre állási idejét!

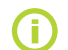

HU

Az akkumulátor mindenkori aktuális töltöttségi szintje egyszerű módon lekérdezhető a JabloTool Desktop és JabloTool WEB programmal is.

#### Akkumulátoros üzemmód

Bizonyos esetekben, például olyan telepítési helyszíneken, ahol a hálózati tápfeszültség egyáltalán nem áll rendelkezésre, szükségessé válhat az akkumulátoros üzemmód működési idejének kiterjesztése. Ilyen esetben a kamerát használja a speciális **AKKUMULÁTOROS** üzemmódot.

Az AKKUMULÁTOROS üzemmódban, a kamera AKTÍV állapotában az EYE-02 kamera saját energiafelhasználását nagymértékben csökkenti. Kijelentkezik a GSM hálózatBól, kikapcsolja a vezeték nélküli érzékelők vevőegységét és a mozgás-a-képben üzemmódot oly módon konfigurálja, hogy csak ELŐRIASZTÁS után aktiválódjon. Ez azt is jelenti, hogy az EYE-02 camera, miközben AKKUMULÁTOROS üzemmódban van, nem érhető el külső behívásokkal vagy SMS parancsokkal. Ezen kívül a külső vezeték nélküli érzékelők és távvezérlők sem képesek a kamerával kommunikálni ebben az üzemmódban.

Az EYE-02 kamera valamennyi belső érzékelője működésben van, és valamennyi bekövetkező eseményt ugyanúgy jelenti, mint **NORMÁL** üzemmódban. Egy **RIASZTÁSI** esemény után a kamera bekapcsolja a rádióvevőt és 2 percre bejelentkezik a GSM hálózatba. Ebben az időszakban (és csak ebben a két percben) képes bejövő hívások kezelésére, SMS parancsok és a távvezérlők jelének fogadására.

Teljesen feltöltött akkumulátor esetében a kamera 30 napig képes az **AKKUMULÁTOROS** üzemmódban történő működésre.

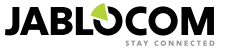

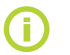

Az EYE-02 napelemes táplálásának lehetőségeiről bővebben az alkalmazási példák szekcióban olvashat a <u>www.jablocom.com/download</u> oldalon.

## 5.3 Mikro SD kártya

Az EYE-02 kamera egy belső mikro SD kártya foglalatot is tartalmaz, melybe a gyártó gyárilag egy 2 GB-os kártyát helyez. Az SD kártyán tárolható videó felvételek hosszát a rögzített képek felbontása és minősége, valamint a videó felvétel másodpercenként rögzített képkockáinak száma határozza meg.

| Felbontás       | Képminőség | Videó képsebesség     | Videó felvétel hossza a<br>2GB-os SD kártyán |
|-----------------|------------|-----------------------|----------------------------------------------|
| 640 x 480 pixel | Jó         | Másodpercenként 2 kép | 4 óra 34 perc                                |
| 320 x 240 pixel | Közepes    | Másodpercenként 4 kép | 7 óra 19 perc                                |
| 160 x 120 pixel | Alacsony   | Másodpercenként 4 kép | 21 óra 42 perc                               |

Csak azoknak a felvételeknek a rögzítése, melyet mozgás érzékelése előzött meg, jelentősen növeli a rögzíthető felvételek számát. Gyári alapbeállításban a kamera így működik, de ez a funkció a JabloTool programból deaktiválható.

A JabloTool program segítségével az EYE-02-be épített SD kártya az úgynevezett USB üzemmódban közvetlenül elérhető és ilyenkor a kártya, mint szabványos háttértároló jelentkezik be a számítógépbe. Az USB üzemmódba történő átkapcsoláshoz lépjen a program eszközállapot megjelenítő képernyőjébe, kapcsoljon a Hozzáértő felhasználói üzemmódba, válassza ki a BEÁLLÍTÁS üzemmódot, majd azon belül az USB al-üzemmódot.

Az EYE-02 kamera egyéb funkciói az SD kártya és a számítógép közvetlen kapcsolatának idejére fel vannak függesztve.

Az SD kártya alkönyvtárait böngészve az alábbi könyvtárstruktúrát találja:

| HISTORY<br>(ESEMÉNYLISTA) | Ebben a könyvtárban tárolódik (minden részletre kiterjedően) a kamera eseménylistája.                                                               |
|---------------------------|----------------------------------------------------------------------------------------------------|
| PICTURE<br>(KÉP)          | A riasztások alkalmával készült JPEG felvételek archiválási könyvtára (például: "p0065401.jpg")                                                     |
| VIDEO<br>(VIDEÓ)          | A riasztások alkalmával készült AVI videó fájlok archiválási könyvtára (például: "vid01021.avi")                                                    |
| config.txt                | Az EYE-02 aktuális beállítási adatait tartalmazó fájl. Felhasználható a beállítási adatok biztonsá-<br>gi mentése, illetve visszaállítása céljából. |

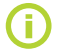

A kamera mindig biztosít bizonyos szabad területet a memóriakártyán. Ezt a legrégebbi fájlok automatikus törlésével valósítja meg.

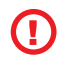

A mikro SD kártya a kamera működéséhez szükséges adatokat is tartalmazza. Ha az SD kártya cseréje mellett dönt, a JabloTool program USB üzemmódjának használatával gondoskodjon az adatstruktúra helyreállításáról. Bővebb információkat a <u>support.jablocom.com</u> oldalon találhat.

## 5.4 Külső vezeték nélküli eszközök

Az EYE-02 kamera beépített vevőegységet tartalmaz, melyen keresztül képes a Jablotron Alarms a.s. által gyártott OASiS rendszerű vezeték nélküli eszközök jelének fogadására. (Az OASiS rendszer vezetékes és vezeték nélküli eszközeiről bővebben a <u>www.jablotron.hu</u> honlapon tájékozódhat).

A kamera funkciói olyan szolgáltatásokkal bővíthetők, mint például:

- Fűtés távvezérlése mobiltelefonról.
- Szirénázó hang fogadása a riasztást követően
- PÁNIK jelzés szolgáltatásának lehetősége idős vagy korlátozott cselekvőképességű személyek számára.
- Elektromos berendezések vezérlése a vezeték nélkül vezérelhető hálózati csatlakozó aljzat használatával.

A kamerához csatlakoztatható OASiS vezeték nélküli eszközök képét és rövid felsorolását a jelen használati útmutató hátoldalának belső oldalán találhatja.

Legfeljebb 20 külső vezeték nélküli eszköz tárolható le a kamera memóriájában. Új eszközök letárolásához használja a JabloTool Desktop programot.

- Távvezérlők / pánik nyomógombok: kapcsolja a kamerát LETÁROLÁS üzemmódba, és nyomja meg a távirányító bármely nyomógombját.
- Érzékelők: kapcsolja a kamerát LETÁROLÁS üzemmódba, és helyezze be az elemet az érzékelőbe.
- JA-80L beltéri hangjelző: kapcsolja a kamerát LETÁROLÁS üzemmódba, és csatlakoztassa a hangjelzőt a hálózati fali csatlakozó aljzatába.
- JA-80A kültéri hangjelző: kapcsolja a kamerát LETÁROLÁS üzemmódba, és csatlakoztassa a hangjelző telepcsomagját az arra a célra szolgáló csatlakozó aljzatba.
- AC/UC-82 vezeték nélküli vevőegység: kapcsolja a kamerát LETÁROLÁS üzemmódba és kövesse az AC-82 vevőe-

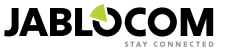

gység leírásában rögzített eljárást. Az EYE-02 rádiós adóegységének aktiválásához és a kamera azonosítójának elküldéséhez nyomja meg a kamera hátlapján található Főkapcsoló gombot. Miközben a kamera letárolódik a vezeték nélküli vevőegység memóriájában, kiválaszthatja a hozzá rendelt kimenet működési módját. A kimenet vezérlése ezek után lehetséges SMS üzenetek által, vagy felhasználható a kamera üzemmódjának visszajelzésére.

AC-88 vezeték nélkül vezérelhető hálózati csatlakozó aljzat letárolásához kapcsolja a kamerát LETÁROLÁS üzemmódba, csatlakoztassa a készüléket a hálózati aljzatba.

Miután a kamerát letárolta a vevőegységben, kiválaszthatja a EszközX és EszközY elnevezésű kimeneti relék működési módját. Ezt megteheti a JabloTool Desktop programmal, közvetlen USB kapcsolat útján, a JabloTool WEB interfészén keresztül a <u>www.jablotool.com</u> oldalon vagy SMS parancsok használatával.

Példa: Amikor a kimenet működését BE/KI (ON/OFF) üzemmódra állítja, lehetősége van a csatlakoztatott eszköz be illetve kikapcsolt állapotának távvezérlésére. Ha a kimenet működését RIASZTÁS (ALARM) üzemmódra állítja, a csatlakoztatott eszköz a RIASZTÁSi esemény bekövetkezése után aktiválódik. Ha a kimenetet AKTIV (WATCH) üzemmódra állítja, a csatlakoztatott eszköz a kamera AKTÍV üzemmódjában aktiválódik.

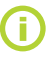

A vezeték nélküli komponensek telepítésekor kövesse az eszközökhöz mellékelt leírásokban foglaltakat. A vezeték nélküli perifériákkal kapcsolatosan bővebb információkat a <u>www.jablocom.com/</u> <u>download</u> oldalon talál.

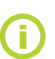

A külső vezeték nélküli eszközöknek a kamerába történő letárolásának legegyszerűbb módja a Jablo-Tool Desktop program használata.

## 5.5 Telepítés kültérben

Habár az EYE-02 kamera burkolata biztosít bizonyos védettséget a levegő páratartalmával szemben, a kamera megfelelő védelme céljából például a hóval, esővel szemben, szükséges egy további, kültéri védelmi célokra készült műanyag ház vagy más burkolat alkalmazása is. Ha ez a külső burkolat az előlapi oldalán üveg vagy műanyag lemezt is tartalmaz, melyen át a kamera rálát a védett területre, az EYE-02 belső infravörös megvilágító LEDjeit ki kell kapcsolni, és külső infra fényvetőket kell használni.

A kültéri körülmények között történő telepítésről bővebben a <u>www.jablocom.com/download</u> oldalon található alkalmazási példák áttekintésével tájékozódhat.

## 6. KARBANTARTÁS

Az EYE-02 kamera semmilyen különleges karbantartást nem igényel.

- Legalább havonta egyszer ellenőrizze a kamera jelentési funkcióinak megfelelő működését a JELENTÉS (RE-PORT) parancs kiadásával.
- Rendszeres időszakonként ellenőrizze az érzékelők működőképességét a TESZT (TEST) üzemmódban.
- Rendszeres időszakonként ellenőrizze a kamera távirányítóinak működőképességét a távirányító bármely gombjának lenyomásával. Ha a távirányító visszajelző fénye nem gyullad fel, a távirányító tápellátását biztosító elem valószínűleg kimerült és cserére szorul. Ilyen esetben azonnal cserélje ki a távirányító elemét egy azonos vagy egyenértékű típusra.

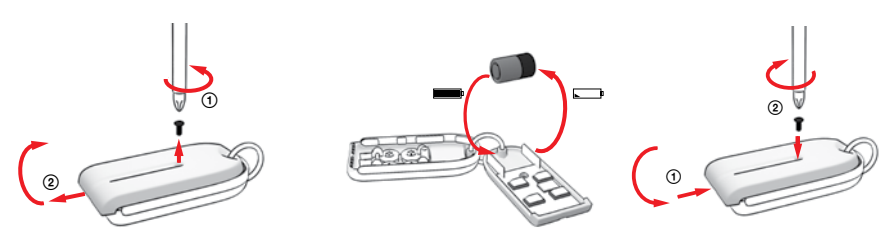

Távvezérlő – Az elemcsere végrehajtása

Évente egyszer ellenőrizze a készenléti akkumulátor működőképességét a 8.1 fejezetben leírt módon.

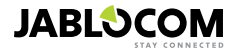

## 7. HIBAKERESÉS ÉS ELHÁRÍTÁS

A JABLOCOM időszakonként új frissítéseket ad ki az EYE-02 kamera programjának és a JabloTool programnak aktualizálására. A mindenkori legfrissebb firmware változatot és a JabloTool Desktop program legújabb változatait letöltheti a <u>support.jablocom.com</u> oldalról. A hibakereséssel és hibaelhárítással kapcsolatos bővebb információkat a <u>www.jablocom.com/fag</u> oldalon találhatja. A JabloTool alkalmazás által küldött hibaüzeneteket megtekintheti a <u>www.jablocom.com/download</u> oldalon.

| Hibajelenség / Hibaüzenet                                                          | Hiba elhárítása                                                                                                    |
|------------------------------------------------------------------------------------|----------------------------------------------------------------------------------------------------|
| A kamera előlapján a<br>PIROS visszajelző fény<br>folyamatosan világít             | <ul> <li>A SIM kártya nincs megfelelően a SIM kártya tartóba helyezve, vagy a kamera nem támogatja a behelyezett SIM kártya tipust. Ellenőrizze, hogy a SIM kártya megfelelően helyezkedik el a tartóban, vagy lépjen kapcslatba a SIM kártya tibucsátó szolgáltatóval.</li> <li>A kamera kommunikátorába helyezett SIM kártya érvénytelen, vagy PIN kódos védelme aktív – Távolítsa el a SIM kártya ta kommunikátorból, tegye bele egy mobiltelefonkészülékbe és próbálja ki a hívási és SMS kúldési funkció működőképességét. Ellenőrizze a PIN kódos védelem beállítását, és ha szükséges kapcsolja ki a PIN kód kérését</li> <li>A kamera telepítési helyén nem elégséges a GSM térerő mértéke. Ellenőrizze a GSM hálózat térerejét közvetlenű la kamera telepítési ongja mellett. Helyezze el mobiltelefonját a kamera közvetlen környezetében, várjon egy pár másodpercet, majd olvassa le telefonjáról a GSM térerő mértékét. Ha a GSM térerő mért érték túl alacsony, próbálkozzon meg a kamera antennájának egy nagyobb nyereségű antennára történő cseréjével.</li> <li>A z SD kártya nem megfelelően van a kamera kommunikátorába helyezve. Vegye ki az SD kártyát és helyezze vissza újra.</li> <li>A kamera nem érzékeli a működéséhez szükséges adatstruktúra meglétét az SD kártyán. Az adatstruktúra valószínűleg megsérült, vagy egy olyan új SD kártya került be a kamerába, amelyen még nincs kialakítva a szükséges adatstruktúra. Csatlakoztassa a kamerá ta számítógéphez az USB kábel segítségével, majd indítsa el a JabloTool Desktop programot. A JabloTool program rá fog kérdezni, hogy kívánja-e futtatni a Frissítő eszközt a sérült datstruktúra helyreállításához. Válaszoljon igennel, ekkora Frissítő eszköz az SD kártyát újraformázza.</li> <li>Az akkumulátor nincs vagy nem megfelelően van a kamerába helyezve. Vegye ki az akkumulátort és helyezze vissza gondosabban. A JabloTool programmal ellenőrizze az akkumulátor töltöttségi állapotát.</li> <li>Ha a fenti javaslatok nem oldják meg a problémát, kérjük látogasson el a <u>www jablocom.com/down/</u></li></ul> |
| Az EYE-02 kamera<br>nem reagál a távirányító<br>jelzéseire                         | <ul> <li>Kimerült a távirányító eleme. Nyomja le a távirányító nyomógombját, és ellenőrizze, hogy felvillan-e<br/>a visszajelző tény. Ha ez nem történik meg, cserélje ki a kimerült elemet.</li> <li>A távirányító valamely okból törlődött az EYE-02 memóriájából – a számítógép és a JabloTool<br/>program használatával nyissa meg a kamera LETÁROLÁS üzemmódját, majd a távirányító bármely<br/>gombjának lenyomásával tárolja le a távirányítót az EYE-02 memóriájában.</li> </ul>                                                                                                    |
| Az EYE-02 kamera nem<br>reagál a távirányító<br>és nyomógombjainak<br>lenyomására. | <ul> <li>A se se TESZT és BEÁLLÍTÁS nyomógombok le vannak tiltva. Lépjen be a JabloTool pro-<br/>gramba, válassza ki a Beállítások, Külső érzékelők fület. Az RC-86 távirányító sorában kattintson a<br/>Beállítás nyomógombra, és engedélyezze a fenti nyomógombok használatát.</li> </ul>                                                                                                    |
| A képeknek és videófelvé-<br>teleknek nincs valósághű<br>színük                    | <ul> <li>A kamera képalkotási paramétereit úgy állítottuk be, hogy infravörös megvilágítás használata mel-<br/>lett is jó minőségű képeket készítsen. Ezért előfordulhat, hogy bizonyos objektumok, pl. fák levelei,<br/>a képeken nem valósághű színben tűnnek fel. A JabloTool programban lépjen be a Beállítások,<br/>Kamera fülre és kattintson a Speciális képbeállítások nyomógombra. A megnyiló ablakban végez-<br/>heti el a kamera képének finombeállításait. További információkért tekintse át az 5.1 fejezetben az<br/>Éjjellátó üzemmódról szóló információkat.</li> </ul>                                                                                                    |

Ha azt tapasztalja, hogy az EYE-02 kamera nem a leírásnak és az Ön elvárásainak megfelelően működik, először mindig próbálja frissíteni a kamera programját az elérhető legfrissebb verzióra. Ehhez a JabloTool web portál használata esetén a <u>www.jablotool.com</u> oldalon lépjen be a **Beallitások > Részletes Beallitások > Firmware Frissítés** menüpontba. A frissítést elvégezheti a JabloTool Desktop program használatával is.

## 7.1 GSM hálózati beállítások

Az adatok, e-mailek és MMS üzenetek küldéséhez pontosan be kell állítani a GSM hálózati csatlakozás paramétereit. A hálózati paraméterek a GSM kártya szolgáltatójától és a használatba vétel országától függenek.

Az EYE-02 kamera a legtöbb hálózatban automatikusan képes a paraméterek megfelelő beállítására. Ha az Ön által kiválasztott telepítési helyen speciális GSM hálózati beállítások vannak érvényben, kérjük, ezeket szerezze be a kártya szolgáltatójától, majd manuálisan konfigurálja a beállításokat a JabloTool web portál Beállítások > Részletes beállítások > GSM hálózat menüpontjában, vagy a JabloTool Desktop program használatával is.

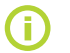

Kérjük, érdeklődjön a kommunikátorba helyezett GSM SIM kártya kibocsátójánál a pontos beállítások iránt.

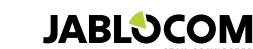

## 8. MŰSZAKI ADATOK

A kamera méretei 155x75x55 mm, 300 g A csomag méretei 300x215x75 mm, 950 g Memória bővítés lehetőségei Mikro SD kártya foglalat, 32GB-ig bővíthető. A kamera gyárilag tartalmaz egy 1 vagy 2GBos kártyát1 Kép felbontás VGA (640x480), QVGA (320x240), QQVGA (160x120) Kép formátum JPEG, EXIF 2.2 Videó formátum MJPEG fókusztávolság 2.9 mm, látószög 95° Objektív 6x Infra LED, 6x 100mW, 850nm hullámhossz, sugárzási szög 80° Infra fényvető Infravörös mozgásérzékelő érzékelési tartomány 10m / 140° MMS ver. 1.2 WAP 2.0 felett MMS támogatás Eseménymemória min. 100 a belső tárolóban + az SD kártya kapacitásától függően Működési hőmérséklettartomány -20°C-tól +55°C; 25-től 75% páratartalom AC tápfeszültség adapter 100 - 240V AC, 50 - 60Hz, 6V / 1.67 (2) A DC1 Bemeneti tápfeszültség (tartomány) 5.0 - 6.7V / 1A DC Készenléti akkumulátor Li-Ion akkumulátor, 1300mAh 2 Hálózati kapcsolatok GSM guad sáv 850/900/1800/1900MHz az EYE-02-nél GSM dual sáv 900/1800 MHz and UMTS dual sáv 900/2100 MHz az EYE-02 3G-nél GSM antenna Külső GSM antenna , SMA csatlakozó EDGE 10 osztály: max. 180 kbps DL / 120 kbps UL, Data kapcsolat GPRS 10 osztály: max. 85.6 kbps, CS1-4 UMTS PS rate - 384 kbps DL / 384 kbps UL, UMTS CS rate - 64 kbps DL / 64 kbps UL csak az EYE-02 3G-nél Audió paraméterek AGC és zajcsökkentő rendszer, HR, FR, EFR és AMR audió kodek Audió monitoring Beépített nagy érzékenységű, omni-direkcionális mikrofon digitális jelfeldolgozó áramkörrel PC csatlakozás USB 2.0 port Beépített érzékelők Mozgás-A-Képben érzékelés, PIR mozgásérzékelés, Üvegtörés érzékelő, Akusztikus zajérzékelő, Dőlés és rezgésérzékelő Vezeték nélküli vevőegység 868 MHz, használatakor figyelembe kell venni az ERC REC 70-03 előírásait Táviránvító típusa RC-82: RC-86 L1016 alkáli elem (6.0V), az elem várható élettartama kb. 3 év. A készülék megfelel az ETSI EN 300220, EN 55022, EN 50134-2, EN50130-4 és EN60950-1 előírásainak

## 8.1 A készenléti akkumulátor kezelése

#### Az akkumulátor élettartama

A kamera tápellátását egy hálózati adapter és egy készenléti akkumulátor biztosítja. A készenléti akkumulátor feladata a kamera szünetmentes működésének biztosítása a hálózati tápfeszültség kimaradása esetén. Azonban az akkumulátor használat közben fokozatosan leveszíti tároló kapacitását.

Ezért javasoljuk, hogy legalább évente egyszer végezze el az akkumulátor kapacitásának tesztelését. Ezt oly módon teheti meg, hogy bontja a hálózati adapter csatlakozását, és méri, hogy a kamera mennyi idő múlva jelenti a készenléti akkumulátor alacsony töltöttségi szintjét. Cserélje ki az akkumulátort, ha az előre meghatározott profilok használata esetén ez az időtartam rövidebb, mint 10 óra. Ha személyre szabott profilokat használ, tekintse át az 5.2 fejezetben foglaltakat. Az akkumulátor cseréjét megelőzően mindig kapcsolja ki a kamerát!

A 3G hálózatot használó kamerák esetében az akkumulátor rendelkezésre állási ideje jelentősen rövidebb!

#### A környezeti hőmérséklettel összefüggő kérdések

Az akkumulátor élettartamának maximalizálása céljából a kamerát 5°C és 35°C közötti hőmérsékleten tárolja.

Az akkumulátort túlzott hideg vagy meleg hatásának kitéve az akkumulátor kapacitása és élettartama jelentősen csökkenhet. Az akkumulátor működése kiemelkedően korlátozott fagypont alatti hőmérséklettartományban. A rendelkezésre állási idő jelentősen csökken, a töltési idő pedig megnő.

A zorča latti hômérsékleteken az akkumulátor készenléti időtartama 6 órára csökken (az előre definiált profilok használata esetén), ha azonban a nagyobb energia felhasználású szolgáltatásokat (Mozgás-A-Képben érzékelés; infra fényvetők) bekapcsolja, még ennél is kevesebb lehet.

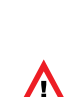

Az akkumulátort és a hálózati adaptert csak a működésének megfelelő célra és módon használja. Ne használjon olyan adaptert vagy akkumulátort mely láthatóan sérült.

Ne zárja rövidre áz akkumulátor čsatlakozóit. A rövidzár létrejöhet véletlenül is, például oly módon, hogy valamilyen fém tárgy, érme, gemkapocs vagy toll kerül az akkumulátor mellé. A rövidzár károsítja az akkumulátort és a rövidzárt okozó tárgyat, és tűzveszély kialakulását is okozhatja.

Az akkumulátort soha ne tegye ki olyan hőmérsékletnek, mely nem illeszkedik a -20°C +55°C hőmérséklettartományba. A túl meleg vagy túl hídeg akkumulátorral a készülék nem képes a megfelelő működésre, akkor sem, ha az akkumulátor teljesen feltőltött állapotban van.

Az akkumulátor működése kiemelkedően korlátozott fagypont alatti hőmérséklettartományban. Az akkumulátort kimerült állapotában ne kísérelje meg összetörni vagy tűzbe dobni, mert felrobbanhat.

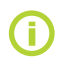

A kamera töltés és normál működés közben felmelegedhet. A kamerát a tápfeszültség hálózatról történő folyamatos töltésre tervezték.

A kimerült akkumulátort a helyi környezetvédelmi szabályozásnak megfelelően adja le újrafelhasználásra, és ne dobja ki a háztartási hulladékkal együtt.

Ne szerelje szét az akkumulátort vagy annak celláit. A kilyukadt akkumulátor kezelése során ügyeljen rá, hogy a szivárgó folyadék ne kerüljön közvetlenül a börre vagy a szembe. Ha ezt mégis megtörténne, bő vizzel öblitse át az érintett területet és kérje orvosi személyzet segítségét.

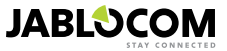

HU

<sup>1</sup> A gyártási sorozattól függően eltérhet.

<sup>2</sup> Lehetőség szerint használjon Nokia BLC-2 akkumulátort.

## 8.2 Garanciális feltételek

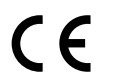

A JabloCom s.r.o. kijelenti, hogy az EYE-02 kamera teljesíti a vonatkozó 1999/5/EC előírásait, és megfelel az abban foglalt irányelveknek.

A tanúsítvány megtekinthető a www.jablocom.com oldalon.

#### RF sugárzás - Specific Absorption Rate (SAR):

A terméket úgy terveztük meg, hogy hogy az általa kibocsátott rádióhullámok sugárzási értékei ne haladják meg az ICNIRP független tudományos szervezet irányelvében megállapított határértékeket, biztosítva ezzel a rádióhullámok által érintett személyek biztonságát, függetlenül azok korától és egészségi állapotától. Az irányelv a sugárzás mértékének meghatározására a Specific Absorption Rate (Fajlagos Elnyelési Tényező), vagy más néven SAR értéket használja. Az SAR határérték a vezeték nélküli perifériák esetében 2 W/kg és a kamera tesztjei során mért legmagasabb SAR értéke ez alatt maradt.

A készülék megfelel az European Council Recommendation [1999 519 EC] korlátozásainak, melyek a GSM 850, GSM 900, GSM 1800, GSM 1900, UMTS 900 és UMTS 2100 szabványokban foglaltatnak.

#### Felhasználási korlátozás:

A kamerát csak abban az országban történő felhasználásra tervezték, ahol azt értékesítették.

#### Korlátozott garancia:

Jelen korlátozott garancia keretében a JABLOCOM s.r.o. garantálja, hogy a termék a felhasználó által történő vásárlás időpontjában mentes a tervezési, alapanyagbéli és gyártási hibáktól és ez így is marad az értékesítés helyén érvényben levő törvényi előírásokban foglalt minimális garanciális időtartamig. Amennyiben a garanciális időtartam alatt a készülék javításra szorulna, kérjük, forduljon a készülék helyi forgalmazójához vagy telepítőjéhez. A jogos garanciális igényeket a forgalmazó a hibás alkatrészek javításával, vagy ha ez nem lehetséges, a készülék cseréjével költségtérítés nélkül orvosolja.

#### Garanciális feltételek:

Amennyiben garanciális igényét kívánja érvényesíteni, kérjük, szállítsa vissza a készüléket a forgalmazóhoz minden tartozékával együtt az eredeti csomagolásában. A garancia csak akkor érvényes, ha javítás vagy csere igényének benyújtásával egyidejűleg bemutatja a vásárlást igazoló eredeti számlát, melyen jól olvashatóan szerepel a vásárlás időpontja és a készülék III száma is. A készülékhez tartozó műanyag alkatrészek, kábelek vagy más tartozékok nem mutathatnak látható károsodást, és a készülék III száma is. A készülékhez tartozó műanyag alkatrészek, kábelek vagy más tartozékok nem mutathatnak látható károsodást, és a készülék en nem lehet látható folyadéknyom. A garanciális bélyegnek épnek kell lennie, és a felhasználónak részletesen ismertetnie kell az észülét III bajelenséget. A garanciális feltételek nem terjednek ki a készülék helytelen használatából eredő meghibásodásokra, belerítve, de nem korlátozva a helytelen használat fogalmába a szokásos használattól vagy a gyártószándékától eltérő használatra, figyelembe véve a készülék használatával és karbantartásával kapcsolatban leírtakat. Nem vonatkozik a garancia továbbá a készüléknek a balesetből, módosításból, átalakításból vagy a nem megfelelő javítási kísérletekből illetve előre nem látható körülményekből származó meghibásodásaira. A garancia nem vonatkozik a készülék korlátozott élettartamú komponenseire, mint például az elemek vagy egyéb tartozékok. Nem vonatkozik továbbá a más gyártók által készített modulokra, mint például a GSM szolgáltatótól származó SIM kártya. A garancia nem érinti a felhasználó törvényben előrt jogait, illetve nem csorbítja a felhasználó jogait abban, hogy a forgalmazó/telepítő ellen panasszal lépjen fel.

A JABLOCOM semmilyen körülmények között nem tehető felelőssé bármilyen adatvesztésért, jövedelem kiesésért, vagy bármely speciális, alkalomszerű vagy következményes kárért, mely a készülék meghibásodásából származhat.

hivel a készülék folyamatos fejlesztés alatt áll, a JABLOCOM fenntartja a jogot, hogy előzetes figyelmeztetés nélkül módosításokat és fejlesztéseket eszközöljön a készüléken.

Bizonyos funkciók és szolgáltatások a SIM kártya és/vagy hálózati paraméterek függvényében működnek.

## 8.3 Biztonsági előírások

Kérjük, az alábbi szempontokat gondosan tanulmányozza át, még a készülék használatba vétele előtt Figyelmen kívül hagyásuk veszélyes és/vagy illegális működést eredményezhet.

Kizárólag ön felelős azért, hogyan használja a kamerát, és hogy ez a használat milyen következményekkel járhat. Ne kapcsolja be a kamerát olyan helyeken, ahol vezeték nélküli eszközök használata tilos vagy ahol interferenciát vagy vészhelyzetet okozhat. Kisgyermekek

Ne hagyja a készüléket olyan helyen, ahol kisgyermekek ellenőrzés nélkül hozzáférhetnek. Játék közben sérüléseket szenvedhetnek vagy károsíthatják a kamerát. A készülék kisméretű alkatrészeket tartalmaz melyeknek éles széle vagy hegye van, melyek a gyermeknek sérüléseket okozhatnak, illetve lenyelésük esetén belső sérülések kialakulásához vezethetnek.

Bizonyos országokban a biztonsági kamerák használatát törvényben szabályozták. Kérjük, tanulmányozza ezeket a törvényi előírásokat mielőtt a kamerát telepíti.

## 🖄 Interferencia

A kamera vezeték nélküli adó- és vevőegységet is tartalmaz. Működés közben RF energiát fogad és bocsát ki. Orvosi eszközök, mint például szívritmus szabályozók vagy hallókészülékek környezetében a telepítés során különös körültekintéssel járjon el. Minden vezeték nélküli eszköz ki van téve az interferenciák nem kívánt hatásainak, mely hatással van működésükre.

A JabloCom elutasít minden felelősséget melyek a készülék nem engedélyezett módosításainak következtében zavaró interferenciát okoznak a rádió vagy TV készülékek működésében. Bármely, a JabloCom által nem kifejezetten engedélyezett módosítás a készülék használati jogának megvonását és a garancia megszűnését eredményezi.

A készülékét úgy terveztük meg, hogy az általa kibocsátott rádióhullámok ne haladják meg a nemzetközi irányelvekben meghatározott határértéket. Ezeket az irányelveket egy független tudományos társaság az ICNIRP alkotta meg és biztonsági tartalékokat tartalmaznak, melyek a személyek védelmét szolgálják függetlenül azok korától és egészségi állapotától.

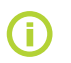

A készüléket gyártás közben leteszteltük és megállapítottuk, hogy megfelel a Class B digitális eszközök számára előirt határértékeknek, különös tekintettel az FCC szabálykönyv 15. részében foglaltakra. A határértékek meghatározása során a fő szempont az volt, hogy lakóterület jellegű környezetben történő telepítéskor megbízható védelmet biztosítsanak a káros interferenciák kialakulása ellen.

A kamera minimális rádiófrekvenciás energiát generál, felhasznál és sugároz ki, mely - ha a kamerát nem a használati utasításnak megfelelően telepítik - zavaró interferenciákat okozhat a rádiókommunikációban. Nincs garancia arra, hogy még akár a telepítési irányelveknek tökéletesen megfelelő telepítés esetén is nem alakulnak ki ilyen jellegű zavaró interferenciák. Amennyiben azt tapasztalja, hogy a készülék zavaró jeleket bocsát ki, melyek interferenciát okoznak a rádió vagy televízió vételben, a készülék ki- és bekapcsolásával ellenőrizze, hogy valóban a kamera okozza- e a szóban forgó interferenciát. Amennyiben bebizonyosodik, hogy az interferenciát okozó jelet valóban a kamera bocsátja ki, a következőképpen járjon el:

- Helyezze át vagy fordítsa el a vevőegység antennáját.

Növelje meg a távolságot a kamera és a zavarást érzékelő készülék között.

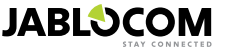

HU

- Csatlakoztassa a kamerát egy, a zavarást érzékelő vevőkészüléktől eltérő hálózati áramkörre.

- Ha mindezek nem segítenénék, vegye igénybe gyakorlott rádió- vagy tévészerelő segítségét.

## 🗥 Szívritmus szabályozók

A szívritmus szabályozók gyártóinak ajánlása szerint minimálisan 20 cm távolságot kell tartani bármely mobiltelefon készülék és a szívritmus szabályozó között, a potenciális interferencia kialakulásának elkerülésére. A készüléket tehát minden esetben legalább 20 cm távolságra telepítse a lehetséges szívritmus szabályozóval rendelkező személyek elérhetőségétől.

#### Hallókészülékek

Hallókészülékkel vagy más fülimplantátummal rendelkező személyek interferencia zajokat hallhatnak bizonyos vezeték nélküli eszközök működésének környezetében. Az interferencia zaj mértéke a hallókészülék beállításaitól és az interferencia forrásának távolságától fűgghet. A távolság növelésével az interferencia zaj hatása csökkenthető. Amennyiben hallókészülék észülék bitocsátott interferencia nagy mértékben zavarná, kérjük forduljon a hallókészülék gyártójához alternatív megoldások megtalálása céljából.

#### Egyéb egészségügyi eszközök

Amennyiben önnek valamilyen speciális implantátuma van, konzultáljon a készülék gyártójával annak megállapítására, hogy a kamera által kibocsátott esetleges interferencia milyen hatással lehet az ön implantátumának működésére.

#### Kórházak

A kamerát nem kórházakban történő használatra terveztük. A készülék klinikákon, kórházakban vagy egészségügyi központokban történő telepítése előtt mindenképpen konzultáljon az ezekben az intézményekben használt egészségügyi berendezések gyártóival. A megbeszélések célja, hogy a kamera és az érzékeny egészségügyi berendezések által kibocsátott rádióhullámok interferenciáját elkerüljűk.

## 🛣 A vezeték nélküli készülékek használata légi járművekben nem kívánt interferencia kialakulását okozhatja.

## 🖄 Robbanásveszélyes környezet

Különösen robbanásveszélyes telepítési környezetben kövesse a biztonsági előírásokat és kapcsoljon ki minden vezeték nélküli eszközt vagy rádiókészüléket. Ilyen potenciálisan robbanásveszélyes környezet lehet a töltőállomások környéke, a hajók alsó fedélzete, üzemanyag vagy vegyi anyagszállító vagy tároló eszközök környezete, ahol a levegőben veszélyes koncentrációban halmozódhatnak fel apró anyagszemcsék, por vagy fémpor.

## 🖄 Robbantási területek

Az eszköz használatát nem javasoljuk robbantási területeken illetve bármely olyan területen, ahol a kétirányú rádiókommunikáció vagy elektronikus eszközök használata tiltott, mert zavarhatják a robbantási műveletek előkészületeit és végrehajtását. Ügyeljen az előírások betartására és minden esetben kövesse azokat.

## ىكر

Ne kísérelje meg az eszköz vagy tartozékainak szétszerelését. A készülék felhasználó által nem javítható belső alkatrészeket tartalmaz. Ha a kamera vagy tartozékai víz alá kerültek, kilyukadnak vagy leesnek ne vegye őket újra használatba mindaddig, amíg egy erre feljogosított szervizközpontban be nem vizsgálták.

Gondoskodjon arról, hogy az eszköz és tartozékai mindig tiszták és pormentesek legyenek.

Ne fesse le a készüléket illetve tartozékait.

Ne tegye ki a készüléket nyílt lángnak vagy dohányfüstnek

Ne tegye ki a készüléket folyadék, nedvesség vagy magas páratartalom hatásának

Ne dobja le és ne csavarja meg az eszközt vagy tartozékait.

A készűlék tisztításához ne használjon durva vegyi anyagot, oldószert, aeroszolt vagy egyéb agresszív tisztítóeszközöket. Ne tegye ki a készűléket és tartozékait extrém hőmérsékleteknek, tartsa mindig minimum -10°C és maximum +55°C közötti hőmérsékleten.

## 🖉 Az akkumulátor és a töltőegység kezelése

Kizárólag a JabloCom által jóvánagyott töltőegységet és akkumulátort használjon. Soha ne csatlakoztasson a kamerához nem kompatibilis terméket vagy tartozékot. Ügyeljen rá, hogy fém objektumok, mint például érmék vagy kulcstartók rövidre zárják a készenléti akkumulátor érintkezőit.

A készenléti akkumulátort és a hálózati adaptert csak a működésének megfelelő célra és módon alkalmazza. Soha ne használjon sérült adaptert vagy akkumulátort.

A készülékef alapvetően a hálózati adapterről történő működésre terveztük. A készenléti akkumulátor feladata a kamera működőképességének biztosítása a hálózati tápfeszültség kimaradása esetén. Akkumulátoros működés alkalmával a kamera várható működési ideje <u>24 ór</u>a. A kamera az akkumulátor töltésének időszakában kis mértékben felmelegedhet, ez normális.

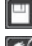

HU

Fontos adatairól mindig készítsen biztonsági mentést.

Külső eszközök csatlakoztatása esetén minden esetben olvassa el az adott eszköz útmutatóját és biztonsági előírásait.

## 8.4 Licensz megfelelőség

A programban az FFmpeg projektből származó könyvtárakat használtunk fel az LGPLv2.1 alapján. A könyvtárak forráskódját kérésre átadjuk. Kérésével forduljon hozzánk írásban a support@jablocom.com e-mail címen.

## 8.5 A kamera használaton kívül helyezése

Mielőtt a kamerát használaton kívül helyezné, eltávolíthatatlan módon jelölje meg, mint működésképtelen darabot. Bár a készülék nem tartalmaz környezetkárosító anyagokat, a működésképtelenné vált eszközt a környezetvédelmi előírások figyelembe vételével mindig adja át újrafelhasználásra.

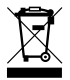

Valamennyi csomagolóanyag környezetbarát és újra felhasználható vagy újra hasznosítható. Kérjük, hogy aktívan tegyen a környezet védelméért és ügyeljen a hulladék anyagok megfelelő kezelésére.

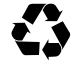

JABLOCOM

© Copyright 2012 by JABLOCOM. Minden jog fenntartva

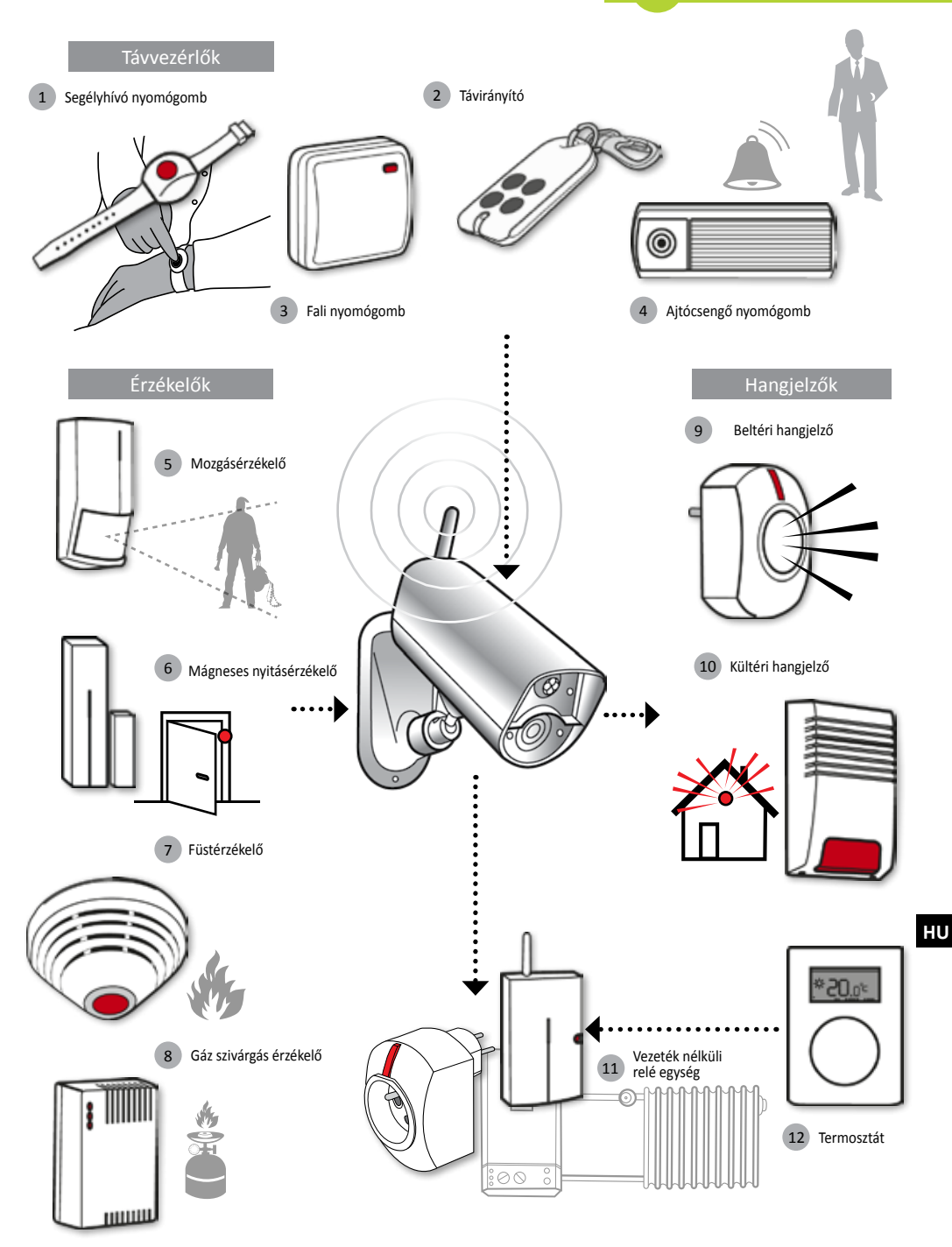

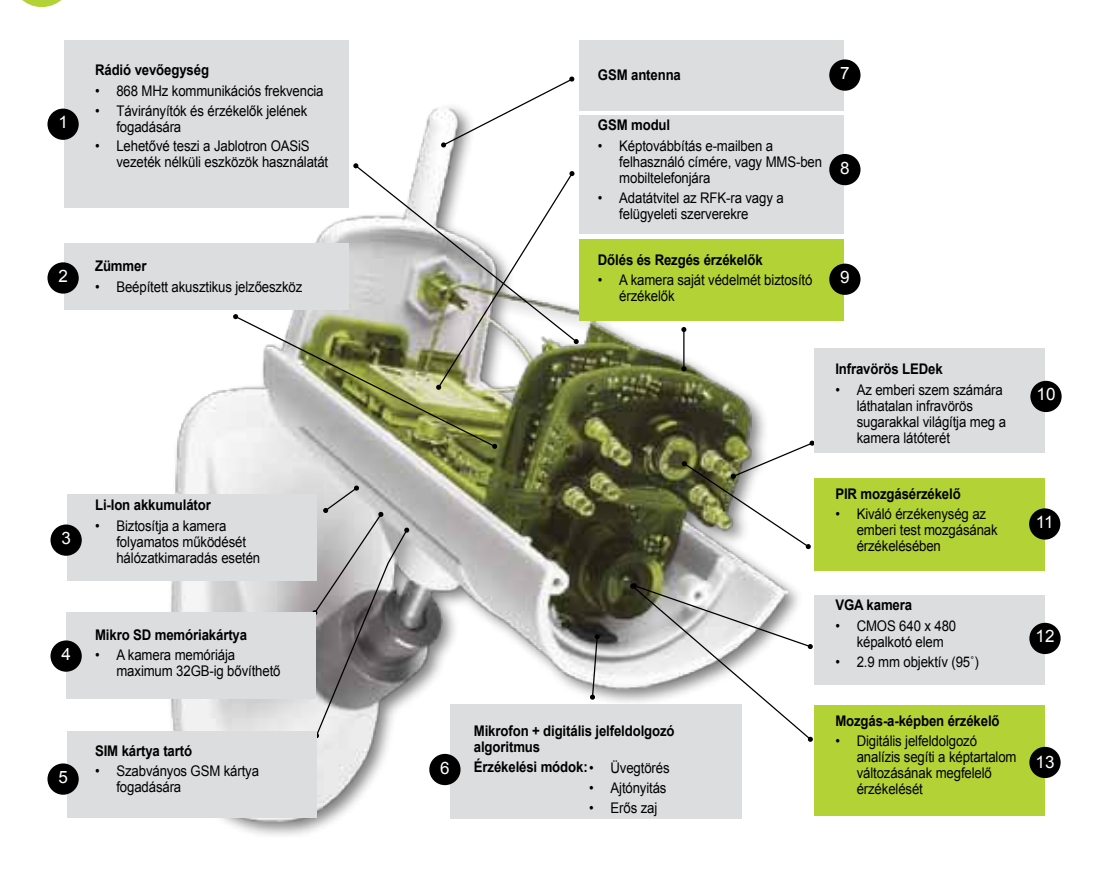

#### JabloTool alkalmazások

| 6       | Access & Back-up  | Szabad hozzáférés a rögzített adatokhoz a kamerához történő csatlakozás nélkül; a kamera<br>adatainak folyamatos elmentése a JabloTool szerverre.                                 |
|---------|-------------------|----------------------------------------------------------------------------------------------------|
| ¢,      | Picture Link      | A kamera SMS és e-mail üzenetben küldi meg a felhasználónak a rögzített képek linkjét, lehetővé téve az Internet böngészőn történő megtekintésüket.                               |
|         | Messenger Service | Az SMS, MMS és e-mail üzeneteket a JabloTool szerver küldi és nem közvetlenül a kamera. Így<br>a kamerában elhelyezett SIM kártya előfizetése szólhat egyszerű adatforgalomra is. |
| rf .    | Watch Dog         | A szerver tájékoztatást küld, ha a kommunikáció megszűnik a kamera és a szerver között, pl. ha<br>a kamera elveszti kapcsolatát a GSM hálózattal.                                 |
| Q       | Web Camera        | Lehetővé teszi a kamera képének integrálását a felhasználó saját weboldalába. Azt már a felhasználó határozza meg, hogy melyik kép kerülhet ki a weboldalra.                      |
| LIVE    | Live Streaming    | Lehetővé teszi a kamera élő képének megjelenítését a felhasználó saját JabloTool oldalán.                                                                                         |
| $\odot$ | Timers            | A kamera üzemmódjának konfigurálása a hét napjának és az időpontnak függvényében.                                                                                                 |
| 4       | Flexi Limit       | Havi költségkorlátok rögzítése az SMS, MMS és adatforgalom tekintetében. A kamera<br>tájékoztató SMS üzenetet küld, amikor a költség beállított határszámot elérte.               |

# **GSM Säkerhetskamera**

## EYE-02

Titta på ditt liv när som helst från var som helst

JABLOCOM STAY CONNECTED

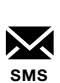

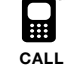

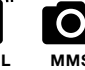

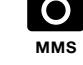

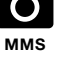

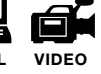

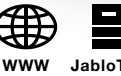

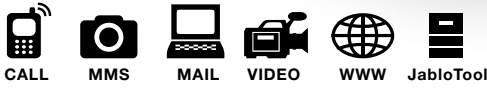

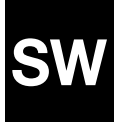

Användarmanual

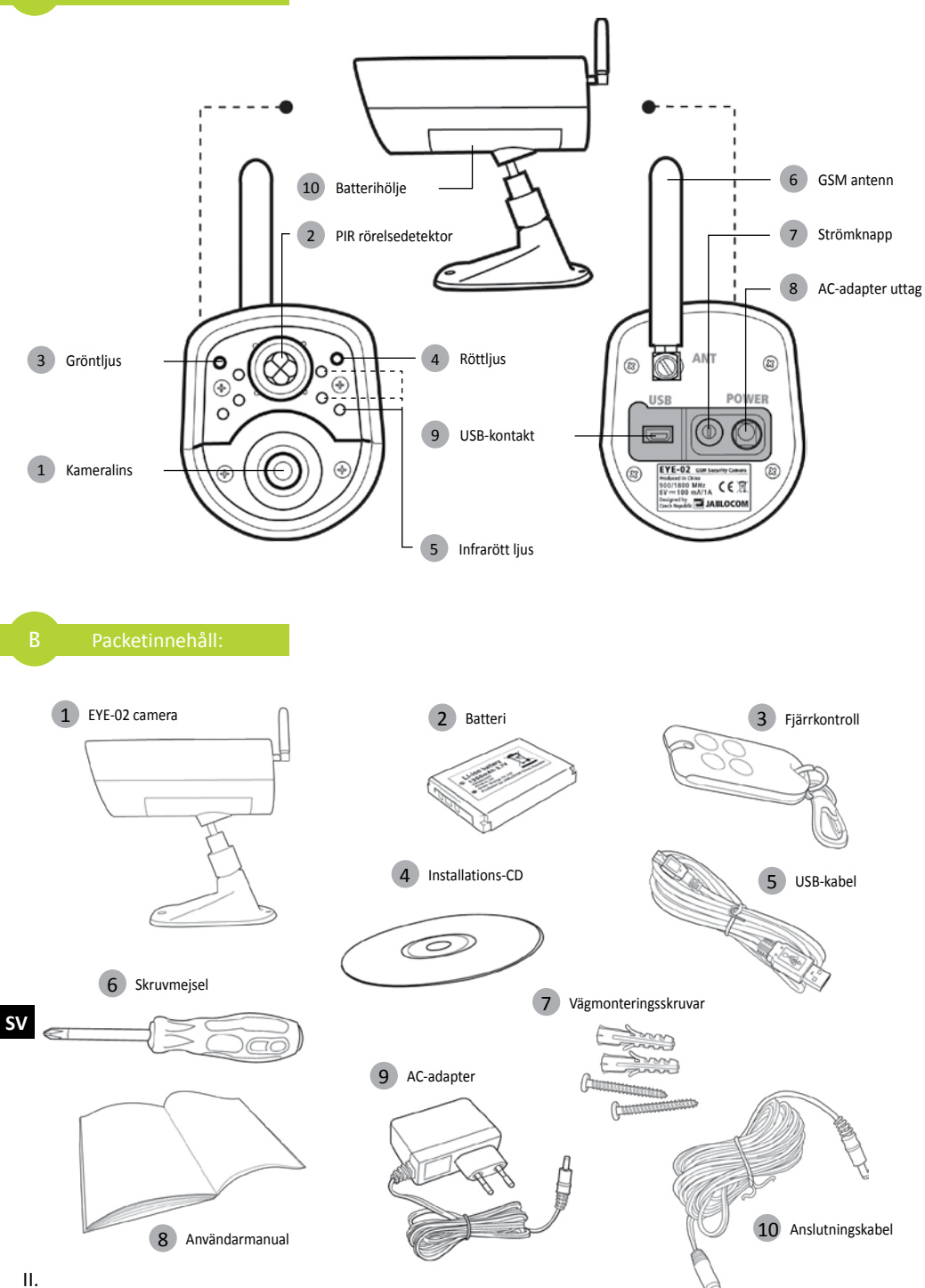

## INNEHÅLLSFÖRTECKNING

| INNEHÅLLSFÖRTECKNING3                                                                                                    |  |  |
|----------------------------------------------------------------------------------------------------|--|--|
| 1. EYE-02 KAMERA - INLEDNING                                                                                                    |  |  |
| 1.1 Grundläggande funktioner                                                                                                    |  |  |
| 2. KAMERA INSTALLATION4                                                                                                    |  |  |
| 2.1 Paketinnehåll                                                                                                    |  |  |
| 3. KAMERAFUNKTIONER5                                                                                                    |  |  |
| 3.1 Slå AV och PÅ53.2 Trådlös Handfjärrkontroll53.3 Arbetslägen63.4 KONFIG läget63.5 Profiler73.6 Detektorer83.7 Rapporter & Kontakter93.8 Säkerhetsinställningar10 |  |  |
| 4. KAMERA KONTROLL OCH KONFIGURATION 11                                                                                                    |  |  |
| 4.1 Installation och Konfiguration via DC 11                                                                                                    |  |  |

| 4.3 Konfiguration med SMS Kommandon<br>4.4 Styrning med Samtal<br>4.5 Fabriksåterställning                                                                                                    | 13<br>14<br>15                                        |
|----------------------------------------------------------------------------------------------------|-------------------------------------------------------|
| 5. ÖVRIGA FUNKTIONER                                                                                                    | 15                                                    |
| 5.1 Mörkerseende<br>5.2 Batteri<br>5.3 Micro SD kort<br>5.4 Extern trådlös kringutrustning<br>5.5 Utomhusinstallation                                                                                      | 15<br>15<br>16<br>16<br>17                            |
| 6. UNDERHÅLLNING                                                                                                    | 17                                                    |
|                                                                                                    |                                                       |
| 7. FELSÖKNING                                                                                                    | 18                                                    |
| 7. FELSÖKNING<br>7.1 GSM nätverksinställningar                                                                                                    | <b> 18</b><br>18                                      |
| 7. FELSÖKNING<br>7.1 GSM nätverksinställningar<br>8. TEKNISKA SPECIFIKATIONER                                                                                                    | <b>18</b><br>18<br><b>19</b>                          |
| 7. FELSÖKNING<br>7.1 GSM nätverksinställningar<br>8. TEKNISKA SPECIFIKATIONER<br>8.1 Batteriinformation<br>8.2 Warranty<br>8.3 Säkerhetsanvisningar<br>8.4 Licens överensstämmelse<br>8.5 Avfallshantering | <b>18</b><br><b>19</b><br><b>19</b><br>20<br>21<br>21 |

Stora ansträngningar har gjorts för att säkerställa att denna instruktion är fri från felaktigheter och förbiseenden. Men eftersom vi ständigt förbättrar våra produkter, vänligen kontakta Jablocom om du behöver exakta specifikationer.

## 1. EYE-02 KAMERA - INLEDNING

## 1.1 Grundläggande funktioner

EYE-02 är en säkerhet och övervakningskamera som kommunicerar trådlöst via GSM-nätet. Du kan komma åt, kontrol-lera och även konfigurera EYE-02 GSM-kameran via webben genom att gå till www.jablotool.com.

EYE-02 integrerar följande inbyggda detektorer som kan upptäcka en inkräktare:

| PIR rörelsedetektor<br>Börelse i bilddetektor | Detekterar rörelser av människans kroppstemperatur.                                                  |
|-----------------------------------------------|----------------------------------------------------------------------------------------------------|
| Glaskrossdetektor                             | Känner igen det särskilda liudet av krossat fönsterglas                                              |
| Dörröppningsdetektor                          | Upptäcker öppning (eller stängning) av dörrar och fönster genom att känna om<br>lufttrycket ändras.  |
| Tiltdetektor                                  | Känner igen oönskade förändringar i kamerans position och vinkel.                                    |
| Vibrationsdetektor                            | Känner igen mikro vibrationer från kamerahuset orsakade av beröring för hand eller<br>annat föremål. |
| Bullerdetektor                                | Mikrofon som känner av ljud över en viss nivå.                                                       |

- EYE-02 är enkel att installera och konfigurera (lämplig för DIY installationer).
- · EYE-02 sparar varje upptäckt händelse i minnet.
- EYE-02 sänder larm via MMS, e-post, SMS, röstsamtal eller data till extern server för vidare användning i applikationer. Det kan också rapportera händelser till larmmottagningscentral. Kopior av bilder och videoklipp kan lagras på min-neskortet.
- EYE-02 ger 24 timmars övervakning med sitt mörkerseende.
- EYE-02 är kompatibel med ett brett utbud av externa trådlösa enheter (se tabellen på omslagets insida i denna manual).

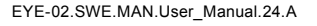

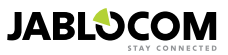

## 1.2 EYE-02 Kamerabeskrivning

Vänligen se bild A på sidan 2 i denna manual.

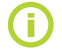

Du kan komma åt, kontrollera och konfigurera EYE-02 kameran via webben, genom att skapa ett konto på www.jablotool.com.

## 1.3 EYE-02 Kamerans Interna delar

EYE-02 kamera interna delar visas i bild "D" på baksidan av denna handbok.

## 2. KAMERA INSTALLATION

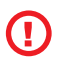

Innan du installerar kameran, se till att du har ett SIM-kort från din GSM-operatör med en aktiverad EDGE / GPRS Internetuppkoppling och MMS-tjänst.

Vissa SIM-kort skyddas av PIN-kod. Det är nödvändigt att stänga av PIN-kod för SIM-kortet. För att göra detta, sätt i SIM-kortet i din mobiltelefon och inaktivera PIN-säkerhetskod. Om detta inte följs, kanske EYE-02 kame-ran inte fungerar korrekt.

## 2.1 Paketinnehåll

Packa upp kameran och kontrollera paketets innehåll. Vänligen se bild B på sida 2 i denna handbok.

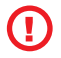

Använd endast batterier, laddare och tillbehör som godkänts av JABLOCOM för användning med just denna modell. All användning av icke godkända enheter kan medföra att typgodkännande och garanti blir ogiltiga och kan även vara farligt.

## 2.2 Installation

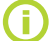

För en tydligare grafisk version av installationen se snabbguidens manual.

Innan du sätter SIM-kortet i kameran se till att:

- PIN-kod är inaktiverat - MMS tjänsten är aktiverad - Internet data är aktiverat
- Sätt i SIM-kortet och batteriet i kameran

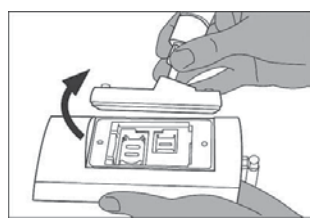

Skruva loss och öppna batteriluckan.

Installera kameran på den valda positionen

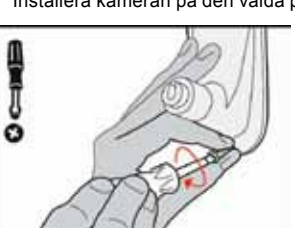

Märk ut och borra ut fästhålen på väggen. Montera kamerafästet ordentligt.

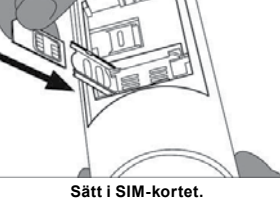

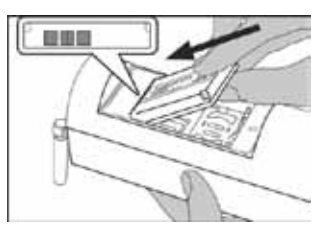

Sätt i batteriet och skruva tillbaka luckan

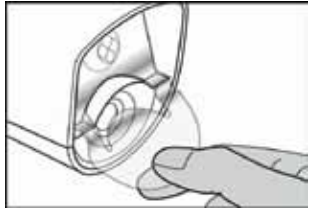

Ta bort lins skyddet.

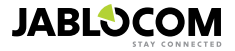

Justera kamerans position.

Anslut kameran till strömkälla

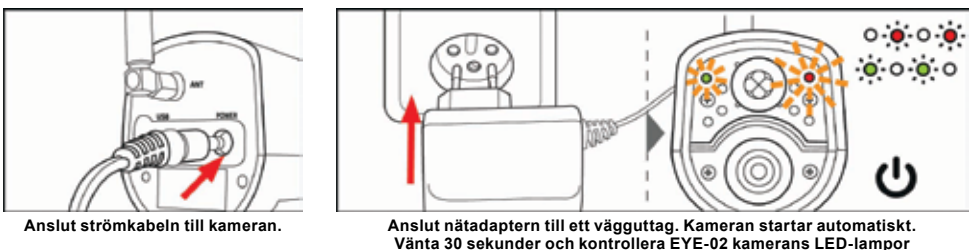

på frontpanelen.

Registrera din mobiltelefon och fjärrkontroll till kameran.

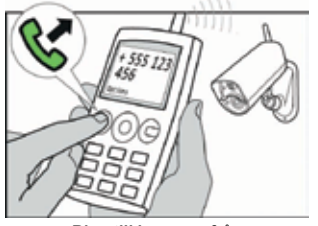

Ring till kameran från din mobiltelefon.

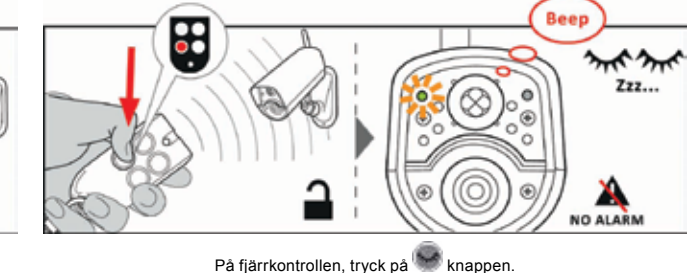

## **3. KAMERAFUNKTIONER**

## 3.1 Slå AV och PÅ

För att slå på kameran, tryck och håll inne strömbrytaren på baksidan av kameran. Fortsätt att hålla knappen tills den gröna lampan på frontpanelen tänds. Starten har inletts och du kan släppa knappen.

Kameran startar också upp automatiskt när den ansluts till nätadaptern eller till en dator via en USB-kabel.

För att stänga AV, växla kameran till KONFIG-läget och håll strömbrytaren 🞯 på baksidan intryckt i en sekund. Kameran avger en ljudsignal. När den gröna lampan på frontpanelen slocknar stängs kameran.

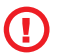

När kameran förväntas vara avstängd under en längre tid eller för transport är det rekommenderat att back-up batteriet tas ur EYE-02 kameran.

## 3.2 Trådlös Handfjärrkontroll

Paketet innehåller en trådlös fjärrkontroll (RC-86 typ), som kan användas för att växla mellan kamerans lägen.

Ändring av arbetslägen med hjälp av fjärrkontrollen indikeras både av LED-lampor på kamerans frontpanel och av en akustisk signal.

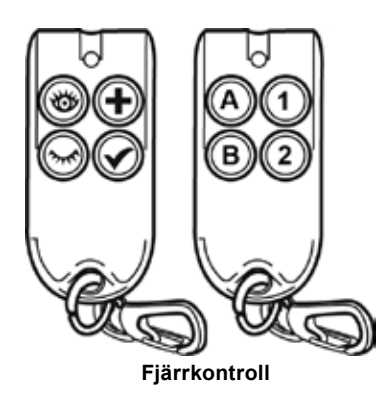

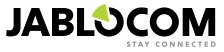

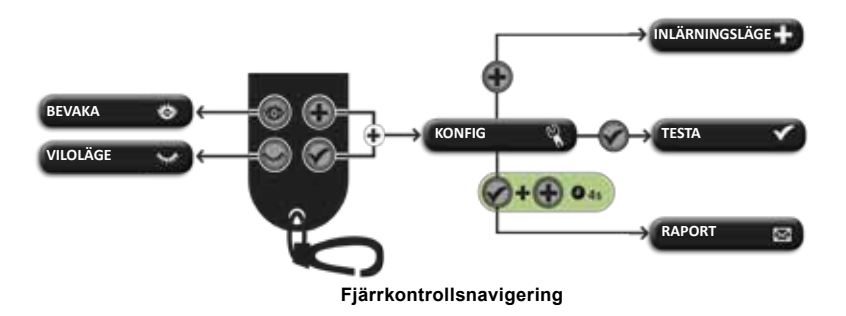

## 3.3 Arbetslägen

EYE-02 Kameran har tre huvudsakliga arbetslägen: VILOLÄGE, BEVAKA och KONFIG.

| Läge     | Beskrivning                                                                                                    | Knapp på fjärrkontroll |
|----------|----------------------------------------------------------------------------------------------------|------------------------|
| VILOLÄGE | VILOLÄGET är kamerans stand-by läge. Kameran kan inte identifiera någon<br>rörelse i det berörda området och huvuddetektorerna är avaktiverade. De<br>enda aktiva detektorerna, är de som skyddar själva kameran mot en oöns-<br>kad manipulering av en inkräktare. | ۲                      |
| BEVAKA   | I BEVAKA-läget vaktar kameran målområdet, alla detektorer är aktiva.                                                                                                    | 0                      |
| KONFIG   | KONFIG-läget tillåter användaren att ändra kamerans inställningar och väx-<br>la kameran till andra särskilda lägen (INLÄRNINGSLÄGET, TEST, USB).                                                                                                    | e och e tillsammans    |

Den valda kameraläget avslutas genom att byta till ett annat kameraläge. Kameran signalerar sitt nuvarande läge för användaren genom LED-lampor och ljudsignaler.

| Kameraläge                                                       | LED-indik                                     | ering                  | Akustisk signal |
|------------------------------------------------------------------|-----------------------------------------------|------------------------|-----------------|
| BEVAKA                                                           | Lampor är släckta.                            | 0 0                    | Ett långt pip   |
| VILOLÄGE                                                         | Grönt ljus lyser kontinuerligt                | o 🤅                    | Två långa pip   |
| KONFIG                                                           | Röd och grön blinkar långsamt<br>tillsammans. | • • • • •<br>• • • • • | Tre långa pip   |
| INLÄRNINGSLÄGE                                                   | Röd och grön blinkar varannan<br>gång         | • • • •<br>• • • •     | Ett kort pip    |
| FEL                                                              | Röd lyser kontinuerligt <sup>1</sup>          | o 🍝                    |                 |
| Felaktig användning<br>med fjärrkontroll                         |                                               |                        | Fyra korta pip  |
| Kameran startas<br>eller stängs eller så är<br>USB-läget aktivt. | Grönt ljus blinkar snabbt                     | ÷, o                   |                 |

SV

KONFIG-läget tillåter användaren att ändra kamerans inställningar.

För att byta till KONFIG-läget via fjärrkontrollen, tryck på 🐨 och 🖤 knapparna samtidigt – röda och gröna lamporna på frontpanelen börjar blinka långsamt samtidigt.

Från KONFIG-läget är det möjligt att byta till andra särskilda lägen (INLÄRNING, TEST, RAPPORT, USB).

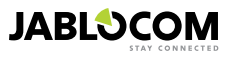

<sup>1</sup> Den röda lampan slocknar när felet har lösts eller när användaren har bytt läge.

| LÄGE                    | BESKRIVNING                                                                                                    | KOMMANDO                                                                                        |
|-------------------------|----------------------------------------------------------------------------------------------------|-------------------------------------------------------------------------------------------------|
| INLÄR-<br>NINGS<br>LÄGE | I INLÄRNINGSLÄGE tillåts kameran att lära in nya externa trådlösa enheter<br>såsom fjärrkontroller, detektorer, sirener, etc. Även en ny kontakt - telefon-<br>nummer kan läras i detta läge genom att ringa till kameran. INLÄRNINGSLÄ-<br>GE avslutas automatiskt efter lyckad inlärning. | ۲                                                                                               |
| TEST                    | <b>TEST</b> -läget är ett speciellt läge för att testa funktionerna i alla detektorer utan<br>att önskade larmrapporter sänds. Kameran piper och blinkar efter aktivering<br>av sådana sensorer.                                                                                            | ۲                                                                                               |
| RAPPORT                 | I RAPPORT läget, skickar kameran en särskild rapport till alla kontakter<br>(samtal, MMS etc) enligt kamerans inställningar.<br>Exempel på ett SMS från kameran: Kamera EYE-02 rapporterar: Test startat<br>av använ-daren Extern trådlös enhet RC-80(1),Tid:13/11/2008 11:33:49.           | Tryck på 🗭 och 🗭 på<br>knapparna samtidigt i ca 4<br>sekunder                                   |
| USB                     | I detta speciella läge beter sig kameran som ett standard USB-minne. Det<br>gör det möjligt att komma åt filer på SD-minneskortet utan installation av en<br>speciell kamera drivrutin till din PC.                                                                                         | Tryck på  powerknappen<br>i CONFIG läget i 3 sekunders<br>(till kameran bekräftar med<br>4 pip) |

För att skydda kameran kommer speciallägen att stängas automatiskt efter en 5 minuters time-out och kameran återgår till KONFIG-läget.

## 3.5 Profiler

EYE-02 kameran möjliggör snabb och enkel inställning av alla nödvändiga detektorparametrar genom att välja en av de fördefinierade profilerna. Dessa profiler passar de flesta kameraapplikationer. Vid behov kan profilen ytterli-gare justeras av användaren i JabloTool (PC) eller via JabloTool webbportalen, tillgänglig på www.jablotool.com.

## **HEMMA**

UTOMHUS

larm (sol, djur, gatubuller, vind, etc.).

HEMMA profilen har utformats för kameramontage inne i en byggnad (hus, lägenhet, kontor). Under BEVAKA läget kommer kameran att larma vid förflyttning av människor, vinddrag, temperaturförändring, eller höga ljud etc.

UTOMHUS profilen passar bäst för kamerainstallationer utanför ditt hem. Kameran minskar dess detektorers känslighet betydligt i UTOM-HUS profilen eftersom det finns många möjliga källor som kan orsaka ett falskt

Denna profil är lämplig för installation inne i ditt garage. Den är liknande HEMMA profilen. Utöver HEMMA ger GARAGE profilen en 30-sekunders ingångsfördröjning. Det tillåter dig att öppna garaget eller hemmets entrédörr först och slå om kameran till viloläge under denna fördröjning.

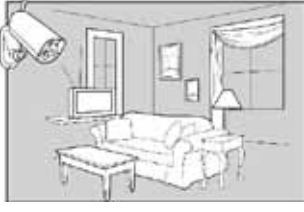

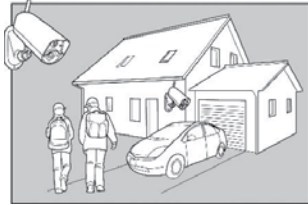

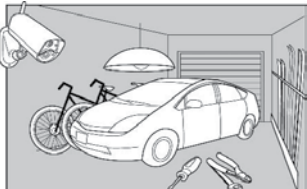

## OMSORG

Profilen OMSORG är speciellt designad för att övervaka små barn, äldre eller funktionshindrade.

När kameran används i profilen OMSORG tillåts användaren lämna sitt hem och befinna sig ett kort avstånd från hemmet, men samtidigt övervaka dess sovande barn eller sjuka mormor osv. Kameran aktiveras av rörelse eller av ett panik larm (utlöst av RC-87 Trvgg-hets/Nödlarm)

För utomhusbruk se kapitel 5,5

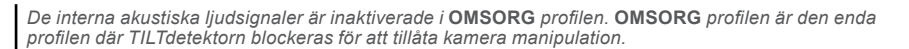

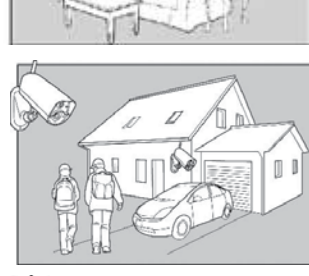

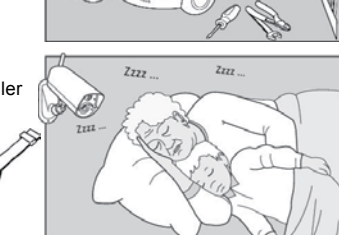

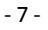

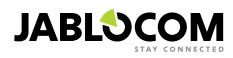

#### <u>BUTIK</u>

Den mest kraftfulla profilen är **BUTIK**. I den här profilen är samtliga detek-torer aktiva, bland annat en ständigt pågående process av "Rörelse i Bilddetektering". Denna profil ger högsta kvalitet på konstant övervakning, följaktligen är det den här profilen som har högst energiförbrukning. Denna profil är perfekt för platser som kräver övervakning hela dagen och ett fullständigt skydd under natten. Så som butiker, korridorer, kontor och receptioner etc.

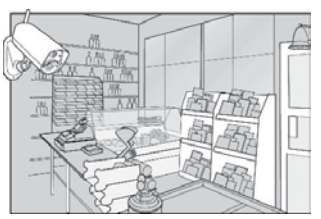

Standardprofilen är **HEMMA**. För att växla profil på distans, använd ditt JabloTool konto på www.jablotool.com. Du kan också använda SMS-kommandot PROFIL (för detaljer se kapitel 4.3)

## 3.6 Detektorer

EYE-02 kameran har flera olika typer av inbyggda detektorer. Denna sofistikerade lösning, att kombinera olika typer av detektorer gör det möjligt för användaren att skydda önskat område från en mängd olika typer av hot. Detta kapitel beskriver kortfattat de enskilda detektorerna för en korrekt inställning.

#### <u>PIR Rörelsedetektor (PIR )</u>

PIR detektor (passiv infraröd sensor) eller en mänsklig kropp detektor, är den vanligaste typen av professionella säkerhetssystems detektorer. PIR kan upptäcka mycket små förändringar av temperaturskillnader framför kame-ran.

Exempel: Upptäcka personer genom att registrera förändringar i temperatur som släpps ut från kroppen.

#### <u>Rörelse i bilddetektor (MIP)</u>

Tekniken i denna detektor kommer från det professionella kameraövervakningssystemen. Den analyserar scenen och upptäcker förändringar i bilden. En sofistikerad digital algoritm ger ett utmärkt skydd mot falsklarm orsakade av ickeväsentliga förändringar i bilder (bli mörkt, gatubelysningen slås på, etc). Användaren kan enkelt maskera (dölja) en del av en bild för att inte detektera förändringar i denna del (maskering av gatan etc.) och ställa in käns-ligheten beroende på storlek och snabba förändringar av bilden. Eftersom DSP metoden är energikrävande, därför aktiveras vanligtvis MIP efter en alert från PIR detektorn.

Exempel: Detektera rörelser från människor eller objekt i ett garage.

#### <u>Glaskrossdetektor (GBS )</u>

Glaskrossdetektorn analyserar digitalt en signal från mikrofonen och kan upptäcka det karakteristiska ljudet av krossat glas upp till 9 meter bort.

GBS sensorn kan endast användas i installationer inomhus.

#### <u>Dörröppningsdetektor (DÖRR)</u>

Dörröppnings detektion är en speciell typ av upptäckt som använder akustisk signal filtrering. Detektorn känner tryckförändringar och på så sätt upptäcker öppning (eller stängning) av dörrar och fönster i ett rum.

DÖRR kan endast användas i installationer inomhus.

#### <u>Tiltdetektor (TILT)</u>

Den inbyggda tiltdetektorn kan detektera manipulering eller oönskad manipulering med kameran. Detektorn är även aktiv i VILOLÄGET i alla profiler utom OMSORG.

Exempel: Detektera inkräktare som tippar kameran.

#### <u>Vibrationsdetektor (VIBRATION)</u>

Vibrationsdetektorn reagerar på mikro vibrationer i kamerahuset orsakde av beröring för hand eller annat föremål. Exempel: Detektera inkräktare som rört kameran.

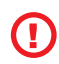

SV

Eftersom vibrationsdetektorer är mycket känsliga, bör de inte användas för installation utomhus för att förhindra falsklarm orsakade av vindbyar. Minskning av detektorns känslighet kan också vara nödvändigt för inomhusbruk i vissa fall.

#### Bullerdetektor (BULLER)

Bullerdetektorn använder en mikrofon för att detektera ljud över en inställd nivå i omgivningen.

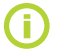

Detektorerna är optimerade för användning i rum med ett max avstånd upp till 10 meter.

## Detektor konfiguration

Varje detektor kan konfigureras till 5 känslighetsnivåer. Högre känslighetsinställningar innebär att detektorn akti-veras lättare, t.ex. en mindre rörelse kommer att tolkas som aktivering.

Kamerans detektorer kan konfigureras att agera på triggning på flera sätt. Kamerans detektorer kan ställas in för att utlösa larm när detektorn aktiveras eller så kan detektorn ställas in för att väcka detektorer under en inställbar tid. Därefter kommer larmande detektorer utlösa larm när de triggas: de som är inställda att larma direkt och de som är inställda att larma efter kameran blivit väckt. Om ingen detektor har utlösts inom angiven tid efter väck-ningen så återgår kameran till VILOLÄGET.

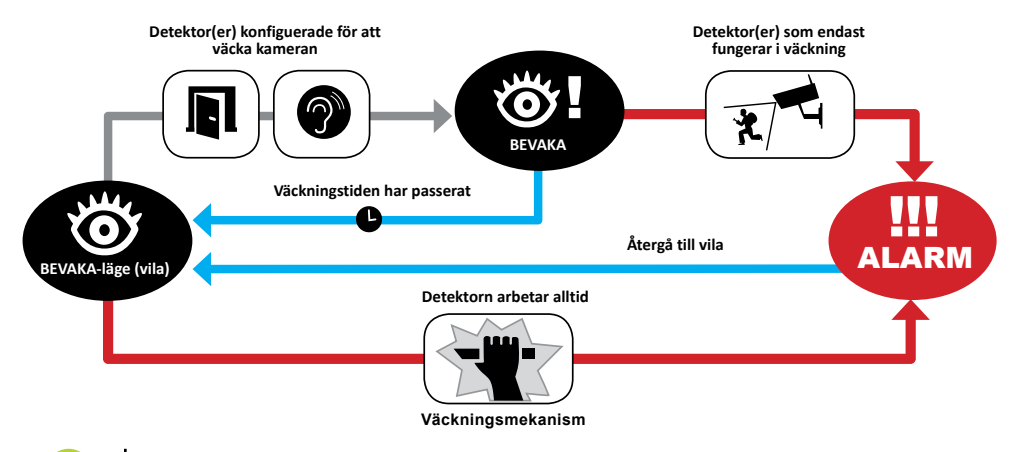

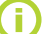

Skapa JabloTool konto på www.jablotool.com att konfigurera dina detektorer på distans.

## 3.7 Rapporter & Kontakter

Kameran kan rapportera händelser till mobiltelefoner via (röstsamtal ), SMS (), MMS () e-post adresser eller till JabloTool servern (se kapitel 4.1 för mer information). Upp till 10 olika telefonnummer och 10 e-postadresser kan sparas i kamerans kontaktlista . JabloTool Applikationer utökar kamerans fördelar ytterligare. Med applikationen Messenger Service skickas SMS, MMS och E-post direkt från Jablotrons server med fast data kost-nad.

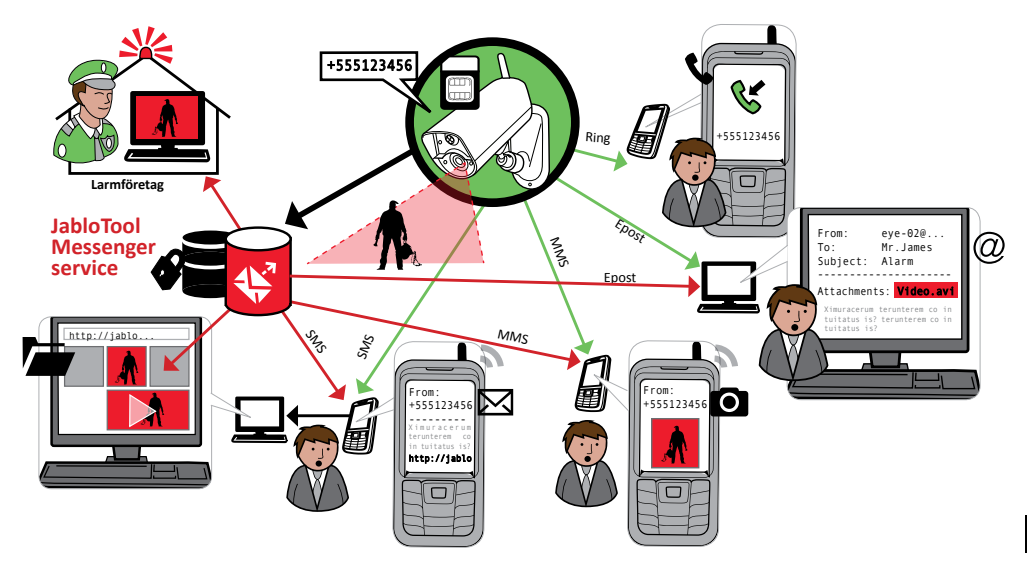

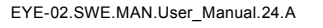

#### Rapportnivåer

Varje lagrad kontakt kan ha en egen inställd rapportnivå. Tre nivåer (Normal, Utökad, Alla detaljer) visar vilka händelser som rapporteras till kontakten.

Den utökade nivån av rapportering tilldelas endast till den första inskrivna kontakten, övriga kontakter ställs på normal nivå.

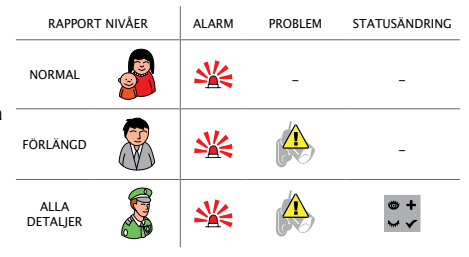

EYE-02 kameran kan även rapportera alla händelser till en larmmottagningscentral (LMC). Rapporter skapas i enlighet med internationella standarden för kommunikationsprotokoll. Protokollinställningarna görs av den aukto-riserad larmmottagningscentralen när du abonnerar på dess tjänster.

#### <u>Rapportformat</u>

Som standard skickar kameran en larmrapport som ett MMS och ringer till alla inskrivna kontakter. För normal drift måste det finnas minst 1 kontakt inskriven i kameran.

#### <u>Redigera kontakter</u>

Det enklaste sättet att redigera kontakter är via JabloTool programmet. För fjärredigering av kontakter, använd Jablo-Tool webbgränssnittet och skapa ett konto på www.jablotool.com. I JabloTool kan du enkelt redigera telefon-nummer eller e-post-adresser och helt anpassa vilka händelser kommer att redovisas till vilken rapportering nivå.

Alternativt kan ny telefonkontakt läggas genom att ringa EYE-02 kameran från det telefonnummer som du vill lägga till när kameran är i INLÄRNINGSLÄGE. Nya kontakter kan också läggas till via ett SMS-kommando (se kapitel 4,3)

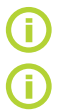

Kameran skickar e-post med svarsadressen noreply@eye-02.info. Vänligen ändra din e-post klients SPAM filter att acceptera e-post från den här adressen.

Tänk på vem som ska få larm informationen. När kameran sitter långt ifrån dig är det lämpligt att lägga till någon som är fysiskt nära kameran (grannar, larmmottagningscentral osv.)

## 3.8 Säkerhetsinställningar

Det är möjligt att ställa in två lösenord för att skydda din kamera. För att ställa in eller ändra ett lösenord, använd JabloTool eller SMS kommandon (kapitel 4,3). Kamerans konfiguration är inte skyddad med lösenord i fabriksin-ställningarna.

Om inget lösenord är inställt bearbetar kameran endast inkommande SMS-meddelanden från telefonnummer som lagrats i Kontakter. Kamera svarar endast på samtal från telefonnummer som är lagrade i kontaktlistan. (Se kapitel 4,4. Samtalskontroll)

#### Fjärråtkomst Lösenord

Detta lösenord skyddar dig mot obehörig åtkomst till din kamera (SMS, JabloTool). Standard lösenord är 0000.

Om det används, bearbetar kameran bara SMS som börjar med lösenordet oavsett telefonnummer.

#### Konfiguration Lösenord

Detta lösenord skyddar kamerans konfiguration. (Kontakter är inte en del av konfigurationen.) Detta lösenord är inte inställt som standard.

Om det används, bearbetar kameran bara SMS som börjar med lösenordet oavsett telefonnummer.

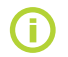

Lösenorden kan innehålla 4-31 tecken, de tillåtna symbolerna är 0..9, a..z, A..Z. Lösenorden är inte skiftlägeskäns-liga (gör inte skillnad på stora och små bokstäver). Du kan även konfigurera dina lösenord via JabloTool webb-gränssnittet på www.jablotool.com ...

## 4. KAMERA KONTROLL OCH KONFIGURATION

## 4.1 Installation och Konfiguration via PC

Det enklaste sättet att styra och konfigurera EYE-02 kameran är att använda datorn och JabloTool webbgränssnit-tet eller JabloTool programvaran som levereras på CD med kameran.

#### JabloTool webbgränssnittet

För att komma åt JabloTool via Internet, gå till <u>www.</u> jablotool.com och skapa ditt konto. Steg för steg vägledning ges för att upprätta anslutningen till kameran. Du har sedan full kontroll och kan konfigurera kameran via Internet.

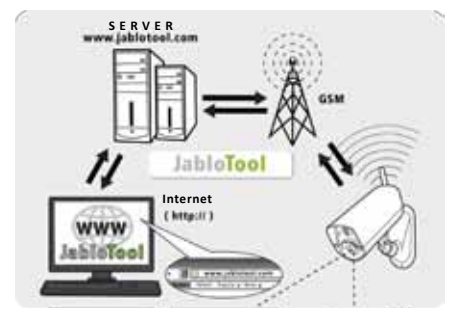

Ansluten till EYE-02 med JabloTool WEB

#### JabloTool Applikationer

JabloTool Applikationerna är fullt integrerade i JabloTool kontot och ger kameran ytterligare fördelar. Skapa ett Jablo-Tool konto på <u>www.jablotool.com</u> och följ steg för steg vägledningen för att aktivera JabloTool Applikationer.

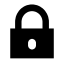

#### Access & Back-up

Du kan komma åt din kameras händelseminne när som helst utan att ansluta till kameran, din kame-ras händelseminne säkerhetskopieras kontinuerligt till JabloTool servern. Händelser med videoin-spelningar redovisas från kameran till servern efter att de inträffar. Åtkomsten till dina händelser är snabbare och oftast billigare eftersom det inte innebär någon GSM datatrafik på kamerans SIM-kort

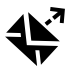

#### Picture Link

Picture Link ger dig en privat webbadress där du kan komma åt dina bilder från kameran via en webbläsare. Klicka på bara på länken i meddelandet för att titta på materialet i webbläsaren. Acces & Back-up måste aktiveras för att du ska kunna använda Picture Link. Se bild nedan.

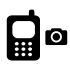

## Messenger Service

Dina SMS, MMS och e-post skickas från JabloTools server istället för att skickas direkt från kameran. Fast data kostnad är tillräckligt på ditt SIM-kort eftersom kameran utbyter endast data med JabloTo-ol servern. Access & Back-up måste aktiveras för att använda Messenger Service.

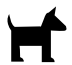

#### Watch Dog

Kameran kommer regelbundet att skicka "jag lever!" Rapporter i storlek av flera byte. Watch Dog informerar dig när den inte får rapporter från kameran.

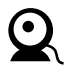

#### Web Camera

Med Web Camera kan du integrera kamerabilder på din webbplats med hjälp av API-publicering gränssnitt. Du kan justera vilken bild som kommer att publiceras. Access & Back-up måste aktiveras för att använda det här programmet. Se "application note" på <u>www.jablocom.com/download</u> för

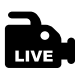

#### Live Streaming

Live video streaming visas i ditt JabloTool konto på <u>www.jablotool.com</u>. Du kan komma åt den när som helst via Internet. Strömmen av livebilder skickas som UMTS / GSM-data.

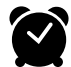

#### Timers

Du kan ställa in kameran att växla mellan sina lägen vid viss tid och dag i en vecka. Exempel: kameran växlar till **BEVAKA** varje lördag och söndag kl 10 och växlar till VILOLÄGE vid 06:00 Tillsammans med denna automatiska inställning kan användarna också ändra kameraläge när som helst som vanligt.

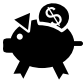

#### Flexi Limit

Du kan ställa in månatliga begränsningar som informerar om hur många SMS, MMS och data kame-ran skickat under den senaste perioden. Kameran informerar dig när gränserna överskrids.

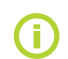

Besök <u>www.jablotool.com/applications</u> för mer information om JabloTool Applikationer.

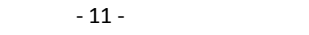

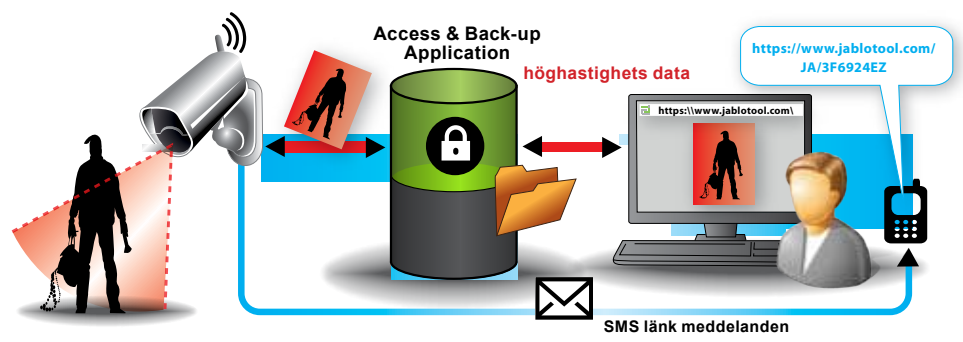

Hur Picture Link fungerar

#### Applikation EYE-02 till JabloTool med USB kabel

JabloTool finns också som PC mjukvara. Sätt i din installations-CD i datorn och en CD innehålls guide startar automatiskt. Kör filen INSTALL.EXE, följ instruktionerna och välj att installera JabloTool. Om innehålls guiden inte startar, kan du hitta filen INSTALL.EXE i rotkatalogen på CD-skivan. Anslut kameran till datorn via en USB-kabel när du installerat JabloTool.

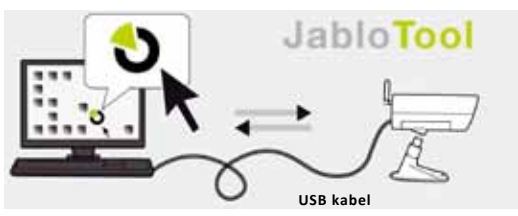

Ansluten till EYE-02 med JabloTool WEB

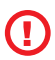

Anslut inte EYE-02 kameran till USB på din dator förrän du har slutfört installationen av Jablo-Tool programva-ran från CD-skivan!

Slå på kameran och anslut den till datorn via USB-kabeln. Vänta tills operativsystemet känner igen och hittar kameran. Klicka på JabloTool ikonen på skrivbordet för att ladda programmet och följ instruktionerna på skärmen.

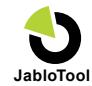

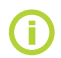

Den maximala längden på USB-kabeln är vanligtvis 5 meter. Om din EYE-02 kamera är för långt bort, kan du behöva ta bort den tillfälligt från sin plats eller ta med din dator närmare.

## 4.2 Styrning med SMS Kommandon

Styrkommandon, rapportera eller ändra kamerans tillstånd. Sänds i textmeddelande (SMS) till kameran.

EYE-02 kameran kan styras från vilken telefon som helst om den skyddas av fjärråtkomst lösenord. Om du väljer att inte skydda din kamera med fjärråtkomst lösenord, kommer kameran bara att kunna styras från telefonnummer som införts i kamerans kontaktlista. Kameran bekräftar styrkommandon med ett SMS.

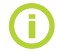

Observera att lösenord och kommandon är inte skiftlägeskänsliga (skiljer inte på stora och små bokstäver)

| Kommando | Beskrivning                                                                                                    |
|----------|----------------------------------------------------------------------------------------------------|
| BEVAKA   | Växlar EYE-02 kameran till <b>BEVAKA</b> -läget<br>Struktur: <i><fjärr access="" lösenord=""> BEVAKA</fjärr></i><br>Exempel: Om kamerans fjärr access är skyddad av lösenordet MIKE, måste kommandot<br>skickas som: MIKE BEVAKA |
| VILOLÄGE | Växlar EYE-02 kameran till <b>VILOLÄGE</b> .                                                                                                    |

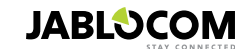
| Kommando                   | Beskrivning                                                                                                    |                                                                                                    |
|----------------------------|----------------------------------------------------------------------------------------------------|----------------------------------------------------------------------------------------------------|
| STATUS                     | Eye-02 kameran kommer att skicka<br>Struktur: <fjärr access="" lösenoru<br="">Exempel: Kamera EYE-02 status:<br/>100%, gsm: Telia 100%<br/>Kamera EYE-02<br/>VILOLÄGE<br/>Tid:12/11/2009 13:56:31<br/>Ström: AC<br/>Batteri: 100%<br/>GSM: TELIA 100%</fjärr>                                                                                                    | tillbaka ett SMS som visar kamerans aktuella status.<br>d> STATUS<br>VILOLÄGE, Tid: 12/10/2011 13:56:31, ström: AC, batteri:<br>Namn på din kamera<br>Aktuell kamerastatus<br>Tid (datum) för statusrapport<br>Anger att kameran drivs från elnätet.<br>Anger hur mycket batteriet är laddat.<br>Anger GSM-nätet och styrkan av GSM-signal. |
| BILD                       | EYE-02 kameran svarar med ett MMS med en bild av den aktuella scenen framför kameran. Medde-<br>landet innehåller också den aktuella kamerans status.<br>Struktur: <fjärr access="" lösenord=""> BILD</fjärr>                                                                                                    |                                                                                                    |
| RAPPORT SMS                | <i>E</i> ye-02 kameran sänder en rapport med de 10 senaste händelserna. Kameran skickar upp till 5 SMS.<br><i>Struktur: <fjärr access="" lösenord=""> RAPPORT SMS</fjärr></i>                                                                                                    |                                                                                                    |
| RAPPORT MMS                | EYE-02 kameran skickar ett MMS med den senaste larmhändelsen från händelseminnet.<br>Struktur: <fjärr access="" lösenord=""> RAPPORT MMS</fjärr>                                                                                                    |                                                                                                    |
| SALDO<br><ussd></ussd>     | Detta kommando har utformats speciellt för kontantkort. EYE-02 kameran kommer skicka tillbaka ett<br>SMS med information om det aktuella saldot på SIM-kortet. Denna funktion tillhandahålls av nätope-<br>ratören och kanske inte fungerar korrekt på vissa nätverk.<br>Struktur: <fjärr access="" lösenord=""> SALDO &lt; USSD kommando &gt;<br/>Exempel: MIKE SALDO *120#<br/>Där Mike är fjärr access lösenordet och *120# är exempel på USSD-kommando som stöds av ope-<br/>ratören TELIA, för att ta reda på saldot på deras kontantkort. Det är olika för varje operatör.</fjärr>                                                                                                    |                                                                                                    |
| HJÄLP                      | Kameran skickar tillbaka ett SMS med en lista över SMS-kommandon.<br><b>Struktur: <fjärr access="" lösenord=""> HJÄLP</fjärr></b>                                                                                                    |                                                                                                    |
| PÅ / AV<br>EnhetX / EnhetY | Om kameran är inlärd till ett trådlöst relä, växlar detta kommando de programmerbara utgångarna.<br>Parametrar är PÅ eller AV. Om du vill göra en puls på utgången, skicka kommandot PÅ <tid i="" sekun-<br="">der&gt;.<br/>Se kapitlet om extern trådlös kringutrustning.<br/>Struktur (för EnhetX): <fjärr access="" lösenord=""> <enhetx av="" enhetx="" i<br="" på="" tid="">sekunder&gt;<br/>Exempel: MIKE EnhetX AV Avaktiverar EnhetX<br/>De möjliga åtgärderna är bara PÅ och AV. Om EnhetX / EnhetY är inställda på pulsläge i JabloTool<br/>kan det bara slås på. Klockans parameter är valfri. Det kan vara i 01:30:00 eller 1h 30m 0s format.<br/>Exempel: MIKE Sprinkler PÅ 100s Aktiverar Enhet X namngiven «Sprinkler" i 100 sekunder.<br/>EnhetX och EnhetY kan döpas och manövreras via JabloTool webbgränssnittet www.jablotool.com<br/>eller via JabloTool programvaran.</enhetx></fjärr></tid> |                                                                                                    |

### 4.3 Konfiguration med SMS Kommandon

EYE-02 kamerans grundläggande inställningar kan ändras via SMS-kommandon. Kameran kan konfigureras från valfri telefon om den är skyddad av Fjärr Access Lösenord eller konfiguration lösenord. Om kameran är skyddad av ett konfiguration lösenord, måste SMS-kommandon som konfigurerar kameran börja med detta lösenord. Om det inte finns ett Konfiguration lösenord inställt och kameran skyddas endast av ett Fjärr Access Lösenord måste SMS-kommandon som konfigurerar kameran börjar med Fjärr Access Lösenordet.

Om du väljer att inte skydda din kamera med någon lösenord, kommer du bara kunna konfigurera kameran från telefoner som införts i kamerans kontaktlista. Kameran bekräftar konfigurations kommandon med ett SMS.

| Kommando      | BESKRIVNING när kameran är skyddad av ett Konfiguration Lösenord                                                                                                    |
|---------------|----------------------------------------------------------------------------------------------------|
| KONFIG PROFIL | Profil inställning, <profil> är HEMMA, UTOMHUS, GARAGE, BUTIK eller OMSORG<br/>Struktur: <konfiguration lösenord=""> KONFIG PROFIL &lt; Namn på begärd profil &gt;<br/>Exempel: HELEN KONFIG PROFIL HEMMA<br/>Där HELEN är konfiguration lösenordet. Kommandot växlar kameran till profilen HEMMA</konfiguration></profil> |

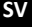

EYE-02.SWE.MAN.User\_Manual.24.A

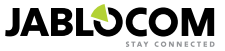

| Kommando        | BESKRIVNING när kameran är skyddad av ett Konfiguration Lösenord                                                                                                    |
|-----------------|----------------------------------------------------------------------------------------------------|
| KONFIG KONTAKT  | Lägg till ny kontakt.<br>Struktur: <konfiguration lösenord=""> KONFIG KONTAKT <nya kontakten="" skall<br="" som="">läggas till&gt;<br/>Exempel1: HELEN KONFIG KONTAKT MyEmail@domain.com<br/>E-postadressen myemail@domain.com läggs till i EYE-02 kamerans kontaktlista, larmrappor-<br/>ter kommer att skickas till denna e-postadress inklusive videoinspelningar.<br/>Exempel2: HELEN KONFIG KONTAKT +555888770551<br/>Telefonnumret +55588770551 läggs till i EYE-02 kamerans kontaktlista. larm kommer att<br/>rapporteras till detta telefonnummer i enligt standardinställningarna, via ett röstsamtal och ett<br/>MMS.</nya></konfiguration>                                                                                     |
| KONFIG SPRÅK    | Ändrar EYE-02 kamerans språkinställningar.<br>Kameran ställer språket automatiskt enligt SIM-kortet i kameran. Om SIM-kortets språk inte är<br>installerat i kameran, förblir texten på engelska.<br>Struktur: < Konfiguration Lösenord > KONFIG SPRÅK <begärt kamera="" språk=""><br/>Exempel: HELEN KONFIG SPRÅK SWE ändrar standard språket till Svenska.<br/>Möjliga språk: ENG, GER, SPA, FRE, FIN, SWE, NOR, SQI, ARA, CZE, DAN, GRE, HRV,<br/>HUN, ITA, DUT, POL, POR, RUM, RUS, SLK, SWE, TUR.<br/>För en lista över installerade språk i din kamera, skicka ett SMS: <fjärr access="" lösenord=""><br/>HJÅLP SPRÅK<br/>Exempel på ett svar från kameran: Kamera EYE-02 hjälp: SPRÅK ENG, CZE, GER, SPA,<br/>FRE</fjärr></begärt> |
| KONFIG FÖRDRÖJ  | Ändrar tiden för utgångsfördröjningen, <tid> är tid i sekunder.<br/>Struktur: &lt; Konfiguration Lösenord &gt; KONFIG FÖRDRÖJ <begärd i="" sekunder="" tid=""><br/>Exempel: HELEN KONFIG FÖRDRÖJ 25 Ställer utgångsfördröjningen till 25 sek.</begärd></tid>                                                                                                    |
| KONFIG DATUM    | Ställer in datum och tid.<br>Struktur: < Konfiguration Lösenord ><br>KONFIG DATUM <begärt datum="" format="" hh:mm:ss="" i="" och="" tid="" yyyy-mm-dd=""><br/>Exempel: HELEN KONFIG DATUM 2011-10-24 08:34:02</begärt>                                                                                                    |
| KONFIG ACCESS   | Anger eller ändrar Fjärr Access Lösenordet.<br>Struktur: < Konfiguration Lösenord > KONFIG ACCESS <nytt access="" fjärr="" lösenord=""><br/>Exempel: KONFIG ACCESS 1234 för att ställa in lösenord 1234 om inget tidigare fjärr<br/>access lösenord angivits<br/>Exempel: 1234 KONFIG ACCESS MIKE för att ändra lösenordet från 1234 till MIKE</nytt>                                                                                                    |
| KONFIG LÖSENORD | Anger eller ändrar Konfiguration Lösenordet.<br>Struktur: < Konfiguration Lösenord > KONFIG LÖSENORD <nytt konfigurations="" löse-<br="">nord&gt;<br/>Exempel: KONFIG LÖSENORD 5678 för att ange lösenordet till 5678 om inget tidigare<br/>konfiguration Lösenord angivits<br/>Exempel: 5678 KONFIG LÖSENORD HELEN för att ändra lösenordet från 5678 till<br/>HELEN</nytt>                                                                                                    |

### 4.4 Styrning med Samtal

EYE-02 kameran har även en röstmenyfunktion. När någon av kamerans kontakter ringer till EYE-02 kameran, svarar kameran samtalet och spelar upp röstmenyalternativen:

#### Välkommen till kamera meny:

| För att lyssna på ljudet från kameramikrofonen      | tryck 1, |
|-----------------------------------------------------|----------|
| För att få ett MMS med en aktuell bild              | tryck 2, |
| För att få ett MMS med den senaste larminspelningen | tryck 3, |
| För att få ett SMS med de senaste händelserna       | tryck 4, |
| För att ändra kameran till BEVAKALÄGET              | tryck 7, |
| För att ändra kameran till VILOLÄGET                | tryck 9. |

Användaren kan välja åtgärd genom att trycka på sifferknapparna på sin mobiltelefon.

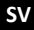

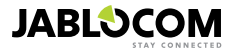

### 4.5 Fabriksåterställning

Vid behov kan EYE-02 kameran återställas till fabriksinställningarna, följ denna guide:

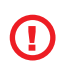

Alla användarinställningar, kontakter och händelser kommer att raderas! Minneskortet kommer att formate-ras, fjärraccess lösenordet sätts till 0000 och konfigurationslösenordet kommer att raderas. Händelser och filer som laddats ner till JabloTool PC mjukvaran finns kvar i datorn.

- Stäng av kameran, ta ur batteriet.
- Vänta minst 10 sekunder.
- Tryck på strömbrytaren och medan du håller den intryckt, gör följande steg.
- Sätt i batteriet.
- Inom 10 sekunder anslut nätadaptern.
- Kameran startar upp och avger snabba ljudsignaler.
- Vänta till kameran avger 3 längre piptoner och båda lamporna (Röd + Grön) börjar blinka. Släpp då strömbrytaren.
- Kameran återställer och startar upp i INLÄRNINGSLÄGE.

Återställning till fabriksinställningar kan också göras med hjälp JabloTool PC mjukvaran.

### **5. ÖVRIGA FUNKTIONER**

### 5.1 Mörkerseende

EYE-02 kameran är utrustad med en mörkerseende funktion som gör att kameran kan ta infraröda spektrum bilder.

EYE-02 kameran har en inbyggd infraröd LED-lampa som kan lysa upp bildscenen med icke-synligt infrarött ljus. Trots att det mänskliga ögat inte kan se sådana ljus, kan kamerans chip ta en bild i detta spektrum.

De infraröda lamporna aktiveras automatiskt när en bild begärs och omgivningens ljusnivå är för låg.

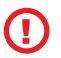

Objekt som reflekterar IR-ljus kan ha orealistiska färger på dagtidsbilder. Färgen påverkas mest är de gröna från växter (träd, gräs), eftersom de återspeglar en stor mängd IR-ljus. Även vissa delar av svart (mörka) kläder kan se ljusgrå ut

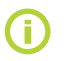

Nattbilderna kan bli överexponerade av IR lampornas reflektion från nära belägna objekt. I sådana fall bör den inbygg-da IR lampan inaktiveras i kamerans konfiguration och en extern IR-lampa bör användas i stället. För mer information om IR-belysning se "application notes " på <u>www.jablocom.com/download</u>.

### 5.2 Batteri

EYE-02-kameran har ett inbyggt back-up batteri av Li-Ion typ som driver kameran vid strömavbrott. Om den an-vänds i någon av de fördefinierade profilerna så skall kameran fungera under cirka 24 timmar på back-up batteriet. Varje individuell sensors konfiguration kan korta ner den tiden.

Vid aktiv MIP sensor kan backup-tiden vara så kort som 40% av det ursprungliga värdet. Vid samtidig användning av IR-lampan under AC fel kan backup-tiden sjunka till 20%.

Observera att varje uppkoppling/kommunikation på GSM nätet kommer att förkorta backup-tiden snabbt, särskilt om kameran arbetar i ett område med dålig GSM täckning. Används enheten i ett 3G-nät kommer också batteri-backup-tiden att minska avsevärt !

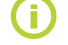

Det aktuella läget av batteristatusen kan kontrolleras när som helst via JabloTool webbgränssnitt www.jablotool.com eller med hjälp JabloTool Desktop Software.

#### <u>Batteriläge</u>

I vissa fall, till exempel när kameran används på platser där elnätet inte är tillgänglig kan tiden för batteridrift behöva utökas. I sådana fall kan du använda special **BATTERI** läget.

I BATTERI läget minskar EYE-02 kameran dramatiskt sin energiförbrukning i BEVAKA läget . Den loggar ut från GSM-nätet och stänger av den trådlösa radiomottagaren samt kopplar in rörelse-i-bild-detektorn först efter en VAKNA UPP signal. Det innebär att EYE-02 kameran inte kan kontaktas via samtal eller SMS-kommandon under BATTERI läget. Dessutom kan externa detektorer och fjärrkontroller inte användas i BATTERI läget.

EYE-02 kameran håller alla interna detektorer aktiva och rapporterar alla händelser lika som i **NORMAL** läget. Efter ett larm, slår EYE-02 kameran på radion och loggar in på GSM-nätet i 2 minuter. Den reagerar/svarar på samtal, SMS-kommandon och fjärrkontroller endast under dessa 2 minuter.

Ett fulladdat backupbatteri kan driva EYE-02 kameran i BATTERI läget i upp till 30 dagar.

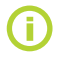

För information om hur man strömförsörjer EYE-02 från en solpanel, se "application notes" på <u>www.jablocom.com/download</u>

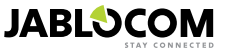

### 5.3 Micro SD kort

EYE-02 kameran är utrustad med ett SD mikro minneskort som möjliggör ytterligare utökning av det interna min-neskapaciteten. EYE-02 kameran levereras med ett 2 GB minneskort. Längden på videoinspelningar som kan lagras på SD-kort beror på upplösning och kvalitet på bild och på bildfrekvensen.

| Upplösning       | Bildkvalitet | Video bildfrekvens | Videolängd på 2GB SD card |
|------------------|--------------|--------------------|---------------------------|
| 640 x 480 pixlar | Hög          | 2 per second       | 4 tim 34 min.             |
| 320 x 240 pixlar | Medel        | 4 per second       | 7 tim 19 min.             |
| 160 x 120 pixlar | Låg          | 4 per second       | 21 tim 42 min.            |

Genom att spara bilder endast när en rörelse detekteras, utökas inspelningskapaciteten väsentligt. Denna funktion är aktiverad som standard och den kan avaktiveras i JabloTool.

JabloTool programmet ger dig möjlighet att växla EYE-02 kamera till USB-läget där du kan komma åt SD-kortet som en vanlig "flash disk" från en ansluten dator. För att växla till USB-läge, gå in i avancerat användarläge välj KONFIG och USB-läget. Övriga kamerafunktioner blockeras så länge som kameran är direktuppkopplad till SD kortet.

I SD-kortet hittar du följande mappstruktur:

| HISTORY    | Denna mapp innehåller loggfiler med historikhändelser.                                                                                |
|------------|----------------------------------------------------------------------------------------------------|
| PICTURE    | Arkiv för bilder i JPG-format inspelade efter HÄNDELSER. (Till exempel: "p0065401.jpg")                                               |
| VIDEO      | Arkiv för videoinspelningar i AVI-format inspelade efter HÄNDELSER (Till exempel: "vid01021.avi")                                     |
| Config.txt | En fil med den aktuella konfigurationen för EYE-02 - kan användas för säkerhetskopiering eller för att<br>återställa konfigurationen. |

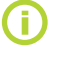

Kameran håller ledigt utrymme på minneskortet. Den tar automatiskt bort de äldsta filerna.

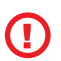

SD Micro minneskort innehåller också en del data som är nödvändig för kameran. Använd JabloTool via USB när du byter SD-kortet för att återhämta datastrukturerna. Gå till support.jablocom.com för mer information.

### 5.4 Extern trådlös kringutrustning

EYE-02 kameran har en inbyggd radiosändare/mottagare som möjliggör kommunikation med ett brett utbud av professionella trådlösa larm-detektorer/enheter från Oasissystemet som produceras av JABLOTRON (se <u>www.jablotron.</u> <u>com</u>).

Kameran kan byggas ut för att ge ytterligare funktioner såsom:

Kontroll/styrning av värmesystem från en mobiltelefon. Sirener som låter under larm

Panikknapp-funktion för äldre eller funktionshindrade personer.

Styr belysning och hushållsapparater med fjärrstyrda eluttag.

Se tabellen på omslagets sida av denna manual för en kort genomgång av tillgängliga typer av trådlösa tillbehör.

Använd JabloTool webbgränssnitt på www.jablotool.com eller JabloTool Desktop Software för att lära in en ny enhet. Upp till 20 trådlösa tillbehör kan läras in till en kamera.

- Fjärrkontroller /panikknappar: växla kameran till INLÄRNINGSLÄGE, tryck på valfri knapp på fjärrkontrollen.
- · Detektorer: växla kameran till INLÄRNINGSLÄGE, sätt in batteriet i detektorn.
- JA-80L siren: växla kameran till INLÄRNINGSLÄGE, anslut sirenen i vägguttaget.
- JA-80A Siren: växla kameran till INLÄRNINGSLÄGE, anslut batteriet till sirenen.
- AC-88 Trådlös enhet som eluttag: växla kameran till INLÄRNINGSLÄGE, anslut det trådlösa uttaget till elnätet, aktivera dess inlärningsläge och välj Lägg till ny enhet i JabloTool (fliken Externa enheter).

När kameran är inlärd så kan du välja funktionen på reläutgångarna som heter EnhetX och EnhetY. Dessa kan hanteras på distans via JabloTool's webb gränssnitt på www.jablotool.com, genom att använda JabloTool PC mjukvara eller genom SMS kommandon.

Exempel: När du väljer PÅ/AV så kan du slå på/av enheten. När du väljer LARM så kommer enheten att aktiveras efter ett LARM. När du väljer BEVAKA så aktiveras enheten när kameran är i BEVAKA-läge.

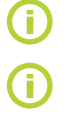

Följ manualen för de trådlösa tillbehören när du ska installera dem. För mer information angående trådlösa tillbehör se "application notes" på <u>www.jablocom.com/download</u>

JabloTool (www.jablotool.com) är det enklaste och bekvämaste sättet att lära in externa trådlösa tillbehör till kameran på distans.

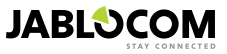

### 5.5 Utomhusinstallation

Även om EYE-02's kamerahus ger grundläggande skydd mot fukt så krävs det en extra plastkåpa när kameran monteras utomhus för att skydda mot regn och snö. Om en extra kåpa med glas framtill används så måste den interna IR belysningen stängas av och en extern IR lampa användas.

Besök www.jablocom.com/download för att se detaljerad "application notes" angående utomhus installation.

### 6. UNDERHÅLLNING

EYE-02 kameran kräver ingen speciell underhållning.

- Kontrollera händelserapporteringsfunktionen via RAPPORT kommandot minst en gång I månaden.
- Regelbundet testa de grundläggande funktionerna av alla detektorer via TEST läge.
- Regelbundet testa fjärrkontrollens batteri genom att trycka på valfri knapp. Om lampan på din fjärrkontroll ej lyser så är batteriet slut och bör ersättas. Ersätt batteriet med ett nytt batteri av samma eller likvärdig typ.

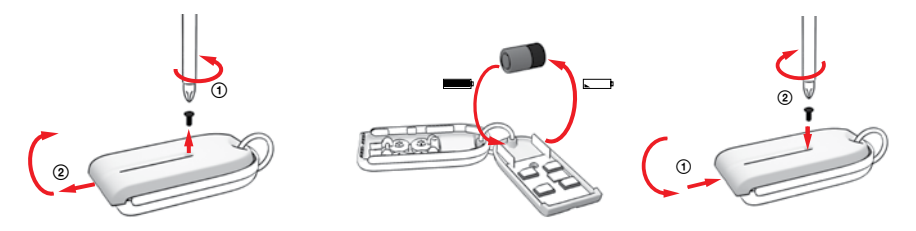

Fjärrkontroll - batteribytesprocedur

Kontrollera kamerans batterikapacitet en gång om året – se kapitel 8.1 Batteri Information.

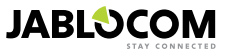

### 7. FELSÖKNING

JABLOCOM släpper periodvis nya versioner av EYE-02 kamerans firmware samt nya versioner av JabloTool mjukvaran. Besök <u>support.jablocom.com</u> för att hitta de senaste versionen av EYE-02 kamerans firmware och tillhörande mjukvara. En mer detaljerade felsökning kan hittas på <u>www.jablocom.com/faq</u> och i programnoteringar i Felmed-delande som visas av JabloTool som finns tillgänglig på <u>www.jablocom.com/download</u>.

| Problem / Felmeddelande                                                    | Lösning                                                                                                    |
|----------------------------------------------------------------------------|----------------------------------------------------------------------------------------------------|
| Rött fast sken på kame-<br>rans framsidan                                  | <ul> <li>SIM-kortet är avaktiverat eller blockerad av en PIN kod – ta ur SIM-kortet från kameran, stoppa in kortet I din GSM telefon och testa att ringa ett samtal eller skicka ett SMS. Om kortet skyddas av en PIN-kod så inaktivera det.</li> <li>SIM-kortet är ej korrekt insatt I kameran, eller så stöder inte kameran SIM-kortet. Kontrollera om SIM-kortet är korrekt isatt eller kontakta GSM operatören.</li> <li>Kameran har ingen GSM täckning – kontrollera kvalitén av GSM mottagningen där kameran är placerad. Placera din mobiltelefon nära kameran, vänta några sekunder och läs av signalstyrkan på din telefondisplay. Om signa-len är för låg så testa att ersätta original kamerans GSM antenn med en annan godkänd typ av GSM antenn med batteriförstärkning.</li> <li>Ditt SD-kort är ej insatt eller ej insatt korrekt. Ta ut och stoppa in SD-kortet igen.</li> <li>Kameran kan ej läsa av dom nödvändiga datastrukturerna på SD-kortet. Datastrukturerna på SD-kortet har skadats eller att ett nytt SD-kort har blivit insatt I kameran. Kopla kameran via USB-kabet till datorn och starta JabloTo-ol. JabloTool kommer att fråga dig om du vill starta uppdateringsverktyget för att reparera de korrupta data-strukturerna. Vålja ja och uppdateringsverktyget för att reparera de korrupta korrekt. Koppla ur och sedan tillbaka batteriet. Kontrollera koutteri.</li> <li>Batteriet är ej isatt i kopplat eller ej i kopplat korrekt. Koppla ur och sedan tillbaka batteriet. Kontrollera koutteri. Om du upplever andra fel med din kamera å se "application note" på www.jablocom.com/download</li> </ul> |
|                                                                            | där du kan hitta mer information om diagnos och hur man löser fel som rapporteras av kameran.                                                                                                    |
| EYE-02 kameran reagerar<br>inte på fjärrkontrollen                         | <ul> <li>Batteriet i njarrkontrollen ar slut – tryck på en knapp på tjärrkontrollen och se om en lampå tånds på<br/>kontrollen. Om inte så byt det interna batteriet I fjärrkontrollen.</li> <li>Fjärrkontrollen har oavsikligen tagits bort från EYE-02 kamerans konfiguration. Använd en PC med<br/>JabloTool mjukvara, öppna INLÄRNINGSLÄGE och tryck på valfri knapp på fjärrkontrollen för att<br/>lära in den I EYE-02 kame-ran.</li> </ul>                                                                                                    |
| EYE-02 kameran reagerar<br>inte på soch knap-<br>parna på fjärr-kontrollen | <ul> <li>och TEST och KONFIGURATION knapparna har inaktiverats. I JabloTool, gå till Konfi-<br/>guration, Externa enheter. På linjen där din fjärrkontroll RC-80 nämns tryck på konfigurera och<br/>aktivera dessa knappar.</li> </ul>                                                                                                    |
| Bilder och inspelningar har<br>inte realistiska färger.                    | <ul> <li>Kameran är optimerad för att ta bilder när infraröd belysning används. Det är därför visa objekt t.ex.<br/>löv på träd, kan ha orealistiska färger. I JabloTool, gå till Konfiguration, Kamera, Avancerade bildin-<br/>ställningar för att justera dina bilder. Läs kapitel 5.1 Mörkerseende för mer information.</li> </ul>                                                                                                    |

Om EYE-02 kameran uppför sig onormalt så testa med att uppdatera EYE-02 kamerans firmware till den senaste versionen. För att göra det så använder du JabloTool webportal, <u>www.jablotool.com</u>.

Gå till SETTINGS > ADVANCED > UPDATE FIRMWARE. Du kan även använda JabloTool mjukvaran I din PC.

### 7.1 GSM nätverksinställningar

För att skicka data, email och MMS meddelande från kameran krävs det att parametrarna för GSM nätverket är korrekt inställda. Dessa parametrar är olika beroende på vilket land du är I och vilket GSM nätverket du använder.

EYE-02 kameran kan automatiskt ställa in de korrekta inställningarna för de flesta GSM nätverk. Om det finns några specifika inställningar för ditt GSM-nät från din GSM nätverksoperatör kan dessa konfigureras manuellt med Jablo-Tool webbportal på <u>www.jablotool.com</u>. Gå till **SETTINGS> ADVANCED> GSM NETWORK**. Du kan också använda JabloTool programvara i datorn.

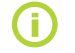

Vänligen kontakta GSM operatören för detaljerade parameter inställningar.

S٧

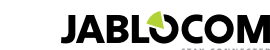

### 8. TEKNISKA SPECIFIKATIONER

| N 4 8 44 8 1             |                                                                                                    |
|--------------------------|----------------------------------------------------------------------------------------------------|
| Matt pa kameran          | 155X/5X55 mm, 300 g                                                                                                    |
| Matt pa forpackningen    | 300X2/15X/5 mm, 950 g                                                                                                    |
| Diokad minneskapacitet   | SD mikrokort, max kapacitel 32 GB, standard to packing imenalier 2 (1) GB SD minneskort                                                                                   |
| Bilduppiosning           | VGA (640X480), QVGA (320X240), QQVGA (160X120)                                                                                                    |
| Bildformat               | JPEG, EXIF 2.2                                                                                                    |
| Videoformat              | MJPEG                                                                                                    |
| Lins                     | brännvidd 2.9 mm, betrakningsvinkel 95°                                                                                                    |
| Infrareflektor           | 6x Infra LED, 6x 100mW, våglängd 850nm, belysningsvinkel 80°                                                                                                    |
| Infraröd rörelsedetektor | detektionsområde 10m / 140°                                                                                                    |
| MMS stöd                 | MMS version 1.2 över WAP 2.0                                                                                                    |
| Händelsehistorik         | ca 100 händelser i det interna minnet + expandering till SD kort                                                                                                    |
| Arbetstemperatur         | -20 °C till +55 °C; 25 till 75 % luftfuktighet                                                                                                    |
| AC nätadapter            | 100 - 240 V AC, 50 till 60 Hz, 6 V / 1.67 (2) A DC1                                                                                                    |
| Ineffekt (område)        | 5.0 - 6.7 V / 1 A DC                                                                                                    |
| Backup batteri           | Li-Ion batteri, 1300 mAh <sup>2</sup>                                                                                                    |
| Nätverksanslutning       | GSM quad band 850/900/1800/1900 MHz för EYE-02                                                                                                    |
| -                        | GSM dual band 900/1800 MHz och UMTS dual band 900/2100 MHz för EYE-02 3G                                                                                                  |
| GSM antenn               | Extern GSM antenn , SMA anslutning                                                                                                    |
| Dataanslutning           | EDGE class 10: max. 180 kbps DL / 120 kbps UL, GPRS class 10: max. 85.6 kbps, CS1-4<br>UMTS PS rate – 384 kbps DL / 384 kbps UL, UMTS CS hastighet – 64 kbps DL / 64 kbps |
| A                        | UL endast for EYE-02.3G                                                                                                    |
| Audio parametrar         | AGC och brusseauceringssystem, HR, FR, ER och AMR IJudkodec                                                                                                    |
| Audio overvakning        | Libyggo hogkanslig rundstralande mikrofon med DSP bearbetning                                                                                                    |
| PC anslutning            | USB port 2.0                                                                                                    |
| Interna larmdetektorer   | Rörelse-I-bild detektor, PIR rörelsedetektor, Glaskrossdetektor, Ljudnivådetektor, Tilt- och vibrati<br>onsdetek-tor                                                      |
| Kortvågsradio            | 868 MHz, Drivs enligt ERC REC 70-03                                                                                                    |
| Typ av fjärrkontroll     | RC- 86                                                                                                    |
|                          | Alkaline batterityp L1016 (6.0 V), Typisk batterilivslängd ungefär 3 år                                                                                                   |
|                          | Uppfyller kraven ETSI EN 300220.EN 55022. EN 50134-2.EN50130-4. EN60950-1                                                                                                 |

### 8.1 Batteriinformation

#### Batteriets livslängd

Kameran drivs av en AC nätadapter och har ett uppladdningsbart backupbatteri. Batteriet driver kameran om AC nätadaptern ej fungerar. Batteriets kapacitet minskar gradvis under dess livstid. Kapaciteten på batteriet bör testas minst en gång om året: Koppla bort AC nätadaptern och mät tiden det tar för kameran att meddela lågt batteriläge. Byt ut batteriet om tiden är kortare än 10 timmar för fördefinierade profiler. Se kapitel 5.2 om du använder anpassade profiler. Slå alltid av kameran innan du byter batteri! Användande av 3G nätverk kan avsevärt minska backup batteriets tid!

#### Temperatur frågor

För att uppnå optimala förhållanden så bör batteriet förvaras/användas I en miljö mellan 5°C och 35°C.

Att utsätta batteriet för extremt kall eller varm temperatur minskar batteriets kapacitet och livslängd. Prestandan för batteriet är särskilt begränsad I temperaturer under 0°C. Backup tiden förkortas väsentligt samt så kommer laddningen att ta längre tid. Vid temperature på -20°C så kan backup tiden förkortas ända ner till 6 timmar (för fördefinierade profiler) och även lägre om inställningar med högre strömförbrukning används (RIB aktiv, IR LED på...)

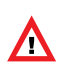

#### Använd endast batteriet och strömadaptern för dess avsedda ändamål. Använd aldrig ett skadat batteri eller adapter

Kortslut inte batteriet. Oavsiktlig kortslu<sup>1</sup>tning kan uppstå när ett metallföremål, som ett mynt, klipp eller penna förbinder batteriets kontakter. Kortslutning kan skada batteriet eller föremålet som kortsluter; det kan även uppstå en brand. Utsätt aldrig batteriet för temperaturer utanför dess arbetsområde på -20 °C till +55 °C. En enhet med ett varmt eller kallt batteri kan temporärt sluta fungera även när batteriet är full-laddat. Ett batteris prestanda är särskilt begränsad I temperature långt under fryspunkten. Släng inte batterierna genom att placera dem i öppen eld eftersom de kan explodera. Batterier kan också explodera om de skadas.

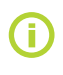

Din kamera kan bli varm under laddning eller under normal användning. Kameran är designad för att permanent kunna drivas av AC nätadaptern. Kassera batterier i enlighet med lokala föreskrifter - Atervinn dem om möjligt och kasta inte dem som hushållsavfall.

Plocka inte isär eller dela celler eller batterier. Vid händelse av batteriläckage så låt inte vätskan komma I kontakt med huden eller ögonen. Om detta inträffar, skölj det drabbade området grundligt med mycket vatten och kontakta läkare.

sv

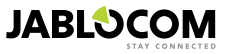

<sup>1</sup> Kan variera beroende på produktionsserien.

<sup>2</sup> Möjligt att använda Nokia BLC-2 batteri.

### 8.2 Garanti

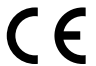

Jablocom s.r.o. försäkrar härmed att denna EYE-02 GSM-kamera är i överensstämmelse med de väsentliga egenskapskrav och övriga relevanta bestämmelser som framgår av direktiv 1999/5/EG. Originaldokument kan hittas på webbplatsen www.jablocom.com.

#### RF Exponering - Specifik absorptionsnivå (SAR):

Denna produkt är utformad för att inte överstiga gränsvärdena för exponering för radiovågor som rekommenderas av internationella riktlinjer som utvecklats av den oberoende vetenskapliga organisationen ICNIRP och har en säkerhetsmarginal för att säkerställa alla personers säkerhet, oavsett ålder och hälsa. Riktlinjerna använder en mätenhet som kallas Specific Absorption Rate, eller SAR. SARgränsen för trådlösa tillbehör är 2 W / kg och det högsta SAR-värdet för denna kamera när den testades uppfyllde denna gräns. Denna produkt är i överensstämmelse med de grundläggande begränsningar som anges i Europeiska rådets rekommendation [1999 519 EG] för uppmät-ta GSM 850, GSM 900, GSM 1800, GSM 1900, UMTS 900 och UMTS 2100 standarder Gällande bestämmelser:

Kameran är endast avsedd för användning i det land där den såldes.

#### Begränsad garanti:

Med förbehåll för villkoren i denna begränsade garanti, garanterar Jablocom sro att denna produkt är fri från fel i design, material och utförande vid tidpunkten för inköp av kund och under en efterföljande begränsad garantitid enligt den nationella lagstiftningen. Om produkten behöver garantiservice ska du returnera den till återförsäljaren där produkten köptes. Defekterna kommer att åtgärdas utan kostnad genom reparation eller efter ert medgivane genom att ersättas med en ny.

#### Garantivillkor

Om du vill göra anspråk under garantin, returnera produkten med alla tillbehör i originalförpackningen till din återförsäljare. Garantin gäller endast mot att kvitto utställt till den ursprungliga köparen från återförsäljaren med inköpsdatum och IMEI som motsvarar produkten medföljer produkten som ska repareras eller bytas ut. Plastdelar, kablar eller tillbehör som hör till produkten får inte uppvisa synliga skador. Produkten får inte uppvisa tecken på kontakt med vätska samt får inte garantiförseglingen vara bruten. Det åberopade felet måste beskrivas.

Denna garanti täcker inte fel som uppstår på grund av felaktig användning, inbegripet men inte begränsat till användning utanför dess normala och avsedda ändamål i enlighet med instruktioner för dess användning och underhåll av produkten. Garantin täcker inte heller eventuella fel som uppstår på grund av olyckshändelse, modifiering, justering, felaktig reparation eller force maieure.

Denna garanti gäller inte förbrukningsartiklar med begränsad livslängd, såsom batterier eller tillbehör. Det gäller inte heller för moduler från andra leverantörer, till exempel SIM-kort från GSM-leverantör.

Garantin påverkar inte konsumentens lagstadgade rättigheter enligt tillämplig nationell lagstiftning eller konsumentens rättigheter gentemot säljaren med utgångspunkt i försäljnings / köpekontrakt.

Under inga omständigheter skall Jablocom vara ansvarig för förlust av data, inkomst eller särskild tillfällig följdskada eller indirekt skada. Eftersom produkten är under ständig utveckling förbehåller sig Jablocom rätten att göra ändringar och förbättringar i de produkter som beskrivs i detta dokument utan föregående meddelande.

Vissa åtgärder och funktioner är beroende av SIM-kort och / eller nätverk.

### 8.3 Säkerhetsanvisningar

#### Läs dessa riktlinjer. Att inte följa dem kan vara farligt och / eller olagligt.

L Du är själv ansvarig för hur du använder enheten och eventuella konsekvenser av dess användning. Slå inte på enheten om användning av en trådlös enhet är förbjuden eller där den kan vålla störningar eller fara. Små Barn

Lämna inte din enhet och dess tillbehör inom räckhåll för små barn eller låta dem leka med den. De kan skada sig själva eller andra, eller kan oavsiktligt skada enheten. Enheten innehåller små delar med skarpa kanter som kan orsaka en skada eller som kan lossna och skapa en kväv-ningsrisk.

Vissa länder reglerar användningen av säkerhets kameran med särskilda lagar. Vänligen studera möjliga lag begränsningar innan kameran installeras.

### 🖄 Störningar

Enheten innehåller en sändare och en mottagare. När den är PÅ tar den emot och sänder RF-energi. Man måste vara försiktig när man använder enheten i närheten av medicinsk utrustning, såsom pacemakers och hörapparater. Alla trådlösa enheter är känsliga för störningar som kan påverka deras prestanda.

VI (JABLOCOM) ansvarar inte för radio- eller TV-störningar som orsakas av obehöriga modifieringar av utrustningen. Sådana modifieringar kan upphäva användarens rätt att handha utrustningen.

Enheten är utformad för att inte överstiga gränsvärdena för exponering för radiovågor som rekommenderas enligt internationella riktlinjer. Dessa riktlinjer har utvecklats av den oberoende vetenskapliga organisationen ICNIRP och har en säkerhetsmarginal för att garantera skydd för alla personer, oavsett deras ålder och hälsa.

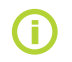

Denna enhet överensstämmer med del 15 av FCC-reglerna. Användningen är underställd följande två villkor: (1) enheten får inte orsaka skadiga störningar och (2) denna enhet måste acceptera alla mottagna störningar, inklusive störningar som kan orsaka oönskad drift.

Utrustningen genererar, använder och kan utstråla radiofrekvensenergi, om den inte installeras och används i enlighet med anvisningsinstruktionerna, kan enheten orsaka störningar på radiokommunikationen. Det finns dock ingen garanti för att störningar inte uppstår i en viss installation. Om denna utrustning orsakar störningar på radio- eller TV-mottagning, vilket kan fastställas genom att utrustningen stångs av och sätts på, uppmanas användaren att försöka korrigera störningen genom en eller flera av följande:

- Rikta om eller flytta mottagarantennen.
- Öka avståndet mellan utrustningen och mottagaren.
- Anslut utrustningen till ett uttag på en annan säkring än den som mottagaren är ansluten till.
- Rådfråga återförsäljaren eller en erfaren radio / TV tekniker för hjälp

## A Pacemakers

Pacemaker-tillverkare rekommenderar ett avstånd på minst 20 cm upprätthålls mellan en mobiltelefon och en pace-maker för att undvika risk för störningar hos pacemakern. För att uppnå detta använd enheten med avstånd mer än 20 cm från pacemakern.

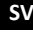

JABLOCOM

#### Hörapparater

Personer med hörapparat eller andra hörsel implantat kan uppleva störande fjud när du använder trådlösa enheter eller när man är i närheten. Nivån på störning beror på typ av hörapparat och avståndet från störningskällan, ökat avstånd mellan dem kan minska störningar. Du kan också kontakta tillverka-ren av hörapparaten för att diskutera alternativ.

#### Medicintekniska produkter

Rådgör med din läkare och tillverkaren av enheten för att avgöra om drift av enheten kan störa driften av din medicinska enhet.

#### Sjukhus

Enheten är inte avsedd att användas på sjukhus, kliniker eller vårdcentraler utan en konsultation med personalen eller producenten av den medicinska utrustningen. Denna begäran är avsedd att förhindra eventuella störningar med känslig medicinsk utrustning

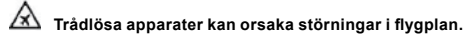

#### \land Explosiva miljöer

På platser med explosionsrisk, lyd alla uppsatta skyltar om att stänga av trådlösa enheter, såsom enheten eller annan radioutrustning. Områden med potentiellt explosiva omgivningar omfattar platser för bränslepåfyllning, under däck på båtar, bränsle eller kemikalier transport eller lager, områden där luften innehålter kemikalier eller partiklar, som korn, damm eller metalipulver.

### Ѧ Sprängkapslar och områden

Enheten rekommenderas inte att användas i ett sprängnings område eller i områden med skyltar: stänga av "två-vägs radio eller elektroniska apparater" för att undvika störningar vid sprängningsarbeten. Lägg märke till restriktioner och följ alla föreskrifter/regler

Försök inte att plocka isär enheten eller dess tillbehör - endast behörig personal får installera och reparera utrusning. Om enheten eller dess tillbehör har hamnat i vatten, punkterats eller tappats från hög höjd, använd den inte förrän du har fått den kontrollerad av en kontrollant vid ett auktoriserat servicecenter.

Behandla alltid din enhet och dess tillbehör med omsorg och förvara den på ett rent och dammfritt ställe.

Måla inte enheten eller dess tillbehör.

Utsätt inte enheten eller dess tillbehör för öppen eld eller tända tobaksprodukter.

Utsätt inte enheten eller dess tillbehör för vätska, väta eller hög luftfuktighet

Tappa inte, kasta eller böj enheten eller dess tillbehör.

Använd inte starka kemikalier, lösningsmedel eller aerosoler för att rengöra enheten eller dess tillbehör.

Utsätt inte enheten eller dess tillbehör för extrema temperaturer, minimum -10 och max 55 grader Celsius.

#### 🖾 Batteri och laddare Hantering & Säkerhet

Använd endast JABLOCOM godkända tillbehör och batterier. Anslut inte inkompatibla produkter eller tillbehör. Se till att inte vidröra eller att metallfö-remål, t.ex. mynt eller nyckelringar, kan kontakta eller kortsluta batteripolerna.

Använd endast batteri och nätadapter för avsett ändamål. Använd aldrig adaptrar eller batterier som är skadade.

Enheten är avsedd att drivas från nätadaptern. Den begränsade kapacitet på backup batteriet bör driva enheten ca. 24 timmar. Enheten kan bli varm under laddningen och vid normal användning.

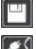

Kom ihåg att göra säkerhetskopior av alla viktiga data

📓 När du ansluter till någon annan enhet bör du läsa användarhandboken för detaljerade säkerhetsinstruktioner.

### 8.4 Licens överensstämmelse

Denna programvara använder bibliotek från FFmpeg projektet under LGPLv2.1. Källkoden för biblioteket kan fås på begäran genom att skriva ett email till <u>support@jablocom.com</u>.

### 8.5 Avfallshantering

Innan du avyttrar kameran, göra den obrukbar.

Under likvidation av material, är det nödvändigt att följa de nationella föreskrifter för bortskaffande av avfall.

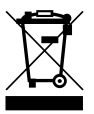

Alla använda förpackningsmaterial är ekologiska och kan återanvändas eller återvin-nas. Vänligen bidra aktivt till att rädda miljön och ägna särskild uppmärksamhet åt rätt likvidation och återvinning av förpackningar.

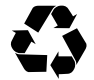

© Copyright 2012 by JABLOCOM. All rights reserved

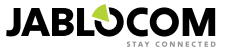

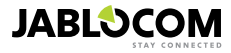

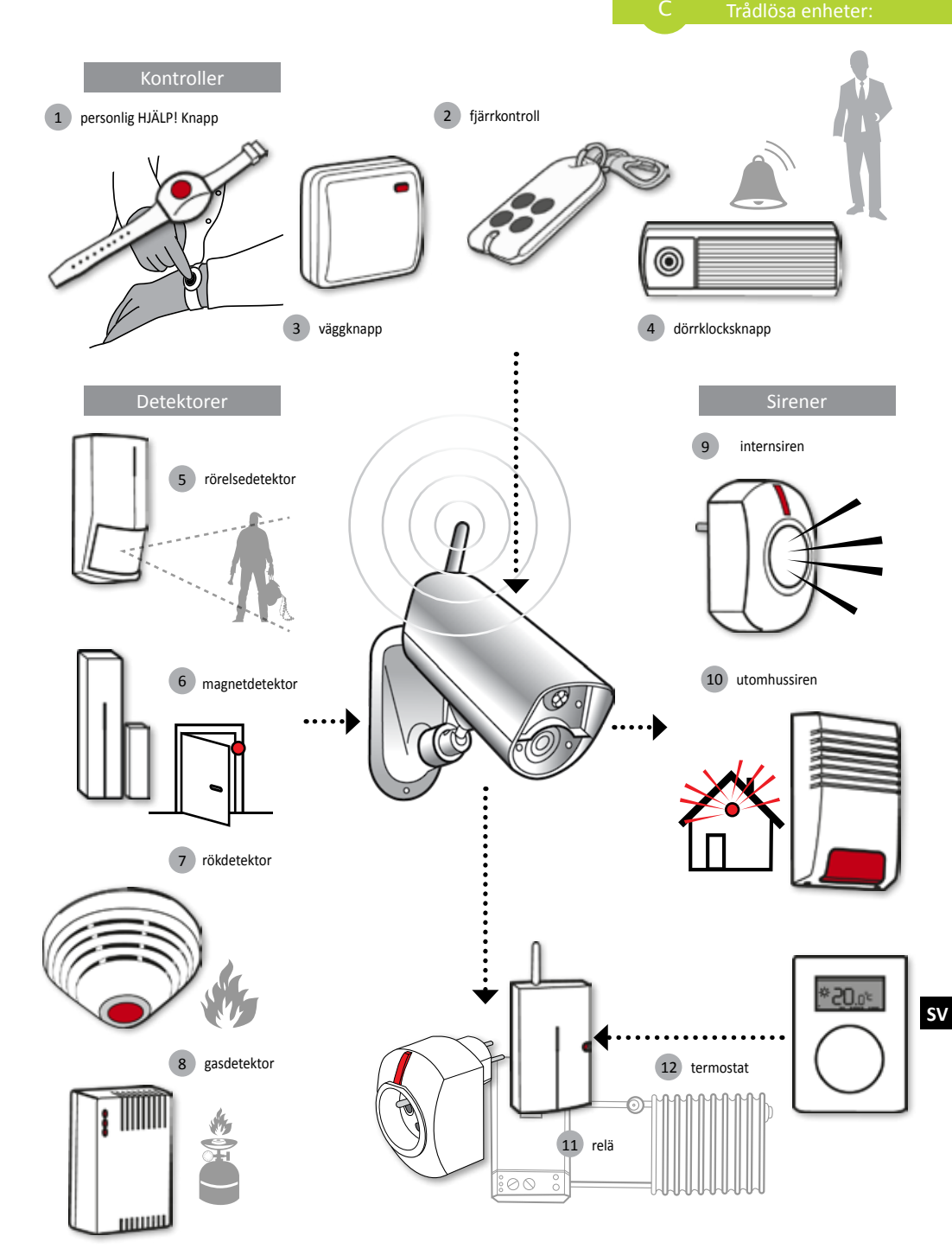

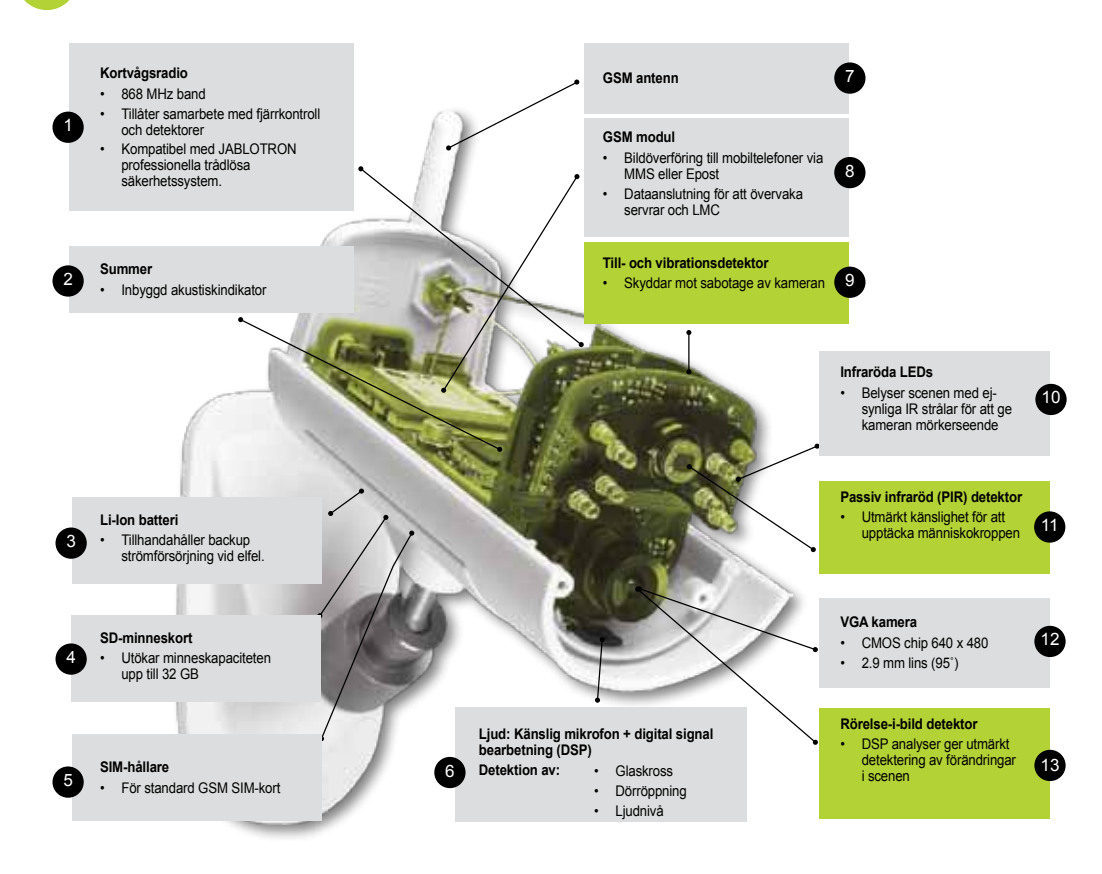

| 8          | Access & Back-up  | Tillgång till dina poster närsomhelst utan att ansluta till kameran; kontinuerlig backup av kamerans poster till JabloTool server.                                                         |
|------------|-------------------|----------------------------------------------------------------------------------------------------|
| 4¥         | Picture Link      | Utökar SMS och epost skickad av kameran med en privat webaddress som tillåter dig att komma åt bilderna från kameran via webbläsaren.                                                      |
| <b>B</b> a | Messenger Service | SMS, MMS meddelanden och epost skickas från en server hos JabloTool Applications istället för<br>att skickas direkt från kameran. Det enda du behöver är fast datatariff på ditt SIM kort. |
| rf .       | Watch Dog         | Informerar dig om kameran tappar en anslutning, t.ex. när kameran tappar anslutningen till GSM nätverket.                                                                                  |
| Q          | Web Camera        | Låter dig integrera kamerabilder på din webbsida. Du kan justera vilken bild som kommer att publiceras.                                                                                    |
| LIVE       | Live Streaming    | Live video-streaming visas i ditt JabloTool konto.                                                                                                    |
| $\odot$    | Timers            | Konfiguering av lägen för kameran beroende på tid och dag i veckan.                                                                                                    |
| 19         | Flexi Limit       | Inställning av månatliga SMS, MMS eller data. Kameran informerar dig när dessa överskrids.                                                                                                 |

# **GSM** valvekaamera

## EYE-02

Valvake oma vara igal ajal ja kõikjal

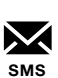

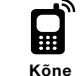

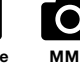

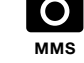

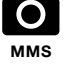

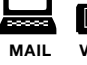

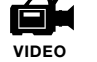

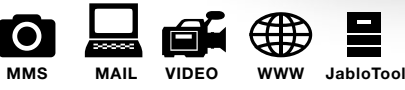

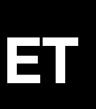

Kasutusjuhend

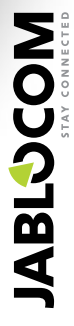

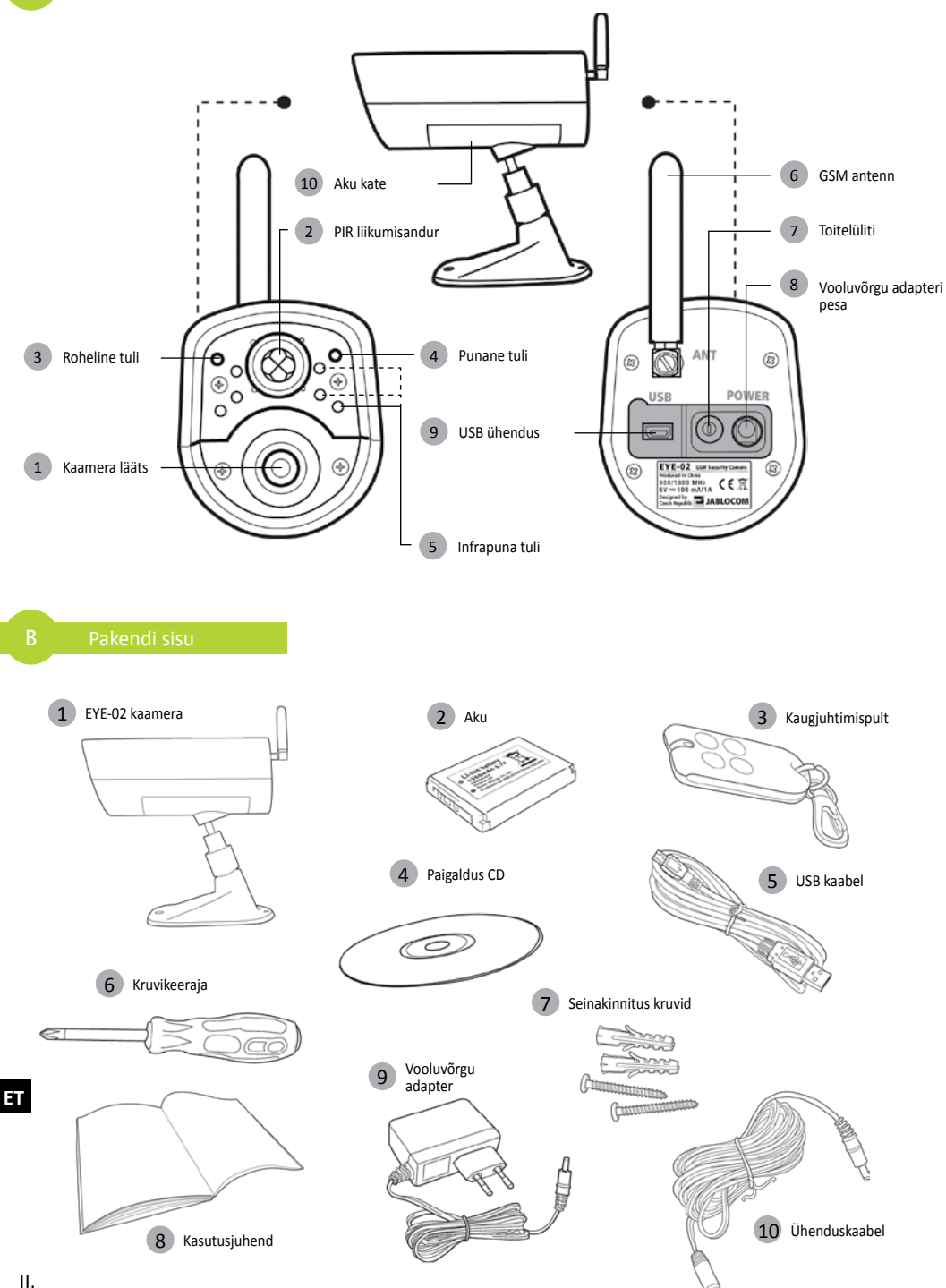

#### SISUKORD

| INDEX                                                                                                    |  |  |
|----------------------------------------------------------------------------------------------------|--|--|
| 1. EYE-02 KAAMERA - SISSEJUHATUS                                                                                                    |  |  |
| 1.1 PÕHIFUNKTSIOONID       3         1.2 EYE-02 KAAMERA KIRJELDUS       3         1.2 EYE-02 Camera Description       4         1.3 EYE-02 KAAMERA SISEMISED OSAD       4                                                                                                    |  |  |
| 2. KAAMERA PAIGALDAMINE4                                                                                                    |  |  |
| 2.1 PAKENDI SISU4<br>2.2 PAIGALDAMINE4                                                                                                    |  |  |
| 3. KAAMERA VÕIMALUSED5                                                                                                    |  |  |
| 3.1 SISSE- JA VÄLJALÜLITAMINE       5         3.2 JUHTMEVABA KAUGJUHTIMISPULT       5         3.3 TÖÖTAMISE REŽIIMID       6         3.4 SEADISTA (SEADISTAMISE) REŽIIM       6         3.5 PROFIILID       7         3.6 ANDURID       8         3.7 TEATED & KONTAKTID       9         3.8 TURVASEADED       10 |  |  |
| 4. KAAMERA JUHTIMINE JA SEADISTAMINE 11                                                                                                    |  |  |
| 4.1 ÜLES SEADMINE JA SEADISTAMINE<br>ARVUTIGA                                                                                                    |  |  |

| 4              | .3 SEADISTAMINE SMS KÄSKLUSTEGA  | 13        |
|----------------|----------------------------------|-----------|
| 4              | 4 JUHTIMINE HÄÄLKÕNEGA           | 14        |
| 4              | 5 TEHASE SEADETE TAASTAMINE      | 15        |
| 5. MUU         | D FUNKTSIOONID                   | 15        |
| 5              | .1 ÖÖVÕTE (NIGHT VIEW)           | 15        |
| 5              | 2 AKU                            | 15        |
| 5              | 3 MIKRO SD KAART                 | 16        |
| 5              | 4 VÄLISED JUHTMEVABAD SEADMED    | 16        |
| 5              | 5 PAIGALDAMINE VÄLITINGIMUSTESSE | 17        |
| 6. HOO         | LDUS                             | 17        |
|                |                                  |           |
| 7. TÕRI        | EOTSING                          | 18        |
| <b>7. TÕRI</b> | <b>KEOTSING</b>                  | <b>18</b> |
| 7              | 1 GSM VÕRGU SEADED               | 18        |
| 7. TÕRI        | KEOTSING                         | <b>18</b> |
| 7              | 1 GSM VÕRGU SEADED               | 18        |
| 8. TEHI        | NILISED SPETSIFIKATSIOONID       | <b>19</b> |

Selle kasutusjuhendiga on nähtud palju vaeva, et see oleks täpne ja täiuslik. Siiski, täiustatakse koguaeg tooteid ning täpsete spetsifikatsioonide saamiseks kontakteeruge Oomipoega.

### 1. EYE-02 KAAMERA - SISSEJUHATUS

### 1.1 PÕHIFUNKTSIOONID

EYE-02 on valve- ja jälgimiskaamera, mis suhtleb GSM võrguga juhtmevabalt. Oma EYE-02 kaamerale pääsete ligi ning saate seadistada ka läbi veebi minnes veebilehele www.jablotool.com.

EYE-02 sisaldab järgnevaid sisseehitatud andureid, mis võimaldavad sissetungijat märgata:

| Infrapuna liikumisandur | Avastab liikumise, tundliku inimkeha temperatuuri anduriga                  |
|-------------------------|-----------------------------------------------------------------------------|
| Liikumine pildis andur  | Avastab muutusi piltidel, tehes järjestikku pilte ning võrreldes neid       |
| Klaasipurunemisandur    | Tuvastab spetsiifilise aknaklaasipurunemise hääle                           |
| Ukseavamise andur       | Tuvastab uste ja akende avamise (või sulgemise) tunnetades õhurõhu muutusi  |
| Kaldeandur              | Tuvastab igasuguse tahtmatu muutuse kaamera asendis või vaatenurgas         |
| Puuteandur              | Tuvastab mikrovärinaid kaamera korpusel, mida põhjustab käega katsumine või |
|                         | mõne muu objekti sattumine kaamera vastu                                    |
| Hääleandur              | Mikrofon mis avastab sätitud nivoost tugevamaid helisid                     |

#### Hääleandur

- EYE-02 on kerge paigaldada ja seadistada (sobib väga hästi isepaigalduseks).
- EYE-02 salvestab oma mälusse kõik tuvastatud sündmused.
- EYE-02 saadab salvestatud häireid läbi MMS'i, E-maili, SMS'i, häälkõne või saadab häire salvestuse välisesse serverisse edaspidiseks kasutamiseks rakendustes. Kaamera saab samuti teatada sündmustest professionaalsete turvafirmade ARC'desse. Koopiaid piltidest ja videotest saab salvestada mälukaardile.
- EYE-02 võimaldab 24 tunnist jälgimist läbi öövõtte režiimi.
- EYE-02 sobib kokku suure hulga väliste juhtmevabade seadmetega (vaadake kasutusjuhendi peatükki 5.4).

### 1.2 EYE-02 KAAMERA KIRJELDUS

Palun vaadake pilti A kasutusjuhendi teisel leheküljel.

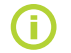

Te saate juurdepääsu, kontrolli ja seadistusvõimaluse EYE-02 kaamerale, registreerides ennast veebilehel www.jablotool.com.

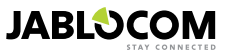

### 1.3 EYE-02 KAAMERA SISEMISED OSAD

Sisemised EYE-02 kaamera osad on vläja toodud joonisel D selle kasutusjuhendi tagaküljel.

### **2. KAAMERA PAIGALDAMINE**

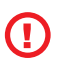

Enne kaamera paigaldamist, olge kindlad GSM operaatori SIM kaardi olemasolus, millel on aktiveeritud EDGE/GPRS internetiühendus ja MMSteenus.

Mõned SIM kaardid on kaitstud PIN koodiga. Palun võtke SiM kaardi PIN koodi küsimine maha. Selleks sisestage SIM kaart oma mobiiltelefoni ning keelake PIN koodi küsimine. Kui seda ei tehta, ei pruugi EYE-02 kaamera korralikult töötada.

### 2.1 PAKENDI SISU

Pakkige kaamera lahti ja kontrollige pakendi sisu. Palun vaadake joonist B kasutusjuhendi alguses.

Kasutage antud mudeliga vaid JABLOCOM'i poolt heaks kiidetud patareisid, laadijaid ning tarvikuid. Igasuguste muude heakskiitmata toodete kasutamine lõpetab garantiilepingu ning võib olla ohtlik.

### 2.2 PAIGALDAMINE

**(i)** 

Laiendatud graafilise paigaldusjuhendi nägemiseks vaadake Kiirjuhendit.

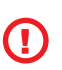

Enne SIM kaardi sisestamist kaamerasse veenduge, et:

- PIN koodi küsimine on välja lülitatud
- MMS teenus on võimaldatud
- Internetile ligipääs on lubatud

Sisestage kaamerasse SIM kaart ja aku

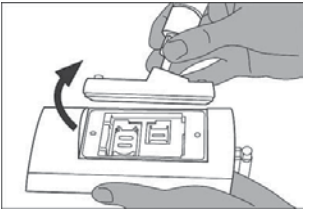

Kruvige lahti ning avage aku kaas.

Paigaldage kaamera soovitud asukohta

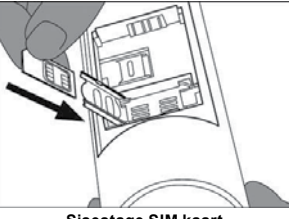

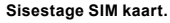

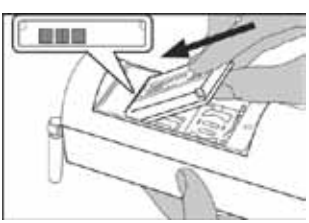

Sisestage aku ning kruvige kate peale tagasi.

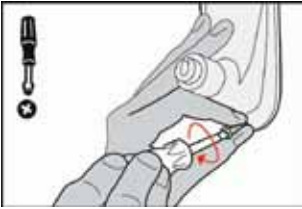

Märkige ning puurige seina sisse kinnitusaugud. Kinnitage kindlalt kaamerajalg.

Ühendage kaamera toiteallikaga

EΤ

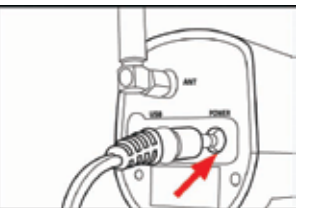

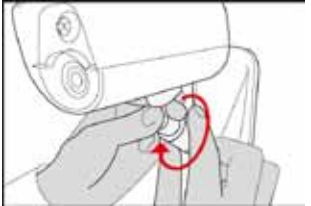

Adjust the camera position. Kohandage kaamera asendit.

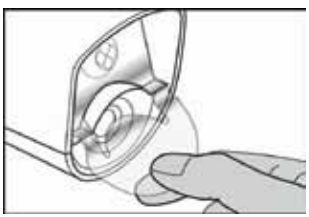

Remove the lens protection. Eemaldage läätse kaitse.

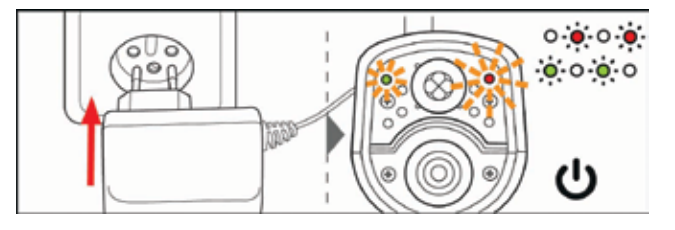

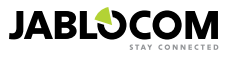

Sisestage kaamerasse toitejuhe.

Ühendage toiteadapter seinapesasse. Kaamera lülitub automaatselt sisse. Oodake 30 sekundit ning kontrollige EYE-02 kaamera LED tulesid esipaneelil.

Registreerige kaamerasse oma mobiiltelefon.

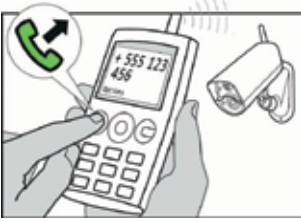

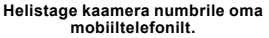

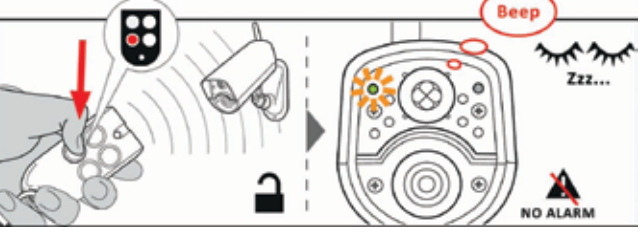

Kaugiuhtimispuldil vajutage nuppu.

### 3. KAAMERA VÕIMALUSED

### 3.1 SISSE- JA VÄLJALÜLITAMINE

Kaamera sisselülitamiseks vajutage ja hoidke toitenuppu kaamera tagapaneelil. Hoidke nuppu kuni esipaneelil süttib roheline tuli. Käivitusprotsess on alanud ja te võite nupu vabastada.

Kaamera lülitub ka automaatselt sisse kui see ühendatakse toiteadapteriga või arvutiga USB kaabli kaudu.

Kaamera väljalülitamiseks, lülitage kaamera SEADISTA režiimi ja vajutage tagapaneelil üheks sekundiks toitenuppu

 $( \bigcirc )$ Kaamera teeb piiksu. Kui kaamera esipaneelil kustub roheline tuli, on kaamera välja lülitatud.

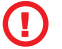

Kui kaamera plaanitakse välia lülitada pikaks aiaks või transportimiseks, on rangelt soovituslik eemaldada kaamerast tagavara aku.

### **3.2 JUHTMEVABA KAUGJUHTIMISPULT**

Pakend sisaldab juhtmevaba kaugjuhtimispulti (RC-86 tüüpi), mida saab kasutada kaamera režiimide vahetamiseks.

Režiimi muutmisest puldi abil annavad teada nii LED tuled kaamera esipaneelil kui ka helisignaal.

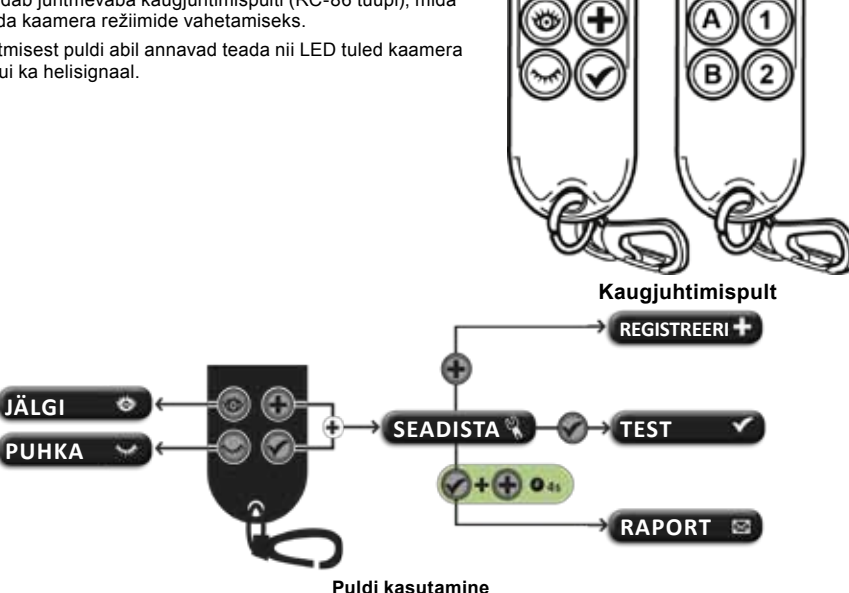

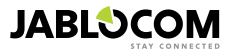

### 3.3 TÖÖTAMISE REŽIIMID

EYE-02 kaameral on kolm peamist töötamise režiimi: PUHKA (magamine), JÄLGI (jälgimine) ja SEADISTA (seadistamine).

| Režiim   | Kirjeldus                                                                                                    | Nupp Kaugjuhtimispuldil |
|----------|----------------------------------------------------------------------------------------------------|-------------------------|
| РИНКА    | Magamise režiim on kaamera ooterežiim. Kaamera ei taju liikumist suunatud<br>alal ning suurem osa anduritest on välja lülitatud. Ainsad aktiveeritud andu-<br>rid on kaamera enda kaitseks soovimatu manipuleerimise vastu sissetungija<br>poolt. | ۲                       |
| JÄLGI    | Jälgimis režiimis, valvab kaamera tervenisti suunatud alal ning kõik andurid<br>on aktiivsed.                                                                                                    | 0                       |
| SEADISTA | Seadistamise režiim lubab kasutajal muuta kaamera seadeid ja lülitada kaamerat teistesse režiimidesse ( <b>REGISTREERI</b> (registreerimine), <b>TEST</b> (testimine), <b>USB</b> ).                                                              | ja 🗭<br>koos            |

Valitud kaamera režiimi tühistab lülitamine teisele režiimile. Kaamera annab käesolevast režiimist teada LED tulede ja helisignaalidega.

| Kaamera režiim                                                       | LED tulede ma                                             | ärguanne               | Helisignaal          |
|----------------------------------------------------------------------|-----------------------------------------------------------|------------------------|----------------------|
| JÄLGI                                                                | Tuled ei põle.                                            | 0 0                    | Üks pikk piiks       |
| PUHKA                                                                | Roheline tuli põleb.                                      | o 🧑                    | Kaks pikka piiksu    |
| SEADISTA                                                             | Punane ja roheline tuli vilguvad<br>aeglaselt koos.       | • • • • •<br>• • • • • | Kolm pikka piiksu    |
| REGISTREERI                                                          | Punane ja roheline tuli vilguvad<br>aeglaselt kordamööda. | 0 <b>0 0</b><br>0 0 0  | Üks lühike piiks     |
| ERROR                                                                | Punane tuli põleb jäädavalt <sup>1</sup> .                | o ě                    |                      |
| Vale nupuvajutus<br>puldil                                           |                                                           |                        | Neli lühikest piiksu |
| Kaamera käivitub,<br>lülitub välja või on käi-<br>vitatud USB režiim | Roheline tuli vilgub kiiresti                             | • <b>.</b> ••••• •     |                      |

### 3.4 SEADISTA (SEADISTAMISE) REŽIIM

Seadistamise režiim lubab kasutajal muuda kaamera seadeid.

Seadistusrežiimi sisenemiseks kasutades kaugjuhtimispulti, vajutage korraga parempoolseid nuppe 🐨 ja 🧐 punane ja roheline LED tuli hakkavad esipaneelil koos aeglaselt vilkuma.

Seadistusrežiimist on võimalik lülitada teistesse spetsiifilisematesse režiimidesse (REGISTREERI, TEST, RAPORT, USB).

| REŽIIM           | KIRJELDUS                                                                                                    | KÄSK                                                               |
|------------------|----------------------------------------------------------------------------------------------------|--------------------------------------------------------------------|
| REGISTRE-<br>ERI | Registreerimise režiimis lubab kaamera registreerida uusi väliseid juhtme-<br>vabasid seadmeid, nagu juhtimispuldid, andurid, sireenid, jne. Registreerida<br>saab ka uue kontakttelefoni, lihtsalt kaamerale helistades. Registreerimisre-<br>žiim tühistatakse automaatselt pärast ühe uue seadme registreerimist.                                                                | ۲                                                                  |
| TEST             | TEST režiim on mõeldud kõikide andurite funktsionaalsuse kontrollimiseks,<br>et vältida soovimatuid häireteateid. Kaamera piiksub ja vilgub iga anduri<br>käivitumisel.                                                                                                    | ۲                                                                  |
| RAPORT           | RAPORT režiimis, saadab kaamera spetsiaalsed teated kõigile kontaktidele<br>(häälkõne, MMS jne.) vastavalt kaamera seadetele.<br>Näide kaamera saadetud SMS'ist: Kaamera EYE-02 teated: User origi-<br>nated camera test External wireless device RC-80(1), Time:13/11/2008<br>11:33:49. (Kasutajalt pärinev kaamera välise seadme RC-80(1) kontroll, Aeg:<br>13/11/2008 11:33:49.) | Vajutage korraga parempool-<br>seid nuppe ja v umbes<br>4 sekundit |

EΤ

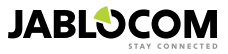

<sup>1</sup> Punane tuli kustub kui viga on lahendatud või kasutaja on muutnud režiimi.

| EŽIIM | KIRJELDUS |
|-------|-----------|
|       |           |

Selles režiimis käitub kaamera kui tavaline USB mälupulk. See lubab ligipääsu SD mälukaardil ilma kaamera draiveri paigaldamiseta arvutisse.

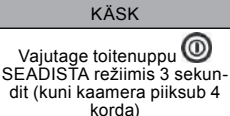

**i** 

USB

Kaamera kaitsmiseks, suletakse need režiimid automaatselt pärast 5 minutilist tegevusetust ning kaamera naaseb SEADISTA režiimi.

### 3.5 PROFIILID

EYE-02 kaamera pakub kiireid ja lihtsaid võimalusi kõikide vajalike andurite käivitamiseks eel- defineeritud profiilide näol. Need profiilid on sobilikud enamikule kaamera rakendustele. Kui on vaja, saab profiile ka ise muuta kasutades JabloTool tarkvara või JabloTool veebiportaali kaudu veebilehel <u>www.jablotool.com</u>.

### • <u>KODU</u>

**KODU** profiil on tehtud kaamera kasutamiseks siseruumides (maja, korter, kontor). **Jälgimis**režiimis eeldatakse, et ei ole inimeste liikumist, tuulepuhanguid, olulisi temperatuurimuutusi või valjusid hääli.

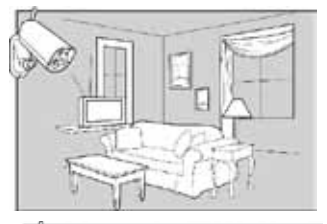

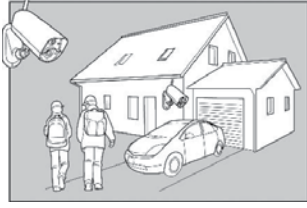

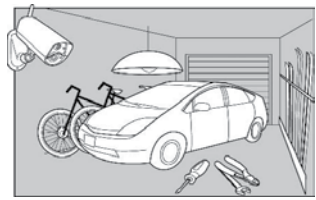

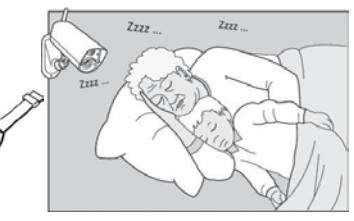

#### VABAÕHU

VABAÕHU profiil on sobilik kui kaamera paigaldatakse välitingimustesse. Selle profiili puhul vähendab vähendab kaamera oluliselt andurite tundlikkust kuna on palju allikaid, mis võivad põhjustada valehäire – päikesepaiste, loomad, tänavahelid, tuul, jne.

Välitingimustesse paigaldamiseks vaadake peatükki 5.5

#### GARAGE

See profiil on sobilik kui paigutate kaamera garaaži. See on sarnane **KODU** profiilile. Lisaks, võimaldab **GARAAŽI** profiil 30 sekundilise sisenemisviivituse. Selle viivituse ajal on teil võimalik enne **PUHKA** režiimi lülitamist avada garaaži- või kodu uks.

#### • <u>HOOL</u>

HOOL profiil on loodud spetsiaalselt väikeste laste, vanurite või puuetega inimeste jälgimiseks.

Kasutades kaamerat **HOOL** profiilis on kasutajal võimalik lahkuda kodust ning olla kodust eemal jälgides samal ajal oma magavat last või haiget sugulast. Kaamera aktiveerub iga liikumise või PAANIKAhäire peale (käivitatud isikliku randmenupuga)

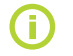

Selles profiilis keelatakse kaamera helisignaalid. See on ainus profiil, kus TILT ehk kaldeandur on blokeeritud, et võimaldada kaamera kohamuutust.

#### POOD

Kõige võimsam profiil on **POOD**. Selles profiilis on kõik andurid aktiivsed, jäädavalt on aktiveeritud ka "Liikumine pildis ", tuvastus. See profiil pakub kõige kõrgemat jälgimise kvaliteeti; samas on see ka kõige suurema voolutarbega profiil.

See profiil sobib täiuslikult kohtadesse mis nõuavad ajutist jälgimist, nagu näiteks poed, kontori koridorid või vastuvõtualad, jne.

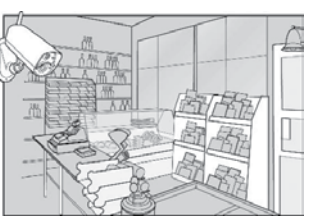

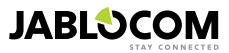

ΕT

Vaikimisi profiil on **KODU**. Et eemalt profiili vahetada, kasutage oma JabloTool kontot veebilehel <u>www.jablotool.com</u>. Samuti saate te kasutada SMS käsklust PROFILE (täpsemalt vaadake peatükki 4.3)

### 3.6 ANDURID

EYE-02 kaamera hõlmab laia andurite valikut. See keeruline lahendus hõlmab erinevat tüüpi andureid, et võimaldada kasutajal valvata soovitud ala kõikvõimalike ohtude eest. See punkt kirjeldab lühidalt iga anduri tööpõhimõtteid kindlustamaks andurite korrektse töötamise.

#### Infrapuna liikumisandur (PIR)

Infrapuna liikumisandur, või Inimkeha andur, on kõige tavalisemat tüüpi professionaalse turvasüsteemi andur. PIR suudab tuvastada ka kõige väiksemat temperatuuri muutust kaamera ees.

Näide: Isikute tuvastamine temperatuuri muutusega mida kiirgab inimkeha.

#### Liikumine pildis andur (Motion-In-Picture MIP)

Selle anduri tööpõhimõte tuleneb professionaalsest valvekaamerate süsteemist. See analüüsib pidevalt pilti ja tuvastab igasuguse muutuse pildis.

Keeruline digitaalne algoritm võimaldab suurepärast valehäirete eemaldamist, mida võib põhjustada mittevajalik muutus pildis (pimenemine, tänavalampide süttimine, jne.).

Kasutaja saab hõlpsalt maskeerida (peita) pildiosa, mida ei pea jälgima ja kus võivad toimuda muutused (liiklus, liikumine akna taga, jne.) ning muuta tundlikkust vastavalt muutuste suurusele ja kiirusele pildis.

Kui DSP (digitaalne signaali protsess) meetod tarbib palju voolu, aktiveerub MIP alles pärast PIR anduri poolt Üles äratamist.

Näide: Inimeste või asjade liikumise tuvastamine garaažis.

#### Klaasipurunemisandur (GBS Glass Breaking detection)

Klaasipurunemisandur analüüsib digitaalselt mikrofonist tulevat signaali ja on suuteline avastama klaasi purunemisele iseloomulikku heli kuni 9 meetri kauguselt.

GBS sensorit saab kasutada vaid siseruumides.

#### <u>Ukseandur (DOOR)</u>

Ukse avamise anduri on spetsiaalset tüüpi sensor mis kasutab akustilist signaali filtreerimist. Andur tajub rõhu muutust ja niimoodi tuvastab ukse või akna avamist ja sulgemist ruumis.

Ukse sensorit saab kasutada vaid siseruumides.

#### Kallutus ja vibratsiooni andur (TILT)

Sisseehitatud kaldeandur suudab tuvastada tahtlikku püüet andurit liigutada. Andur on aktiivne ka PUHKA ehk puhkerežiimis ja kõigis profiilides v.a. **HOOL**.

Näide: Sissetungija tuvastamine, kes on kallutanud kaamerat.

#### Puuteandur (TOUCH)

Puuteandur reageerib mikrovärinatele kaamera korpusel,, mida põhjustab käega katsumine või mõne muu objekti sattumine kaamera vastu

Näide: Sissetungija tuvastamine, kes katsus kaamerat.

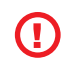

Kuna puuteandurid on väga tundlikud, ei tohiks neid kasutada välja paigutatud kaamera puhul, et vältida valehäireid, mida põhjustab tuulepuhang. Mõnedel juhtudel võib ja vajalik olla puuteanduri tundlikkuse vähendamine siseruumides kasutamisel.

#### <u>Hääleandur (NOISE)</u>

Hääleandur kasutab mikrofoni, et kontrollida ümbritseval alal seatud foonist valjemaid helisid.

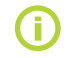

Andurid on optimeeritud rakenduseks ruumides suurima vahemaaga 10 meetrit.

#### Andurite seadistamine

Iga andurit on võimalik seadistada viiele eri tundlikkusele. Kõrgem tundlikkus tähendab, et andur aktiveerub lihtsamalt, näiteks käivitumiseks tõlgendatakse väiksemat liikumist.

ET Kaamera andureid saab seadistada käivituda erinevalt. Iga andurit saab seadistada andma alati häiret või vaid äratama kaamerat seatud ajaks. Pärast mida, käivitatakse häire kui käivitub järgnev andur. Pärast mida käivitatakse häire kui aktiveerub järgnev andur: andur, mis oli mõeldud häire andmiseks ja andur mis oli mõeldud häire andmiseks pärast äratamist. Kaamera naaseb tavaolekusse pärast WAKE-UP perioodi möödumist kui ühtegi andurit ei käivitata selle perioodi ajal.

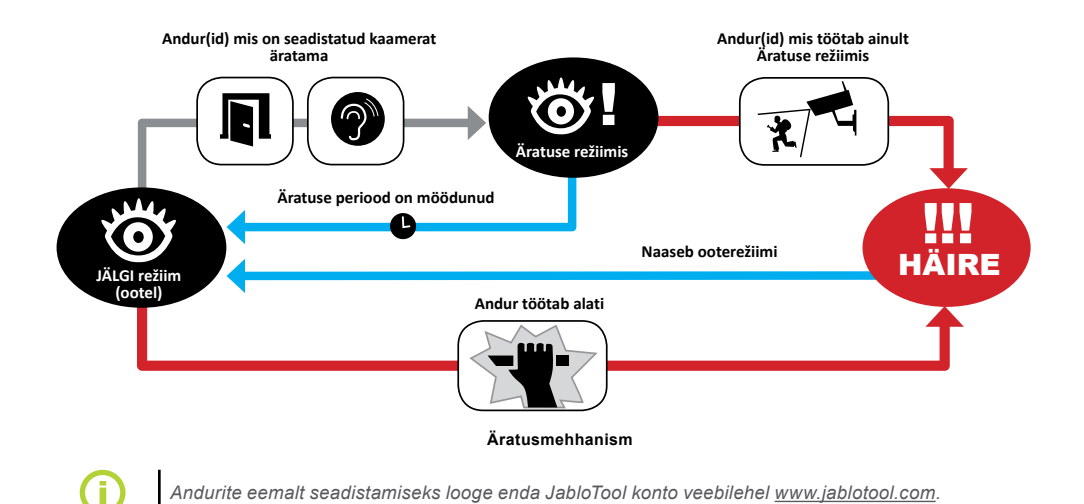

### **3.7 TEATED & KONTAKTID**

EYE-02 kaamera võib teatada sündmustest mobiiltelefonidele (häälkõnega , tekstisõnumiga , MMS'iga ) e-maili aadressidele või JabloTool serverile (lisainfoks vaata peatükki 4.1). Kaamerasse saab salvestada kuni 10 erinevat telefoninumbrit ja 10 e-maili aadressi. JabloTool Rakendustega saab veelgi laiendada kaamera võimalusi. Rakendus Messenger Service võimaldab teil saada SMS'e, MMS'e ja e-maile otse JabloTool serverist kuumaksuga andmetariifiga.

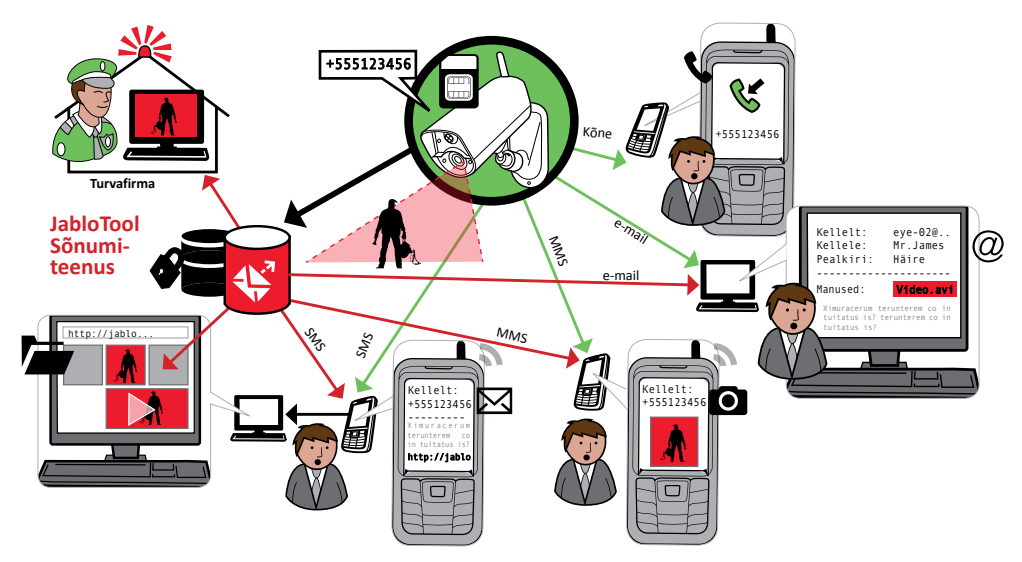

EΤ

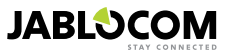

| • <u>Teadete tasemed</u>                                                                                                    | TEADETE T        | ASEMED | HÄIRED | PROBLEEMID | OLEKU<br>MUUTUSED |
|----------------------------------------------------------------------------------------------------|------------------|--------|--------|------------|-------------------|
| al salvestatud kontaktii saab olla satitud omaenda teate tase. Koim taset (Normaalne, Laiendatud, Kõik detailid) näitavad kui paljudest sündmustest kontaktile teatatakse. | NORMAALNE        | 8      | *      | -          | -                 |
| Laiendatud tase määratakse vaid esimesele registreeritud kontakti-<br>le, kõik järgnevad kontaktid määratakse tasemele normaalne.lg                                        | LAIENDATUD       |        | *      |            | _                 |
|                                                                                                    | KÕIK<br>DETAILID |        | *      |            | ₩ <b>√</b>        |

EYE-02 kaamera võib sündmustest teavitada ka turvafirma ARC keskust. Teated luuakse vastavalt rahvusvahelistele protokolli standarditele. Protokolli seaded tehakse autoriseeritud ARC teenusepakkuja poolt siis kui te liitute nende teenusega.

#### <u>Teate formaat</u>

Vaikimisi saadab kaamera häireteate MMS'ine ja helistab registreeritud kontaktidele. Tavakasutuseks peab olema kaamerasse registreeritud vähemalt üks mobiilinumber.

#### Kontaktide muutmine

Kõige mugavam viis kontaktide muutmiseks on JabloTool tarkvaraga. Kontaktide muutmiseks kaamerast eemal, kasutage JabloTool veebiliidest ja looge konto veebilehel <u>www.jablotool.com</u>. JabloTool lubab teil lihtsalt muuta kontaktide telefoninumbreid või e-maili aadresse ja täielikult kohandada milliseid teateid saadetakse millisel tasemel.

Teine võimalus on lisada uus kontakt helistades uuelt telefonilt EYE-02 kaamerale kui ta on registreerimis (**REGIS-TREERI**) režiimis. Uusi kontakte saab lisada SMS käsklusega (vaata peatükki 4.3).

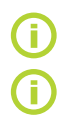

Kaamera saadab e-maile aadressilt <u>noreply@eye-02.info</u>. Palun muutke oma e-maili postkasti SPAM filtri seadeid, et lubada e-maile sellelt aadressilt.

Mõelge, kellele peab kaamera saatma häire infot. Kui kaamera on mõnes kaugemas kohas, oleks kasulik lisada kontaktiks keegi, kes on kaamerale füüsiliselt lähedal (naabrid, turvafirma, jne.).

### 3.8 TURVASEADED

Kaamerale on võimalik seada kaitseks kaks parooli. Paroolide lisamiseks või muutmiseks kasutage JabloTool tarkvara või SMS käsklusi (punkt 4.3). Vaikimisi seadetes ei ole kaamera parooliga kaitstud.

Kui parool on seatud, käsitleb kaamera vaid SMS sõnumeid, mis saabuvad kontaktidena seatud mobiilinumbritelt. (Vaata peatükki 4.4.)

#### Kaugligipääsu parool

See parool kaitseb teid igasuguse mittelubatud ligipääsu kaamerale (SMS, JabloTool).

Kui seda kasutatakse, käsitleb kaamera vaid sõnumeid telefoninumbritelt, mille sõnumid algavad seatud parooliga.

#### Seadistusparool

See parool kaitseb kaamera sätteid. (Kontaktid ei ole osa sätetest.)

Kui seda kasutatakse, käsitleb kaamera vaid sõnumeid telefoninumbritelt, mille sõnumid algavad seatud parooliga.

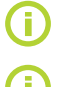

Parool võib sisaldada 4-31 märki; lubatud sümbolid on 0..9, a..z, A..Z. Paroolid ei ole tõstutundlikud.

Kaitsege oma kaamerat seades Kaugligipääsu parool. Paroolide seadistamiseks võite ka kasutada JabloTool veebiliidest veebilehel <u>www.jablotool.com</u>.

JABLOCOM

### 4. KAAMERA JUHTIMINE JA SEADISTAMINE

### 4.1 ÜLES SEADMINE JA SEADISTAMINE ARVUTIGA

Kõige lihtsam viis EYE-02 kaamerat seadistada on kasutades arvutit ja JabloTool veebiliidest või JabloTool tarkvara rakendust, mis on CD'l kaasas.

#### JabloTool veebiliides

JabloTool'ile Internetist ligipääsuks minge veebilehele <u>www.jablotool.com</u> ning looge oma konto. Kaameraga ühenduse saamiseks on teil kasutada samm- sammult juhised. Pärast seda saate te täielikult kontrollida ja seadistada oma kaamerat üle Interneti.

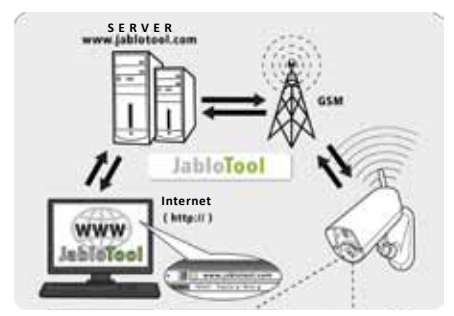

EYE-02 ühendus JabloTool veebiliidesega

#### JabloTool Rakendused

JabloTool Rakendused on täielikult integreeritud JabloTool kontoga ja laiendavad veelgi kaamera võimalusi. Looge oma JabloTool konto veebilehel <u>www.jablotool.com</u> ja järgige samm- sammult juhiseid, et aktiveerida JabloTool Rakendused.

#### Ligipääs ja dubleerimine (Access & Back-Up)

Teil on võimalus iga kell oma salvestistele ligi pääseda ilma, et peaksite kaameraga ühenduse looma; teie kaamera salvestised dubleeritakse automaatselt JabloTool serverisse. Videosalvestisega sündmustest teatatakse kaamerast serverisse kohe pärast toimumist. Hiljem sündmustele ligipääsemine on tavaliselt lihtsam ja odavam, kuna ei hõlma GSM andmesidet kaamera SIM kaardilt.

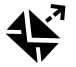

#### Pildilink (Picture Link)

Kaamerast saadetud SMS'e ja e-maile saab laiendada privaatsele veebiaadressile saates, mis võimaldab teil kaamera piltidele ligi pääseda netibrauserist, klikkides lingil sõnumis; selleks peab olema aktiveeritud Ligipääs ja dubleerimine (Access & Back-up). Vaadake pilti all.

#### Sõnumiteenus (Messenger Service)

Teie SMS-, MMS sõnumid ja e- mailid saadetakse JabloTool serverist kaamera asemel. Kuumaksuga SIM kaardist piisab, et saata teateid nende kanalite kaudu kuna kaamera vahetab andmeid vaid Jablo-Tool serveriga. Selle rakenduse kasutamiseks peab olema aktiveeritud Access & Back-up.

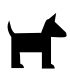

#### Valvekoer (Watch Dog)

Kaamera saadab regulaarseid "Ma olen elus!" teateid, mis on mõned baidid suur. Valvekoer teavitab teid kui ta ei saa teadet kaameralt.

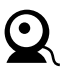

#### Veebikaamera (Web Camera)

Veebikaamera lubab teil ühildada kaamera pildid oma veebilehele kasutades API avaldamise liidest. Te saate valida, milline pilt avaldatakse. Selle rakenduse kasutamiseks peab Access & Back-up olema aktiveeritud. Lisainfo saamiseks vaata rakenduse kirjeldust <u>www.jablocom.com/download</u>.

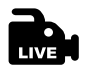

#### Reaalaja voogesitus (Live Streaming)

Reaalaja voogesitust kuvatakse JabloTool kontol <u>www.jablotool.com</u>. Sellele pääsete ligi igal ajal läbi Interneti. Voogesitus piltidest saadetakse UMTS/GSM andmetena.

#### Taimerid (Timers)

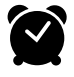

#### Teil on võimalus seadistada kaamerat lülituma automaatselt režiimide vahel kindlal päeval ja kellaajal. Näiteks: kaamera lülitub JÄLGI režiimi igal laupäeval ja pühapäeval kell 22.00 ja lülitub **PUHKA** režiimi kell 06.00. Lisaks sellele automaatsele režiimide lülitamisele, võib kasutaja muuta ka režiimi otse nagu tavaliselt.

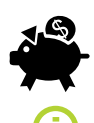

#### Paindlikkuse piirang (Flexi Limit)

Teil on võimalus seada kuupiirang teatamaks kui palju SMS ja MMS sõnumeid ja andmeid on kaamera juba saatnud eelmise kuu jooksul. Kaamera informeerib teid kui limiite ületatakse.

Külastage <u>www.jablotool.com/applications</u>, et saada lisainformatsiooni JabloTool Rakenduste kohta.

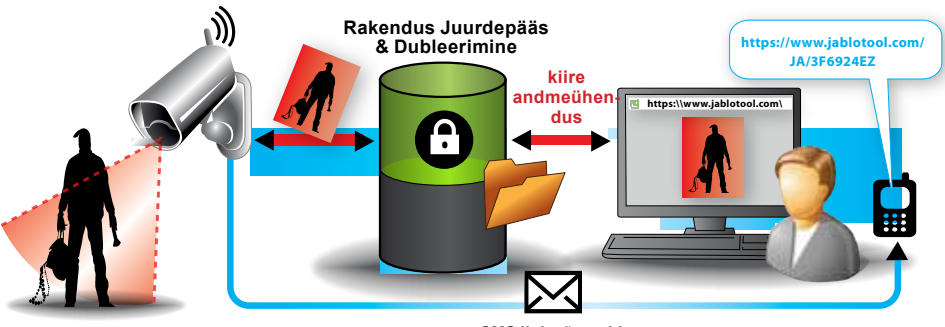

SMS link sõnumid

Kuidas Pildilink (Picture Link) töötab

#### EYE-02 ühendamine JabloTool'iga USB kaabliga

JabloTool'ile pääseb ligi ka töölaua tarkvaraga. Sisestage CD plaat oma arvutisse ning viisard käivitab ennast ise. Käivitage fail INSTALL.EXE, järgige juhiseid ja valige "install JabloTool". Kui viisard ei käivitu, leiate faili INSTALL.EXE CD juurkataloogist. Ühendage kaamera arvutiga kasutades USB kaablit alles pärast JabloTool'i paigalduse lõppemist.

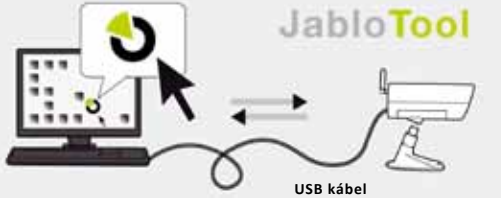

EYE-02 ühendus JabloTooliga

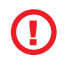

Ärge ühendage EYE-02 kaamerat arvutiga enne kui olete lõpetanud JabloTool tarkvara paigaldamise CD'lt!

Lülitage kaamera sisse ning ühendage arvutiga USB kaabli kaudu. Oodake kuni operatsioonisüsteem tunneb kaamera ära. Klikkige JabloTool'i ikoonil töölaual, et käivitada programm, ning järgige juhiseid ekraanil.

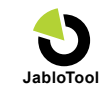

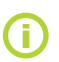

USB kaabli suurim pikkus võib olla kuni 5 meetrit. Kui teie EYE-02 kaamera on liiga kaugel, tuleks teil see ajutiselt oma kohalt eemaldada ja tuua arvutile lähemale.

### 4.2 JUHTIMINE SMS KÄSKLUSTEGA

SMS käsklused raporteerivad või muudavad kaamera olekut. Nad on tekstisõnumi kujul (SMS).

EYE-02 kaamerat saab juhtida igalt telefonilt juhul kui see on kaitstud Kaugligipääsu parooliga. Kui te otsustate mitte kaitsta oma kaamerat Kaugligipääsu parooliga, saate te juhtida kaamerat vaid telefonidega, mis on märgitud tema kontaktide nimekirjas. Kaamera kinnitab juhtkäsklusi SMS'iga.

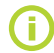

EΤ

Palun arvestage, et paroolid ja käsklused ei ole tõstutundlikud.

| KÄSKLUS | KIRJELDUS                                                                                                    |
|---------|----------------------------------------------------------------------------------------------------|
| JALGI   | Lülitab EYE-02 kaamera  Jälgimisrežiimi.<br>Struktuur: <kaugligipääsu parool=""> JALGI<br/>Näife: Kui kaamera kaugjuhtimist kaitseb parool KARL, tuleks saata käsklus: KARL JALGI</kaugligipääsu> |
| PUHKA   | Lülitab EYE-02 kaamera <b>Une</b> režiimi.                                                                                                    |

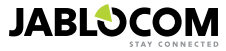

| KÄSKLUS                          | KIRJELDUS                                                                                                    |                                                                                                    |
|----------------------------------|----------------------------------------------------------------------------------------------------|----------------------------------------------------------------------------------------------------|
| OLEK                             | EYE-02 kaamera saadab tagasi SMS<br>Struktuur: <kaugligipääsu parool=""><br/>Näide: Kaamera EYE-02 Olek: Režii<br/>aku: 100%, O2-CZ 100%<br/>Kaamera EYE-02 K<br/>Režiim PUHKA K<br/>Kell:12/11/2009 13:56:31 H<br/>vool: Võrgutoide N<br/>aku: 100% N<br/>gsm: O2-CZ 100% N</kaugligipääsu>                                                                                                    | sõnumi hetkeolekuga.<br><i>OLEK</i><br><i>im PUHKA, Kell: 12/10/2011 13:56:31, vool: Võrgutoide,</i><br>Kaamera nimi<br>Kaamera hetke olek<br>letkeoleku päringu aeg (kuupäev)<br>läidab, et kaamera on võrgutoitel.<br>läitab aku olekut.<br>läitab GSM võrgu nime ja signaalitugevust.                                                                                                    |
| PILT                             | EYE-02 kaamera saadab tagasi MMS<br>kaamera hetke olekut.<br>Struktuur: <kaugligipääsu parool=""></kaugligipääsu>                                                                                                    | sõnumi hetke pildiga, mida kaamera näeb. Sõnum sisaldab ka<br><b>PILT</b>                                                                                                    |
| RAPORT SMS                       | EYE-02 kaamera saadab ettekande 1<br>Struktuur: <kaugligipääsu parool=""></kaugligipääsu>                                                                                                    | 0 viimasest sündmusest. Kaamera saadab kuni 5 SMS'i.<br><b>RAPORT SMS</b>                                                                                                    |
| RAPORT MMS                       | EYE-02 kaamera saadab MMS sõnun<br><b>Struktuur: <kaugligipääsu parool=""></kaugligipääsu></b>                                                                                                    | ni viimase häirega.<br><b>RAPORT MMS</b>                                                                                                    |
| JAAK<br><ussd></ussd>            | See käsklus on loodud eelmakstavate<br>SIM kaardi konto jäägiga. Seda funkts<br>võrkudes töötada.<br>Struktuur: <kaugligipääsu parool=""><br/>Näide: KARL JAAK *22#<br/>Kus KARL on kaugligipääsu parool ja<br/>guoperaator, et teada saada oma kont</kaugligipääsu>                                                                                                    | SIM kaartide tarbeks. EYE-02 kaamera saadab tagasi SMS'i<br>siooni haldab teie võrguoperaator ja see ei pruugi mõnedes<br>JAAK < USSD käsklus ><br>*22# on näide USSD käsklusest, mille on andnud teile võr-<br>to jääk. See on erinev igal võrguoperaatoril.                                                                                                    |
| ABI                              | Kaamera saadab tagasi tekstisõnumi<br><b>Struktuur: <kaugligipääsu parool=""></kaugligipääsu></b>                                                                                                    | SMS käskluste nimekirjaga.<br><b>ABI</b>                                                                                                    |
| SISSE / VALJA<br>SeadeX / SeadeY | Kui kaamera on registreeritud juhtmev<br>programmeeritavaid väljundeid. Parar<br>impulsi, saatke käsklus SISSE <aeg s<br="">Palun vaadake peatükki Välised juhtm<br/>Struktuur (SeadmeX jaoks): <kaugli<br>SISSE <aja parameeter=""><br/>Näide: KARL SeadeX VALJA Lülit<br/>Võimalikud toimingud on vaid SISSE j<br/>reaktsioonile, saab seda lülitada vaid<br/>formaadis 01:30:00 või 1h 30m 0s.<br/>Näide: KARL Vihmuti SISSE 100s<br/>SeadmeX ja SeadmeY saab ümber nii<br/>või JabloTool tarkvaraga.</aja></kaugli<br></aeg> | vabasse seadmesse, saab selle käsklusega lülitada selle<br>neetrid on SISSE või VÄLJA. Kui te soovite väljundisse saata<br>ekundites >.<br>nevabad seadmed.<br>igipääsu parool> <seadex seadex="" seadex<br="" sisse="" valja="">tatakse välja SeadeX<br/>a VALJA. Kui SeadeX/SeadeY on JabloToolis seatud impluss-<br/>SISSE. Ajaparameeter sealjuures on valikuline. See võib olla<br/>- Lülitab 100-ks sekundiks sisse SeadmeX nimega "Vihmuti".<br/>metada ja juhtida JabloTool veebiliidesega <u>www.jablotool.com</u></seadex> |

### **4.3 SEADISTAMINE SMS KÄSKLUSTEGA**

EYE-02 kaamera tavaseadistusi saab muuta SMS käsklustega. Kaamerat saab seadistada igalt telefonilt juhul kui see on kaitstud Kaugligipääsu parooliga või Seadistamise parooliga. Kui kaamera on kaitstud Seadistamise parooliga, siis peavad seadistamise SMS käsklused algama selle parooliga. Kui Seadistamise parool ei ole seatud ja kaamerat kaitseb vaid Kaugligipääsu parool, peab seadistamise SMS käsklus algama Kaugligipääsu parooliga.

Kui te otsustate, et kaamerat ei kaitse ükski parool, saate kaamerat seadistada vaid kontaktide nimekirjas olevatelt telefoninumbritelt. Kaamera kinnitab seadistuse käskluse SMS'iga.

| COMMAND          | DESCRIPTION when camera is protected by Configuration Password                                                                                                    |
|------------------|----------------------------------------------------------------------------------------------------|
| SEADISTA PROFIIL | Profiili säte, kus <profile> on KODU, OUES, GARAAZ, POOD või HOOLEKANNE<br/>Struktuur: <seadistamise parool=""> SEADISTA PROFIIL <soovitud nimi="" profiili=""><br/>Näide: HELEN SEADISTA PROFIIL KODU<br/>Kus HELEN on seadistamise parool. See käsklus lülitab kaamera profiilile KODU (HOME)</soovitud></seadistamise></profile> |

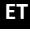

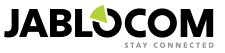

| COMMAND                  | DESCRIPTION when camera is protected by Configuration Password                                                                                                    |
|--------------------------|----------------------------------------------------------------------------------------------------|
| SEADISTA KONTAKT         | Lisa uus kontakt.<br>Struktuur: <seadistamise parool=""> SEADISTA KONTAKT <lisatav kontakt=""><br/>Näide1: HELEN SEADISTA KONTAKT MinuEmail@domeen.ee<br/>E-maili aadress minuemail@domeen.ee lisatakse EYE-02 kontaktide nimekirja, sellele aad-<br/>ressile saadetakse häire teated ja ka video salvestused.<br/>Näide2: HELEN SEADISTA KONTAKT +3725042331<br/>Telefoninumber +3725042331 lisatakse EYE-02 kaamera kontaktide nimekirja. Sellel numbril<br/>teatatakse vastavalt vaikimisi seadetele häälkõnega ja SMS'iga häiretest.</lisatav></seadistamise>                                                                                                    |
| SEADISTA KEEL            | Muudab EYE-02 kaamera keelesätteid.<br>Kaamera valib keele automaatselt vastavalt sisestatud SIM kaardile. Kui SIM kaardi keel ei ole<br>kaamerasse paigaldatud, valitakse inglise keel.<br><i>Struktuur: <seadistamise parool=""> SEADISTA KEEL <soovitud kaamera="" keel=""></soovitud></seadistamise></i><br><i>Näide: HELEN SEADISTA KEEL GER muudab vaikimisi keele saksa keeleks.</i><br>Võimalikud keeled: ENG, GER, SPA, FRE, FIN, SWE, NOR, SQI, ARA, CZE, DAN, GRE,<br>HRV, HUN, ITA, DUT, POL, POR, RUM, RUS, SLK, SWE, TUR.<br>Hetkel saadavate keelte nägemiseks saatke kaamerale SMS: <kaugligipääsu parool=""> ABI<br/>KEEL<br/><i>Näide kaamera vastusest: Kaamera EYE-02 abi: KEEL ENG, CZE, GER, SPA, FRE.</i> Võima-<br/>likud keelevalikud on inglise, tšehhi, saksa, hispaania, prantsuse.</kaugligipääsu> |
| SEADISTA VIIVITUS        | Muudab väljumisviivituse taimeri seadeid, <time> on aeg sekundites.<br/>Struktuur: <seadistamise parool=""> SEADISTA VIIVITUS <soovitud aeg="" sekundites=""><br/>Näide: HELEN SEADISTA VIIVITUS 25<br/>Muudab väljumisviivituse 25 sekundi peale.</soovitud></seadistamise></time>                                                                                                    |
| SEADISTA KUUPAEV         | Määrab kellaaja ja kuupäeva .<br>Struktuur: <seadistamise parool=""> SEADISTA KUUPAEV <soovitud forma-<br="" ja="" kell="" kuupäev="">adis YYYY-MM-DD HH:MM:SS &gt;<br/>Näide: HELEN SEADISTA KUUPAEV 2011-10-24 08:34:02</soovitud></seadistamise>                                                                                                    |
| SEADISTA JUURDE-<br>PAAS | Määrab või muudab Kaugligipääsu parooli.<br>Struktuur: <seadistamise parool=""> SEADISTA JUURDEPAAS <uus kaugligipääsu="" parool=""><br/>Näide 1: SEADISTA JUURDEPAAS 1234 et seada parooliks 1234 kui eelnevalt pole<br/>parooli määratud<br/>Näide 2: 1234 SEADISTA JUURDEPAAS KARL et muuta parool 1234'lt KARLiks</uus></seadistamise>                                                                                                    |
| SEADISTA PAROOL          | Määrab või muudab Seadistamise parooli.<br>Struktuur: <seadistamise parool=""> SEADISTA PAROOL <uus parool="" seadistamise=""><br/>Näide 1: SEADISTA PAROOL 5678 et seada parooliks 5678 kui eelnevalt pole Seadista-<br/>mise parooli määratud<br/>Näide 2: 5678 SEADISTA PAROOL HELEN et muuta parool 5678'lt HELENiks</uus></seadistamise>                                                                                                    |

### 4.4 JUHTIMINE HÄÄLKÕNEGA

EYE-02 kaamera võimaldab tavajuhtimise funktsiooni kui sellele helistatakse kasutaja telefonilt. Kui kaamera kontaktidesse lisatud telefoninumbrilt sellele helistatakse, vastab kaamera kõnele ja loeb ette navigatsiooni menüü:

#### <u>Tere tulemast kaamera menüüsse:</u>

| Et kuulata häält kaamera mikrofonist                    | vajutage klahvi 1, |
|---------------------------------------------------------|--------------------|
| Et saada MMS hetke pildiga                              | vajutage klahvi 2, |
| Et saada MMS viimase häiresalvestisega                  | vajutage klahvi 3, |
| Et saada tekstisõnumiga nimekiri viimastest sündmustest | vajutage klahvi 4, |
| Et lülitada kaamera Jälgimisrežiimi                     | vajutage klahvi 7, |
| Et lülitada kaamera <b>Une</b> režiimi                  | vajutage klahvi 9. |

Kasutaja saab valida soovitud toimingu vajutades vastavat klahvi telefoni sõrmistikul.

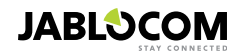

### **4.5 TEHASE SEADETE TAASTAMINE**

Kui tarvis, saab EYE-02 kaamera taastada tehase seadetele seda juhist järgides:

Kustutatakse kõik kasutaja seaded, kontaktid ja sündmused! Mälukaart tühjendatakse ning kustutatakse ka Kaugligipääsu parool. Sündmused ja failid, mis on alla laetud JabloTool töölaua tarkvarasse, säilivad arvutis.

- Lülitage kaamera välja, eemaldage aku.
- Oodake vähemalt 10 sekundit.
- · Vajutage toitenuppu ning seda all hoides toimige järgnevalt:
- Sisestage aku.
- 10 sekundi jooksul ühendage toiteadapter.
- Kaamera hakkab kiirelt piiksuma.
- Oodake kuni kaamera teeb 3 pikemat piiksu ja mõlemad LED'id (roheline ja punane) hakkavad vilkuma. Vabastage toitenupp.
- Kaamera taastab tehase seaded ning taaskäivitub Registreerimisrežiimis.

Tehase vaikimisiseadete taastamist saab teha ka kasutades JabloTool tarkvara rakendust.

### 5. MUUD FUNKTSIOONID

### 5.1 ÖÖVÕTE (NIGHT VIEW)

EYE-02 kaamera on varustatud Öövõtte funktsiooniga, mis võimaldab pildistada infrapuna spektris.

EYE-02 kaameral on sisseehitatud infrapuna LED tuli, mis valgustab vaatevälja mittenähtava infrapuna valgusega. Kuigi inimsilmale jääb see valgus nähtamatuks, suudab kaamera kiip seda spektrit kasutades pilte teha.

Infrapuna tuli käivitatakse automaatselt kui kaameral on vaja pilti teha kuid ümbritsevat valgust on liiga vähe.

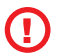

Objektid mis peegeldavad infrapuna valgust, võivad piltidel näida veidrat värvi. Kõige rohkem mõjutatud värv on taimede roheline (puud, muru) kuna nad peegeldavad suure koguse infrapuna valgust. Samuti ka mõned osad mustast värvist võivad näida hele hallina.

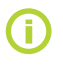

Öövõtte stseeni võib ülevalgustada infrapuna lamp kui valgus peegeldub tagasi liiga lähedal asuvatelt objektidelt. Sellistel juhtudel tuleks sisemine infrapuna lamp kaamera seadistustes välja lülitada ning paigaldada hoopis väline infrapuna prožektor. Lisainfo saamiseks infrapuna valgustuse kohta vaadake kasutusteavet veebilehel <u>www.jablocom.com/download</u>.

### <u>5.2 AKU</u>

EYE-02 kaameral on sisemine tagavara Li-lon aku, mis lubab kaameral töötada kui vahelduvvooluvarustus kaob. Kui kasutada ükskõik millist eelseadistatud profiili, peab kaamera antud akuga vastu umbes 24 tundi. Iga individuaalne sensori seadistamine võib vastavalt seda perioodi lühendada.

Juhul kui käivitatud on MIP (liikumine pildid) sensor, võib tagavara aku aeg väheneda kuni 40% algsest mahust. Kui toitevoolu kadumisel põleb infrapuna tuli, võib tagavara aku maht väheneda 20% algsest mahust.

Palun võtke arvesse, et iga võrguga suhtlemine vähendab voolutagavara kiiresti, eriti siis kui kaamera töötab kohas, kus on kehv levi. Kasutades seadet 3G võrgus, võib samuti aku tööiga väheneda!

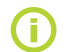

Aku hetkeseisu saab kontrollida igal ajal JabloTool veebiliides abil <u>www.jablotool.com</u> või kasutades JabloTool tarkvara.

#### • <u>Akurežiim</u>

Mõnedel juhtudel, näiteks kohtades, kus vahelduvvool puudub, võib olla vajalik pikendada aku vastupidavust. Sellistel juhtudel, on teil võimalus kasutada spetsiaalset **Aku**režiimi (**BATTERY**).

Akurežiimis vähendab EYE-02 kaamera dramaatiliselt oma voolutarbimist **Jälgimis**režiimis. Välja logitakse GSM võrgust, lülitatakse välja lähiala raadiovastuvõtja ning lülitub liikumine pildis anduri sisse vaid pärast Äratust (WAKE-UP). See tähendab, et akurežiimis ei pääse kaamerale ligi helistades ega sõnumikäsklustega. Lisaks ei saa akurežiimis kasutada väliseid andureid ega kaugjuhtimispulte.

EYE-02 kaamera hoiab kõiki sisemisi andureid töös ning teatab kõigist sündmustest just nagu tavarežiimis. Häire tekkides lülitab kaamera sisse vastuvõtja ning logib GSM võrku 2-ks minutiks. Selle aja jooksul reageerib kaamera kõnedele, SMS käsklustele ja kaugjuhtimispultidele.

Täislaetud aku võib selles režiimis kaamerat toita kuni 30 päeva.

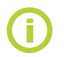

Kui soovite infot kaamera toitmise kohta päikesepatareist vaadake veebilehele <u>www.jablocom.com/</u> <u>download</u>.

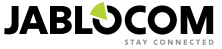

### 5.3 MIKRO SD KAART

EYE-02 kaamera on varustatud mikro SD mälukaardi pesaga, lubades veelgi laiendada sisemist salvestusmahtu. EYE-02 kaameraga on kaasas 2GB mälukaart. Videote pikkus, mis mälukaardile salvestatakse sõltub piltide resolutsioonist ja kvaliteedist ning video kaadrisagedusest.

| Resolutsioon      | Pildikvaliteet | Video kaadrisagedus | Video pikkus 2GB SD<br>kaardil |
|-------------------|----------------|---------------------|--------------------------------|
| 640 x 480 pikslit | Kõrge          | 2 kaadrit sekundis  | 4 tundi 34 minutit             |
| 320 x 240 pikslit | Keskmine       | 4 kaadrit sekundis  | 7 tundi 19 minutit             |
| 160 x 120 pikslit | Madal          | 4 kaadrit sekundis  | 21 tundi 42 minutit            |

Piltide salvestamine ainult liikumise tuvastamisel suurendab salvestuspikkust märgatavalt. See funktsioon on vaikimisi aktiveeritud ning seda saab keelata JabloToolis.

JabloTool tarkvara võimaldab teil lülitada EYE-02 kaamera **USB** režiimi, milles te saate ligi pääseda SD mälukaardile. **USB** režiimile lülitamiseks, kuvage seadme oleku aken, valige "Advanced user mode"> **SEADISTA** ja **USB** režiim.

Kui arvuti on otseühenduses SD kaardiga, blokeeritakse kõik muud EYE-02 kaamera funktsioonid.

SD kaarti uurides, leiate te järgneva kataloogistruktuuri:

| HISTORY    | See kaust sisaldab faile sündmuste ajalooga.                                                |
|------------|---------------------------------------------------------------------------------------------|
| PICTURE    | Pildiarhiiv JPG formaadis piltides sündmuste järgi salvestatuna. (Näiteks: "p0065401.jpg")  |
| VIDEO      | Videoarhiiv AVI formaadis videotest sündmuste järgi salvestatuna. (Näiteks: "vid01021.avi") |
| config.txt | EYE-02 hetkeseadistusega fail – seda saab kasutada tagavarana, et taastada seadistusi.      |

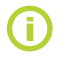

Kaamera hoiab mälukaardil vaba ruumi. Vanad failid kustutatakse automaatselt.

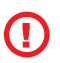

The SD micro memory card also contains some data which is essential to the camera. Please use JabloTool via USB when replacing the SD card to recover its data structures. Go to <u>support.jablocom.com</u> for more information.

### 5.4 VÄLISED JUHTMEVABAD SEADMED

EYE-02 kaameral on sisseehitatud lähiala raadiotranssiiver, mis lubab sidet laia hulga professionaalsete Jablotroni poolt toodetud OASiS süsteemi kuuluvate juhtmevabade turvaseadmetega. (see <u>www.jablotron.com</u>).

Teie kaamerat saab laiendada, et pakkuda täiendavaid teenuseid, nagu näiteks:

- Kütteseadmete juhtimine mobiiltelefoniga. Sireeni kostumine häire ajal.
- Paanikanupu funktsioon vanadele- või puuetega inimestele.
- Koduste seadmete juhtimine kaugjuhitavate voolupesadega.

Saadaval olevate juhtmevabade seadmete nägemiseks vaadake eelviimast lehte.

Kasutage JabloTool veebiliidest <u>www.jablotool.com</u> või JabloTool tarkvara, et registreerida uus seade. Ühte kaamerasse on võimalik registreerida kuni 20 juhtmevaba seadet.

Kaugjuhtimispuldid /paanikanupud: lülitage kaamera Registreerimis režiimi, vajutage puldil ükskõik millist nuppu.

- Andurid: lülitage kaamera Registreerimisrežiimi, sisestage andurisse patarei.
- · JA-80L Sireen: lülitage kaamera Registreerimisrežiimi, sisestage sireen seinapesasse.
- JA-80A Sireen: lülitage kaamera Registreerimisrežiimi, ühendage sireeniga patarei.
- AC-88 juhtmevaba seade kui voolupesa: lülitage kaamera Registreerimisrežiimi, sisestage juhtmevaba pesa voolupesasse, käivitage selle registreerimisrežiim ning valige JabloToolis "Add new device" (vaheleht "External devices").

Kui kaamera on registreeritud juhtmevabasse seadmesse, saate te valida funktsioonid SeadeX ja SeadeY releeväljunditele. Neid saab juhtida JabloTool veebiliidesega <u>www.jablotool.com</u>, JabloTool tarkvaraga või SMS käsklustega.

Näide: Kui te valite SISSE/VÄLJA, saate te lülitada seadme SISSE/VÄLJA. Kui valite ALARM, käivitatakse seade kui käivitub häire. Kui valite JÄLGI, aktiveeritakse seade kui kaamera on Jälgimisrežiimis.

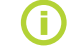

ΕT

Juhtmevabasid seadmeid registreerides järgige seadmega kaasasolevat kasutusjuhendit. Rohkemaks informatsiooniks lugege <u>www.jablocom.com/download</u>

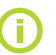

Kõige mugavam viis juhtmevabasid seadmeid kaamerasse registreerida on kasutada JabloTool liidest (<u>www.jablotool.com</u>).

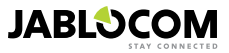

### 5.5 PAIGALDAMINE VÄLITINGIMUSTESSE

Kuigi EYE-02 kaamera korpus pakub esmast niiskuskindlust, on siiski välitingimustesse paigaldamisel nõutav lisa plastikkorpus, et kaitsta kaamerat vihma ja lume eest. Kui kasutataval välisel korpusel on ka esiklaas, tuleb infrapuna tuli välja lülitada ning kasutada välist infrapuna prožektorit.

Välitingimustesse paigaldamise detailsemaks kirjelduseks vaadake palun www.jablocom.com/download.

### 6. HOOLDUS

EYE-02 kaamera ei vaja erilist hooldust.

- Kontrollige vähemalt kord kuus sündmustest teatamise funktsiooni RAPORT käsklusega.
- Testige regulaarselt kõikide andurite põhifunktsioone kasutades TESTrežiimi.
- Testige regulaarselt kaugjuhtimispuldi patareisid vajutades ükskõik millist nuppu. Kui tuli puldil nupuvajutuse
  peale ei sütti, on patarei tühjenenud ning tuleks ära vahetada. Vahetage patarei samasuguse või sama tüüpi uue
  vastu.

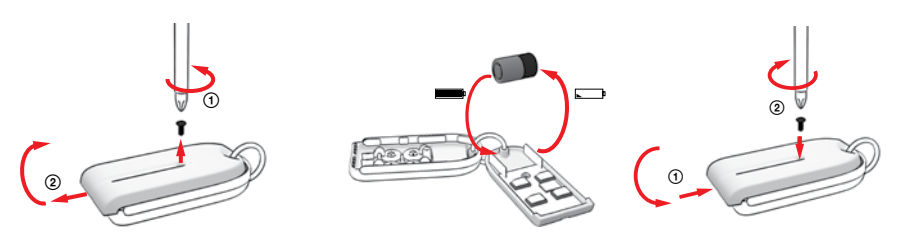

Kaugjuhtimispuldi patareide vahetamise protseduur

Kord aastas kontrollige kaamera aku mahtu – vaata peatükk 8.1 Aku informatsioon.

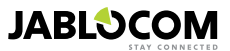

EΤ

### 7. TÕRKEOTSING

JABLOCOM annab perioodiliselt välja uusi EYE-02 kaamera versioone, tarkvara kui ka JabloTool tarkvara. Külasatage veebilehte <u>support.jablocom.com</u>, et leida kõige uuemad versioonid EYE-02 kaamera püsivarast ja toetavast tarkvarast. Detailsema tõrkeotsingu kirjelduse leiate <u>www.jablocom.com/faq</u> ning JabloTool tarkvara veateadetes veebilehel <u>www.jablocom.com/download</u>.

| Probleem / Veateade                                 | Lahendus                                                                                                    |
|-----------------------------------------------------|----------------------------------------------------------------------------------------------------|
| Esipaneelil põleb katkema-<br>tult PUNANE tuli      | <ul> <li>Teie SIM kaart on kasutusest väljas või kaitstud PIN koodiga – eemaldage SIM kaart kaamerast, sisestage mobiiltelefoni ning proovige helistada või saata sõnum. Kui SIM kaart on kaitstud PIN koodiga, keelake PIN koodi küsimine.</li> <li>Teie SIM kaart ei ole korralikult sisestatud SIM kaardi pesasse, või ei toeta kaamera teie SIM kaardi tüüpi. Kontrollige kas SIM kaart on korralikult pesasse sisestatud või võtke ühendust oma GSM teenusepakkujaga.</li> <li>Kaamera asukohta ei kata GSM võrgu signaal – kontrollige GSM võrgu signaalitugevust kaamera lähedal: asetage oma mobiiltelefon kaamera lähedale, oodake paar sekundit ja vaadake signaa-liitugevust oma telefoni ekraanil. Kui signaal on nõrk, proovige vahetada kaamera originaal GSM antenn mõne suurema vastuvõtu tugevusega heakskiidetud antenni vastu.</li> <li>Teie SD kaart ei ole sisestatud või ei ole korralikult paigaldatud. Eemaldage kaart ning sisestage uuesti.</li> <li>Kaamera ei suuda tuvastada vajalikke andmestruktuure SD kaardil. Andmestruktuurid SD kaardil on saanud viga või on kaamerasse sisestatud väle SD kaart. Ühendage kaamera USB kaabliga ning käivitage JabloTool programm. JabloTool küsib kas te soovite käivitada uuendusviisardi, et taastada kahjustunud andmestruktuurid. Valige jah ning uuendusviisard vormindab kaardi.</li> <li>Kaamerasee ei uesti. Kontrollige aku olekut JabloTooliga.</li> <li>Kui teie kaameral on mõni teistsugune probleem, külastage veebilehte <i>www jablocom.com/down. load</i> kust te leiate onkem informatsioon kaamera kavatud probleemidest ia nende lahendamisest.</li> </ul> |
| EYE-02 kaamera ei reage-<br>eri kaugjuhtimispuldile | <ul> <li>Teie puldi patarei on tühi – vajutage nuppu, et kontrollida kas tuli puldil süttib. Kui ei, vahetage puldi patarei.</li> <li>Kaugjuhtimispult on kogemata EYE-02 kaamera seadistustest kustutatud. Kasutage arvutis Jablo-Tool tarkvara, avage Registreermisrežiim (REGISTREERI) ja vajutage nuppu puldil, et registreerida pult kaamerasse.</li> </ul>                                                                                                    |
| EYE-02 kaamera ei<br>reageeri puldi nuppudele       | <ul> <li>(x), TEST ja Seadistamise nupud i ja on välja lülitatud. JabloToolis minge "Configura-tion"</li> <li>-&gt; "External devices". Real kus mainitakse teie pulti RC-80, vajutage "Configure" ja lubage nende nuppude kasutamine.</li> </ul>                                                                                                    |
| ole realistlikud värvid                             | <ul> <li>Kaamera on optimiseeritud pildistama ka infrapuna valgust kasutades. Seetõttu näivad mõned<br/>objektid, näiteks puude lehed, ebarealistlikena. Jablotoolis minge "Configuration" -&gt; "Camera" -&gt;<br/>"Advanced image settings" et muuta pilte. Lisainfoks lugege peatükki 5.1 Öövõte.</li> </ul>                                                                                                    |

Kui teie EYE-02 kaamera käitub veidralt, proovige uuendada EYE-02 kaamera püsivara kõige uuemale versioonile. Selleks kasutage JabloTool veebiportaali lehel <u>www.jablotool.com</u>. Minge Seaded, Edasijõudnu, Uuenda püsivara. Te võite kasutada ka JabloTool tarkvara oma arvutis.

### 7.1 GSM VÕRGU SEADED

Andmete, e-mailine ning MMS sõnumite saatmine kaamerast nõuab korrektset GSM võrguparameetrite sätestamist. Need parameetrid sõltuvad riigist kus te elate ning GSM võrgust mida kasutate.

EYE-02 kaamera suudab enamusele GSM võrkudele leida ise sobivad seaded. Kui GSM võrguoperaatori poolt on teile soovitatud spetsiifilisi sätteid, saab neid muuta käsitsi kasutades JabloTooli, järgige "Device configuration" -> "GSM network".

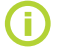

Detailsemate parameetrite sätete saamiseks võtke ühendust oma GSM võrguoperaatoriga.

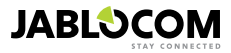

### 8. TEHNILISED SPETSIFIKATSIOONID

| Kaamera mõõtmed         | 155x75x55 mm, 300 g                                                                                                    |
|-------------------------|----------------------------------------------------------------------------------------------------|
| Pakendi mõõtmed         | 300x215x75 mm, 950 g                                                                                                    |
| Laiendatud mälumaht     | SD micro kaardi pesa, suurim maht 32 GB, tavapakend sisaldab 2 (1) GB SD mälukaarti <sup>1</sup>                                                           |
| Pildi resolutsioon      | VGA (640x480), QVGA (320x240), QQVGA (160x120)                                                                                                    |
| Pildi formaat           | JPEG, EXIF 2.2                                                                                                    |
| Video formaat           | MJPEG                                                                                                    |
| Lääts                   | fookuskaugus 2.9 mm, nurk 95°                                                                                                    |
| Infra reflektor         | 6x Infrapuna LED'i, 6x 100mW, lainepikkus 850nm, kiirgusnurk 80°                                                                                           |
| Infrapuna liikumisandur | ulatus 10m / 140°                                                                                                    |
| MMS toetus              | MMS versioon 1.2 üle WAP 2.0                                                                                                    |
| Sündmuste mälu          | minimaalselt 100 sündmust sisemälus + laienemine SD kaardile                                                                                               |
| Töötemperatuur          | -20 °C kuni +55 °C; 25 kuni 75 % niiskust                                                                                                    |
| Vahelduvvoolu adapter   | 100 - 240 V AC, 50 kuni 60 Hz, 6 V / 1.67 (2) A DC1                                                                                                    |
| Sisendpinge (vahemik)   | 5.0 - 6.7 V / 1 A DC                                                                                                    |
| Tagavara aku            | Li-Ion aku, 1300 mAh <sup>2</sup>                                                                                                    |
| Võrguühendus            | GSM ribad 850/900/1800/1900 MHz EYE-02 jaoks                                                                                                    |
| -                       | GSM ribad 900/1800 MHz ja UMTS ribad 900/2100 MHz EYE-02 3G jaoks                                                                                          |
| GSM antenn              | Väline GSM antenn, SMA ühendus                                                                                                    |
| Andmeühendus            | EDGE klass 10: kuni 180 kb/s alla; 120 kb/s üles, GPRS klass 10: kuni. 85.6 kb/s, CS1-4<br>UMTS PS kiirus – 384 kb/s alla; 384 kb/s üles, UMTS CS kiirus – |
|                         | 64 kb/s alla; 64 kb/s üles ainult EYE-02 3G jaoks                                                                                                    |
| Hääle parameetrid       | AGC ja müravähendus süsteem, HR, FR, EFR ja AMR audio koodekid                                                                                             |
| Heliseire               | Sisseehitatud suure tundlikkusega isotroopne mikrofon DSP töötlusega                                                                                       |
| Ühendamine arvutiga     | USB 2.0                                                                                                    |
| Sisemised häireandurid  | Liikumine pildis andur, PIR liikumis andur, aknapurunemisandur, müraandur, kalde ja vibratsiooni-<br>andur                                                 |
| Lühiala raadio          | 868 MHz, vastavuses ERC REC 70-03                                                                                                    |
| Kaugjuhtimispuldi tüüp  | RC- 86                                                                                                    |
|                         | Leelispatarei tüüp L1016 (6.0 V), tüüpiline patarei eluiga umbes 3 aastat                                                                                  |
|                         | On vastavuses ETSI EN 300220,EN 55022, EN 50134-2,EN50130-4, EN60950-1                                                                                     |

### 8.1 AKU INFORMATSIOON

#### Aku tööiaa

Kaamerat toidab vahelduvvoolu adapter ning sellel on tagavara taaslaetav aku. Aku pakub kaamerale tagavara toidet juhul kui vool kaob. Aku kaotab aja jooksul järk-järgult töömahtu. Aku mahtuvust peaks kontrollima vähemalt kord aastas: ühendage adapter kaamera küljest lahti ning mõõtke aeg kuni kaamera teatab patarei tühjast olekust. Asendage aku uuega kui aku kestvus on eelseadistatud profilildega väiksem kui 10 tundi. Vaadake peatükki 5.2 kui te kasutate kohandatud profiile. Enne aku vahetamist lülitage alati kaamera välja! Kasutades seadet 3G võrgus, võib aku tööiga märgatavalt väheneda!

#### Temperatuuri küsimused

Aku optimaalseks töötamiseks tuleks see hoida keskkonnas 5°C kuni 35°C.

Aku paljastamine suurele külmale või kuumale, vähendab aku mahtuvust ja tööiga.

Aku jõudlus on eriti piiratud temperatuuridel alla 0°C. Tagavara aeg väheneb märgatavalt ja samuti pikeneb laadimisaeg. Temperatuuril -20°C, võib aku jõudlus väheneda kuni 6 tunnini (eelmääratud profiilidel), ja isegi vähemaks kui kasutatakse rohkem voolu tarbivaid seadeid (aktiivne MIP, IR LED'id põlevad, ...)

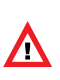

Kasutage akut ja vooluadapterit sihtotstarbeliselt.

Ärge kunagi kasutage kahjustunud adapterit või akut. Ärge lühistage akut. Juhuslik lühis võib tekkida kui metallese, näiteks münt või klamber, ühendab aku kontaktid. Lühistamine võib põhjustada aku kahjustusi või teda puudutava eseme kahjustusi või tekkida võib isegi tulekahju.

Arge kunagi paljastage akut temperatuuridele, mis on väljaspool ohutut piirkonda -20°C kuni +55°C. Külma või kuuma akuga seade võib mitte töötada isegi siis kui aku on täiesti täis. Patarei jõudlus väheneb kui temperatuur on alla nulli.

Ärge vabanege akudest lõkkes põletamise teel kuna nad võivad plahvatada. Akud võivad ka plahvatada kui nad on kahjustatud.

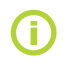

Teie kaamera võib tavakasutuse ja laadimise ajal muutuda soojaks. Kaamera on väljatöötatud olema koguaeg ühenduses vooluadapteriga. Vabanege akudest vastavalt kohalikele regulatsioonidele – palun viige akud ümbertöötlusse ja ärge visake neid tavaprügi hulka.

Ärge lammutage ega purustage akusid. Lekke korral püüdke vältida lekke sattumist nahale ja silmadesse. Kui selline asi juhtub, puhastage kokkupuutunud koht ohtra veega ja otsige meditsiinilist abi.

### 8.2 GARANTII

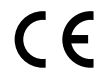

JABLOCOM s.r.o. Kinnitab siinsega, et see EYE-02 kaamera on vastavuses oluliste nõudmistega ja teiste asjakohaste direktiivi 1999/5/EC sätetega.

Vastavushinnangu originaaldokumendi lejate veebilehelt www.jablocom.com.

#### Raadiosageduslik kiirgus - Erineelduvuskiirus (SAR):

See toode on kavandatud mitte ületama ICNIRP organisatsiooni poolt soovitatud raadiolaine kiirgushulga piiri, et kaitsta kõiki isikuid sõltumata vanusest ja tervislikust olukorrast. Suunised kasutavad mõõtmiseks ühikut erineelduvuskiirus või SAR (specific absorption rate). SAR limiit juhtmevabadele seadmetele on 2 W/kg ning selle kaamera puhul jäi kõrgeim SAR väärtus selle piiri alla.

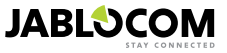

Võib erineda vastavalt toote seeriale.

<sup>2</sup> Võimalik on kasutada ka Nokia BLC-2 akut.

See toode on vastavuses piirangutega Euroopa Nõukogu soovituses [1999 519 EC] mõõdetud GSM 850, GSM 900, GSM 1800, GSM 1900, UMTS 900 ja UMTS 2100 standarditega.

#### Reguleerivad õigusaktid:

See kaamera on mõeldud kasutamiseks vaid riigis, kus see teile müüdi.

#### Piiratud garantii:

Käesoleva garantii tingimusel garanteerib JABLOCOM s.r.o., et antud tootel ei esine kliendi poolt ostu sooritamise hetkel ning riikikult määratletud minimaalse garantiiperioodi jooksul defekte disainis, materjalis ega töötluses. Kui teie toode peaks vajama garantiiremonti, tagastage toode edasimüüjale, kellelt te selle ostsite. Defektid eemaldatakse ilma teiepoolse kuluta paranduse teel või meie enda äranägemisel seadme väljavahetamisega.

#### Garantii tingimused:

Kui te soovite garantii alusel pretensiooni esitada, tagastage toode edasimüüjale koos kõigi tarvikutega ning originaalpakendis. Garantii on kehtiv vaid originaal tšeki alusel, kuhu on märgitud ostu kuupäev ning tootele vastav IMEI kood. Tootega kaasasolevad plastmassist osad, kaablid või tarvikud ei tohi olla nähtavalt kahjustunud, tootel ei tohi olla nähtavat vedelikukahjustust, katki ei tohi olla garantii pitsat ning klient peab olema suuteline kirjeldama viga.

See garantii ei kata kahjustusi, mis on tingitud mitte sihtotstarbeliselt kasutamise, mis ei ole kooskõlas toote kasutustingimuste ja hooldusega. Samuti ei kata garantii önnetuse, modifitseerimise, kohandamise või vääramatu jõu tagajärjel tekkinud kahjusid. See garantii ei kehti piiratud tööajaga kulukaupadele, nagu näiteks patareid või tarvikud. Samuti ei kehti see teiste tarnijate toodetele, nagu GSM võrguoperaatori SIM kaardid.

Antud garantii ei mõjuta kliendi seadusega ettenähtud õigusi, mis on määratud siseriiklikul tasemel ega kliendi õigusi edasimüüja ning ostu/müügi lepingust tulenevalt.

JABLOCOM ei ole mingitel tingimustel vastutav otsese või kaudse tekitatud kahju eest.

Kuna toodet pidevalt arendatakse, jätab JABLOCOM endale õiguse teha muudatusi ja parandusi kõigile kasutusjuhendis märgitud toodele ilma ettetatamiseta

Mõned funktsioonid ja toimingud sõltuvad SIM kaardist ja/või võrgust.

### **8.3 OHUTUSJUHISED**

Lugege neid juhtnööre. Nende mittejärgimine võib olla ohtlik ja/või ebaseaduslik.

Leil on ainuvastutus oma seadme kasutamise ja tagajärgede ees. Ärge lülitage seadet sisse kohas, kus on keelatud igasugune juhtmevabade seadmete töö kuna see võid tekitada häireid või ohtu.

Väikesed lapsed

Ärge jätke oma seadet ning tarvikuid väikelastele kättesaadavasse kohta ega lubage nendega mängida. Nad võivad ennast või teisi vigastada või kogemata kahjustada seadet. Teie seade sisaldab väikeseid teravate äärtega osasid mis võivad tekitada vigastusi või kurku sattumisel tekitada lämbumisohtu.

Mõned riigid reguleerivad turvakaamerate kasutust seadustega. Palun uurige enne kaamera paigaldamist võimalikke piiranguid enda riigis.

### \land Häirede

Teie seade sisaldab saatjat ja vastuvõtjat. Kui ta on sisselülitatud, võtab ta vastu ning saada raadiosageduslikku energiat. Tuleb olla ettevaatlik kui kasutada seadet isiklike meditsiiniliste seadmete lähedal, nagu näiteks südamestimulaatorid ja kuulmisaparaadid. Kõik juhtmavabad seadmed on tundlikud häiretele, mis võib mõjutada nende tööd.

Meie (JABLOCOM) ei ole vastutavad raadio või TV häiretes, mida tekitab selle seadme volitamatu modifitseerimine. Sellised muudatused võivad muuta kehtetuks kasutaja õiguse seadmega töötada.

Teie seade on kujundatud mitte ületama riiklikult kehtestatud raadiolainete kiirguspiiri. Need juhtnöörid arendati välja iseseisva teadusliku organisatsiooni ICNIRP ja need hõlmavad endas ohutusnõudeid, mis tagavad kõigi isikute kaitse sõltumata nende vanusest ja tervislikust seisundist.

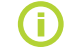

See seade on vastavuses peatükiga 15 FCC seadustes. Seadmega on lubatud töötada kui on täidetud 2 nõuet: (1) See seade ei tekita kahjulikke häireid, ning (2) see seade peab vastu võtma igasuguse häire, isegi sellise mis võib põhjustada soovimatuid toiminguid.

See seade tekitab, kasutab ja kiirgab raadiosageduslikku energiat ning kui seda ei paigaldata ja kasutata vastavalt kasutusjuhendile, võib see tekitada kahjulikke häireid raadiosides. Kuigi ei saa garanteerida, et häireid ei teki ka mõnes kindlas paigalduskohas. Kui see seade tekitab kahjulikke häireid televisiooni- või raadiovastuvõtule, mida saab kontrollida seadme välja ja sisselülitamisega, soovitatakse kasutajal püüda häireid kõrvaldada järgnevatel viisidel:

- Suunake ümber või vahetage vastuvõtu antenni positsioon.
- Suurendage seadme ja vastuvõtja vahemaad.
- Ühendage seade teise vooluvõrgu pesasse kui seda on vastuvõtja.
- Konsulteerige kogenud raadio/TV tehnikuga.

#### A Stimulaatorid

Stimulaatorite tootjad soovitavad mobiilside seadme ja stimulaatori vahele jätta vähemalt 20 cm, et vältida potensiaalset häirete teket stimulaatoris. Selle kindulstamiseks, kasutage seadet alati stimulaatorist vähemalt 20 cm eemal.

#### Kuulmisaparaadid

Inimesed kellel on kuuldeaparaat või mõni muu sisekõrva implantaat, võivad juhtmevabasid seadmeid kasutades või nende lähedal olles kogeda häireid kuuldavas helis. Häirete tase sõltub kuulmisaparaatid tubist ja häireallika kaugusest, vahemaa suurenedes häired vähenevad. Alternatiivide arutamiseks konsulteerige kuulmisaparaatide tootjaga.

#### Meditsiinilised seadmed

Palun konsulteerige oma arsti ja seadme tootjaga, et selgitada kas teie seade võib segada teie meditsiinilist seadet.

#### Haiglad

ΕT

Seade ei ole mõeldud kasutamiseks haiglates, kliinikutes ega tervishoiuasutustes ilma meditsiinilise personali või meditsiinilise varustuse tootjatega konsulteerimiseta. See nõue on loodud, et ennetada võimalikke häireid tundlikes meditsiinilistes seadmetes.

#### 🖄 Juhtmevabad seadmed võivad tekitada häireid lennukis.

#### A Plahvatusohtlikud keskkonnas

Kohtades, kus on potensiaalne plahvatusoht, jälgige kõiki püstitatud märke mis käsivad kõik juhtmevabad seadmed, nagu teie seade või

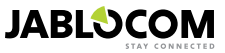

muud raadioseadmed, välja lülitada.

Potensiaalse plahvatusohuga alade hulka kuuluvad tankimisalad, laevade alumised tekid, kütuse või keemia ülekande- või ladustusalad, kus õhk sisaldab keemilisi aineid või osakes, nagu terad, tolm või metallipulbrid.

#### 🗥 Sütikud ja lõhkamisalad

Seadet ei soovitata kasutada lõhkamistööde piirkonnas või kohtades, kus märk käsib välja lülitada "kahepoolsed raadiod" või "elektroonilised seadmed", et vältida häireid lõhkamistöödel. Jälgige neid piiranguid ning järgige kõiki määruseid ja reegleid.

Arge püüdke oma seadet või tarvikuid lahti monteerida – vaid kvalifitseeritud personal võib teostada seadme parandustöid. Kui teie seade või tarvikud satuvad vette, kukub kõrgelt maha või kahjustub muul viisil, ärge kasutage seda kuni te olete viinud selle volitatud teeninduskeskusesse ülevaatamisele.

Kohelge oma seadet alati hoolega ja hoidke teda puhtas, tolmuvabas kohas.

Ärge värvige seadet ega tarvikuid.

Kaitske seadet ja tarvikuid lahtise tule ning süüdatud tubakatoodete eest.

Kaitske seadet ja tarvikuid vedelike ning suure niiskuse eest.

Ärge pillake, visake ega püüdke väänata seadet ja selle tarvikuid.

Ärge kasutage kemikaale, puhastuslahusteid ega aerosoole, et seadet või tarvikuid puhastada. Kaitske seadet ekstreemsete temperatuuride eest, miinimum -10 ja maksimum +55 kraadi Celsiuse järgi.

#### 🖉 Akude ja laadijate käsitlemine ja ohutus

Kasutage vaid JABLOCOM'i poolt heakskiidetud tarvikuid, akusid ja patareisid. Ärge ühendage seadmega kokkusobimatuid tooteid või tarvikuid. Kaitske aku klemme metallist esemete eest, mündid ja võtmerõngad võivad akuterminalid lühistada. Kasutage akut ja vooluadapterit vaid sihtotstarbeliselt. Ärge kunagi kasutage kahjustunud adapterit või akut.

Seade on mõeldud olema konstantselt ühendatud vooluadapteriga. Tagavara aku piiratud maht peaks suutma kaamerat toita umbes 24 tundi. Teie seade võib laadimise ja tavakasutuse juures pisut soojeneda.

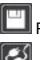

Pidage meeles teha tagavara koopiad olulistest andmetest.

Kui ühendate kaamerat mõne teise seadmega, lugege detailse informatsiooni saamiseks hoolikalt selle kasutusjuhendit.

### **8.4 LITSENTSI VASTAVUS**

See tarkvara kasutab FFmpeg projekti teeke LGPLv2.1. Teegi lähtekoodi saab soovi korral kirjutades e-mailile support@jablocom.com.

### **8.5 REALISEERIMISINFO**

Enne kaamerast vabanemist, veenduge et kaamera on tõepoolest kasutuskõlbmatu. Seadmetest vabanedes on oluline käituda vastavalt riiklikele jäätmete kõrvaldamise määrustele.

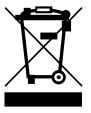

Kõik pakkematerjalid on keskkonnasõbralikud ja neid võib taaskasutada või taaskäidelda. Palun tehke oma panus keskkonna säästmisele ja vabanege pakkematerjalidest korrektselt.

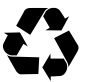

© Autoriõigus 2012 JABLOCOM. Kõik õigused kaitstud

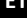

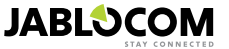

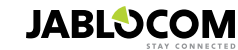

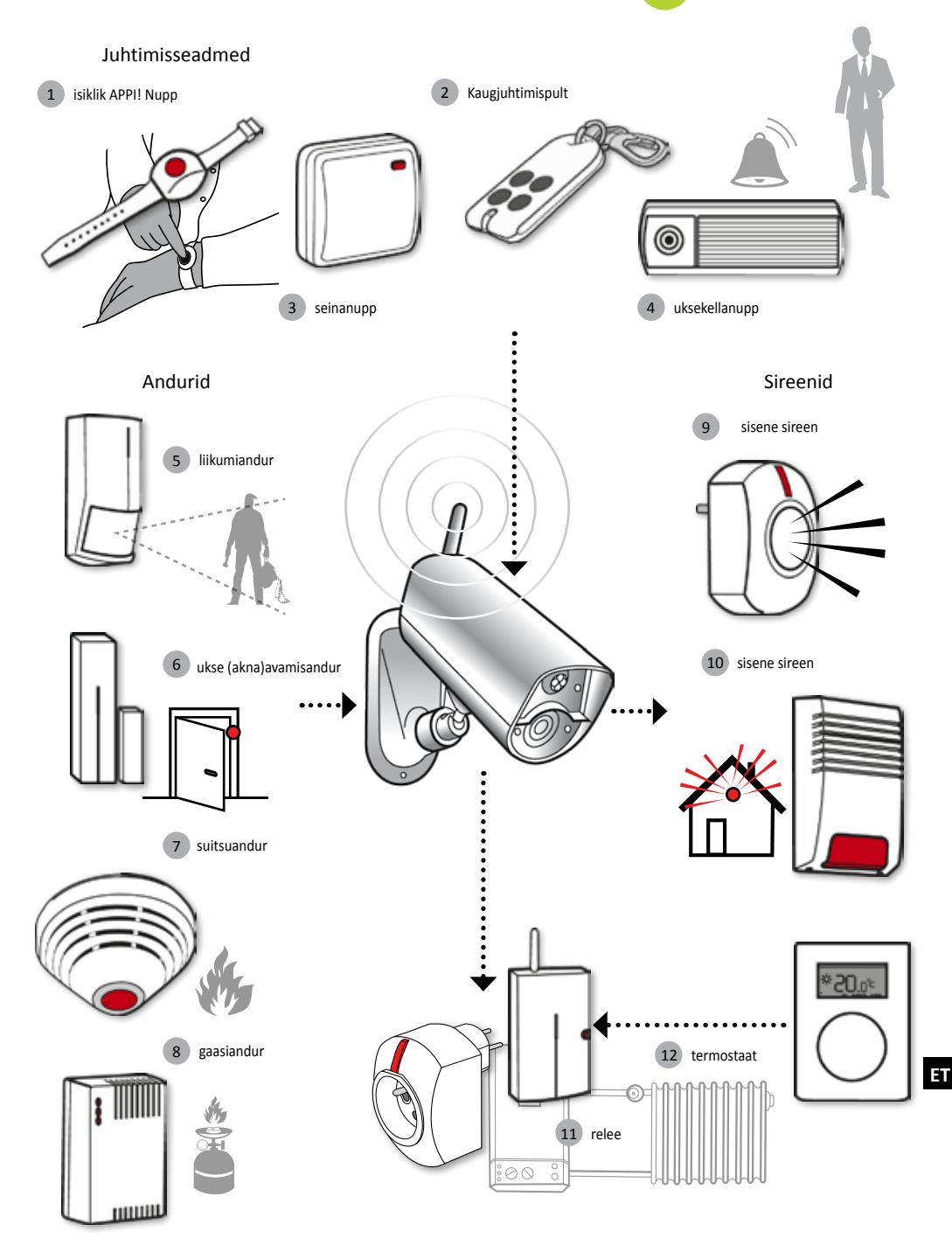

#### Sisemised osad

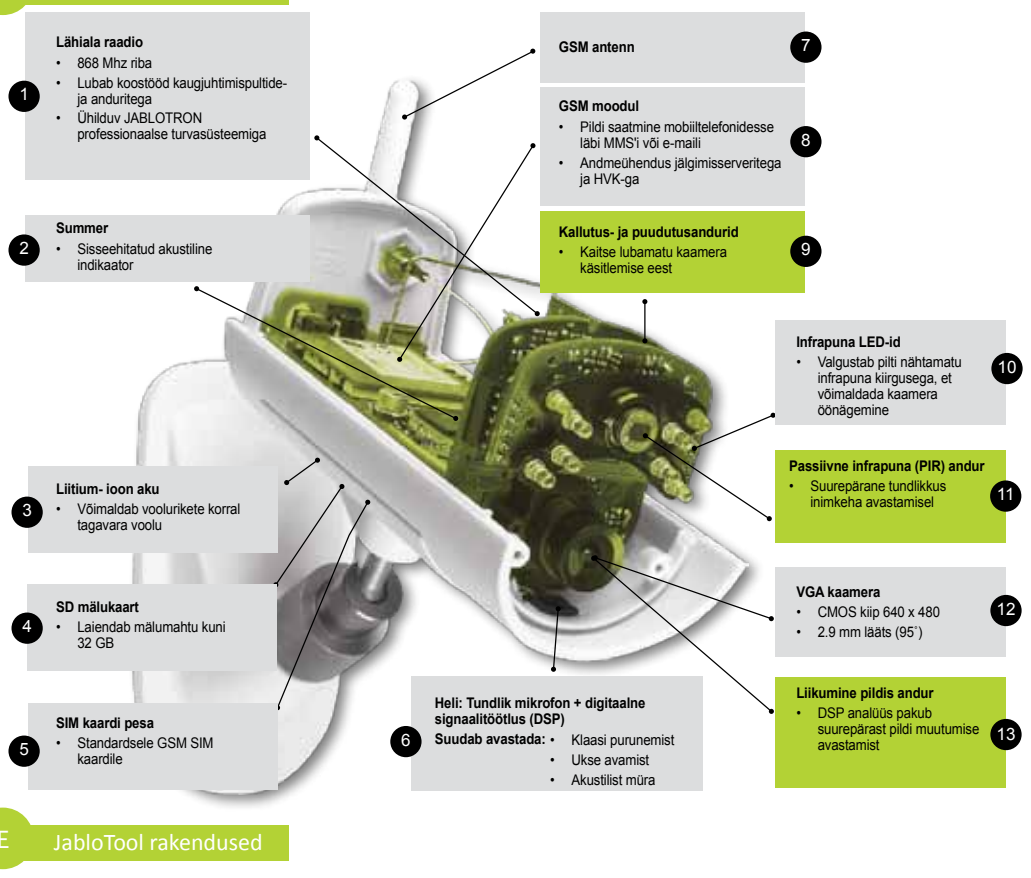

| ۵          | Ligipääs ja dubleerimine<br>(Access & Back-up) | Teil on võimalus iga kell oma salvestistele ligi pääseda ilma, et peaksite kaameraga ühenduse looma; teie kaamera salvestised dubleeritakse automaatselt JabloTool serverisse. Videosalvestisega sündmustest teatatakse kaamerast serverisse kohe pärast toimumist. Hiljem sündmustele ligipääsemine on tavaliselt lihtsam ja odavam, kuna ei hõlma GSM andmesidet kaamera SIM kaardilt. |
|------------|------------------------------------------------|----------------------------------------------------------------------------------------------------|
| ¢          | Pildilink<br>(Picture Link)                    | Kaamerast saadetud SMS'e ja e-maile saab laiendada privaatsele veebiaadressile saates, mis võimaldab teil<br>kaamera piltidele ligi pääseda netibrauserist, klikkides lingil sõnumis; selleks peab olema aktiveeritud Ligipääs<br>ja dubleerimine (Access & Back-up).                                                                                                    |
| <b>a</b>   | Sõnumiteenus<br>(Messenger Service)            | Teie SMS-, MMS sõnumid ja e- mailid saadetakse JabloTool serverist kaamera asemel. Kuumaksuga SIM kaardist piisab, et saata teateid nende kanalite kaudu kuna kaamera vahetab andmeid vaid JabloTool serveriga. Selle rakenduse kasutamiseks peab olema aktiveeritud Access & Back-up.                                                                                                   |
| Ħ          | Valvekoer (Watch Dog)                          | Kaamera saadab regulaarseid "Ma olen elus!" teateid, mis on mõned baidid suur. Valvekoer teavitab teid kui ta<br>ei saa teadet kaameralt.                                                                                                    |
| Q          | Veebikaamera<br>(Web Camera)                   | Veebikaamera lubab teil ühildada kaamera pildid oma veebilehele kasutades API avaldamise liidest. Te saate valida, milline pilt avaldatakse. Selle rakenduse kasutamiseks peab Access & Back-up olema aktiveeritud. Lisainfo saamiseks vaata rakenduse kirjeldust www.jablocom.com/download.                                                                                             |
| LWE S      | Reaalaja voogesitus<br>(Live Streaming)        | Reaalaja voogesitust kuvatakse JabloTool kontol www.jablotool.com. Sellele pääsete ligi igal ajal läbi Interneti.<br>Voogesitus piltidest saadetakse UMTS/GSM andmetena. Rakendus on saadaval vaid EYE-02 3G kaameratele.                                                                                                    |
| $\bigcirc$ | Taimerid (Timers)                              | Teil on võimalus seadistada kaamerat lülituma automaatselt režiimide vahel kindlal päeval ja kellaajal. Näiteks:<br>kaamera lülitub JÄLGI režiimi igal laupäeval ja pühapäeval kell 22.00 ja lülitub PUHKA režiimi kell 06.00. Lisaks<br>sellele automaatsele režiimide lülitamisele, võib kasutaja muuta ka režiimi otse nagu tavaliselt.                                               |
| 49         | Paindlikkuse piirang<br>(Flexi Limit)          | Teil on võimalus seada kuupiirang teatamaks kui palju SMS ja MMS sõnumeid ja andmeid on kaamera juba saatnud eelmise kuu jooksul. Kaamera informeerib teid kui limiite ületatakse.                                                                                                    |

ΕT

JABLOCOM